# brother

この取扱説明書(操作編)をお読みになる前に、 別冊の取扱説明書(セットアップ編)をお読み になり、すべてのセットアップを完了してくだ さい。その後、本書をよくお読みになり、製品 を正しくお使いください。

-4550J

取扱説明書

操作編

本書をなくさないように注意し、いつでも手に 取って見ることができるようにしてください。

0120-143410

この商品の取り扱い・操作についてご不明 な点がございましたら、上記フリーダイヤ ルにお気軽にお申し付けください。 受付時間 午前10:00~11:45 午後1:00~5:00 営業日 月曜日から金曜日

( 土曜日・日曜日・祝日および当社休日は休みと させていただきます )

## ディスプレイの特徴

MFC-4450Jはお客様が使いやすいよう、ディスプレイを見るだけで次に何をすれば良いかがわかるようになっています。これを誘導表示といいます。

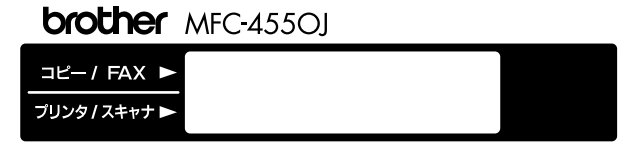

## <ディスプレイのスクロール>

機能 ボタンを押すと、次々に設定することができる各機能がディ スプレイに現われてきます。(100~107ページ参照)

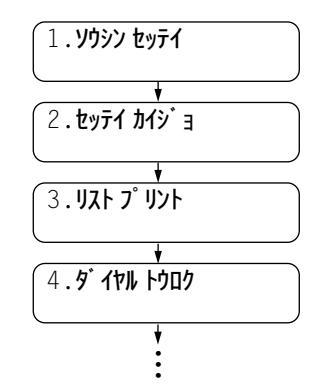

設定したい機能がディスプレイに表示 されたときに、セットボタンを押すか、 ダイヤルボタンでその機能の番号を選 んで入力してください。(自動的にスク ロールしているときに、いつでも番号 の入力ができます)

## <ディスプレイの交互表示について>

ディスプレイ表示が交互に切り換わっているときは、現在設定され ている機能と次の手順へ進む方法についての短いメッセージを約2 秒間隔で交互に表示しています。下の例では、現在スムージング記 録設定が「ON」に設定されていることと、設定を変更するために は ▲ / ▶ ボタンを押すという誘導メッセージが表示されていま す。誘導表示によって次の手順がディスプレイに表示されています ので、それに沿って簡単に設定・登録をすることができます。

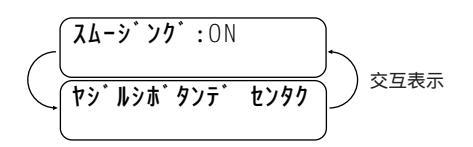

本書では上のような表記で交互表示を表しています。

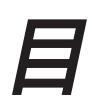

VY /-

1.1

| 1章  | 操作パネルにこ | ついて1 |  |
|-----|---------|------|--|
| 各部の | 名称とはたらき | 2    |  |

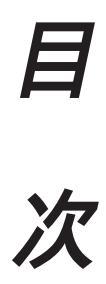

| 2 早 送信のしかに               | 9  |
|--------------------------|----|
| 原稿について                   | 10 |
| 原稿をセットする                 | 12 |
| ファクスを送信する                | 14 |
| 原稿に合わせて、画質モードを選ぶ         | 17 |
| ページごとに画質モードを設定する         | 18 |
| 原稿濃度を設定する                | 21 |
| 全部の原稿を読み込んでから送信する[メモリ送信] | 23 |
| 同じ原稿を数箇所に送信する[順次同報送信]    | 25 |
| 複数の種類の原稿を数箇所に送信する[マルチ送信] | 27 |
| 同じ相手にもう一度送信する[再ダイヤル]     |    |
| 送付書を付けて送信する              | 32 |
| 送付書のコメントを登録する            |    |
| 一時的に送付書を付けて送信する          |    |
| 送信後に相手と話す[電話予約機能]        |    |
| 海外へ送信する[海外送信モード]         | 41 |
| エラー再送信機能を設定する            | 43 |
|                          |    |

#### 3章 受信のしかた ......45

| 受信のしかたを選ぶ               |    |
|-------------------------|----|
| 呼出ベル回数を設定する             | 50 |
| F/T切換時間を設定する[通常モード]     | 51 |
| F/T(通常モード)応答メッセージを録音する  | 52 |
| ファクスを受信する               |    |
| [呼出ベルが鳴っている間に受話器を取ったとき] | 54 |
| 外付電話機からファクスを受信させる       |    |
| [リモート起動のしかた]            | 55 |
| 縮小受信のしかた                | 58 |
| 見やすく受信する[スムージング記録]      | 61 |
| メモリ代行受信                 | 62 |
|                         |    |

| 4章  | 便利な使いかた | 63 |
|-----|---------|----|
| 電話帳 | の使いかた   | 64 |

| コピーをする                     | .65 |
|----------------------------|-----|
| 指定した時刻に送信する[タイマ送信]         | .72 |
| いつも同じ時刻にタイマ送信する[デイリタイマ設定]  | .75 |
| パスワード通信のしかた                | .76 |
| ポーリング通信のしかた                | .80 |
| タイマ送信・ポーリング送信待機中への割り込みのしかた | .87 |
| タイマ送信・ポーリング通信の解除のしかた       | .89 |
| ファクス情報サービスを利用する            | .91 |

## 

| 登録・設定をする(1) |         | 97  |
|-------------|---------|-----|
| ディスプレイの交互表  | 長示について  | 99  |
| 登録・設定をする(2) |         | 100 |
| 登録・設定をする(3) |         | 102 |
| 登録・設定をする(4) |         | 104 |
| 登録・設定をする(5) |         | 106 |
| スピーカ音量を調整す  | 「る      | 108 |
| トナーを節約する[ト: | ナーセーブ]  | 109 |
| 電気代を節約する[ス] | リープモード] | 110 |
| 印刷の濃さを調整する  | 5       | 112 |
| 表示言語の設定を変更  | 〔する     | 113 |

#### 6章 レポート・リストについて ......115

| [メモリ使用状況リスト] |  | 1 | 2 | 8 | 3 |
|--------------|--|---|---|---|---|
|--------------|--|---|---|---|---|

| 7章  | 留守録メモリ  |   | 131 |
|-----|---------|---|-----|
| 留守録 | メモリの使いか | た |     |

| 留守録メモリの登録・設定をする               | 140 |
|-------------------------------|-----|
| 留守録メモリを使う                     | 142 |
| 留守録メモリの設定をする                  | 143 |
| 用件応答(留守番)メッセージを録音する[応答メッセージ]  | 145 |
| メッセージを聞いたり、プリントする             | 150 |
| トールセーバ(通話料節約)機能を設定する          | 156 |
| 応答メッセージの自動再生を設定する             | 157 |
| 音声メッセージの最長録音時間を設定する           | 158 |
| 会話やボイスメモを録音する                 | 159 |
| 留守録お知らせ(電話呼び出し機能)とファクス転送を設定する | 161 |
| 外出先からファクスを取り出す[リモコンアクセス設定]    | 164 |
| 音声アラームの使いかた                   | 172 |

| 8章 プリンタとして利用する  | 177 |
|-----------------|-----|
| 使用可能な用紙         | 178 |
| セットできる用紙枚数      | 178 |
| 推奨紙             | 179 |
| コントロールパネルキー     | 180 |
| マルチパーパスシートフィーダー | 183 |
| 両面印刷            | 184 |
| 手差しスロット         | 185 |

| 9章 こんなときには18       | 7  |
|--------------------|----|
| お手入れのしかた18         | 88 |
| 紙づまり19             | 91 |
| トナーカートリッジの交換のしかた19 | )4 |
| ドラムユニットの交換のしかた19   | 8  |
| エラーメッセージ20         | )1 |
| その他の問題20           | )4 |
| Q & A20            | )6 |
| 規格                 | 0  |
| 索引                 | 1  |
| 各種の電話サービスについて21    | 4  |
| 主な仕様21             | 5  |

# 1 章

## 操作パネルについて

| 各部の名称とはたらき        | 2 |
|-------------------|---|
| A 電話部             | 3 |
| B ワンタッチ、プリンタ、コピー部 | 4 |
| C ディスプレイ機能設定部     | 6 |
| D 留守録メモリ部         | 8 |

## 各部の名称とはたらき

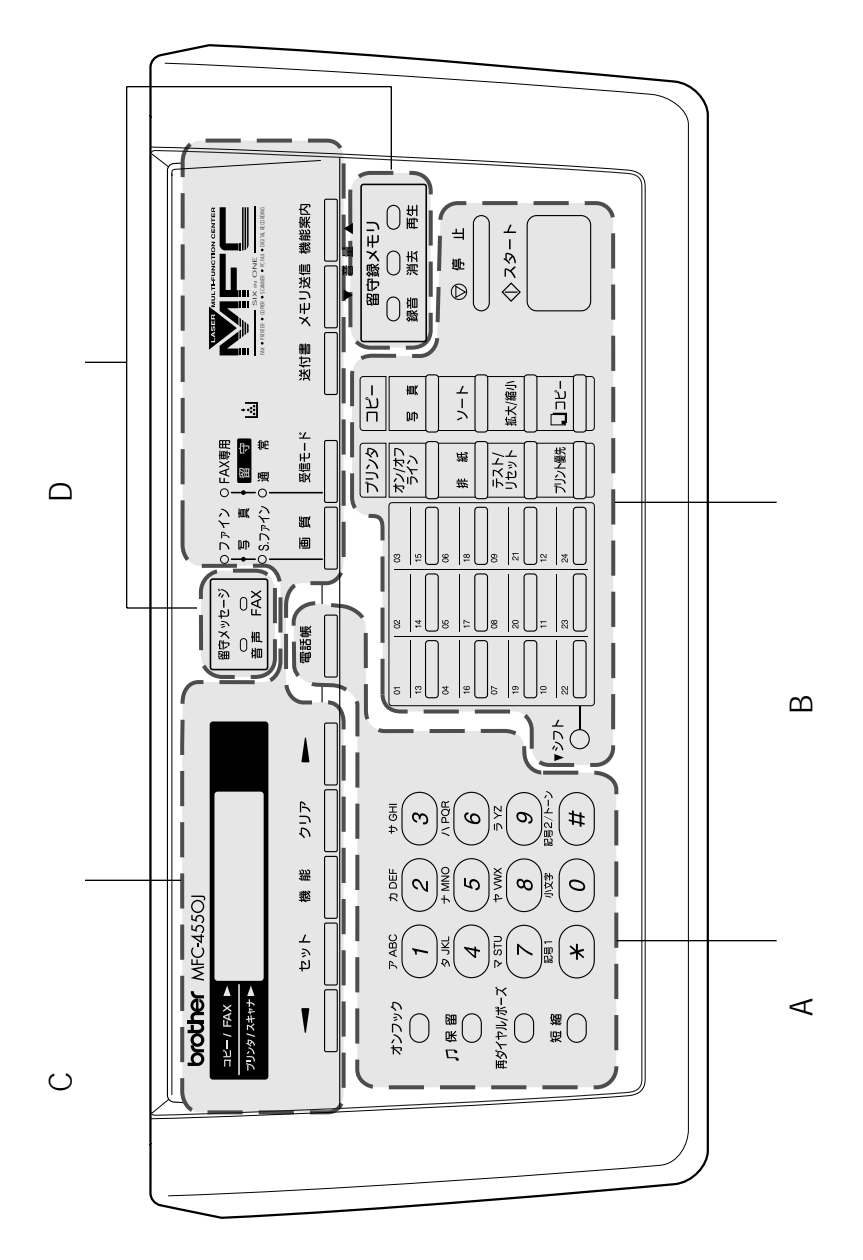

## 各部の名称とはたらき

A 電話部

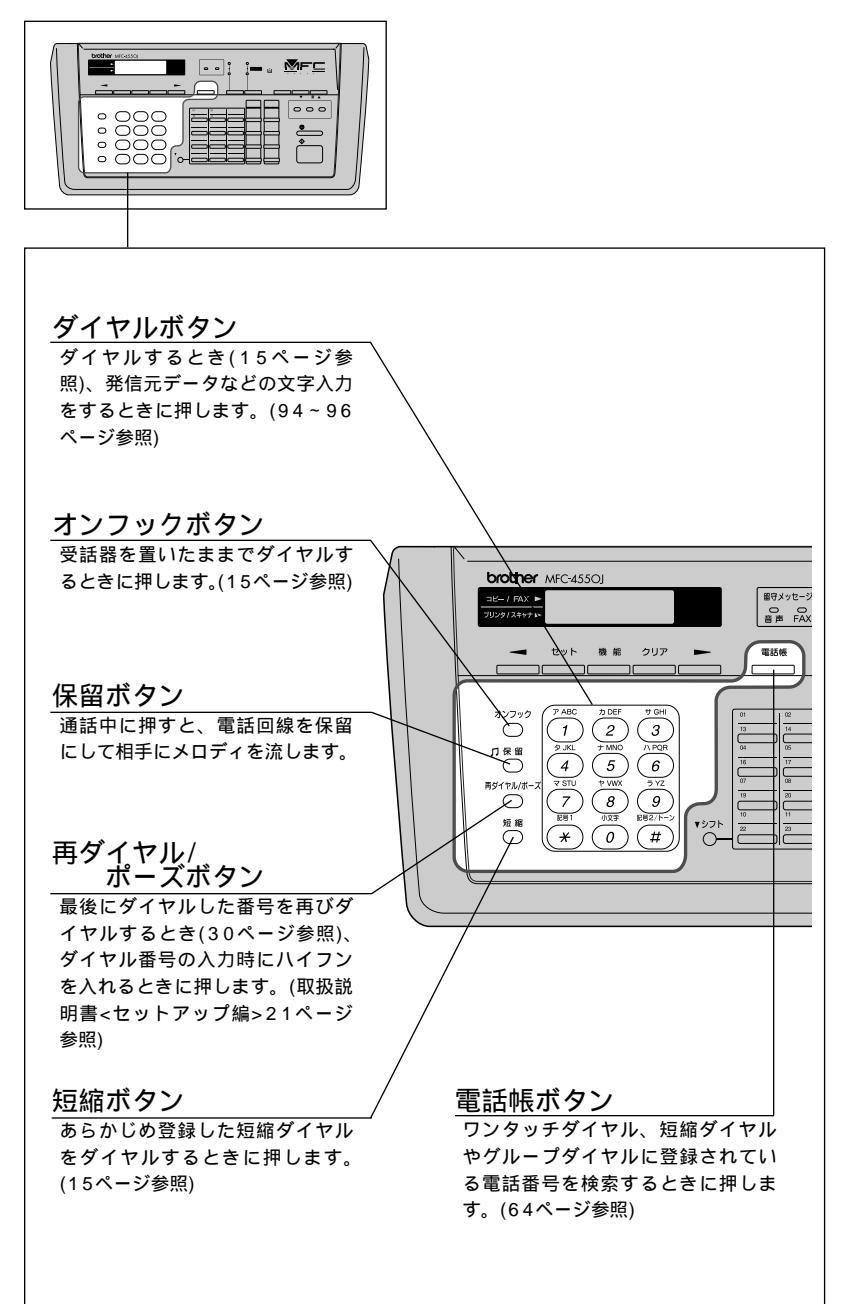

B ワンタッチ、プリンタ、コピー部

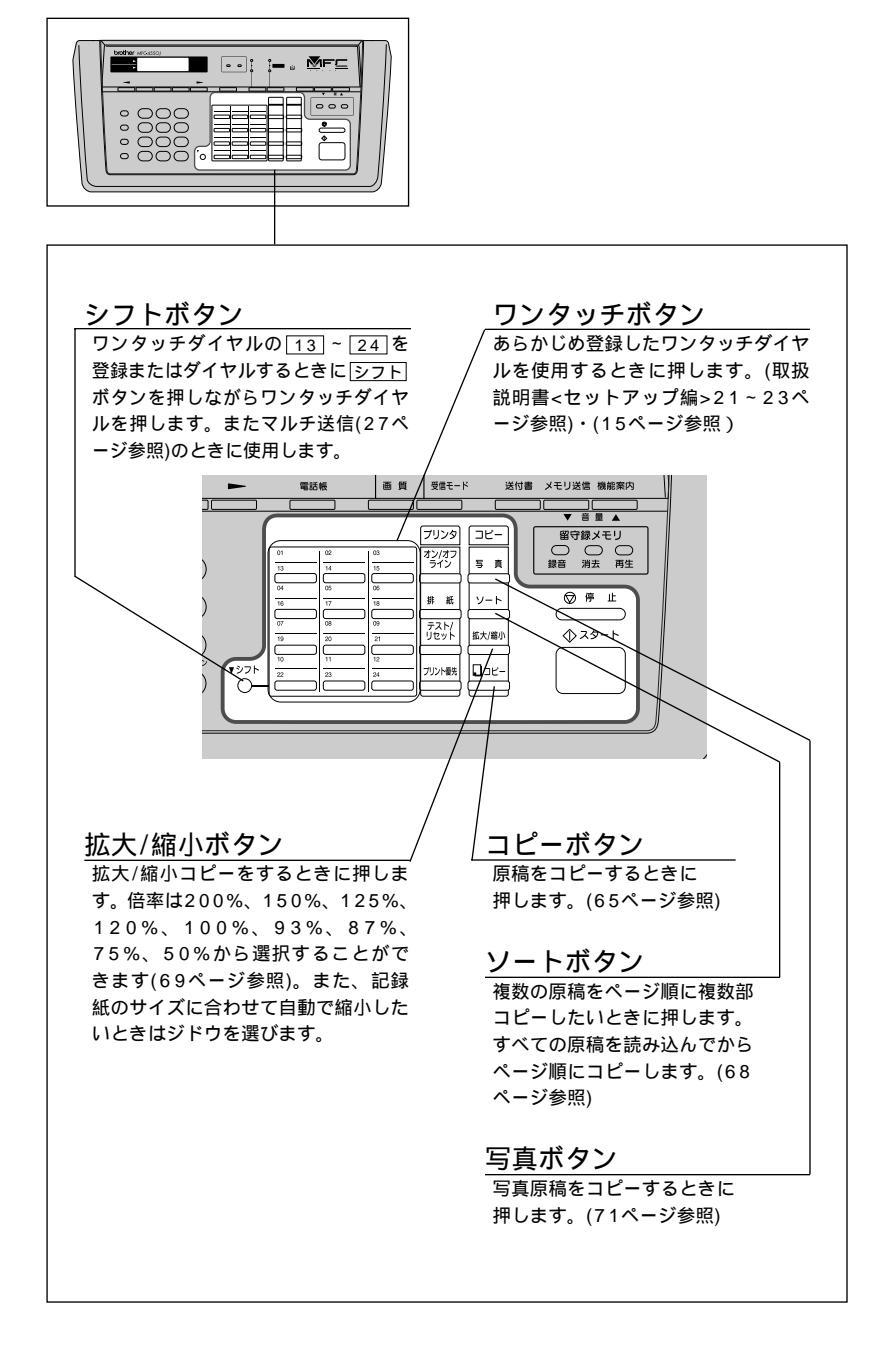

B ワンタッチ、プリンタ、コピー部

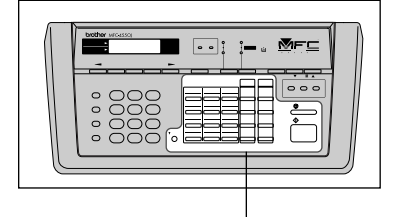

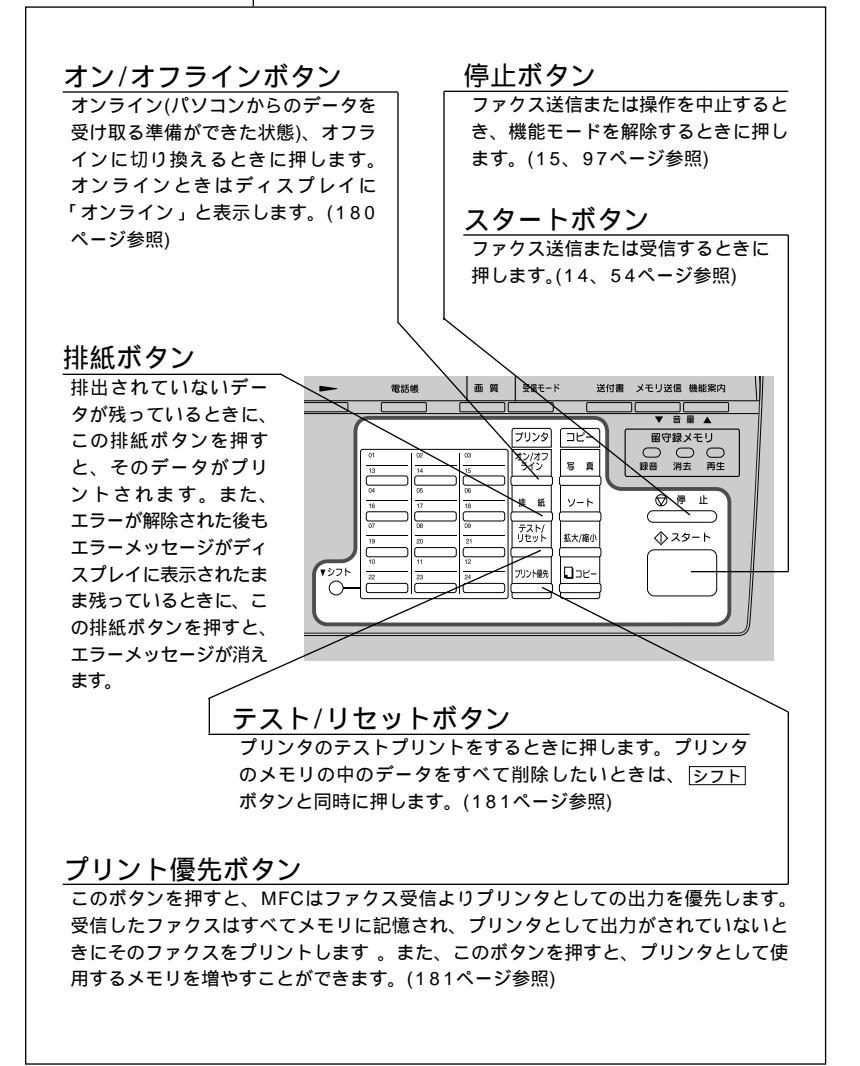

C ディスプレイ機能設定部

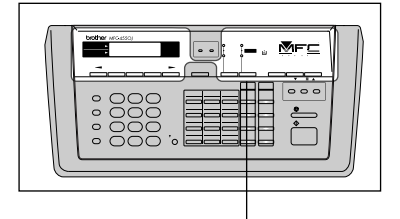

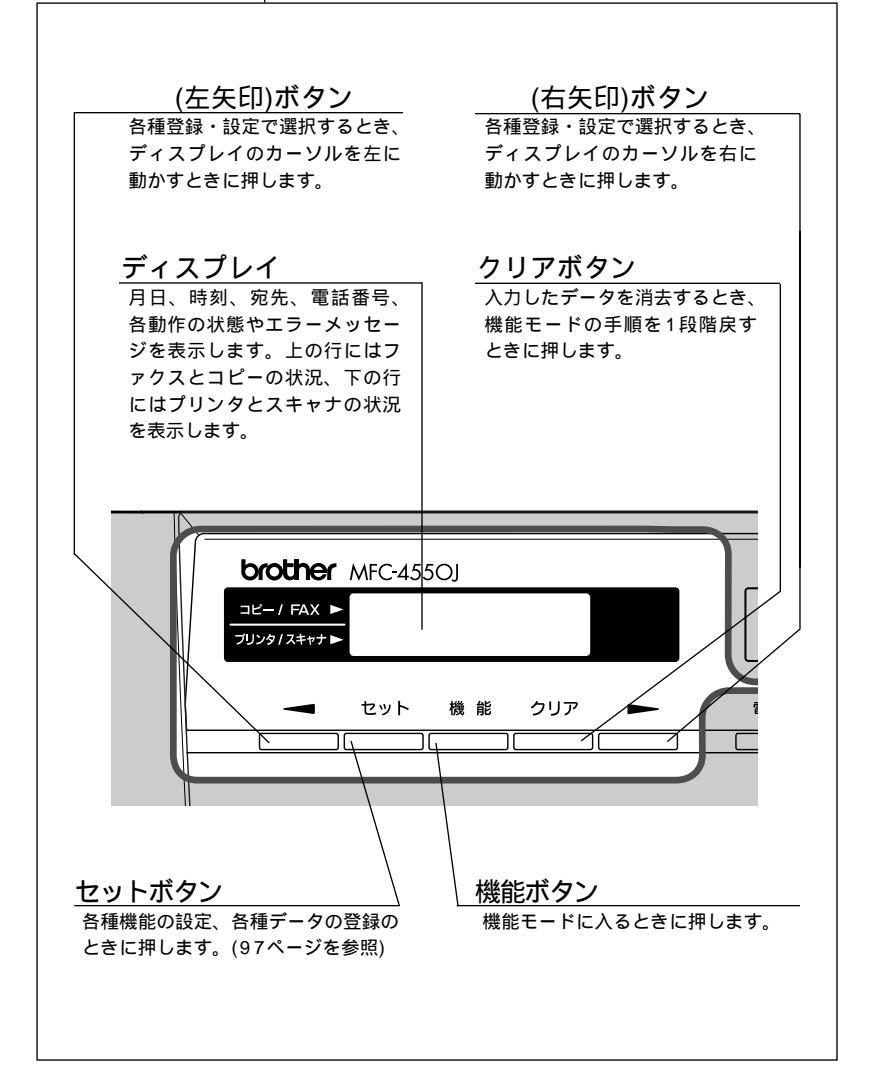

C ディスプレイ機能設定部

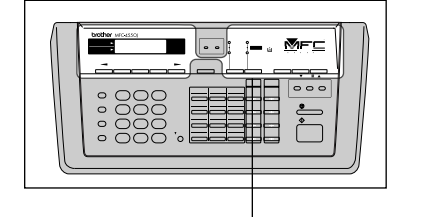

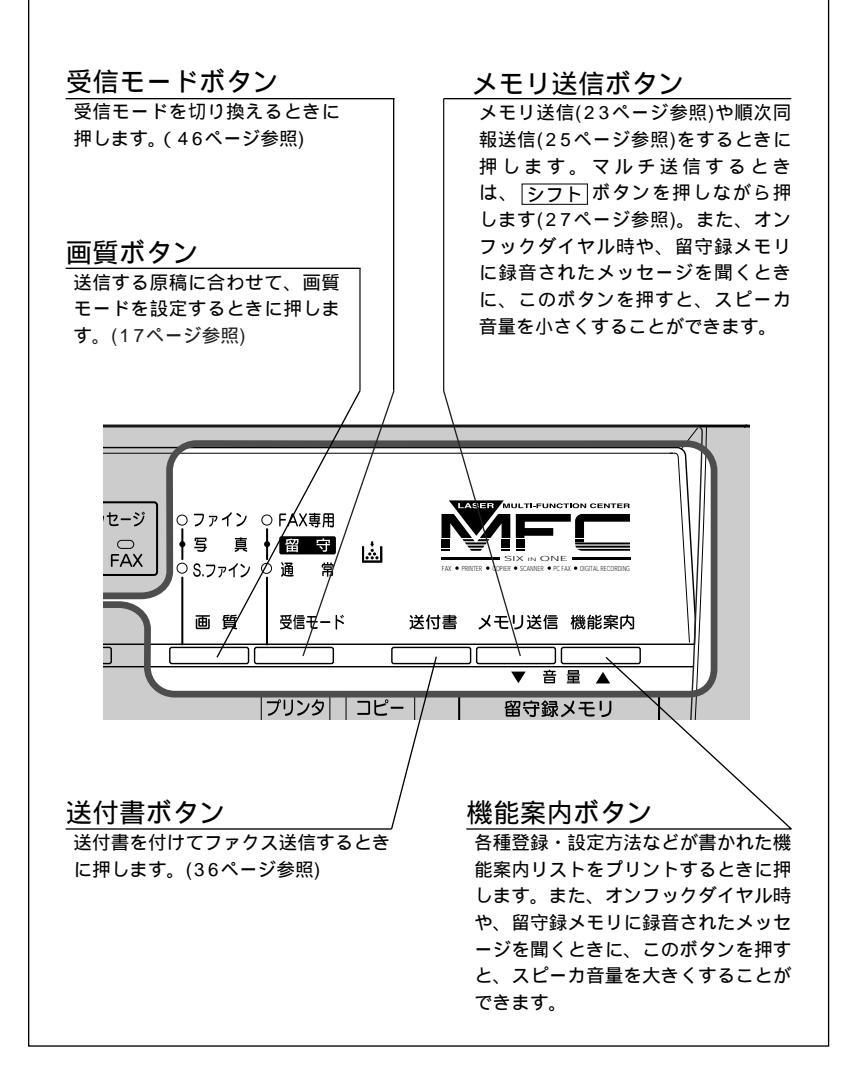

D 留守録メモリ部

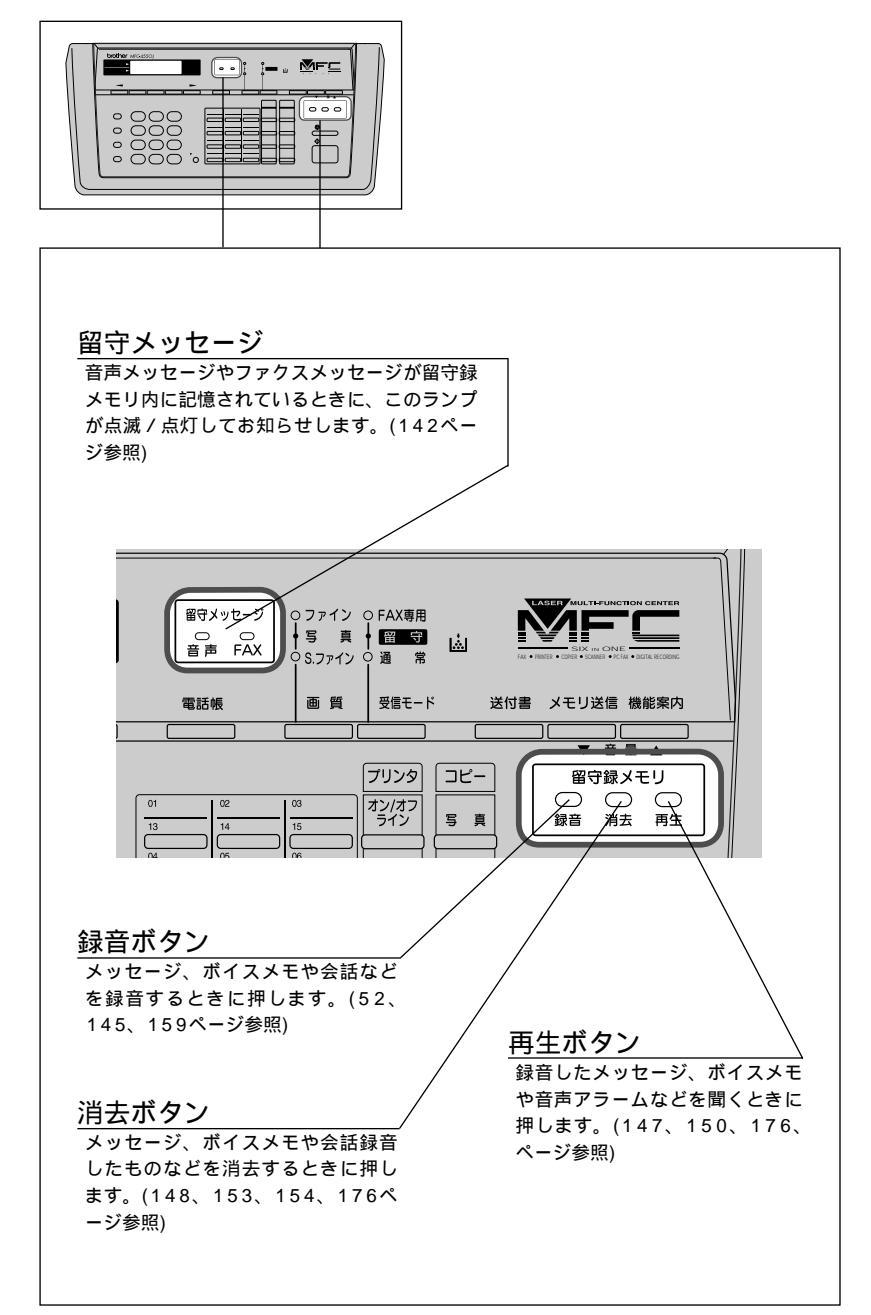

# 2<sub>章</sub>

# 送信のしかた

| 原稿について                   | 10 |
|--------------------------|----|
| <原稿サイズ>                  | 10 |
| < 原稿の読み取り範囲 >            | 10 |
| <原稿についてのご注意 >            | 11 |
| 原稿をセットする                 | 12 |
| セットした原稿を取り出すときは          | 13 |
| ファクスを送信する                | 14 |
| <自動送信>                   | 14 |
| <手動送信>                   | 14 |
| 送信を途中で止めるときは             | 15 |
| オンフックボタンを押してダイヤルしたとき     | 15 |
| 原稿に合わせて、画質モードを選ぶ         | 17 |
| ページごとに画質モードを設定する         | 18 |
| 原稿濃度を設定する                | 21 |
| 全部の原稿を読み込んでから送信する[メモリ送信] | 23 |
| <メモリ送信のしかた>              | 23 |
| < メモリ送信の中断のしかた >         | 24 |
| 同じ原稿を数箇所に送信する[順次同報送信]    | 25 |
| 複数の種類の原稿を数箇所に送信する[マルチ送信] | 27 |
| <マルチ送信のしかた>              | 27 |
| 同じ相手にもう一度送信する[再ダイヤル]     | 30 |
| 自動再ダイヤルについて              | 31 |
| 送付書を付けて送信する              | 32 |
| <送付書送信の設定のしかた>           | 32 |
| 送付書のコメントを登録する            | 34 |
| 一時的に送付書を付けて送信する          | 36 |
| 送信後に相手と話す[電話予約機能]        | 38 |
| 海外へ送信する[海外送信モード]         | 41 |
| エラー再送信機能を設定する            | 43 |
| ECM通信について                | 44 |

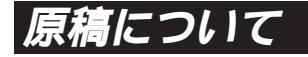

#### <原稿サイズ>

セットできる原稿サイズは次のとおりです。これ以外のサイズの原 稿は、複写機で拡大・縮小コピーしたものをセットしてください。

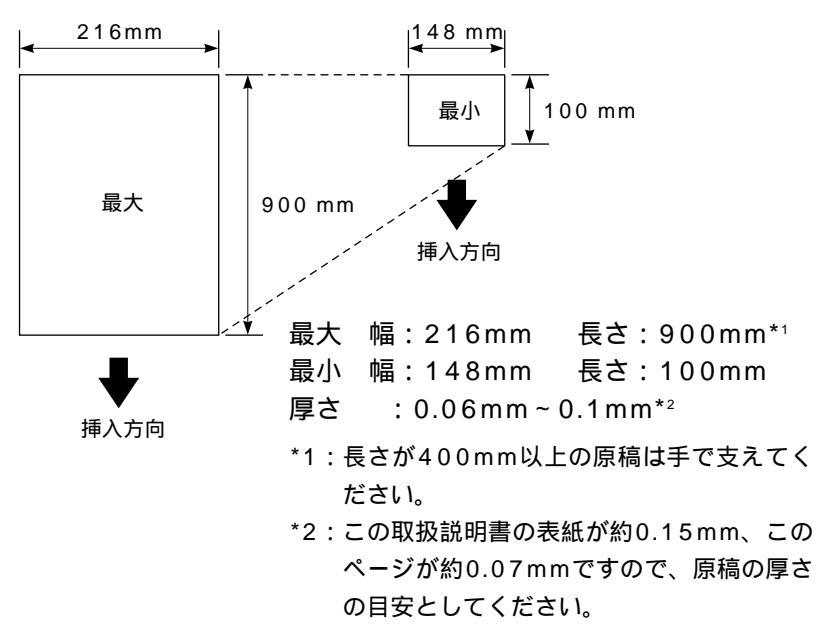

#### <原稿の読み取り範囲>

原稿の端の部分は読み取れませんので、ご注意ください。

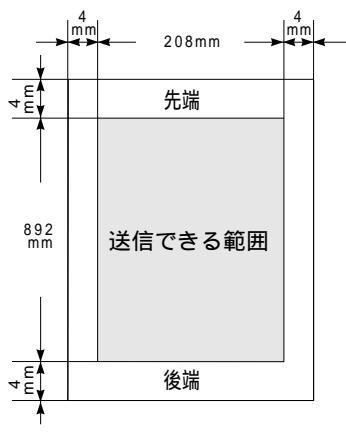

**10** 送信のしかた

#### <原稿についてのご注意>

次のような原稿は、複写機でコピーするか、専用の「キャリアシー ト」をお使いください。

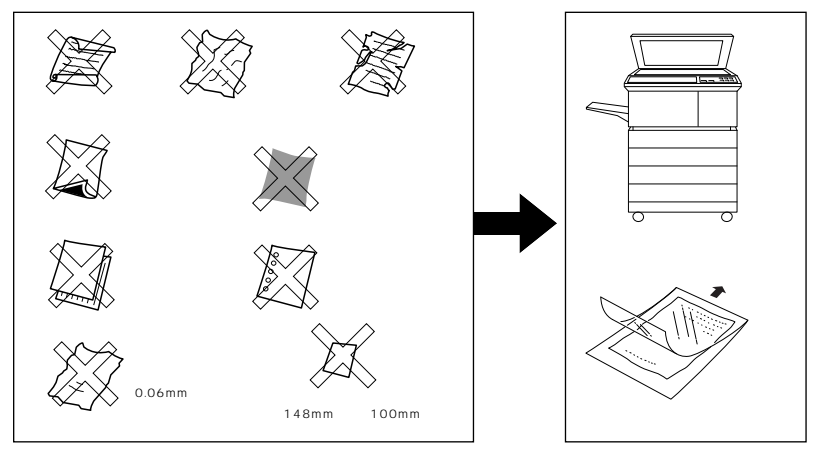

キャリアシートは、当社指定のものをお使いください。 自動連続送信の場合は、キャリアシートはお使いになれません。 キャリアシートは、古くなったら新しいものとお取り換えください。

次のような原稿は、複写機でコピーしてから、送信原稿としてくだ さい。

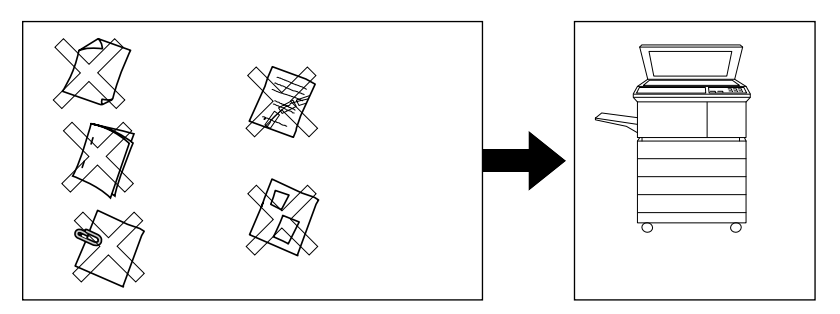

インクやのりなどが乾いていない原稿は、完全に乾いてからセットして ください。

原稿のクリップ・ホチキスの針は故障の原因となりますので取り除いて ください。

異なるサイズ・厚さ・紙質の原稿を混ぜてセットしないでください。 原稿の先端に色がついていると、濃い原稿と判断する場合がありますの で、セットしないでください。

## 原稿をセットする

送信やコピーをするときは、次の手順で原稿をセットしてください。

原稿の先端をそろえ、裏向きにしてセットします。(一度に 30枚までセットできます)

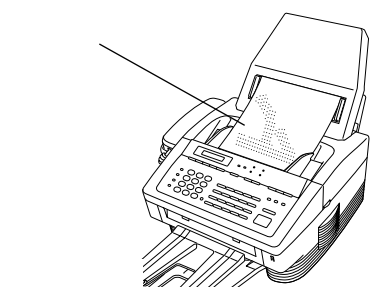

原稿をきれいにそろえてください。 原稿がくっついていないことを確認してください。 原稿の先が軽くあたるまで差し込んでください。

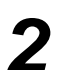

2 原稿ガイドを原稿の幅に合わせます。

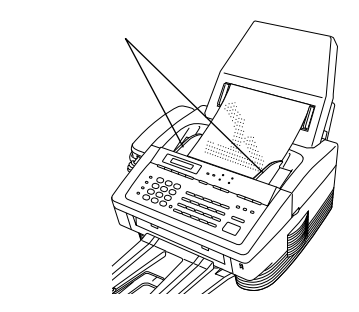

原稿が正しくセットされると次のようにディスプレイに表示されます。

タ・イヤル シテクタ・サイ 送信するときは14ページを参照してください。 スキャン デ・キマス コヒ゜ーヲ オシテクタ゛サイ コピーするときは65ページを参照してください。 スキャン デ・キマス

#### セットした原稿を取り出すときは

送信やコピーの開始前のときは、そのまま原稿を取り除いてくだ さい。

送信やコピーがすでに始まっているときは、まず送られていない 原稿を取り除き、「停止」ボタンを押してください。 <u>「イシ ヲ オシテクダサイ</u>と表示されたらもう一度「停止」ボタンを押し てください。送信やコピーが中断され原稿が排出されます。

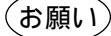

キャリアシートを使用するときは、折り目側を先端にして1枚ずつセットしてください。 原稿を強く押し込みすぎると複数枚の原稿が一度に送られたり、原稿づまりになることが ありますのでご注意ください。 異なるサイズ・厚さ・紙質の原稿を混ぜてセットしないでください。 原稿は1枚ずつ送られますので、クリップ、ホチキスの針などは必ず外してください。 A5サイズの原稿をセットするときは、原稿づまりを防ぐため、専用のキャリアシートを ご使用になるか、原稿の読み取りが終わるまで、原稿を手で押さえてください。

## ファクスを送信する

ファクスを送るときの操作は自動送信と手動送信の2通りがありま す。

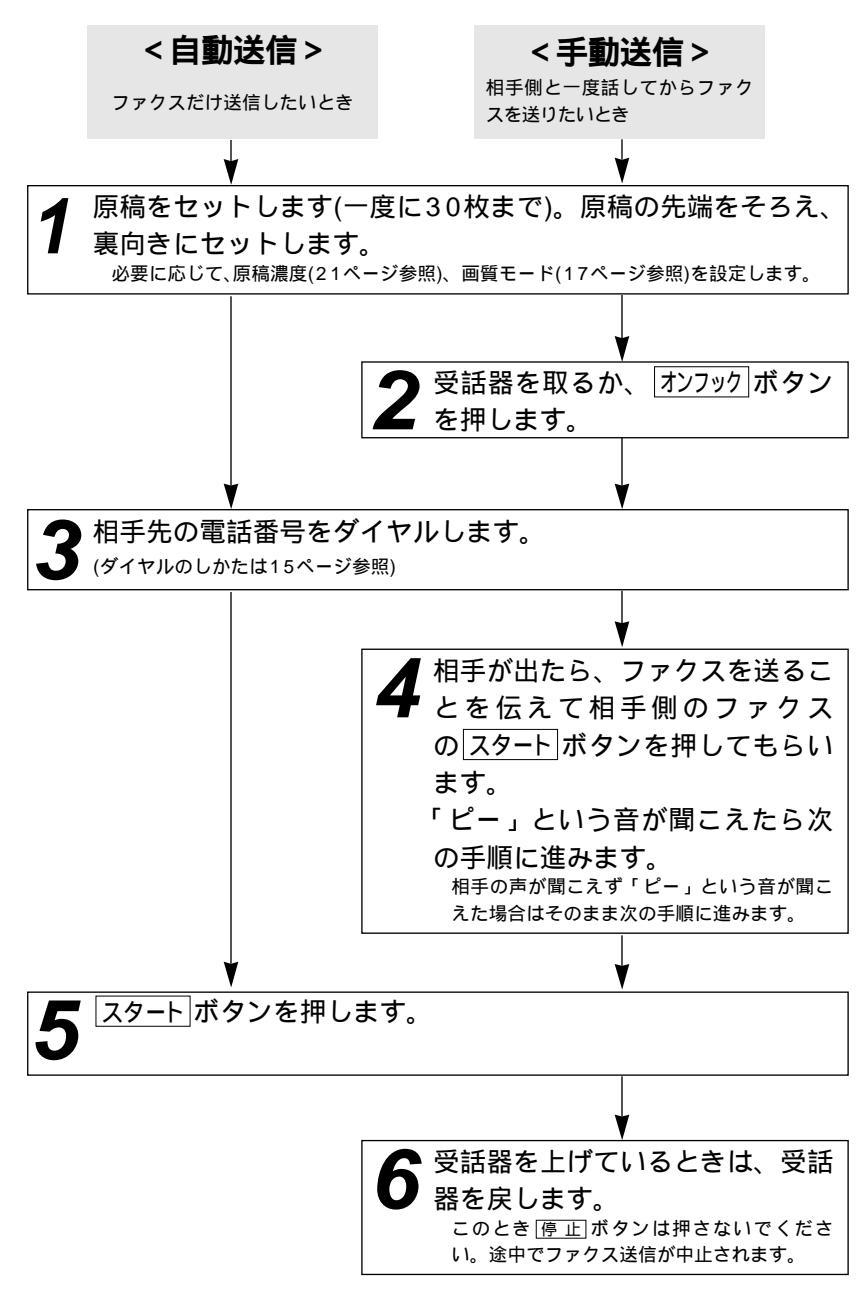

メモ

海外へ送信するときは、回線の状況や地域等により正常に通信できない場合があります。こ のようなときは海外送信モード(41ページ参照)を設定しください。通信エラーが少なくなり ます。

#### 送信を途中で止めるときは

スタートボタンを押す前で送信前ならば、受話器を戻すかオンフック ボタンを押します。スタートボタンを押した後、途中で止めたいと きは 停止 ボタンを押します。まだ原稿が繰り込まれていないとき は原稿を取り除いてください。原稿が繰り込まれているとき は テイシ ヲ オシテクダサイ と表示されますので再び 停止 ボタンを押し、 原稿が排出されるまで待ってから原稿を取り除きます。

## オンフックボタンを押してダイヤルしたとき

送信先の相手の声が聞こえたら、受話器を取って相手にファクスを 送信することを伝えスタートボタンを押してもらいます。「ピー」 という音が聞こえたらスタートボタンを押してから、受話器を戻し ます。

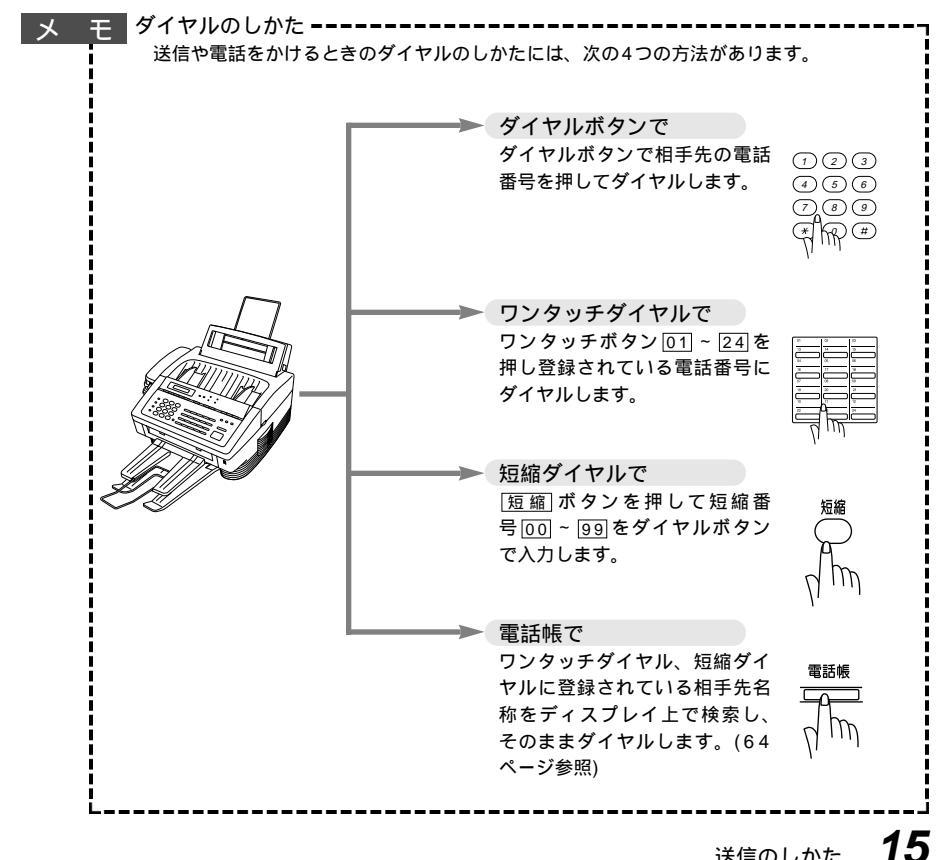

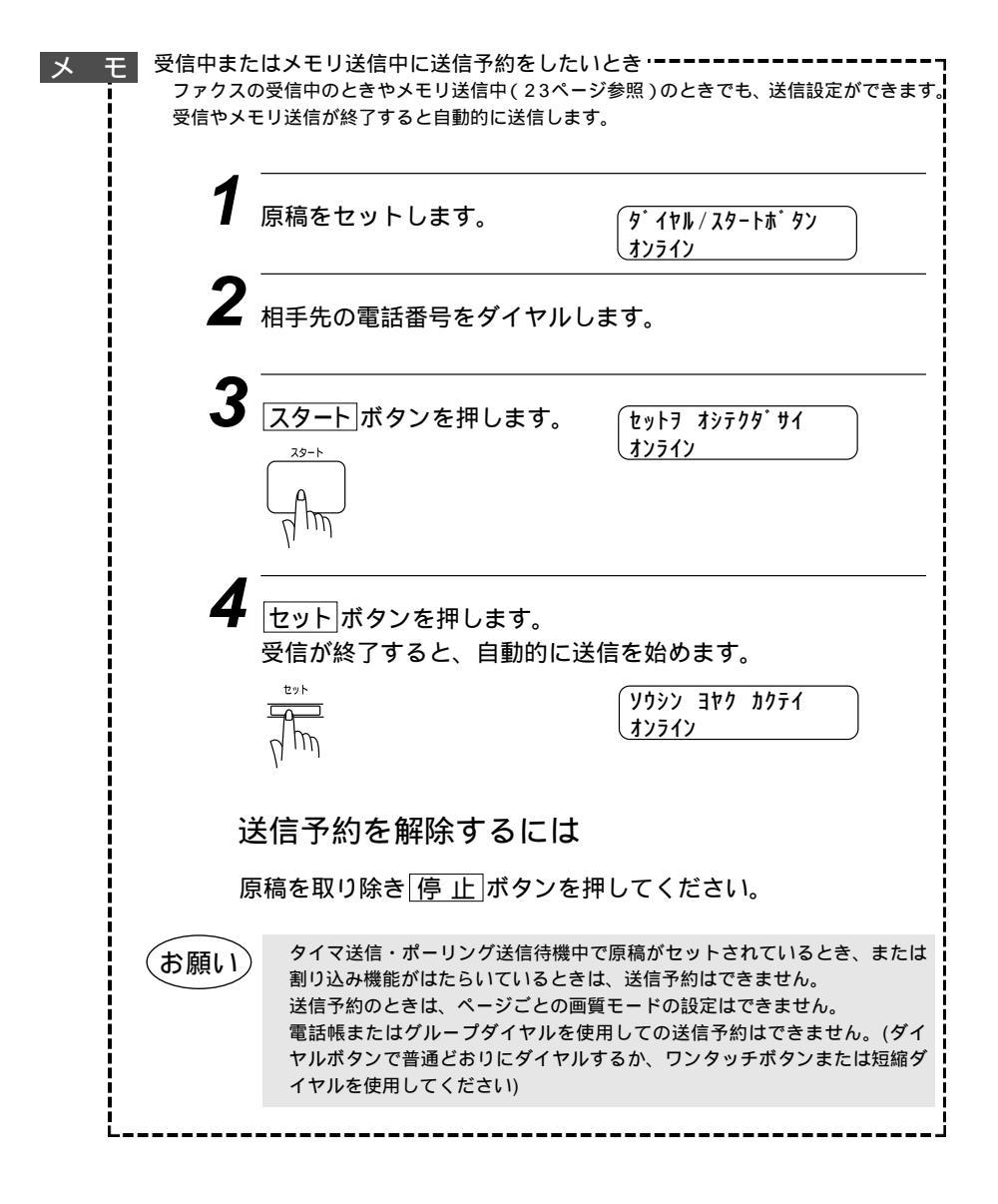

## 原稿に合わせて、画質モードを選ぶ

原稿の文字の大きさや写真の有無に合わせて、画質モードを設定し 送信やコピーを行います。

通常の原稿を送信やコピーするときには「標準」モードに設定され ていますので、特にこの設定をする必要はありません。 画 質 ボタ ンを押すごとに下図のようにモードが変わります。

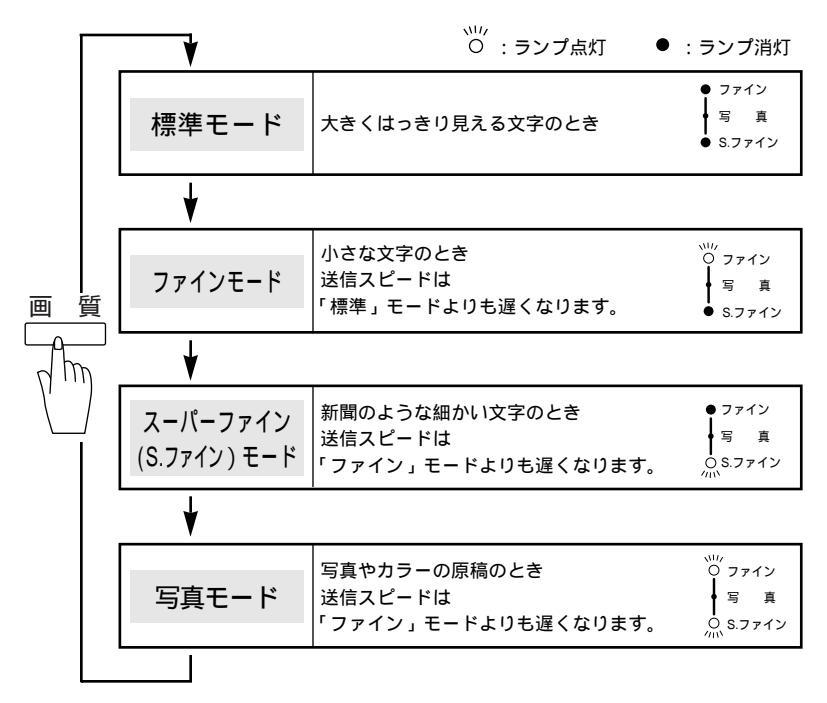

「原稿をセットします。

2

画質ボタンを押します。

画質モードの設定は、1回の送信やコピーが終了すると、自 動的に「標準」モードに戻ります。

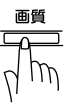

メモ

原稿がセットされていないと画質」ボタンを押すことはできません。

「標準」モードに比べ、「ファイン」、「S.ファイン」、「写真」モードで送ると送信時間が長く かかります。

コピーのときは、「標準」モードでも自動的に「S.ファイン」モードに切り換わります。 「S.ファイン」モードで写真やカラー原稿をコピーすると、配色などによって部分的にコピ ーできなかったり、黒くコピーされることがあります。その場合は「写真」モードでもう一 度コピーし直してください。

「写真」モードの送信で相手機が「標準」モードしかない場合は、画質が劣化します。

「S.ファイン」モードで送信しようとしても、相手機の受信レベルに合わせて「ファイン」 モードで受信されることがあります。

ページごとにモードを変えて送信したいときは次の「ページごとに画質モードを設定する」 を参照してください。

## ページごとに画質モードを設定する

1ページだけ写真入りの原稿が含まれているようなときなど、ペー ジごとに画質モードを設定し、ファクスを送信したりコピーするこ とができます。

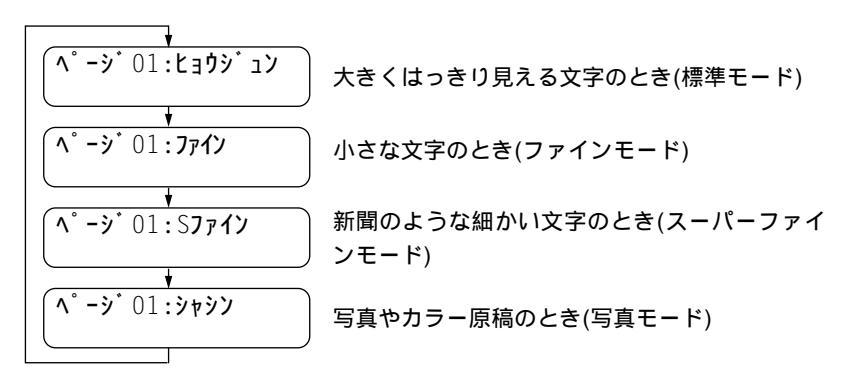

**7** 原稿をセットします。

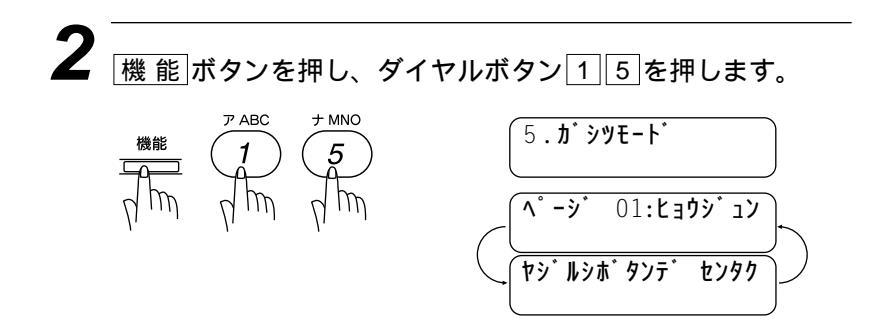

┫/ ┣ ボタンで1ページ目の画質を選びます。 【例】「ファイン」に設定するとき

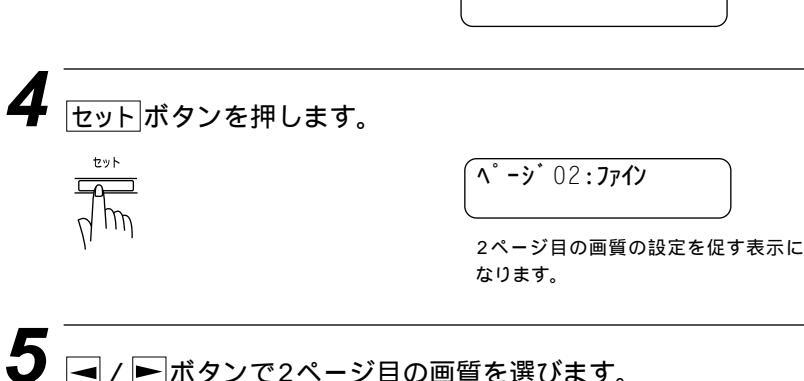

🛁 / 🖿 ボタンで2ページ目の画質を選びます。

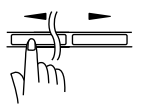

<sup>^</sup> - ŷ<sup>\*</sup> 01 : Jr dy

最後の原稿まで手順4と5を繰り返しま す。最後の原稿になったら、手順6に 進みます。

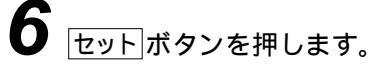

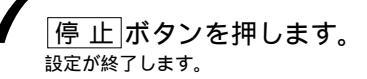

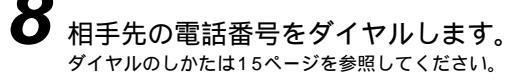

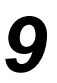

スタートボタンを押します。

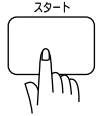

メモ

原稿がセットされていないと画質モードを設定することはできません。

「標準」モードに比べ、「ファイン」、「S.ファイン」、「写真」モードで送ると送信時間が長くかかります。

コピーのときは、「標準」モードでも自動的に「S.ファイン」モードに切り換えます。 「ファイン」モードで写真やカラー原稿をコピーすると、配色などによっては部分的にコピ ーできなかったり、黒くコピーされることがあります。その場合は、「写真」モードでもう一 度コピーし直してください。

「写真」モードの送信で相手機が「標準」モードしかない場合は、画質が劣化します。 「S.ファイン」モードで送信しようとしても、相手機の受信レベルに合わせて「ファイン」 モード受信されることがあります。

## 原稿濃度を設定する

原稿の濃さに合わせてセットします。

通常の原稿ではファクスが自動的に濃度を調整しますので、特にこの設定をする必要はありませんが、特に濃い濃度や薄い濃度の原稿 を送信やコピーするときは、次の手順で設定を変更します。

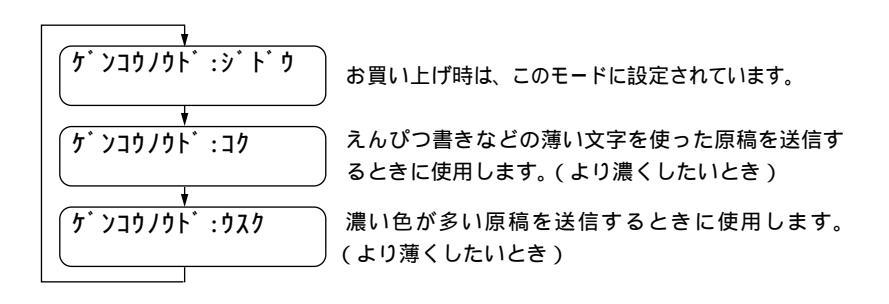

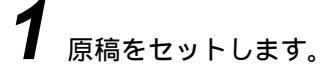

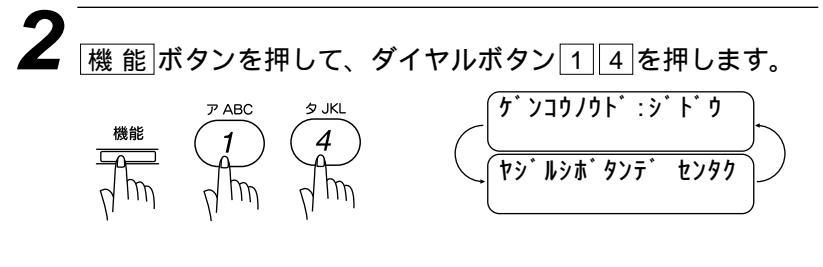

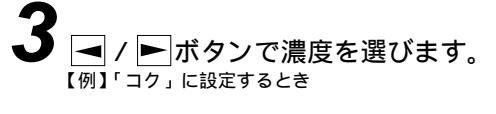

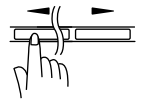

| ፞፞፞፞፞፞፞ | ンコウノウト゛ | :コク |
|---------|---------|-----|
|         |         |     |

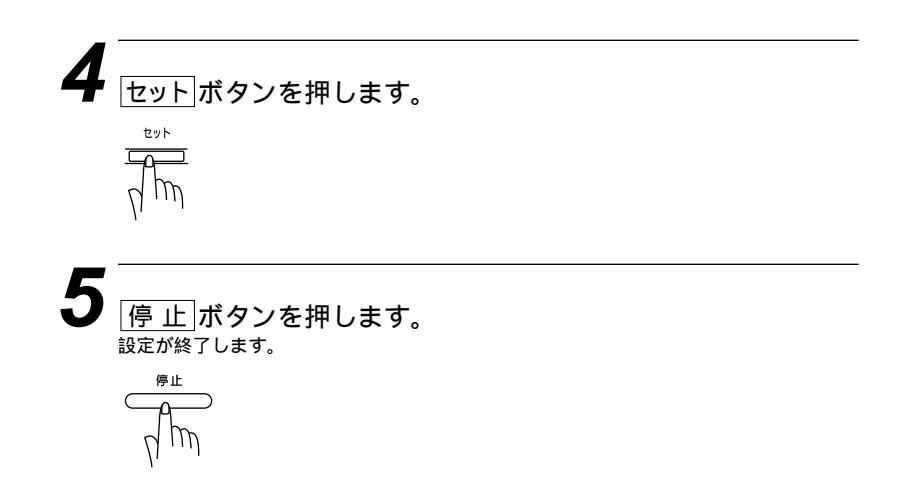

原稿濃度の設定は、1回の送信やコピーが終了すると、自動 的に「ジドウ」に戻ります。

## 全部の原稿を読み込んでから送信する[メモリ送信]

メモリ送信は、原稿をいったんメモリに読み込んでから、自動的に 送信します。機密書類や原稿がすぐに必要なときなど、送信が終わ るまで待つ必要がありません。

#### <メモリ送信のしかた>

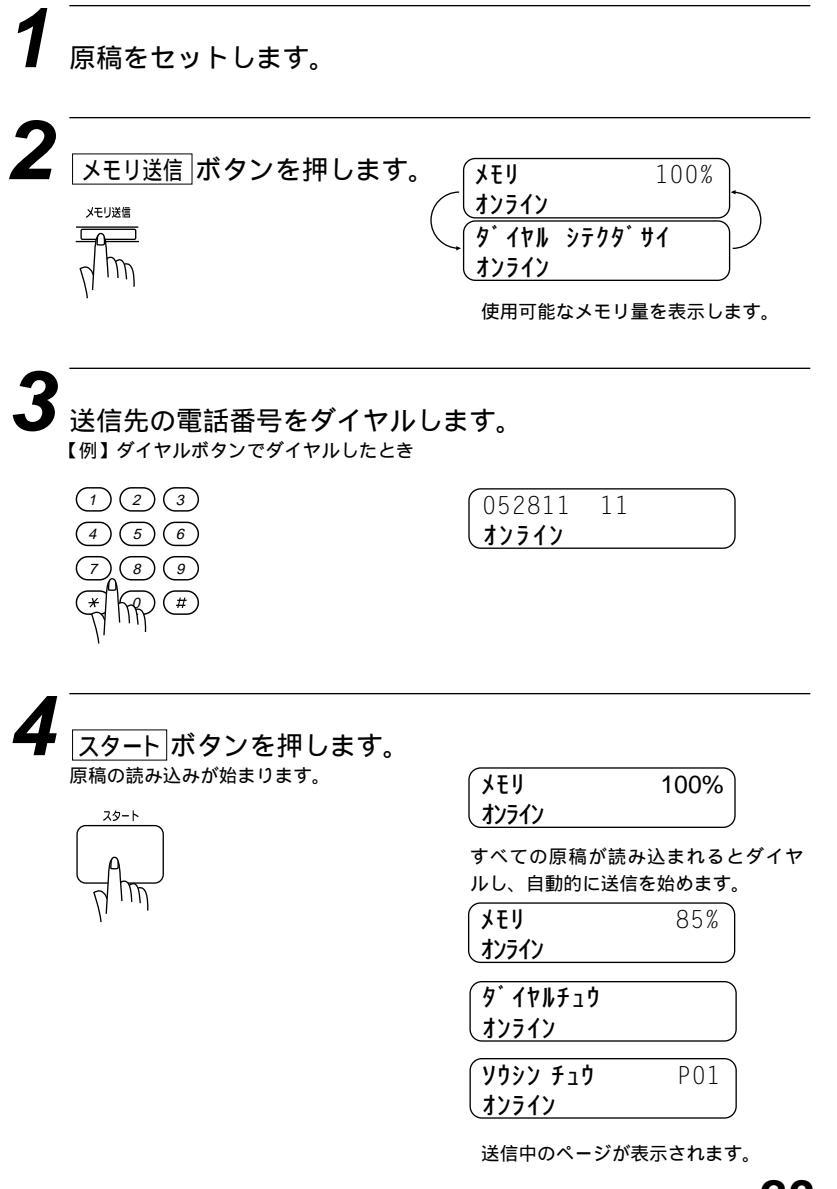

メ モ メリゲンカイ とディスプレイに表示されたら送信用メモリがいっぱいの状態です。

1ページ目を読み込み中に表示されたときは メモリ ゲンカイと デイシ チ おデクダ サイ が交互表示されます。 「停止」ボタンを押してメモリ送信を中止します。原稿が排出されます。

2ページ目以降を読み込み中に表示されたときは 最初の数秒間 メモリ ゲンカイ と表示した後に、「ツウシン [スタート] と トリケシ [テイシ] が交互表示され ます。

読み込みが終了したページまでを送信するときは「スタート」ボタンを押してください。メモリ 送信を中止するときは「停止」ボタンを押してください。

A4判700字程度の原稿を標準的画質(8ドット×3.85本/mm)で70枚までメモリに蓄 積することができます。ただし、メモリが音声メッセージなどに使用されている場合は、蓄 積できる枚数が少なくなります。

## <メモリ送信の中断のしかた>

以下の手順でメモリ送信や順次同報送信を中断します。

| 原稿を読み込み中に中断<br>するとき                                                             | 原稿読み取り終了後、ま<br>たはダイヤル中に中断す<br>るとき | ダイヤル終了後および<br>送信中に中断するとき                        |
|---------------------------------------------------------------------------------|-----------------------------------|-------------------------------------------------|
| ★モリ 85%<br>オンライン                                                                | 9 <sup>*</sup> イヤルチュウ<br>オンライン    | ソウシン チュウ P01     オンライン                          |
| <ul> <li>(デイシ ヲ オシテクタ<sup>・</sup>サイ<br/>オンライン</li> <li>(停止)ボタンを押します。</li> </ul> |                                   | カイショ1.スト2.シナイ<br>オンライン                          |
| (オマチクタ <sup>・</sup> サイ<br>オンライン<br>原稿が排出されます。                                   |                                   | (デイシカ <sup>・</sup> オサレマシタ<br>オンライン<br>送信を中断します。 |

## 同じ原稿を数箇所に送信する[順次同報送信]

同じ原稿を、あらかじめ登録されているワンタッチダイヤル・短縮 ダイヤル・電話帳・グループダイヤルで最大124箇所の送信先を 指定して、原稿を一度メモリに読み込んでから順番にメモリ送信さ せることができます。

原稿をセットします。

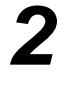

メモリ送信 ボタンを押します。 <sup>メモリ送電</sup>

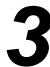

ワンタッチダイヤル、短縮ダイヤル、電話帳、グループダイ ヤル(ワンタッチボタンにグループとして登録してあるとき取 扱説明書<セットアップ編>32ページ参照)を使って、送信先 を送りたいだけ順に入力します。

ワンタッチボタンで入力するとき(ワンタッチボタンにグループとして登録してあると きも同じ)ワンタッチボタン[01]~[24]を押す。 短縮ダイヤルから入力するとき 短縮]ボタンを押し、ダイヤルボタンで短縮番号00~99を入力する。 電話帳で検索して入力するとき [電話帳] (相手先名称の最初の一文字を入力) 【●/ 【電話帳】 名前が登録されている場合は名前がディスプレイに表示され、名前が登録されていな い場合は電話番号が表示されます。

#### **4** <u>スタート</u>ボタンを押します。

原稿の読み込みを開始します。読み込みが終了すると自動的に指定したすべての相手先 に送信を始めます。

スタート

すべての送信が終了すると、自動的に同報送信レポートがプリントされます。

プリント例

|              |                    |                               |           |       | ジコク: 98-0<br>メイショウ: スズ<br>FAX: 052<br>TEL: 052 | 1-15-15:25<br><b>‡                                    </b> |
|--------------|--------------------|-------------------------------|-----------|-------|------------------------------------------------|------------------------------------------------------------|
|              | ^° −シ <sup>°</sup> |                               |           |       | 01                                             |                                                            |
| <b>Ľ</b> ツ ケ | ジョク                | ፖイテサキ メイショウ                   | ツウシン シ・カン | ^° -ジ | <u> </u>                                       | אלאב                                                       |
| 01-15        | 15:12              | גג <sup>°</sup> ‡לכז          | 44        | 01    | ОК                                             | ECM                                                        |
| 01-15        | 15:13              | <b>ፓ</b> ዎታላ <sup>*</sup> አአል | 30        | 00    | +772N                                          |                                                            |
| 01-15        | 15:15              | ヒク チマミ                        | 54        | 00    | I7-                                            |                                                            |
| 01-15        | 15:17              | Pオキナオヤ                        | 43        | 01    | OK                                             | ECM                                                        |
| 01-15        | 15:18              | コシ・マユカ                        | 44        | 01    | OK                                             | ECM                                                        |
| 01-15        | 15:20              | フクシマミキヤ                       | 43        | 01    | OK                                             | ECM                                                        |
| 01-15        | 15:21              | サカイヤスオ                        | 43        | 01    | OK                                             | ECM                                                        |
| 01-15        | 15:23              | テニススクール                       | 43        | 01    | OK                                             | ECM                                                        |
| 01 15        | 15:24              | ホンコ゛ウタ゛ イスケ                   | 44        | 01    | OK                                             | ECM                                                        |

メモ

順次同報送信では、ダイヤルボタンを使って送信先を指定することはできません。 送信先を重複して指定したときは、<u>スタート</u>ボタンを押すと自動的に重複している分を削除 します。

送信先を間違えたときは、「停止」ボタンを押して最初から入力し直してください。 中断のしかたは、メモリ送信の中断のしかた(24ページ)を参照してください。

## 複数の種類の原稿を数箇所に送信する[マルチ送信]

複数の種類の原稿を原稿ごとに送信先を変えて、自動的にメモリ送 信することができます。すべての送り先の原稿をメモリに読み込ん だ後、順番に送信を開始します。

#### <マルチ送信のしかた>

原稿 A をエイギュウ ダイ1 (052-825- 11)、原稿 B をトウキョウシテン (03-3274-06 )、原稿 C をオオサカシテン (06-245-6 7)に送 信するときは、次のようになります。

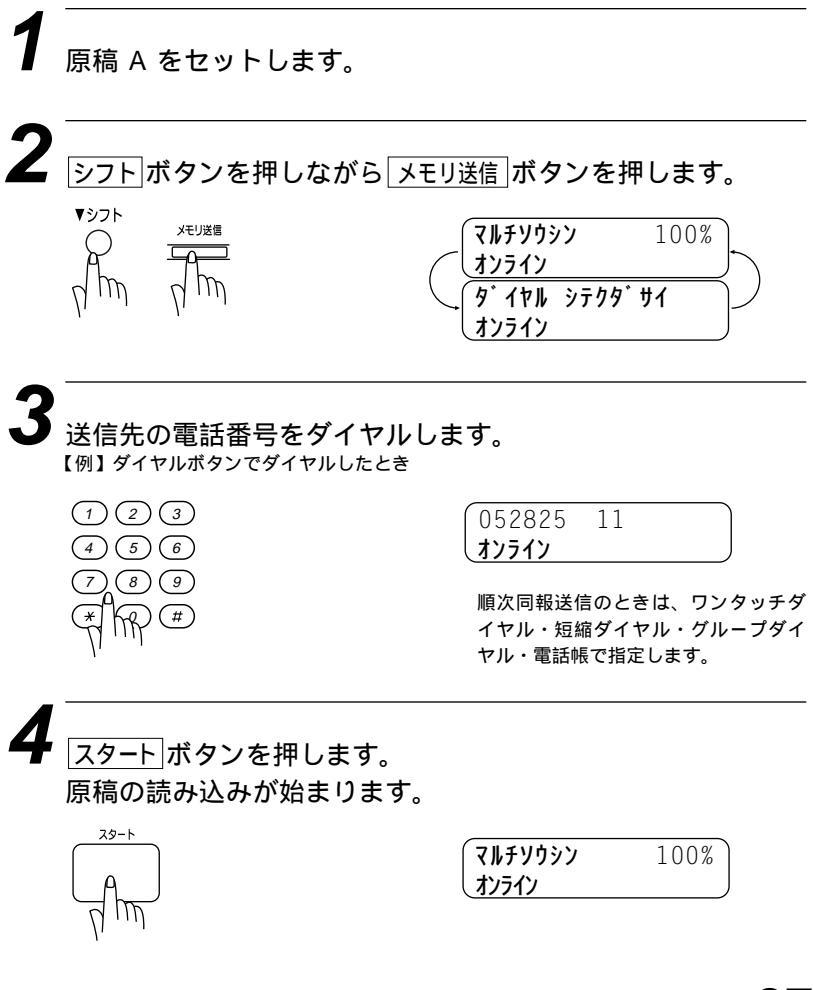

| 5 | 原稿 A の読み込みが終了して                                                                  | てから30秒以内に原稿 B をセッ                                                                 |
|---|----------------------------------------------------------------------------------|-----------------------------------------------------------------------------------|
|   | トします。<br>30秒以内に次の原稿がセットされて<br>いないときは、次の原稿がないと判断<br>し、ファクシミリは自動的に原稿の送<br>信を開始します。 | 9° 1711 >799° 41<br><u>17777</u><br>29-17 1979° 41<br>17777                       |
| 6 | 手順2から4を繰り返します。                                                                   | マルチソウシン     70%       オンライン     70%       ダ・イヤル     シテクタ・サイ       オンライン     オンライン |
|   |                                                                                  | 03327406                                                                          |

7 原稿 B の読み込みが終了してから30秒以内に原稿 C をセットします。

**オンライン** 

| _            | ダ゛イヤル<br>オンライン | シテクタ <sup>°</sup> サイ |    |
|--------------|----------------|----------------------|----|
| $\backslash$ | 79-17          | オシテクタ゛サイ             | עך |
| l            | 32712          |                      |    |

**8** 手順2~4を繰り返します。

| マルチソウシン<br>オンライン<br>タ゜イヤル シテクタ゜サイ<br>オンライン | 40% |
|--------------------------------------------|-----|
| 062456 7<br><b>オンライン</b>                   |     |

30秒後にダイヤルし、読み込みまれた順に自動的に送信を開始します。 最後の原稿を読み込むときに、シフトボタンを押さずに、メモリ送信ボタンだけを押す と30秒待たずに送信を開始します。

| タ゛イヤルチュウ<br>オンライン |     |
|-------------------|-----|
| ( ソウシン チュウ        | P01 |
| オンライン             |     |

メモ

同じ原稿を複数の相手に送信する順次同報送信機能と組み合わせると、異なる原稿を複数の 相手に順番に送信することができます。

マルチ送信は、タイマ送信(72ページ参照)を含めて異なる3種類の原稿まで送信することが できます。例えばタイマ送信が1通信設定されていると、マルチ送信は2種類の原稿までしか 送信できません。

#### メ モ 送信を中断するには

現在行われている送信を取り止めるときは

<u>(停止)</u>ボタンを押し、ディスプレイに<u>カイジョ 1.スル 2.ラナイ</u>と表示されたらダイヤルボタン1 を押します。

まだ行われていない送信を取り止めるときは

送信動作を行っていないときは、89ページ「タイマ送信・ポーリング通信の解除のしかた」 と同じ方法で行います。残っている送信を選択し、解除することができます。

Xモリ デンカイ とディスプレイに表示されたら送信用メモリがいっぱいの状態です。

1ページ目を読み込み中に表示されたときは

メモリ ゲンカイと ティシ ヲ おテウダサイ が交互表示されます。

停止 ボタンを押してメモリ送信を中止します。原稿が排出されます。

2ページ目以降を読み込み中に表示されたときは

最初の数秒間<u>メモリ ゲンカイ</u>と表示した後に、<u>ッゥシン [スタート]</u>と<u>トリカシ [テイシ]</u>が交互表示され ます。

読み込みが終了したページまでを送信するときは「<u>スタート</u>」ボタンを押してください。メモリ 送信を中止するときは<u>「停止</u>」ボタンを押してください。

<u>「メモリ ゲンカイ</u>表示のままで60秒間経過したときは読み込みが終了したページまでを送信しま す。

## 同じ相手にもう一度送信する[再ダイヤル]

このファクシミリは最後にかけた電話番号を記憶していま す。<u>再ダイヤル/ポーズ</u>ボタンで最後にかけた番号にもう一度ダイヤル できます。

ファクスを送信するときの手順は次の通りです。

原稿をセットします。(一度に30枚まで) 原稿の先端をそろえ、裏向きにセットします。 必要に応じて、原稿濃度(21ページ参照)、画質モード(17ページ参照)を設定します。

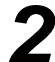

|再ダイヤル/ポーズ|ボタンを押します。 ディスプレイで番号を確認します。 <sup>再ダイヤル/ボーズ</sup>

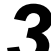

スタート ボタンを押します。 <sup>29-ト</sup>

受話器を取るか、<u>オンフック</u>ボタンを押して再ダイヤルすること もできます。ダイヤルボタンを押すかわりに<u>再ダイヤル/ボーズ</u>ボ タンを押し、相手のファクシミリの「ピー」という受信音が 聞こえたら「スタート<sup>|</sup>ボタンを押すと送信できます。

## 自動再ダイヤルについて

自動送信(14ページ参照)またはメモリ送信(23ページ参照)でファ クスを送信しようとしたが、相手が通話中などで送信できなかった ときは3分後に自動的に再ダイヤルして送信します(自動送信のと きは、原稿をそのまま置いておいてください)。自動再ダイヤルは 2回繰り返します。

メモ

自動再ダイヤルを2回繰り返しても送信できなかったときは、送信を中止し、送信確認レポ ートがプリントされます(126ページ参照)。ケッカの欄が「ハナシチュウ/オウトウナシ」 であることを確認し、再度送信し直してください。 自動再ダイヤルは、自動送信またはメモリ送信時のみはたらく機能です。手動送信時は前ペ ージの手順のように<u>再ダイヤル/ポーズ</u>」ボタンを押して再ダイヤルします。 自動送信の自動再ダイヤルを解除したいときは、「停止」ボタンを押してください。 メモリ送信の自動再ダイヤル解除については、89ページを参照してください。
# 送付書を付けて送信する

相手先の名前、電話番号、発信元データや通信日時などを印字した 送付書を、自動的に原稿といっしょに送信することができます。 送付書は下のような書式になっています。

| 98-01-15-15:25                                                     |         |
|--------------------------------------------------------------------|---------|
| === Y07>3 =                                                        | ==      |
| TO: <u>ኦ፤ቪ ታብ</u><br>FAX: 052 825                                  | 11      |
| FROM: <u>22<sup>°</sup> ±7/1</u><br>FAX: 052 811 5<br>TEL: 052 824 | 1<br>55 |
| <u> </u>                                                           |         |

書式を確認するときは、123ページの「送付書の書式をプリント する」を参照してください。

### <送付書送信の設定のしかた>

この方法で送付書送信の設定をすると、ファックス送信をするたび に相手に送付書が送られます。

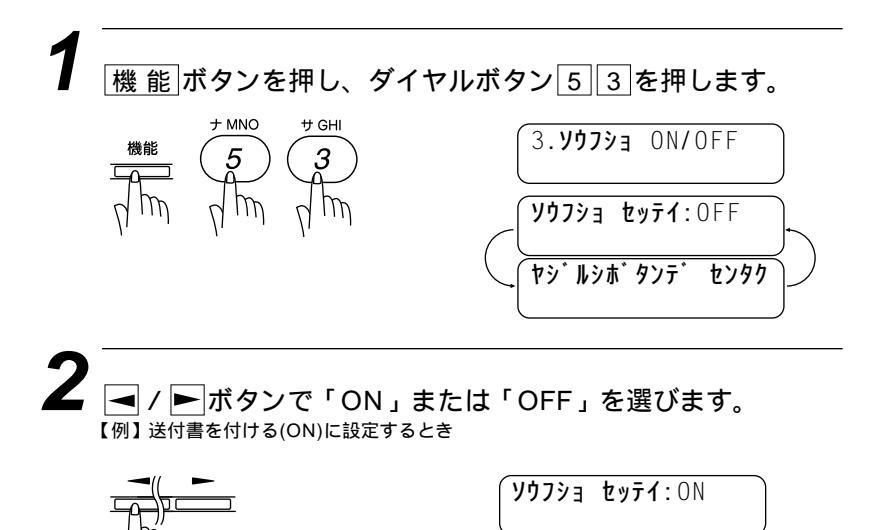

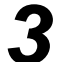

セットボタンを押します。 ◀ / 🕨 ボタンでコメントを選び

#### ます。

送付書を付けない(OFF)に設定したときは手順5に進みます。 【例】6にオリジナルコメントを登録するとき

セット

2. オデ`ンワ クタ`サイ

・ セットボタンを押します。

5

|停止||ボタンを押します。 <sub>設定が終了します。</sub>

停止

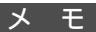

送付書のコメントについて 下記の6種類のコメントから選びます。

| 1.(コメント ナシ) | 2.オデンワ クダサイ    | 3.シキュウ         |
|-------------|----------------|----------------|
| 4.シンテン      | 5.(オリジナル コメント) | 6.(オリジナル コメント) |

5.6.のオリジナルのコメントは34ページを参照して登録してください。 送付書の自動送信について

「この方法で送付書の設定をしたときは、送信枚数は送付書に印字されません。また、選ん だコメントは、すべての送付書に印字されます。

パスワードなど他人に知られたくない情報が送付書に残ることがありますので、パスワード などを登録している場合は送付書を付けないでください。

お願い

発信元データ(ファクス番号、電話番号、名前)をすべて登録しないと「送付書送信の設定」 ができません。(取扱説明書<セットアップ編>17、18ページ参照) 送付書の「TO: 」の名前は、あらかじめワンタッチダイヤル、短縮ダイヤルなどで登録 されていないと表示されません。

# 送付書のコメントを登録する

送付書のコメント欄に載せる2種類のオリジナルコメントを作成 し、登録することができます。

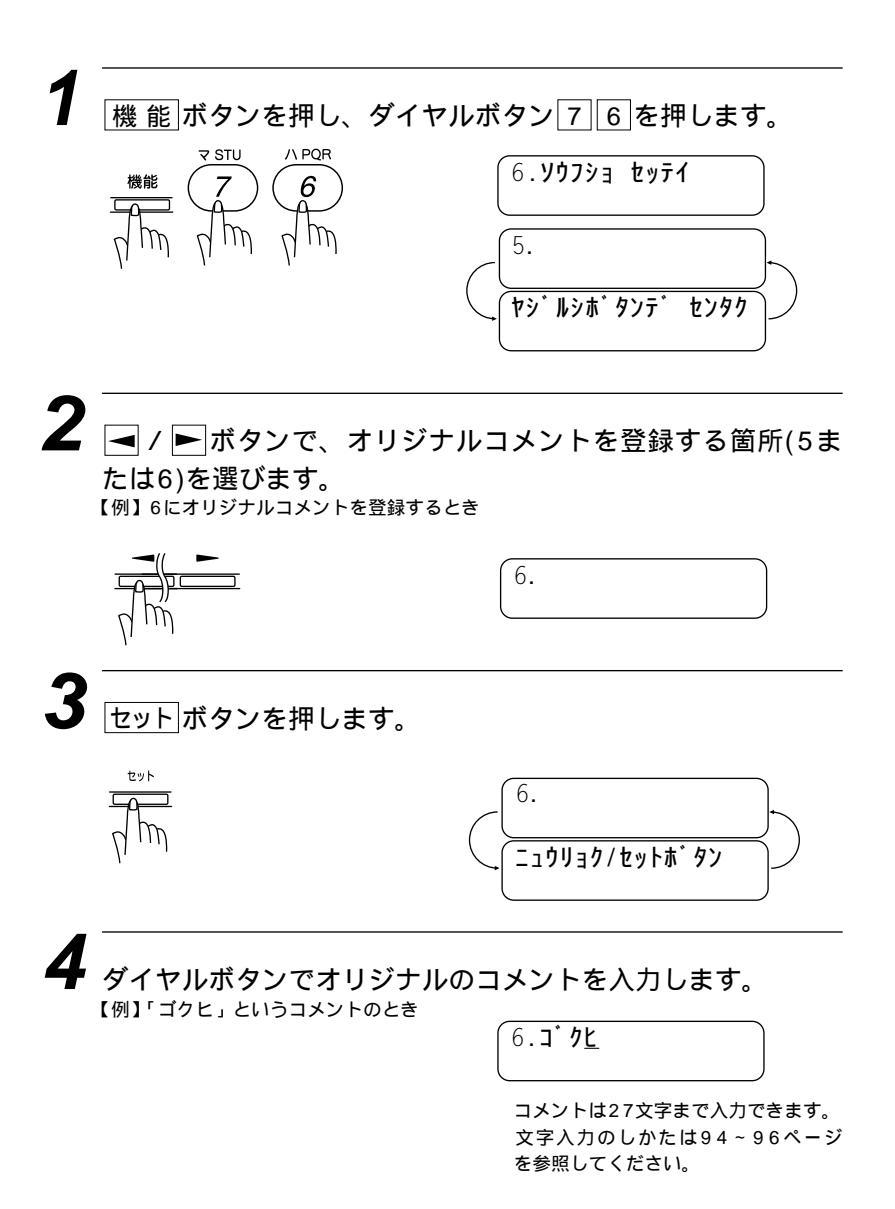

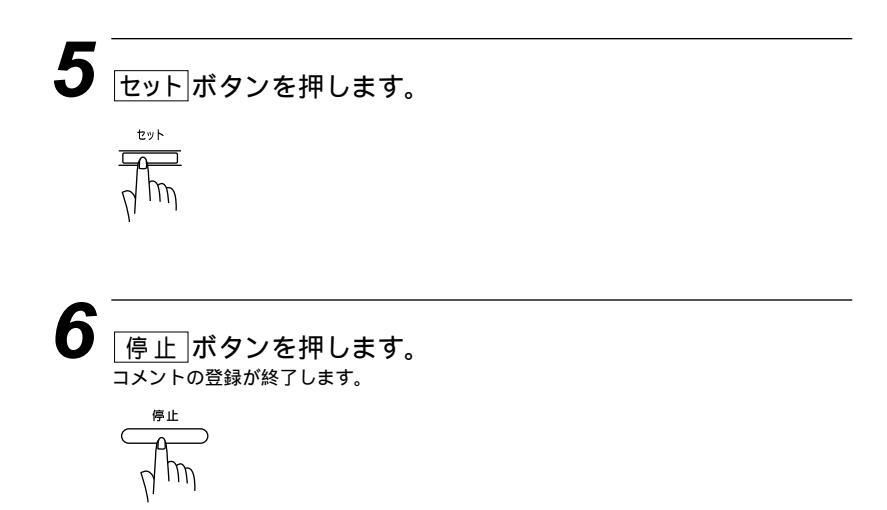

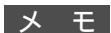

コメントを変更したいときは、手順1から操作して、再登録してください。 コメント5または6を入れて送付書を送信したいときは、33ページの手順3で、コメント5 または6を選択することを忘れないでください。

## 時的に送付書を付けて送信する

32ページで「送付書を付けない(OFF)」に設定しているときに、 一時的に送付書を付けて送信したいときは次の操作をしてくださ い。

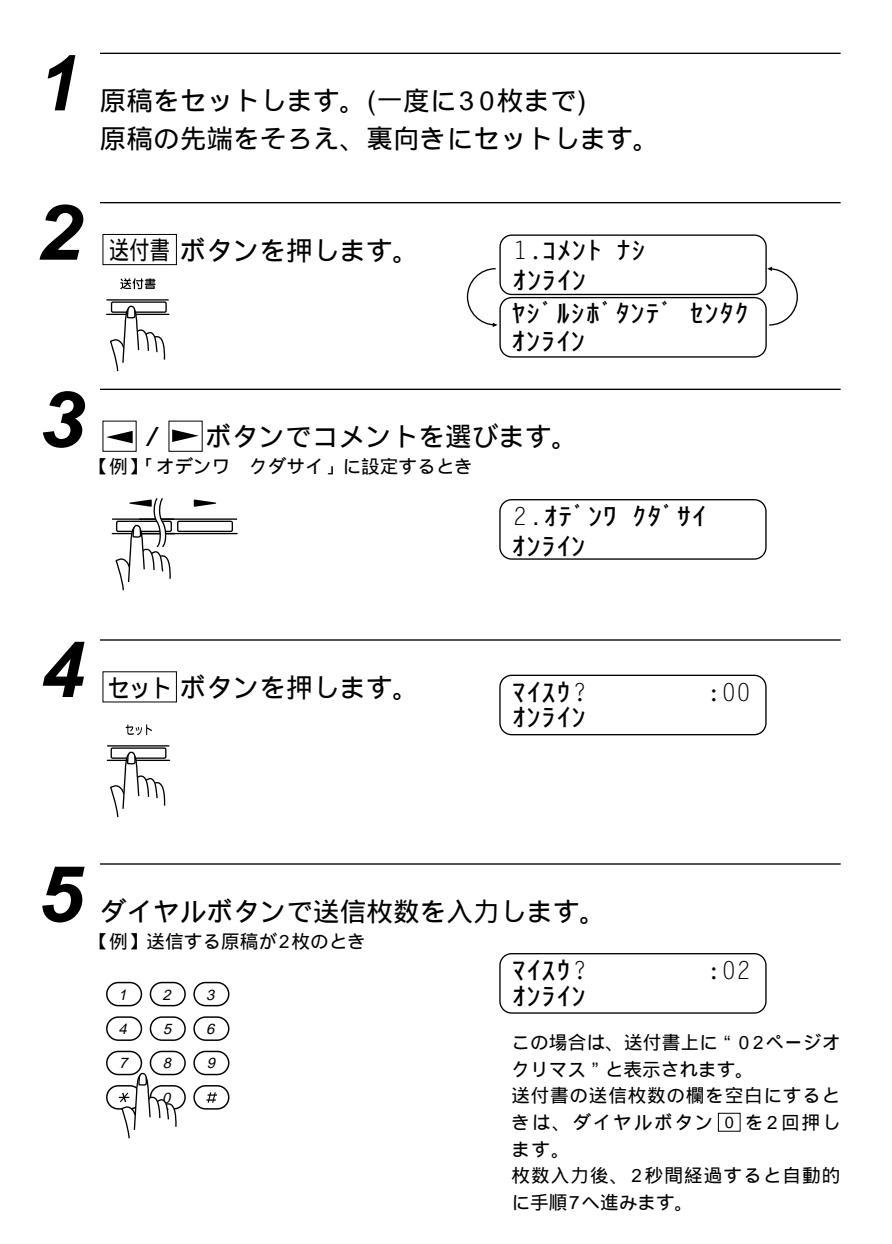

6 セットボタンを押します。 7 ダイヤルボタンで相手先の電話番号を入力します。 1 2 3 4 5 6 7 8 9 ボアンを押します。 29-ト ズタートボタンを押します。

メモ

一時的に送付書を付けずに送信するには

32ページで「送付書を付ける(ON)」に設定しているときに、一時的に送付書を付けずに送信したいときは、原稿をセットして<u>送付書</u>ボタンを1回押すと送付書を付けずに送信することができます。

送信枚数を訂正したいときは [クリア]ボタンを押して、入力し直します。 パスワードなど他人に知られたくない情報が送付書に残ることがありますので、パスワード などを登録している場合には送付書を付けないでください。

# 送信後に相手と話す[電話予約機能]

ファクスを送信し終わった後、相手と通話したいときに使用します。 ファクス送信が終わると、もう一度相手先の呼出音を鳴らし相手を 呼び出します。相手が電話に出ると本機の呼出音が鳴り、受話器を 取って通話できます。

なお、伝言メッセージ機能も「ON」に設定すると、相手が電話に 出なかったときは「オデンワ クダサイ」という伝言メッセージを 相手に送信することができます。

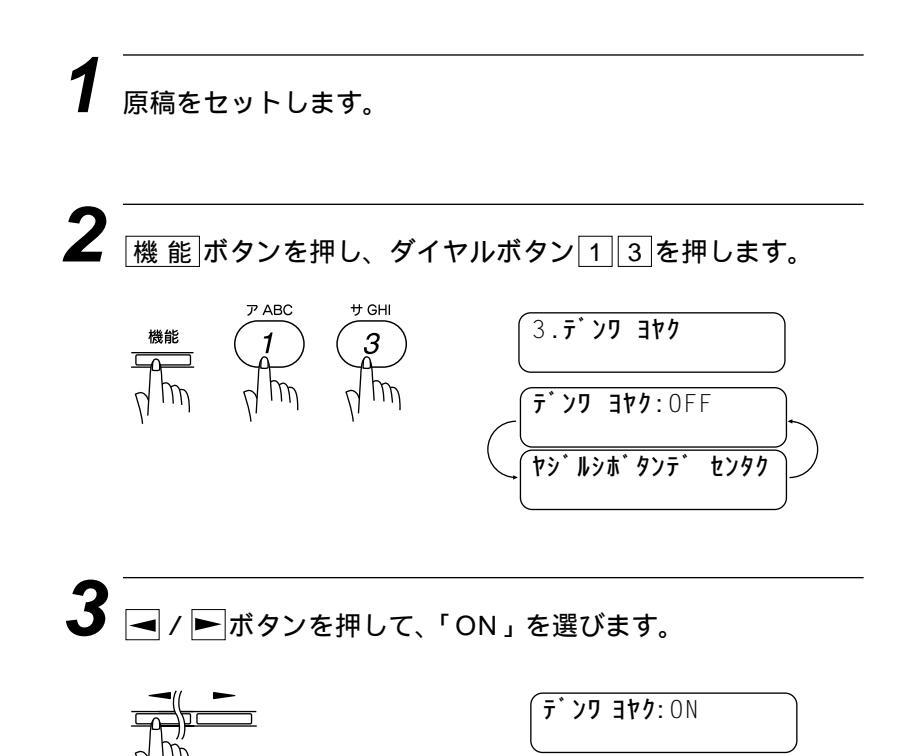

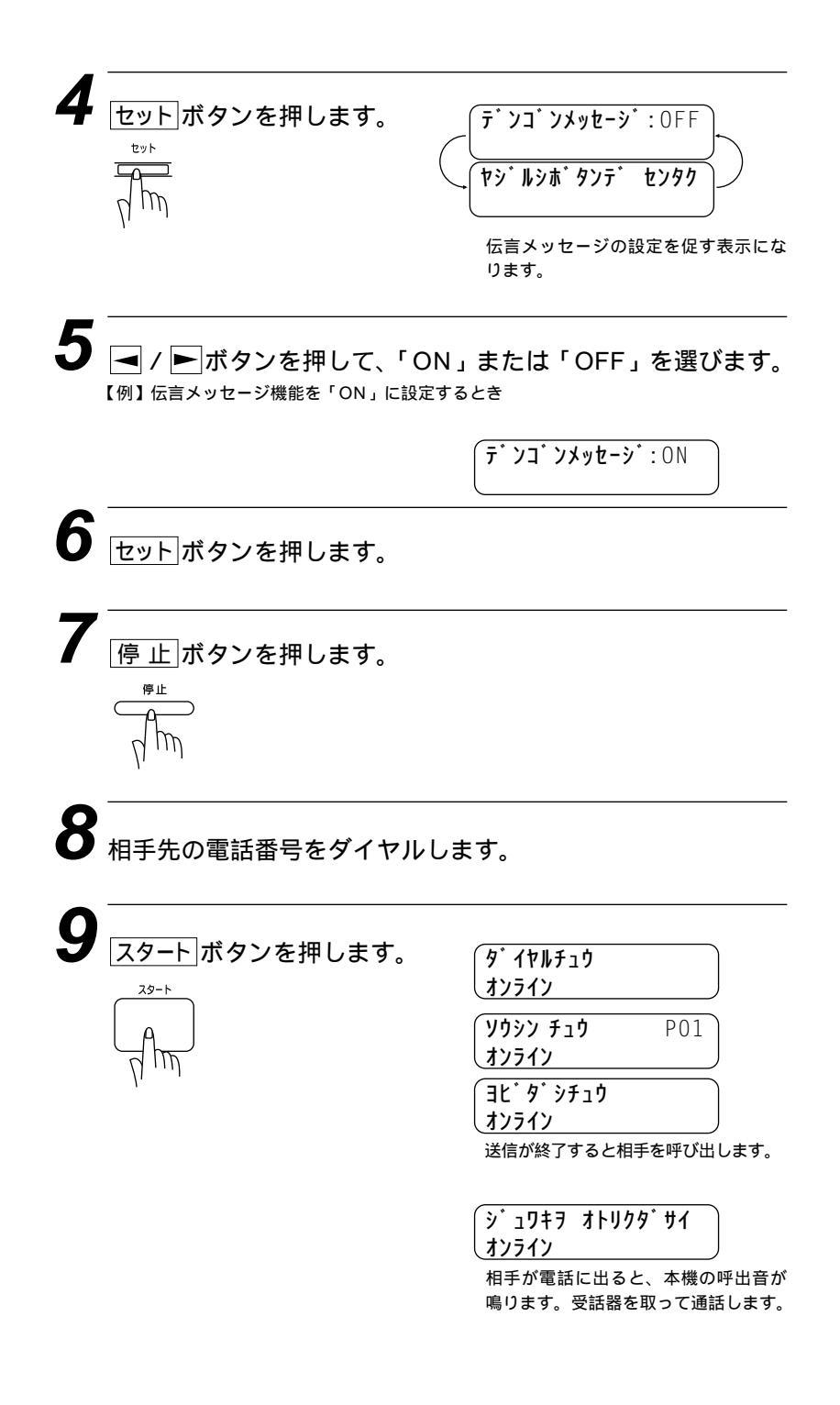

相手が電話に出なかったときは、次のような伝言メッセージ を相手に送信します。

## 伝言メッセージ

| ==== <del>,</del> ,         | ンゴ`ン メッセーシ <sup>*</sup> ====                          |
|-----------------------------|-------------------------------------------------------|
| TO:<br>FAX:                 | <u>୬ଽズ ヒサコ</u><br>052 825 11                          |
| FROM:                       | <u> </u>                                              |
| <i>オ</i> デ ンワ <i>ケ</i> ダ サイ | [TEL ] <u>052 824 55</u><br>[FAX ] <u>052 811 5 1</u> |

メモ

相手先のファクシミリに電話予約機能がないと電話予約はできません。

タイマ送信やポーリング送信のときは、電話予約はできません。

再ダイヤルのときは、電話予約機能ははたらきませんが、自動再ダイヤルのときで、伝言メッセージ「ON」に設定されているときは伝言メッセージのみ送信します。

発信元データ(ファックス番号、電話番号、名前)をすべて登録しないと「伝言メッセージ機能の設定」ができません。(取扱説明書<セットアップ編>17、18ページ参照)

伝言メッセージの「TO: 」の名前は、ワンタッチダイヤルや短縮ダイヤルにあらかじめ登録されていないと、表示されません。

連続ダイヤルで登録したものを発信すると、パスワードなど他人に知らせたくない情報が伝 言メッセージに残ることがありますので、パスワードなどを登録している場合は、伝言メッ セージを付けないでください。

# 海外へ送信する[海外送信モード]

海外へ送信するときは、回数の状況などによって正常に送信できないことがあります。このようなときは海外送信モードを「ON」に設定してから送信を行うと、通信エラーになることが少なくなります。

原稿をセットします。 2 機能ボタンを押し、ダイヤルボタン16を押します。 ア ABC 6. **カイカ・イソウ**シン モート・ **カイカ゛イソウシン**:OFF ヤシ゛ルシホ゛タンテ゛ センタク **3** → / ▶ボタンを押して、「ON」を選びます。 **カイカ<sup>\*</sup> イソウ**シン: ON セットボタンを押します。 セット

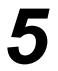

停止 ボタンを押します。 設定が終了します。

停止

続いて、送信のための操作(14ページ参照)を行います。

メモ

海外送信モードを「ON」にしたときは、通信速度が遅くなって送信時間がかかり、電話料 金が高くなることがあります。 海外へ送信するとき、相手のファクシミリとつながるまでに時間がかかるために送信できな いことがあります。その場合は、手動送信で相手の「ピー」という音を聞いてから スタート」ボ タンを押して送信してください。

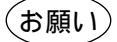

MFC-4550Jは、お買い上げ時には、国内の相手と通信することを前提とした設定になって います。海外との通信を主に行われる方は、重要な通信を行う前に相手の方と正常に通信で きるか確認をしてください。正常に通信できないときは、本機の設定を変更することにより、 通信できるようになる場合もありますので、海外送信モードに設定してください。

国際通信については下記の番号へお問い合わせください。 KDD:0057 IDC:0120-030061 ITJ:0120-440041

## エラー再送信機能を設定する

送信先のファクスに自動誤り再送(ECM)機能がないとき役立つ機 能です。エラー再送信機能を「ON」に設定すると送信中のノイズ などで受信状態の良くないページがあるときは、自動的にそのペー ジのみもう一度送信し直します。

お買い上げ時は「OFF」に設定されています。

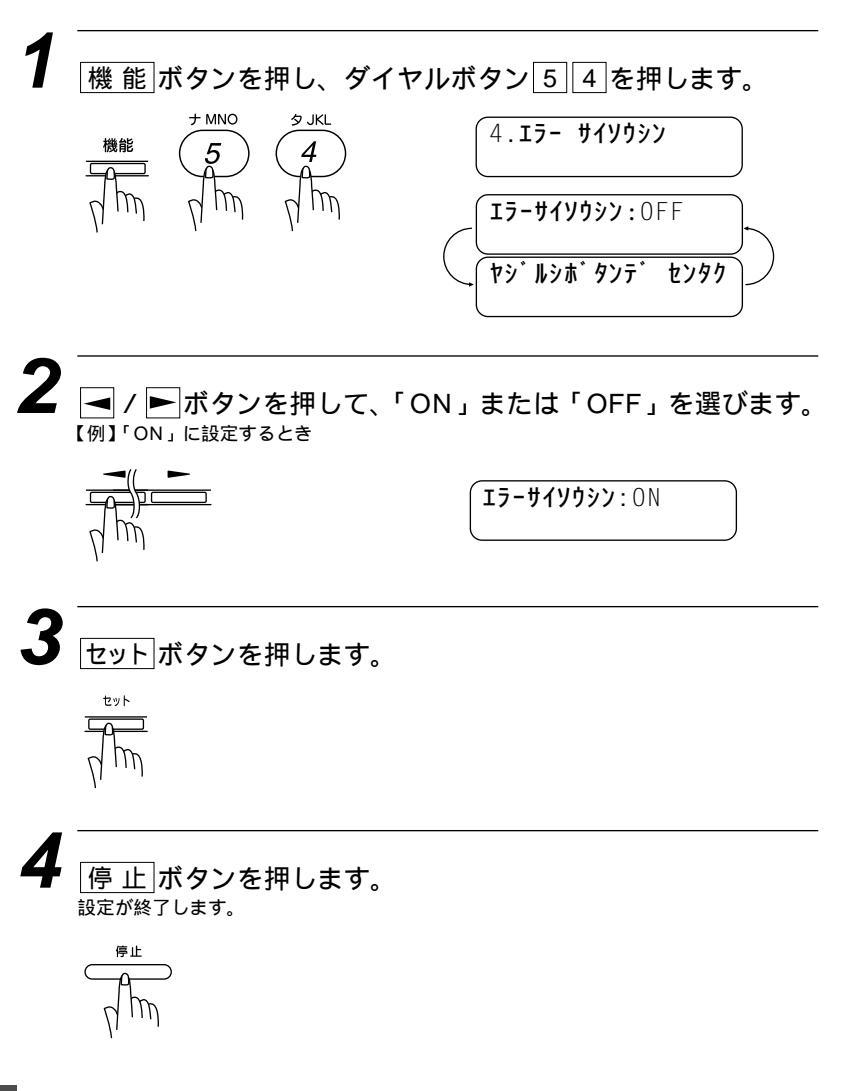

メモ

エラー再送信機能は、メモリ送信、順次同報送信、マルチ送信したときだけはたらきます。

## ECM通信について

ECM(Error Correction Modeの略称)とは、国際的に標準化され た自動誤り訂正方法による通信モードのことで、通信中の雑音など により、送信データが影響を受けても、自動的に影響を受けた部分 だけを送り直しますので、画像の乱れのない通信を行うことができ ます。

- ・送信側・受信側ともECM機能を持っていないとECM通信は行われません。
- ・ECM通信中に雑音などで影響を受けた場合は、通信時間が正常 時に比べ多少長くなります。
- ・ECM通信を行っても、回線の状況によってエラー終了すること があります。

# 3<sup>章</sup>

# 受信のしかた

| 受信のしかたを選ぶ                | 46 |
|--------------------------|----|
| <fax専用モード></fax専用モード>    | 47 |
| <通常モード>                  | 48 |
| <電話モード>                  | 49 |
| <留守モード>                  | 49 |
| 呼出ベル回数を設定する              | 50 |
| F/T切換時間を設定する[通常モード]      | 51 |
| F/T(通常モード)応答メッセージを録音する   | 52 |
| < F/T応答メッセージの録音のしかた >    | 52 |
| ファクスを受信する                |    |
| [呼出ベルが鳴っている間に受話器を取ったとき]  | 54 |
| 電話に出なかったときは              | 54 |
| 「ポーポー」という音が聞こえたら         | 54 |
| 外付電話機からファクスを受信させる        |    |
| [リモート起動のしかた]             | 55 |
| リモート受信コードについて            | 55 |
| リモート停止について               | 55 |
| <リモート起動設定のしかた>           | 56 |
| 送信側からの操作により、ファクス受信に切り換える | 57 |
| 縮小受信のしかた                 | 58 |
| < 自動縮小受信 >               | 58 |
| < 固定縮小受信 >               | 59 |
| <縮小率の設定のしかた>             | 60 |
| 見やすく受信する[スムージング記録]       | 61 |
| < スムージング記録の設定のしかた >      | 61 |
| メモリ代行受信                  | 62 |

## 受信のしかたを選ぶ

本機の使用用途に応じて、4つの受信モードを選びます。 受信モードは受信モード」ボタンを押して切り換えます。押すごとに 下図のようにモードが変わります。

お買い上げ時は「FAX専用モード」に設定してあります。

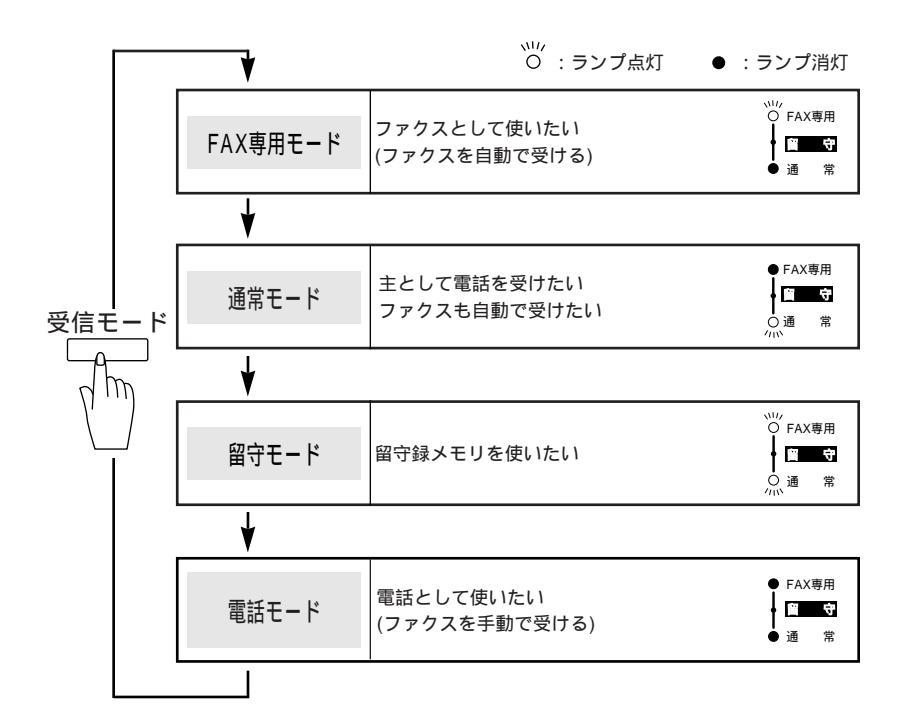

#### <FAX専用モード>

「ファクスとして使いたい(ファクスを自動で受ける)」 本機をファクス専用として使用するときに設定すると 便利なモードです。お買い上げ時はこのモードに設定 されています。

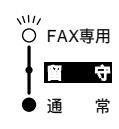

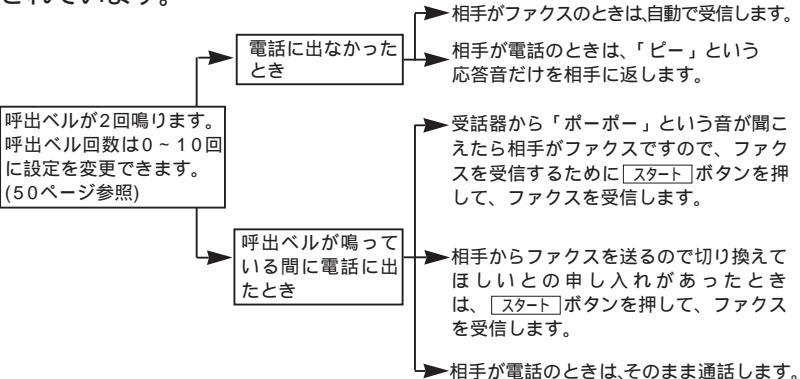

メモ FAX専用モードは、電話を受けても「ピー」という応答音を相手に返すだけです。電話を主 にお使いになるときは、FAX専用モードに設定しないでください。

呼出ベル回数は、0~10回まで変更することができます。0回に設定すると呼出ベルを鳴ら さずに自動受信(ノンコール着信)することができます。ファクスを早く着信したいときは呼 出ベル回数を0回か1回に設定してください。(呼出ベル回数の設定のしかたは、50ページを 参照してください)

#### <通常モード>

「主として電話を受けたい、ファクスも自動で受けたい」 ファクスが送られてきたときは自動受信し、電話のと きは続けて呼び出す便利なモードです。

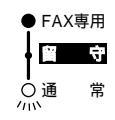

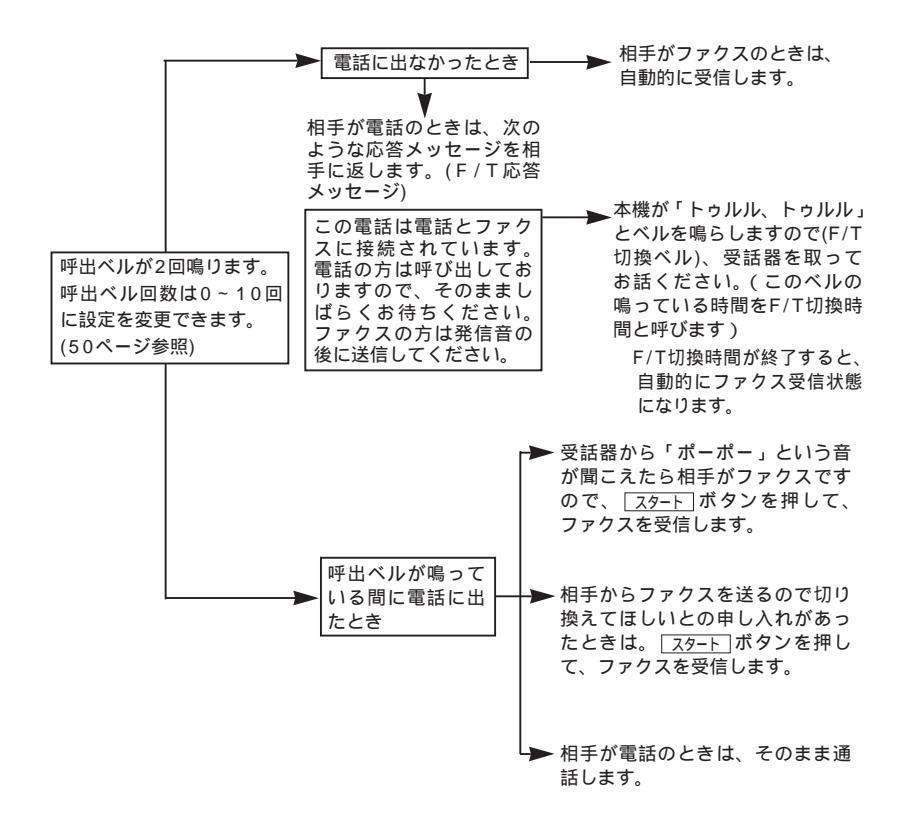

#### メモ

通常モードでは、電話に出なかったときでも、相手に通話料金がかかります。

F/T切換ベルが鳴る時間は10・20・30・60秒に設定することができます。(F/T切換時間の設定のしかた:51ページ参照してください)

相手が電話のときのF/T応答メッセージは、お客様の声に変更できます。詳しい録音のしかたの手順については、52ページを参照してください。

相手が手動送信のファクスのときは、受話器を取っても無音のときがありますので、相手が 電話でないことを確認して、<a>[スタート]</a> ボタンを押してください。

外付電話機を接続しているときは、外付電話機の呼出ベルもいっしょに鳴ります。呼出ベル が鳴っている間に外付電話機で電話に出ると通話やファクス受信ができます。(55ページの 「外付電話機からファクスを受信させる[リモート起動のしかた]」を参照してください)

相手が自動送信のファクスのときは、呼出ペル(7~10回)が鳴っている間に相手機が電話を 切ってしまうことがあります、このようなときは呼出ペル回数を6回以下に設定してください。(50ページの「呼出ペル回数を設定する」を参照してください)

親子電話、パラレル接続、ブランチ接続の場合、電話モードでご使用ください。

#### <電話モード>

「電話として使いたい(ファクスを手動で受ける)」 相手を確認してからスタートボタンを押して、ファクス を受信します。本機を主に電話としてお使いになる方 に適したモードです。

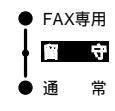

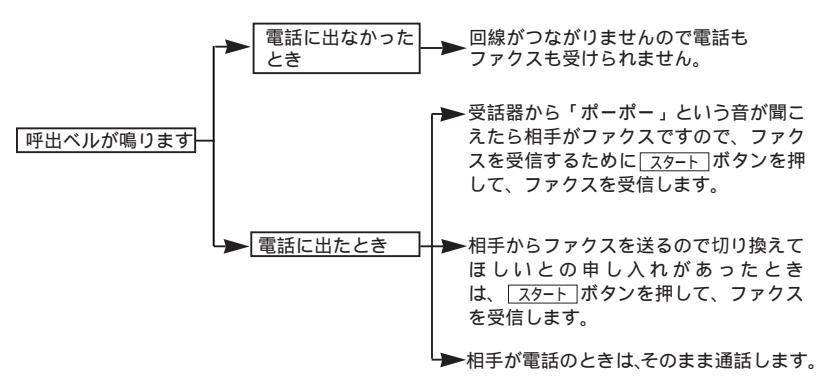

メモ

相手が手動送信のファクスのときは、受話器を取っても無音のときがありますので、相手が 電話でないことを口頭で確認して、<u>スタート</u>ボタンを押してください。 外付電話機で電話に出たときも、ファクス受信することができます。(55ページ参照) タイマ送信やポーリング送信設定していない原稿がセットされていると、受信できませんの で、原稿を取り除いてから「スタート」ボタンを押してください。

#### メ モ キャッチホンの受けかた

- NTTとキャッチホンまたはキャッチホン の契約をされているかたは、キャッチホン/キャ ッチホン サービスを利用することができます。(局番なしの116番にお問い合わせください)
- キャッチホンがかかってくると、通話中に「プップッ」という音が聞こえますので、その時に、受話器受けのフックを軽く押すと、新しくかかってきた相手の電話につながります。
  急初の相手に戻るときは、もう一度フックを軽く押します。

ファクスの送信や受信中にキャッチホンの電話がかかると、画像が乱れたり、通信が中断す ることがあります。画像が乱れることが気になる方は、キャッチホンのご利用をおすすめ します。

#### <留守モード> → 131ページ参照

「留守録メモリを使いたい」

留守中にかかってくる電話や送信されてくるファクス を留守録メモリで録音・記憶します。

留守録メモリの設定により、留守録お知らせ機能やフ ァクス転送機能などの便利な機能が使えます。詳しく は7章(131ページ以降)を参照してください。

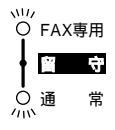

## 呼出ベル回数を設定する

「FAX専用モード」、「通常モード」のとき、自動受信したり、応答 メッセージが流れるまでの呼出ベル回数を設定します。(48ページ 参照)

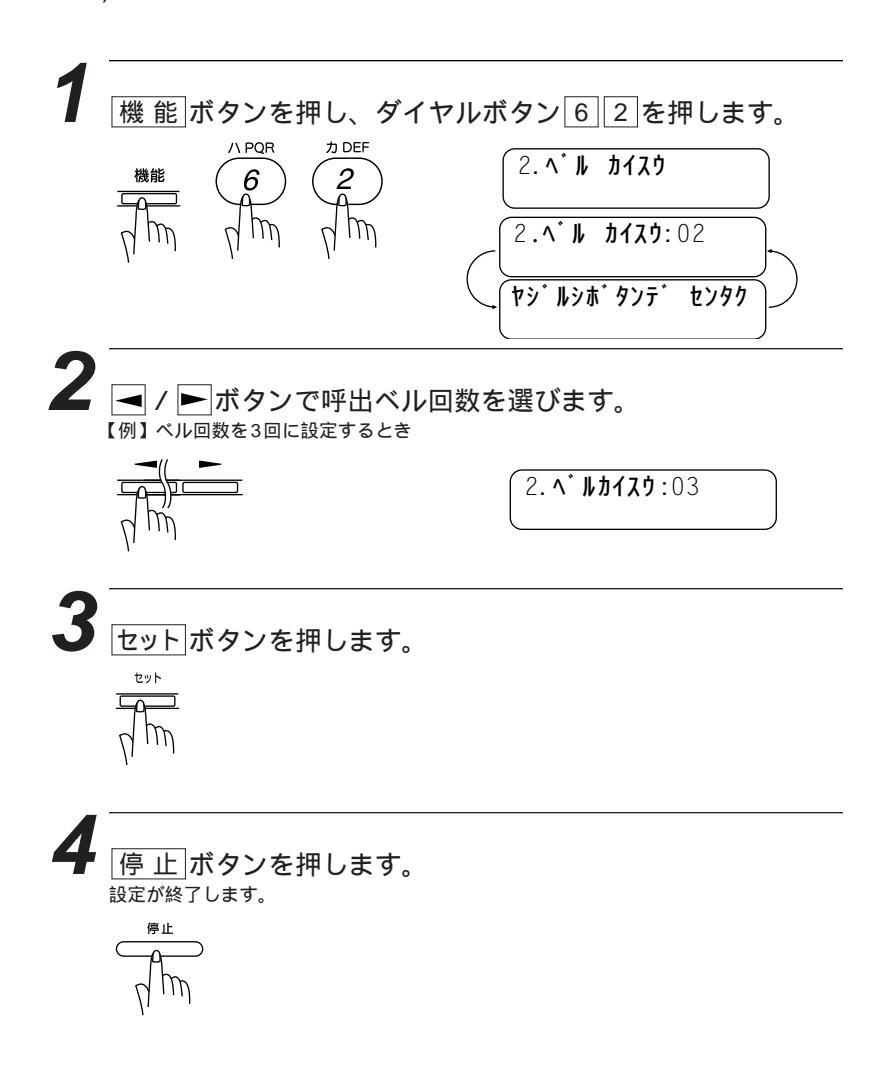

メモ

呼出ベル回数は0~10回まで設定できます。お買い上げ時の設定は2回です。 「FAX専用モード」や「通常モード」のとき、外付電話機や並列接続された電話機の呼出ベ ルも同様に、ここで設定された回数だけ呼出ベルが鳴ります。

# F/T切換時間を設定する[通常モード]

受信モードが「通常モード」のとき、F/T切換ベル(48ページ参照)が鳴る時間を設定します。

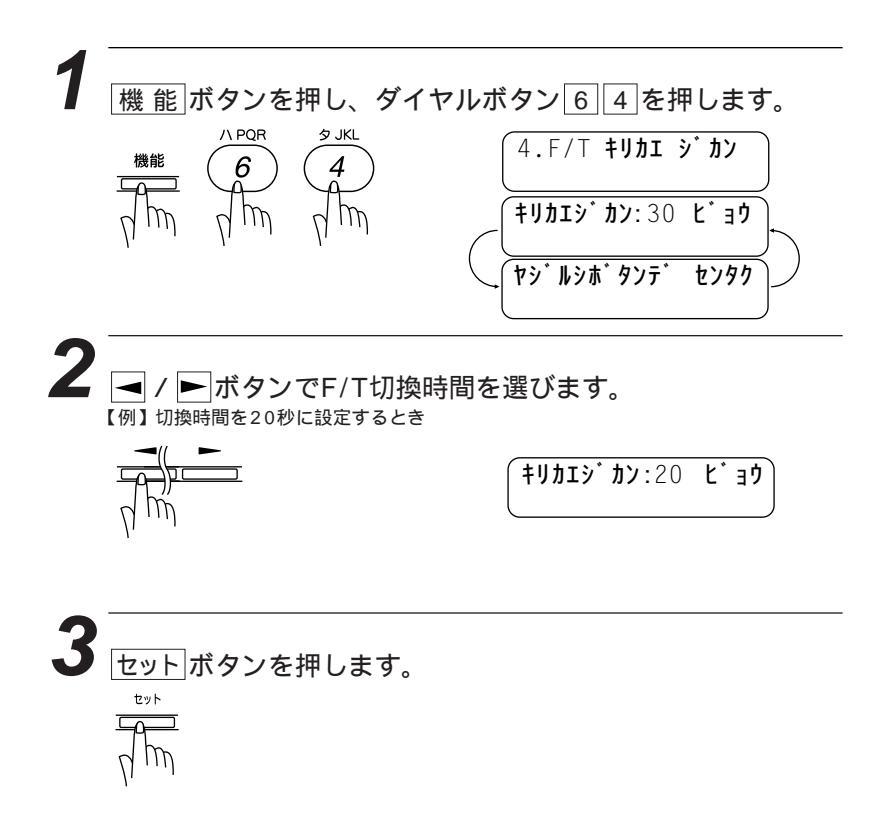

メモ

F/T切換ベルの鳴る時間は、10秒、20秒、30秒、60秒の4種類から選べます。お買い上 げ時の設定は「30秒」です。

# F/T(**通常モード**)応答メッセージを録音する

## <F/T応答メッセージの録音のしかた>

F/T応答メッセージを録音します。メッセージの録音時間は20秒 以内です。

| - |                          |                             |
|---|--------------------------|-----------------------------|
| 1 | 機能ボタンを押し、ダイヤルス           | ボタン[8]6]を押します。              |
|   |                          | 6. 1919 Xyt-y               |
|   | and and and              |                             |
|   |                          |                             |
| 2 | ✓ / ▶ボタンで「F/Tオウトウ        | フ メッセージ」を選びます。              |
|   |                          | 「F/Tオウトウ メッセーシ <sup>*</sup> |
|   | J III                    |                             |
| 3 | セットボタンを押します              |                             |
|   |                          | D177/93043/9141?            |
|   | d m                      |                             |
|   |                          |                             |
| 4 | 録音ボタンを押します。              |                             |
|   | <br>受話器を取って、メッセージを録音します。 |                             |
|   | 〇<br>録音                  | ジュワキヲ オトリクタ・サイ              |
|   | ptm                      | メッセージは最長20秒間録音できま<br>す。     |
|   |                          | <b>オウトウロクオン</b> :15/20      |
|   |                          | <br>録音時間の経過時間を表示します。上       |

記は15秒経過したことを表示していま

す。

# 5 録音が20秒前に終わったときは「停止」ボタンを押すか、受話

器を戻します。20秒経過すると自動的に録音が終了します。 録音が終わると自動的に録音されたメッセージを再生します。

郵目が終わると自動的に郵目されたスッピークを再生しよす 再生を途中で止めるときは「停止」ボタンを押します。

再生が終了したら停止ボタンを押します。

メモ

本機には、F/T(通常モード)応答メッセージが登録されています。この機能はオリジナルの 応答メッセージを録音したいときにお使いください。

オリジナルの応答メッセージを登録しないと、あらかじめ登録されている応答メッセージが 流れます。

メッセージを録音し直したいときやメッセージを変更したいときは、手順から操作してください。

応答メッセージには、用件応答(留守番)メッセージ(7章「留守録メモリ」を参照)とF/T(通常 モード)応答メッセージの2つがあります。

## ファクスを受信する[呼出ベルが鳴っている間に受話器を取ったとき]

呼出ベルが鳴っている間に受話器を取り、ファクスを受信したいと きの操作です。

原稿をセットしたままでは受信できません。 原稿を取ってください。

呼出ベルが鳴ったら、受話器を取ります。

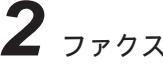

2 ファクスに切り換えることを相手に伝えてスタートボタンを押 します。

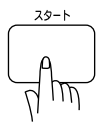

受話器を戻します。

#### 電話に出なかったときは

受信モードの設定により異なります。46~49ページの受信モード を参照して、使用用途に合ったモードを設定してください。

「ポーポー」という音が聞こえたら

受話器をとったとき「ポーポー」という音が聞こえたら、相手がフ ァクスを自動送信しているときです。 スタート ボタンを押してファ クスを受信します。

お願い

相手が自動送信のファクスのときは、呼出ベル(7回~10回)が鳴っている間に、相手が電 話を切ってしまうことがあります、このようなときは呼出ベル回数を6回以下に設定して ください。(50ページの「呼出ベル回数を設定する」を参照してください) 相手が手動送信のファクスのときは、受話器を取っても無音のときがありますので、相手 が電話でないことを口頭で確認して、スタートボタンを押してください。 FAX専用モード(47ページ)で呼出ベル回数を0回(ノンコール着信)に設定したときは動作 が異なります。留守モード(49ページ)に設定したときも同様に動作が異なります。

## 外付電話機からファクスを受信させる [ リモート起動のしかた ]

外付電話機で電話に出たときに、ファクスが送られてきたり、ファ クスに切り換えてほしいと依頼があったときは、次の手順でファク スを受信(リモート受信)します。 お買い上げ時は「OFF」に設定してあります。

#### リモート受信コードについて

本機の「EXT.」端子に接続されている外付電話機から、本機をリ モート受信させるときに使用するものです。お買い上げ時は 「#51」に設定されています。

#### リモート停止について

本機と並列接続された電話機の操作により、先に本機が取った回線 を並列接続された電話機に切り換えるときに使用します。 本機の受信モードが「通常モード」のときに、本機だけが「トゥル ル、トゥルル」と鳴っている(F/T切換ベル)ときや、「留守モード」 のときの用件応答(留守番)メッセージが流れているときまたは相手 が音声メッセージを入れているときに、並列接続された電話機で通 話をしたいときは、並列接続された電話機からリモート停止コード をダイヤルすると、F/T切換ベルの鳴動が停止するかまたは用件応 答メッセージが停止し、回線を切り換え、相手と話すことができま す。(外付電話機ではリモート停止をさせることはできません) リモート停止コードは、お買い上げ時は「\*51」に設定されてい ます。

#### メモ

この機能は、電話機の種類や地域の諸条件により使用できないことがあります。 外付電話機の接続方法は取扱説明書<セットアップ編>9ページの「外付電話機の接続をする」 を参照してください。 外付電話機から電話をかけたときは、リモート受信できません。また外付電話機以外の電話 ではリモート受信はできません。 外付電話機の受話器を持ったまま、ダイヤルボタンでリモート受信 コードを入力します。 受話器は約5秒後に戻してください。

本機がファクス受信を 始めます。

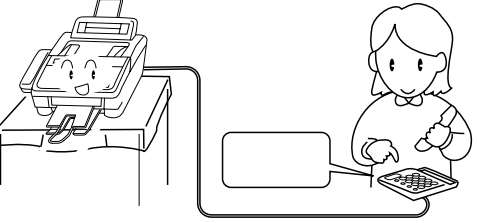

なお、上記のようにリモート受信を使用するときは、リモート起動設定を「ON」にする必要 があります。以下の手順で設定してください。また、リモート受信コードとリモート停止コー ドを自分の好きな番号に変更することもできます。

## <リモート起動設定のしかた>

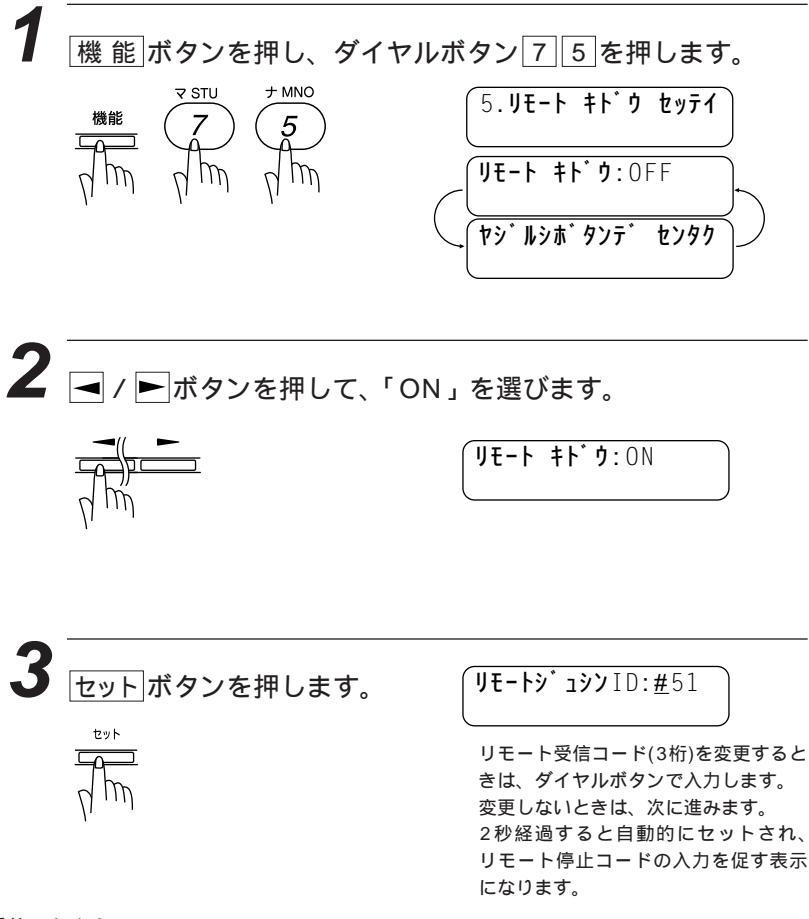

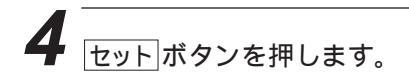

**JE-hfiD**:\*51

リモート停止コード(3桁)を変更する ときは、ダイヤルボタンで入力します。 変更しないときは、次に進みます。 2秒経過すると自動的にセットされ、 手順6に進みます。

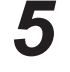

5 セット」ボタンを押します。

6 停止ボタンを押します。

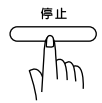

送信側からの操作により、ファクス受信に切り換える

送信先にリモート受信コードを知らせておけば、「通常モード」や 「留守モード」のときに相手が手動送信でファックスを送ろうとし ている場合、送信先のファクシミリからの操作により本機にファク ス受信させることができます。

メモ

トーン(PB)信号が送出できない電話機「ダイヤル回線」をお使いの方でリモート起動すると き

電話がかかってきたときの、外付電話機からのリモート受信のみ操作できます。その場合、 リモート受信コードの下2桁がリモート受信コードとなります。たとえば「#51」のときは 「51」がリモート受信コードとなります。なお、下2桁に「#」または「\*」を登録すると、 リモート受信できませんのでご注意ください。

トーン(PB)信号を送出できない電話機からのリモート停止はできません。

# 縮小受信のしかた

#### <自動縮小受信>

A4の長さを超える原稿が送信されてきたときは、A4サイズの記録 紙に入り切らず2枚に分かれてしまうため、自動的にA4サイズの 記録紙に収まるように縮小して印字する機能です。

送信原稿の長さに応じ自動的に縮小率を決め、約355mmまでの 原稿を1枚に縮小受信します。約355mmを超えた原稿は縮小せず に2枚に分けて受信します。

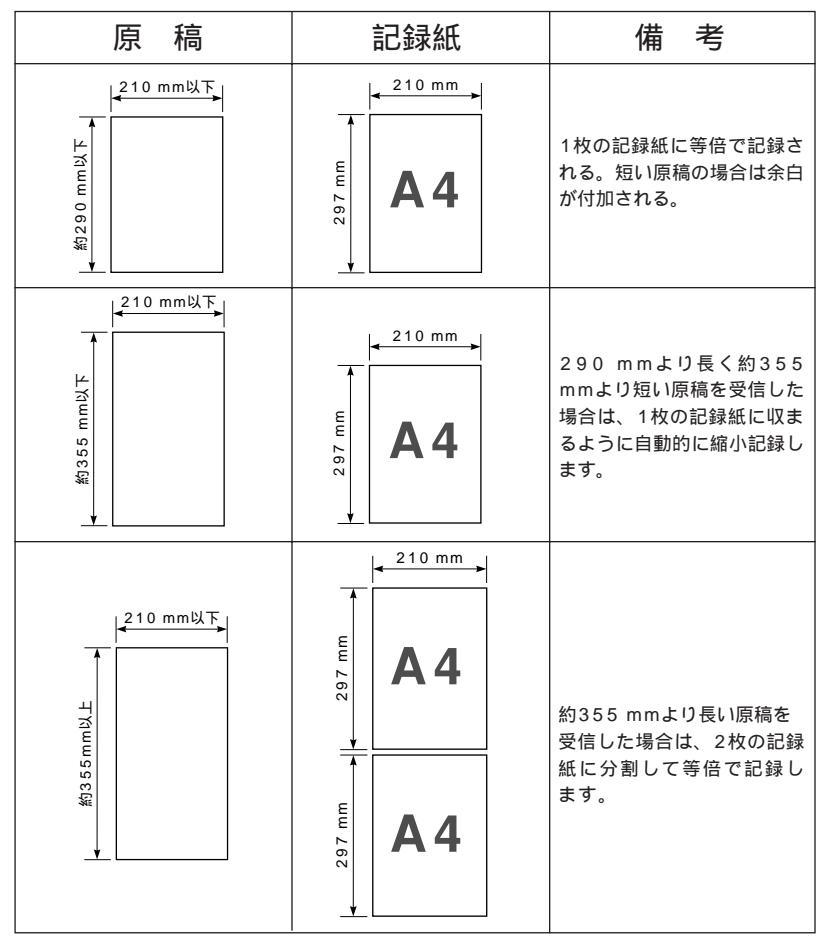

縮小率が「ジドウ」に設定してある場合

メモ

原稿の長さは目安です。回線の状況によって変わります。 メモリ残量が少ないとき、原稿が複雑なときは自動縮小されない場合があります。

自動縮小受信するときは、固定縮小受信の縮小率を「ジドウ」に設定してください。お買い 上げ時は「ジドウ」に設定されています。

## <固定縮小受信>

送信されてきた原稿の長さに関係なく、固定の縮小率で印字する機 能です。

縮小率は「ジドウ」・「100%」・「93%」・「87%」に設定 することができます。

お買い上げ時は「ジドウ」に設定されています。

縮小率が「100%」に設定してある場合

| 原稿 | 記録紙     | 備考                                                                                             |
|----|---------|------------------------------------------------------------------------------------------------|
|    | Let A 4 | 約290 mmより短い原稿を受信した場合は、<br>等倍(100 %)で1枚に記録します。<br>約290 mmより長い原稿を受信した場合は<br>2枚の記録紙に分割して等倍で記録します。 |

縮小率が「93%」に設定してある場合

| 原稿 | 記録紙 | 備考                                                                                                   |
|----|-----|----------------------------------------------------------------------------------------------------|
|    |     | 約300 mmより短い原稿を受信した場合は、<br>93 %縮小で1枚に記録します。<br>約300 mmより長い原稿を受信した場合は、<br>2枚の記録紙に分割して93 %縮小で記録し<br>ます。 |

#### 縮小率が「87%」に設定してある場合

| 原稿                                                                 | 記録紙 | 備考                                                                                               |
|--------------------------------------------------------------------|-----|--------------------------------------------------------------------------------------------------|
| 平<br>1<br>1<br>1<br>1<br>1<br>1<br>1<br>1<br>1<br>1<br>1<br>1<br>1 |     | 約320mmより短い原稿を受信した場合は、<br>87%縮小で1枚に記録します。<br>約320mmより長い原稿を受信した場合は、<br>2枚の記録紙に分割して87%縮小で記録し<br>ます。 |

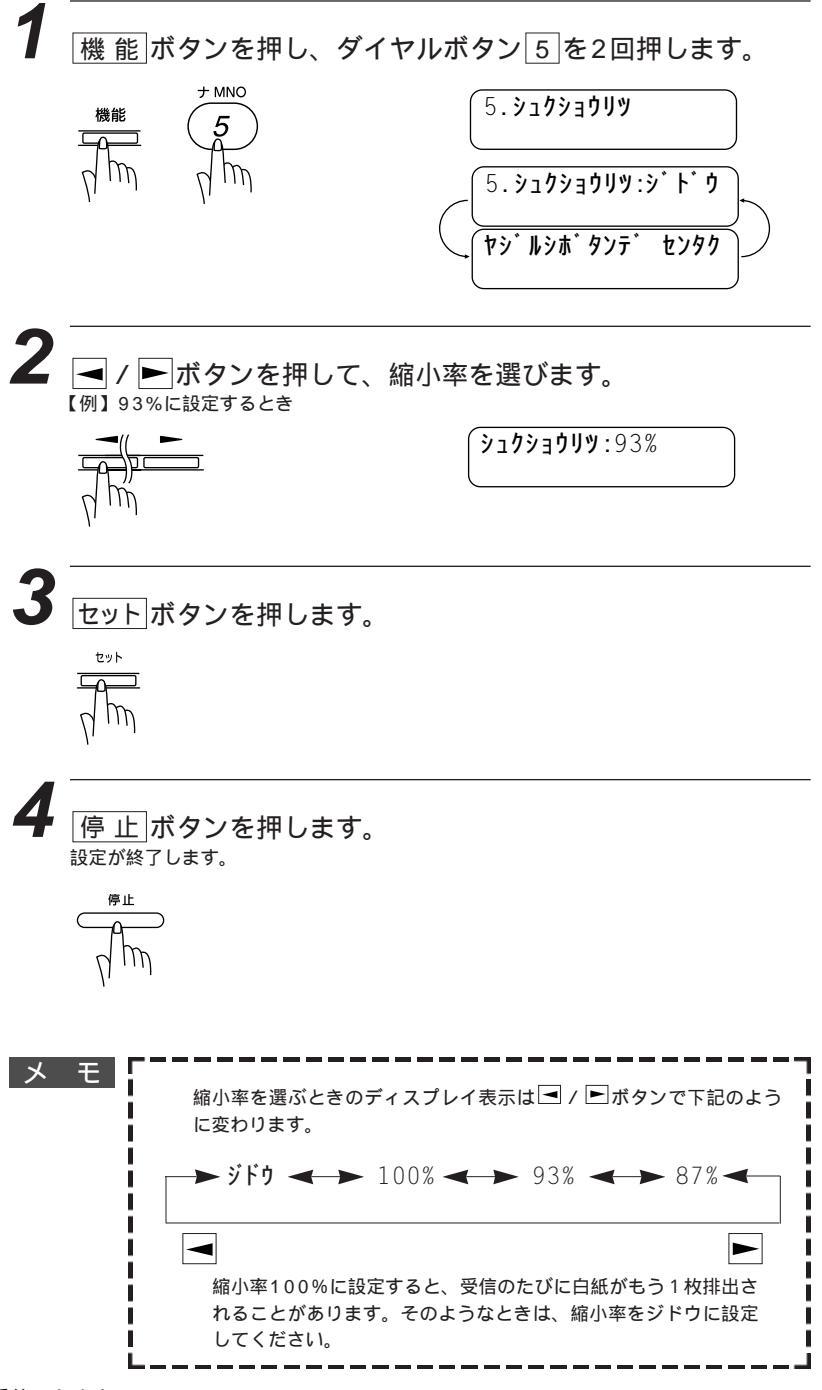

## 見やすく受信する [スムージング記録]

スムージング記録をする(ON)に設定すれば、「標準」、「ファイン」 モードで送信されてきた原稿の線や文字のギザギザを補正し、滑ら かな線や文字で見やすく受信します。

<スムージング記録する / しないの例 >

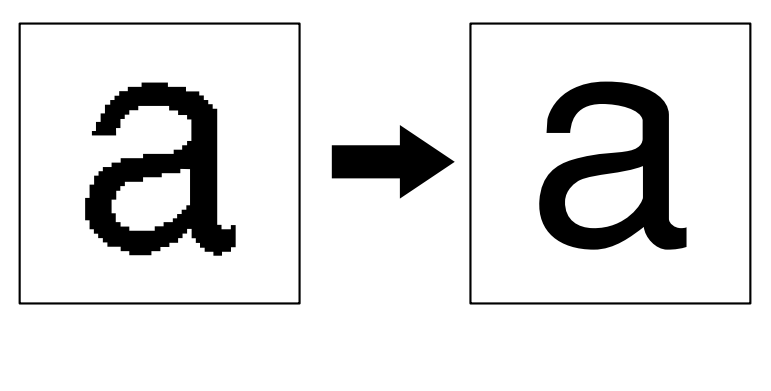

## <スムージング記録の設定のしかた>

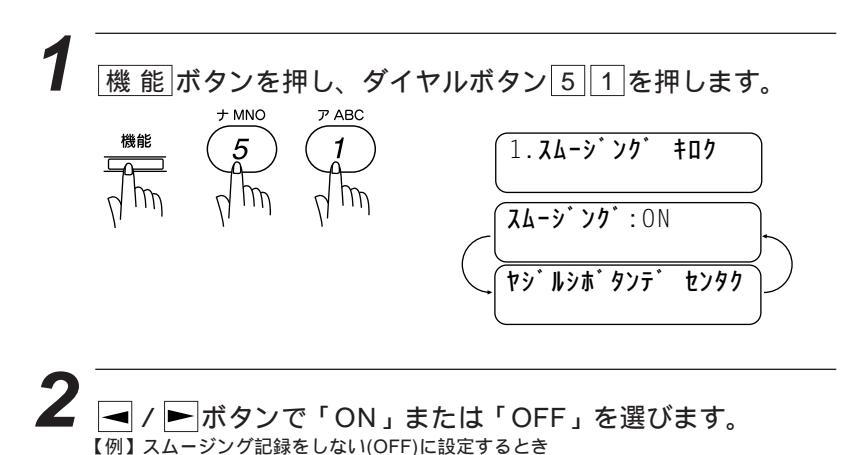

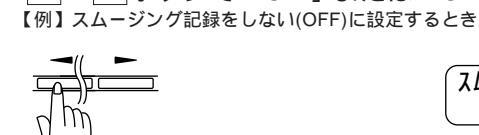

**አሬ-୬<sup>°</sup> ንሳ**<sup>°</sup> : OFF

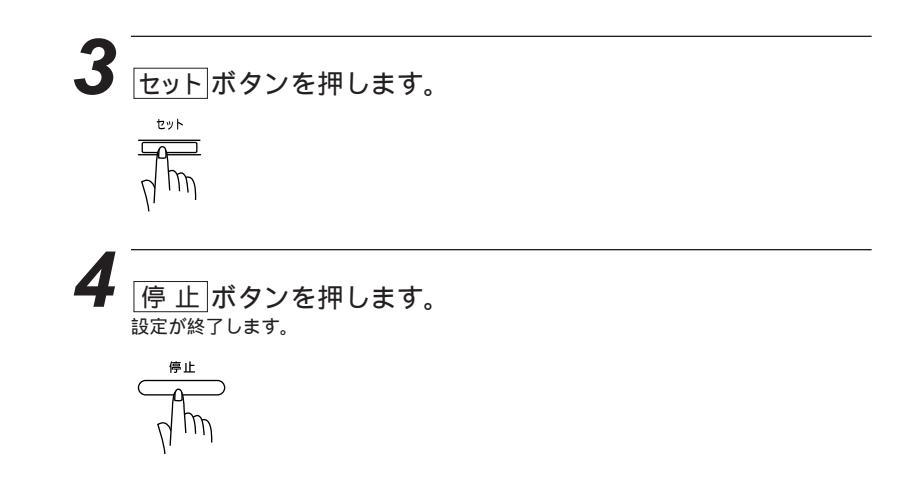

## メ モ スムージング記録について 送信されてくる原稿が設計図面など垂直に交わる直線が多い場合は、スムージング記録をしない(OFF)に設定してください。 「S.ファイン」モードで送信されてきた場合は、スムージング記録ははたらきません。

送信するファクスやプリントするリスト・レポートには、スムージング記録ははたらきませ ん。

# メモリ代行受信

記録紙がなくなったときは、送られてきたファクスを自動的にメモ リに記憶します(メモリ代行受信)。新しい記録紙をセットすると 自動的にプリントします。

ディスプレイに <u>40/シ カケニン</u>と表示されますので、早めに新しい記 録紙をセットしてください。記録紙をセットするとメモリが代行受 信したファクスを自動的にプリントします。

伊電があったり、電源が切れて数時間たったときは、メモリで代行受信した内容は消えます。
 メモリがいっぱいになると、それ以降は代行受信できません。

#### メ モ プリントされたファクスはメモリから消去されます。 記録紙がつまるなどのプリントできない状態になったときも、メモリで代行受信します。 メモリのバックアップ用バッテリーの満充電には、電源コードを差し込んでから2~3日が必要です。満充電では停電になっても数時間はメモリに記憶されたメッセージは保持されます。

4<sub>章</sub>

# 便利な使いかた

| 電話帳の使いかた                   | 64 |
|----------------------------|----|
| コピーをする                     | 65 |
| <1部だけコピーしたいとき>             | 65 |
| コピー中に電話がかかってきたら            | 66 |
| 途中で止めるときは                  | 66 |
| <複数部コピーしたいとき>              | 67 |
| スタックコピーのしかた                | 67 |
| ソートコピーのしかた                 | 68 |
| <拡大/縮小コピーしたいとき>            | 69 |
| <写真をコピーしたいとき>              | 71 |
| 指定した時刻に送信する[タイマ送信]         | 72 |
| < タイマ送信予約のしかた >            | 72 |
| タイマ送信待機中に電話をかけるときは         | 74 |
| タイマ送信待機中に別の原稿を送信したいときは     | 74 |
| 電話やファクスが送信されてきたら           | 74 |
| タイマ送信予約を解除したいときは           | 74 |
| いつも同じ時刻にタイマ送信する[デイリタイマ設定]  | 75 |
| <デイリタイマの設定のしかた>            | 75 |
| パスワード通信のしかた                | 76 |
| <パスワード送信>                  | 76 |
| <パスワード受信>                  | 78 |
| パスワードプラス受信                 | 79 |
| ポーリング通信のしかた                | 80 |
| ポーリング送信・機密ポーリング送信          | 80 |
| <ポーリング送信の設定のしかた>           | 80 |
| <機密ポーリング送信の設定のしかた>         | 81 |
| ポーリング送信待機中に電話をかけるときは       | 83 |
| ポーリング送信待機中に別の原稿を送信したいときは   | 83 |
| 電話やファクスが送信されてきたら           | 83 |
| ポーリング送信を解除したいときは           | 83 |
| ポーリング受信・機密ポーリング受信          | 83 |
| <機密ポーリング受信の設定のしかた>         | 83 |
| 時刻指定ポーリング(タイマポーリング受信)      | 85 |
| <時刻指定ポーリングの設定のしかた>         | 85 |
| タイマ送信・ポーリング送信待機中への割り込みのしかた | 87 |
| タイマ送信・ポーリング通信の解除のしかた       | 89 |
| ファクス情報サービスを利用する            | 91 |
| <ガイダンス方式の受信のしかた >          | 91 |
| <ポーリング方式の受信のしかた>           | 92 |

## 電話帳の使いかた

あらかじめワンタッチダイヤル、短縮ダイヤルやグループダイヤル に登録されている相手先名称をディスプレイ上で検索し、そのまま 検索した相手に電話をかけたり、ファクス送信することができます。

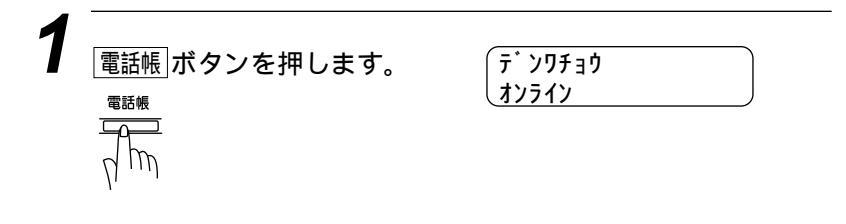

2 探したい相手先名称の最初の1文字を入力します。 (文字入力のしかたは94~96ページ参照) 【例】「エイギョウダイ1」という相手先を探すとき「エ」と入力します。

> **オンライン** 入力した最初の1文字を含む50音順、 アルファベット順で一番最初の相手先 名称が表示されます。

エイキ゛ョウカ

最初の1文字目にスペースを入れると 検索することができません。

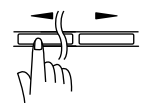

エイキ<sup>・</sup>ョウタ<sup>・</sup>イ1 オンライン

電話をかけるときは、受話器を取るか オンフック ボタンを押します。

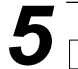

スタートボタンを押します。

ファクス送信するときは、原稿がセットされていることを確認し、再度区9-トポタン を押してください。

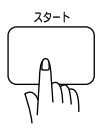

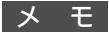

登録されている相手先名称を50音順・アルファベット順に並べ換えた電話帳リストをプリン トすることができます。プリントのしかたは、122ページを参照してください。 グループダイヤルはファクス送信専用ですので電話をかけることはできません。

## コピーをする

原稿を原稿挿入口にセットしてコピーします。一度に30枚までセットできます。 采託器を置いたままで提作します。

受話器を置いたままで操作します。

## <1部だけコピーしたいとき>

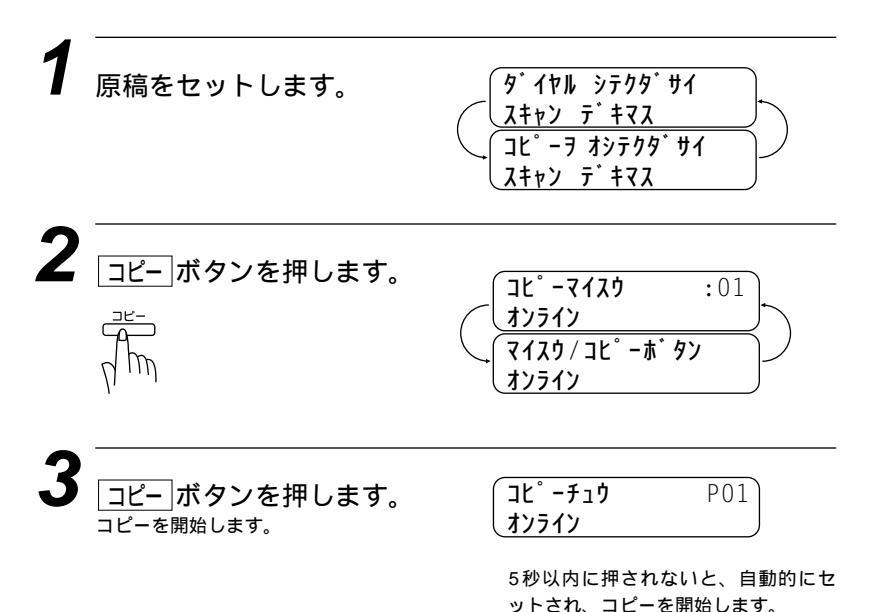

## コピー中に電話がかかってきたら

呼出音が鳴りますので受話器を取ると通話できます。

#### 途中で止めるときは

まだ繰り込まれていない原稿を取り、「停止」ボタンを押します。原稿が繰り込まれているときは「テイシ ヲ オシテクダサイ」と表示されますの で再び「停止」ボタンを押してください。自動的に排出されます。

#### メモ

原稿の端から4mm以内の部分はコピーできません。コピーできる範囲は10ページの「原稿 の読み取り範囲」を参照してください。 コピー中に原稿を引っ張らないでください。コピーがうまくとれなくなります。 原稿は真っ直ぐに正しくセットしてください。斜めにコピーされたり、原稿づまりをおこす おそれがあります。 コピー中は電話を受けることはできますが、かけることはできません。 電話中にコピーをすることはできます。

## コピー禁止!! \_\_

法律によりコピーが禁じられているものがあります。以下のようなもののコピーには注意して ください。

法律で禁止されているもの(絶対にコピーしないでください)

- ・紙幣、貨幣、政府発行有価証券、国債証券、地方証券
- ・外国で流通する紙幣、貨幣、証券類
- ・未使用の郵便切手や官製ハガキ
- ・政府発行の印紙および酒税法や物品税法で規定されている証券類 著作権のあるもの
- 著作権の目的となっている著作物を個人的に限られた範囲内で使用するため以外の目的でコ ピーすることは禁止されています。
   その他の注意を要するもの
- ・民間発行の有価証券(株券、手形、小切手) 定期券、回数券
- ・政府発行のパスポート、公共事業や民間団体の免許証、身分証明書、通行券、食券などの切 符類など

## <複数部コピーしたいとき>

複数コピーするときは、スタックとソートの2 通りがあります。

スタックは1ページ目のコピーをn枚、という ように全部を順番に積み重ねていきます。

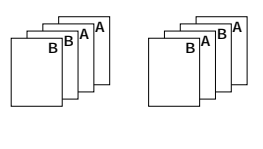

ソートはページ順にコピーする方法で、本機 がすべての原稿を読み取ってから、1、2、3、 4…ページのコピーを順番に1部ずつコピー し、1、2、3、4…次にページの2組目のコ ピーを取り、全部でn組のコピーができるま でこれを繰り返します。

## スタックコピーのしかた

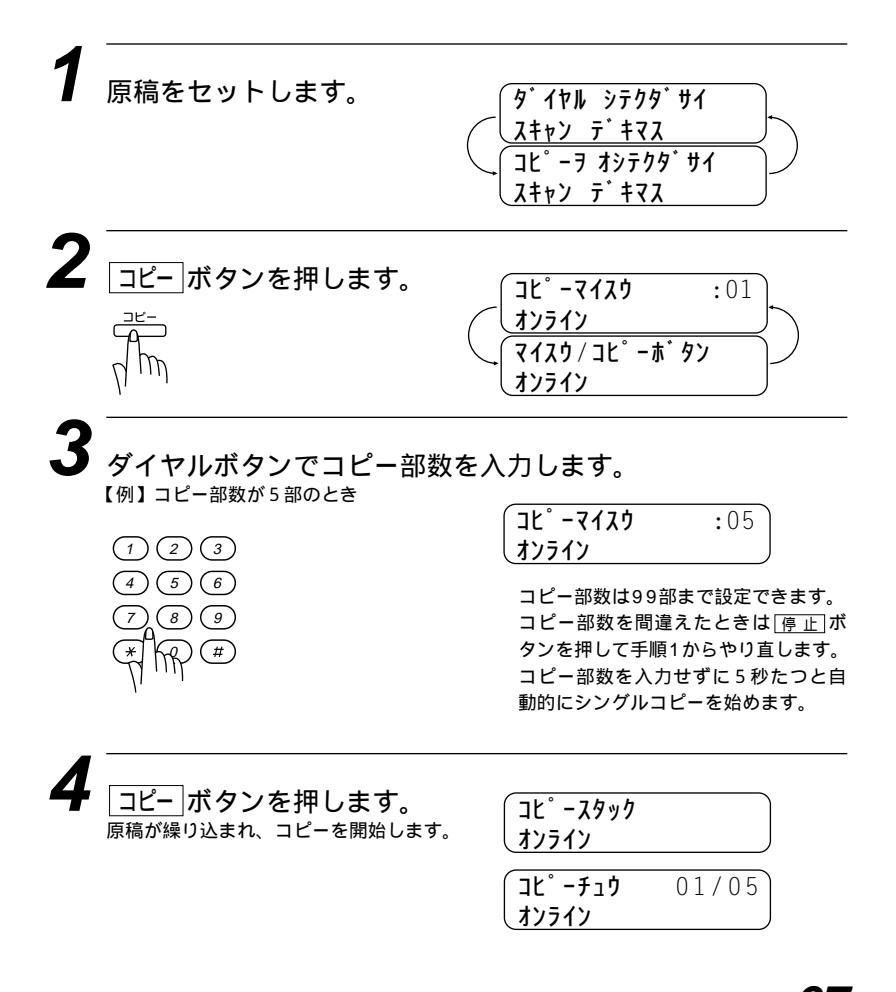
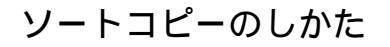

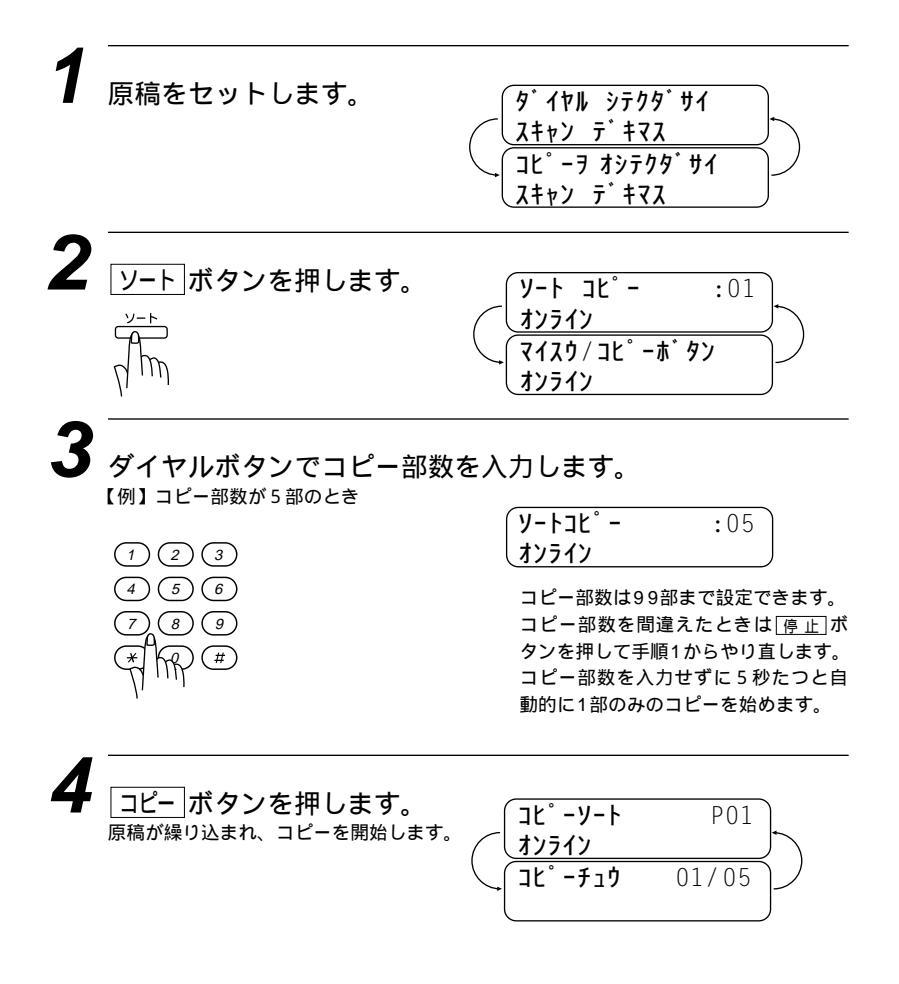

メモ

複数部コピーするときにページごとに異なる画質モードでコピーすることができます。(18 ページの「ページごとに画質モードを設定する」を参照してください)

画質モードと原稿濃度を設定することができます。画質モードを設定していないときは「S. ファイン」モードでコピーします。

1枚の原稿がメモリに入りきらないときは、マルチコピーはできません。シングルコピーを 繰り返してください。

原稿を読み込み途中でメモリがいっぱいになったときは、何回かに分けてコピーしてください。

コピー中は送信および受信に関わる動作はできません。また通信中はコピーできません。

コピー中に記録紙がなくなったときは、それ以降のコピーは無効になります。記録紙をセットし、あらためてコピー操作を行ってください。

#### <拡大/縮小コピーしたいとき>

倍率を変えてコピーできます。倍率は「ジドウ」「50%」「75%」 「87%」「93%」「100%」「120%」「125%」「150%」 「200%」に設定することができます。

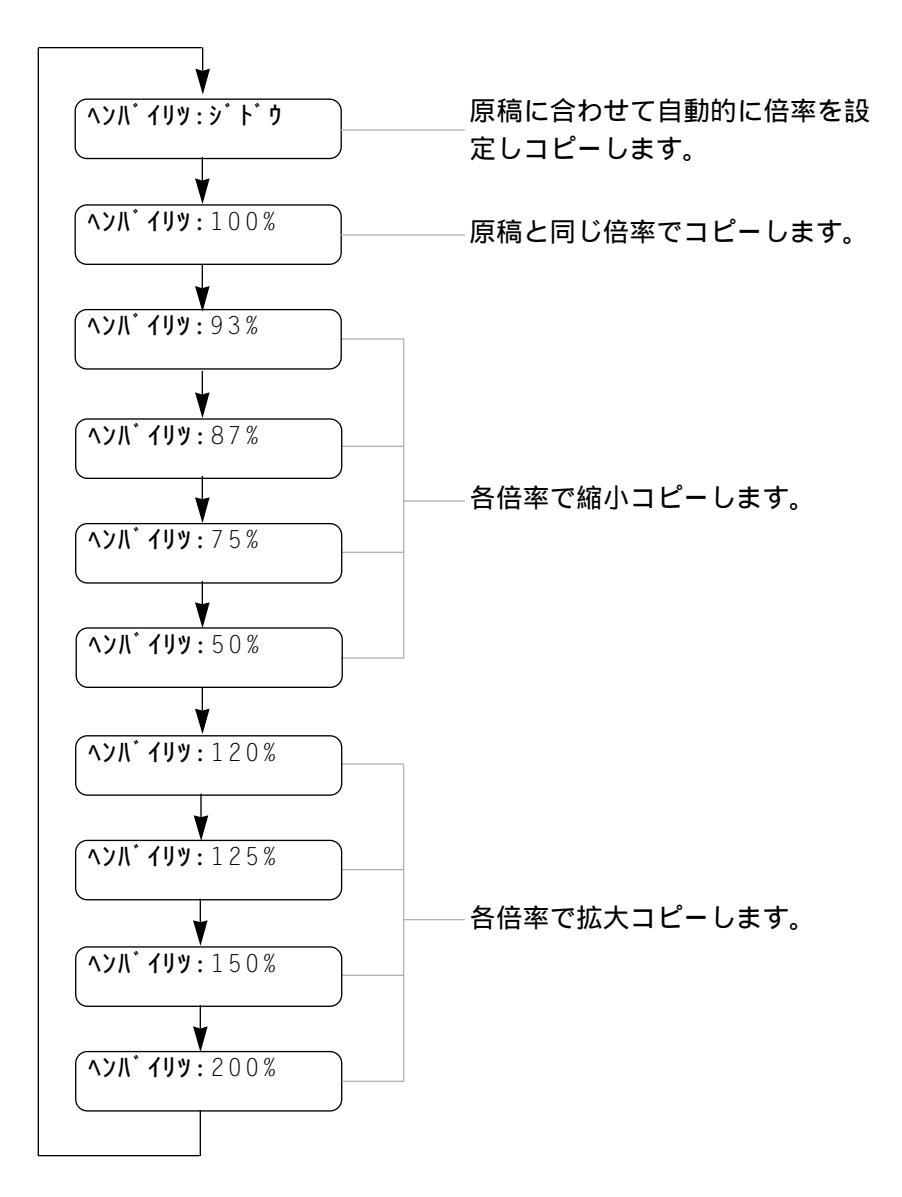

1 原稿をセットします。

| ダ <sup>・</sup> イヤル シテクタ <sup>・</sup> サイ<br>スキャン テ <sup>・</sup> キマス |        |
|--------------------------------------------------------------------|--------|
| 、<br>コヒ゜ーヲ オシテクタ゛サイ<br>スキャン デキマス                                   | $\int$ |

2 拡大/縮小ボタンを押します。 (ハンハ・イリッ ジ・ド・ウ オンライン / コピ・-ホ・タン オンライン

| 3 | <ul> <li>ノ トボタンを押して、</li> <li>【例】「93%」に設定するとき</li> </ul> | コピーの倍率を選びます。<br>へンバイリツ :93%<br>オンライン                                                       |
|---|----------------------------------------------------------|--------------------------------------------------------------------------------------------|
| 4 | <u>コピー</u> ボタンを押します。                                     | コヒ°-マイスり :01<br>オンライン<br>マイスウ/コヒ°-ホ°タン<br>オンライン<br>複数部コピーしたいときは、67ページ<br>の「複数部コピーしたいとき」の手順 |
| 5 | <u>コピー</u> ボタンを押します。<br>コピーを開始します。                       | IL ° -f10     P01       4>512     4                                                        |

### <写真をコピーしたいとき>

写真をコピーするときは「写真」ボタンを押します。

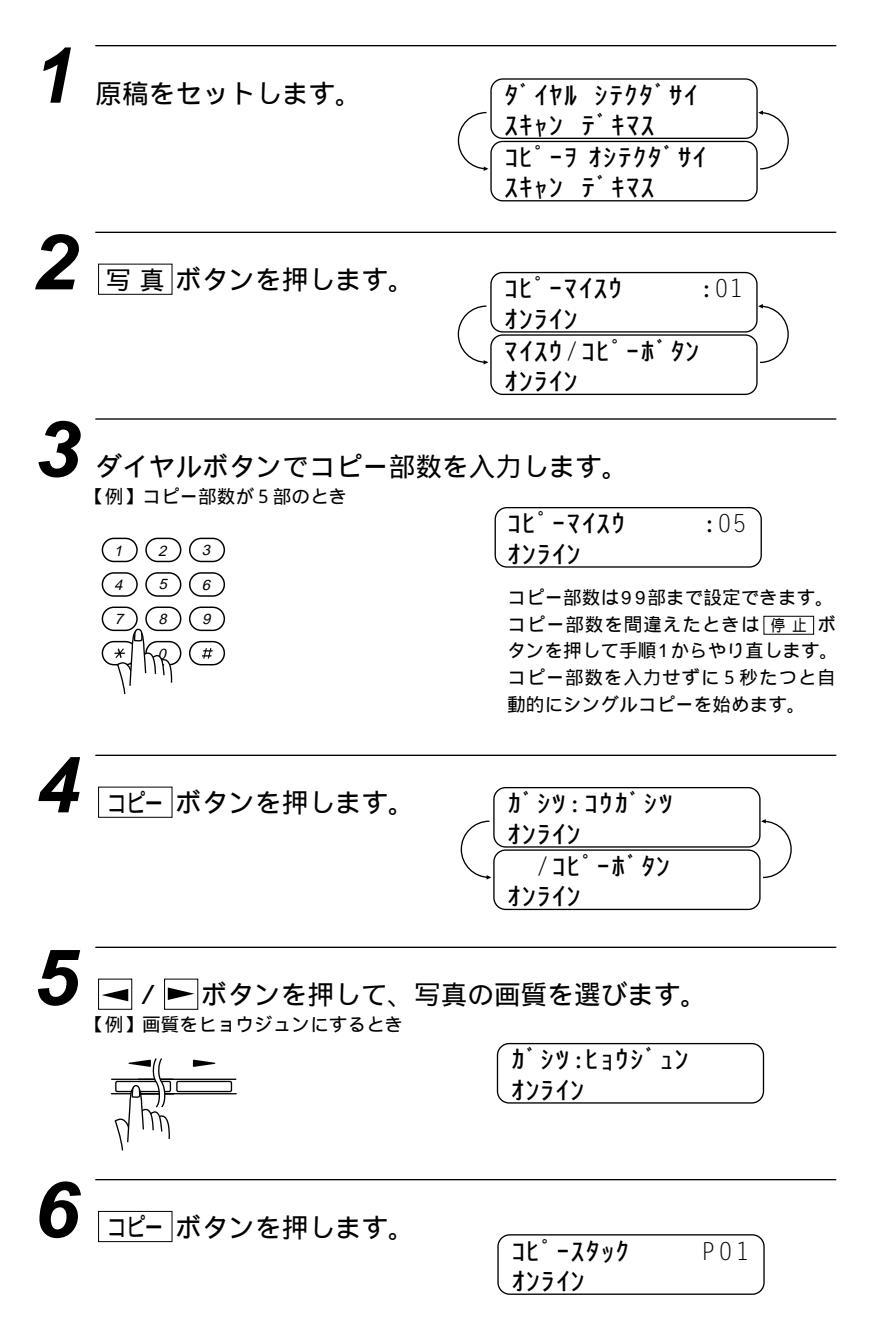

## 指定した時刻に送信する[タイマ送信]

24時間以内の指定した時刻に、原稿を自動的に送信します。

#### < タイマ送信予約のしかた >

(お願い)

ディスプレイに <u>977 ソウシン タイキチュ</u>タ」と表示されているときは、タイマ送信予約がセットしてあ ります。原稿挿入口にセットしてある原稿を取らないでください。原稿を取り除いてから1 分後にタイマ送信予約が解除されます。

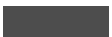

タイマ送信が終了すると、自動的にタイマ通信レポートがプリントされ、送信結果を知らせてくれます。

タイマ送信を設定した後、原稿を取り除くと設定が解除され、その後タイマ通信レポートが プリントされ結果の欄にキャンセルと印字されます。

タイマ送信での送信時刻は、そのタイマ送信が終了すると解除されます。いつも同じ時刻に 送信するときは、75ページの「デイリタイマの設定のしかた」を参照してください。

原稿をセットします。

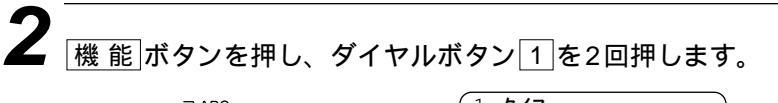

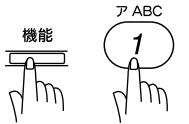

1.917 )71 )<sup>\*</sup> ]1=00:00

送信時刻の入力を促す表示になります。

ダイヤルボタンで送信時刻(24時間制)を入力します。 【例】午後7時45分(19:45)に送信するとき

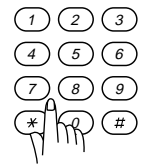

デイリタイマで送信時刻が設定してあ るときは、ディスプレイに設定した送 信時刻が表示されます。

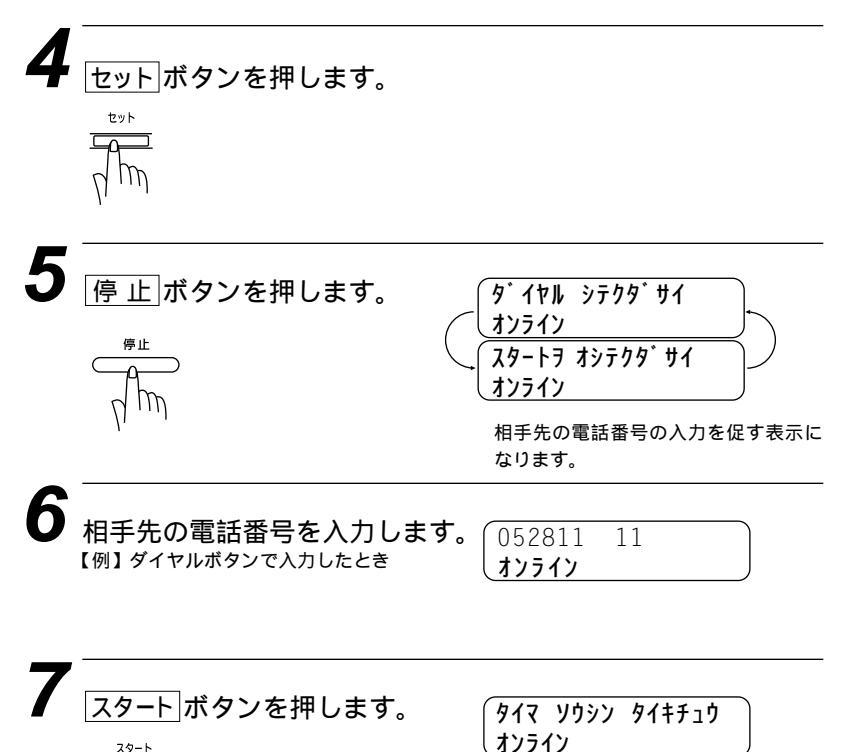

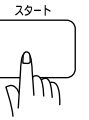

送信時刻になると自動的に送信します。 送信が終了すると、自動的にタイマ通 信レポートがプリントされます。 タイマ送信待機中に電話をかけるときは

そのまま電話できます。原稿を外さずに電話をかけてください。原 稿を外すと1分後に予約が解除されます。

タイマ送信待機中に別の原稿を送信したいときは 87ページの「タイマ送信・ポーリング送信待機中への割り込みのし かた」を参照してください。

#### 電話やファクスが送信されてきたら

そのまま電話に出てください。ファクスが送られてきた ら、スタートボタンを押してファクスを受信してください。受信モ ードを電話モード以外に設定しておけば、相手から自動送信で送ら れてきたファクスは自動的に受信します。

#### タイマ送信予約を解除したいときは

89ページの「タイマ送信・ポーリング通信の解除のしかた」を参照 してください。

### プリント例 (タイマ通信レポート)

|                    |             | ジコク : 98-01-15-15:25<br>メイショウ : フブキ ケイフ |
|--------------------|-------------|-----------------------------------------|
|                    |             | FAX 052 811 5 1                         |
|                    |             | TEL : 052 824 55                        |
| <br>_チジ            | 01-15 15:24 |                                         |
| アイテサキ メイショウ        | タナカ ヨウコ     |                                         |
| ツウシン シ゛カン          | 00:00:53    |                                         |
| ^° −シ <sup>*</sup> | 01          |                                         |
|                    | ソウフショ       |                                         |
| <b>ታ</b> ッカ        | OK          |                                         |
| エラー ページ            | 02          |                                         |
| h* 2.01            | ドョウシ・コン     |                                         |

# いつも同じ時刻にタイマ送信する[デイリタイマ設定]

いつも同じ時刻にファクスを送信するときに設定すると便利です。 デイリタイマの設定で送信時刻を設定すると、タイマ送信で送信時 刻を入力するときに、デイリタイマで設定した時刻が表示されます。

### < デイリタイマの設定のしかた >

| 1 機能ボタンを押し、ダイヤ<br>様能 マSTU ア T の DDEF 2                                                         | ルボタン <u>7</u> 2を押します。<br>2.デイリ タイマ<br>ジ <sup>*</sup> コク= <u>0</u> 0:00<br>送信時刻の入力を促す表示になります。 |
|------------------------------------------------------------------------------------------------|----------------------------------------------------------------------------------------------|
| 2<br>ダイヤルボタンで送信時刻(<br>【例】 <sup>午前6時00分(06:00)に送<br/>1 2 3<br/>4 5 6<br/>7 8 9<br/>******</sup> | 24時間制)を入力します。<br><sup>信するとき</sup><br>ジ <sup>・</sup> コク=06:0 <u>0</u>                         |
| 3<br>セットボタンを押します。                                                                              | 2.7°11 917                                                                                   |
| 4<br><u>停止</u> ボタンを押します。<br><sup>寝止</sup>                                                      |                                                                                              |

## パスワード通信のしかた

特定の相手とだけ通信をする機能で、間違いやいたずらファクスを 防止できます。(パスワード通信できる機種が限定されていますの で、詳しくは販売店にお問い合わせください)

### <パスワード送信>

あらかじめ受信側と決めておいたパスワードを入力して送信しま す。以下の手順でパスワード送信します。

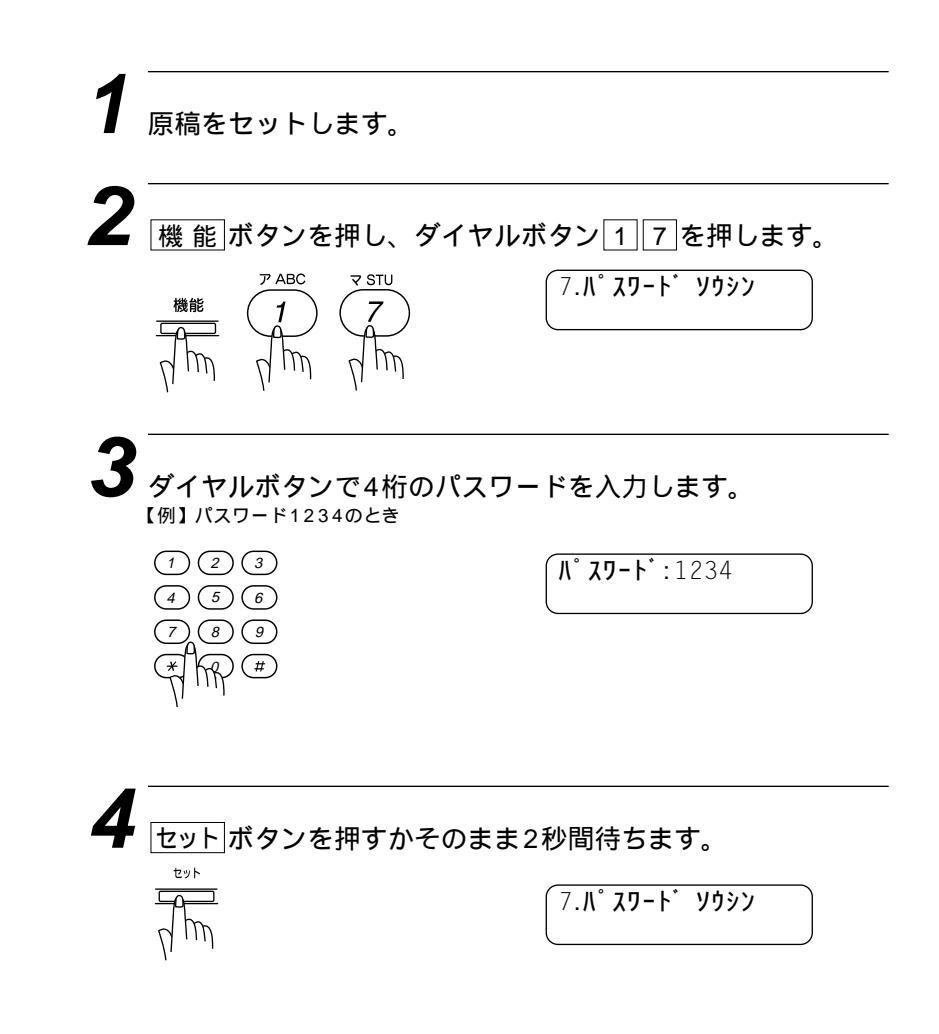

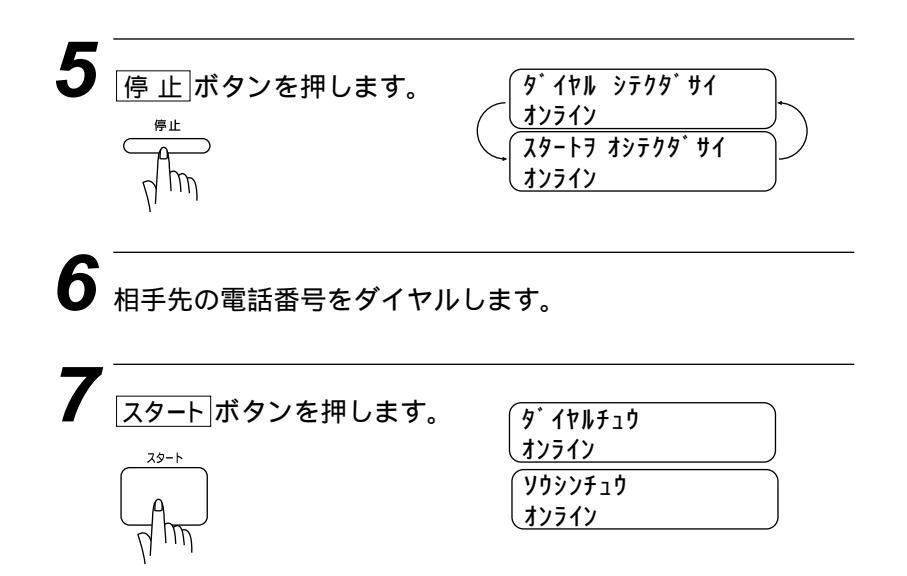

#### <パスワード受信>

送信側と同じパスワードを登録してください。お買い上げ時は 「OFF」に設定されています。

以下の手順でパスワード受信をします。

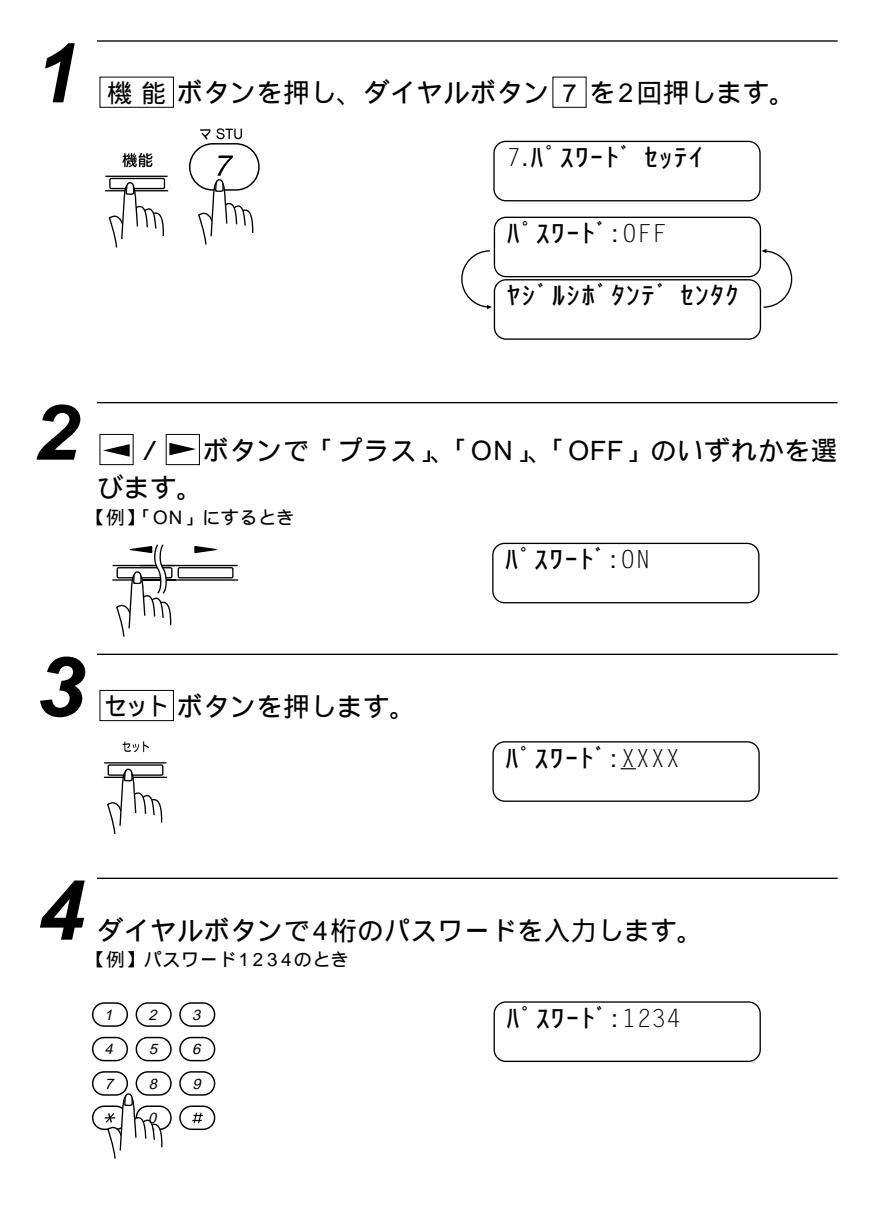

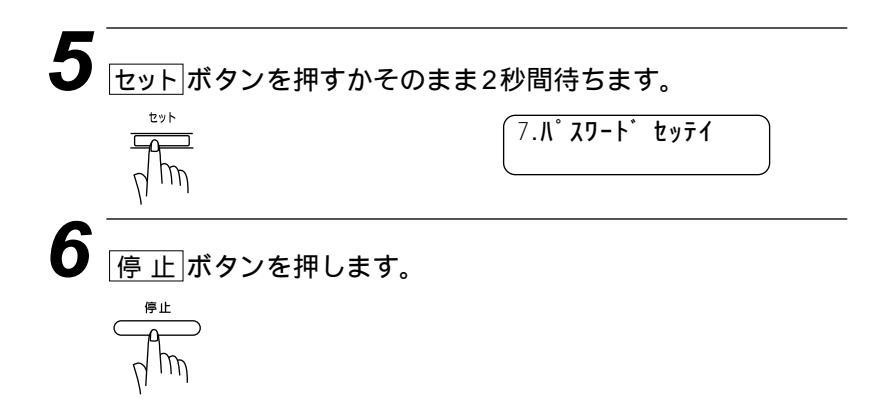

パスワードプラス受信

相手側がパスワード送信できないときや、パスワード通信機能が ないファクシミリでも本機のワンタッチダイヤルに登録してある 電話番号の下4桁と送信側の発信元番号の下4桁が同じならファ クスを受信します。

(ワンタッチダイヤルに登録されている特定の相手とだけ通信を し、またパスワードが同じ相手からも受信します)

(お願い) ポーリング通信のとき、パスワード機能ははたらきません。

## ポーリング通信のしかた

ポーリング通信とは、受信側のファクシミリからの操作で、送信側 のファクシミリにセットしてある原稿を自動的に送信させることを ポーリング通信といいます。

本機が送信側のときはポーリング送信といい、本機が受信側のとき はポーリング受信といいます。ポーリング方式のファクス情報サー ビス(91ページ参照)も一種のポーリング受信です。

メ モ 相手先のファクシミリにポーリング機能がないときなどはこの機能が利用できないことがあり ます。

#### ポーリング送信・機密ポーリング送信

通常のポーリング送信と、受信側と送信側が同じ4桁のパスワード を使用してポーリング送信待機中の原稿が第三者に渡らないように する機密ポーリング送信を行うことができます。

#### <ポーリング送信の設定のしかた>

原稿をセットします。

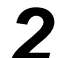

|機能|ボタンを押し、ダイヤルボタン|1|2|を押します。

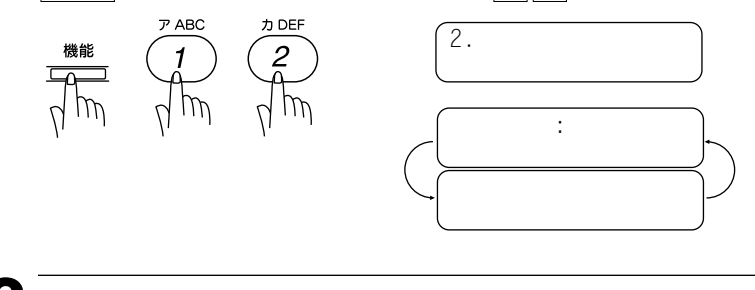

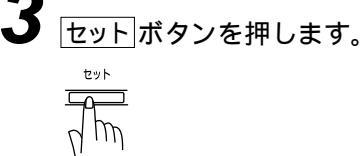

| 4 | <br>停止」ボタンを押します。<br><br>↓ 「 ↓ ↓ ↓ ↓ ↓ ↓ ↓ ↓ ↓ ↓ ↓ ↓ ↓ ↓ ↓ ↓ ↓ ↓ | スタートヲ オシテクタ・サイ<br>オンライン                                           |
|---|-----------------------------------------------------------------|-------------------------------------------------------------------|
| 5 | <u>スタート</u> ボタンを押します。                                           | <b>ホ<sup>°</sup> ーリンク<sup>°</sup> タイキチュウ</b><br>ポーリング送信待機状態になります。 |

### <機密ポーリング送信の設定のしかた>

機密ポーリング送信の設定をする前に、受信側と4桁のパスワード を決めます。

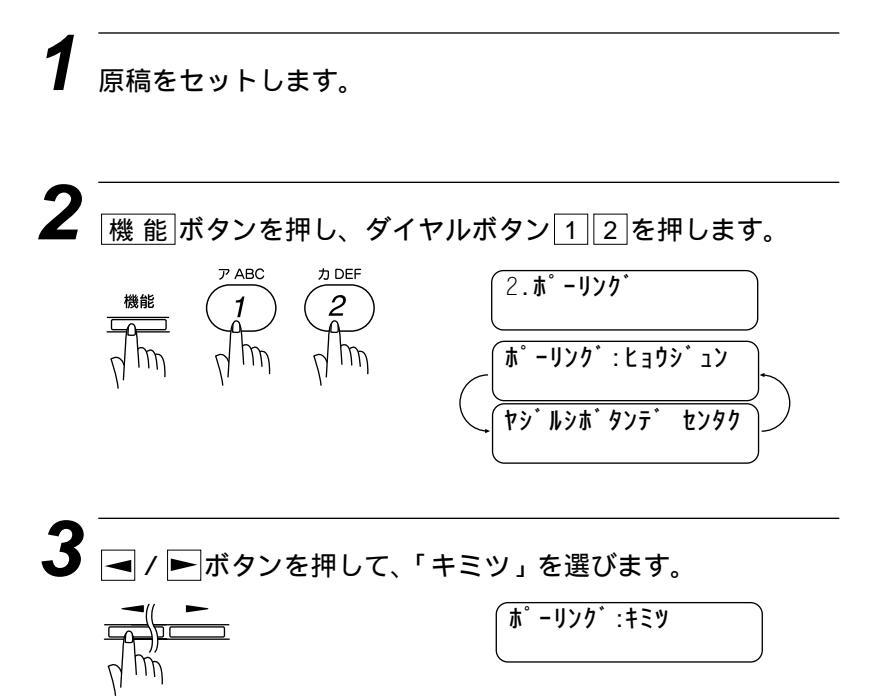

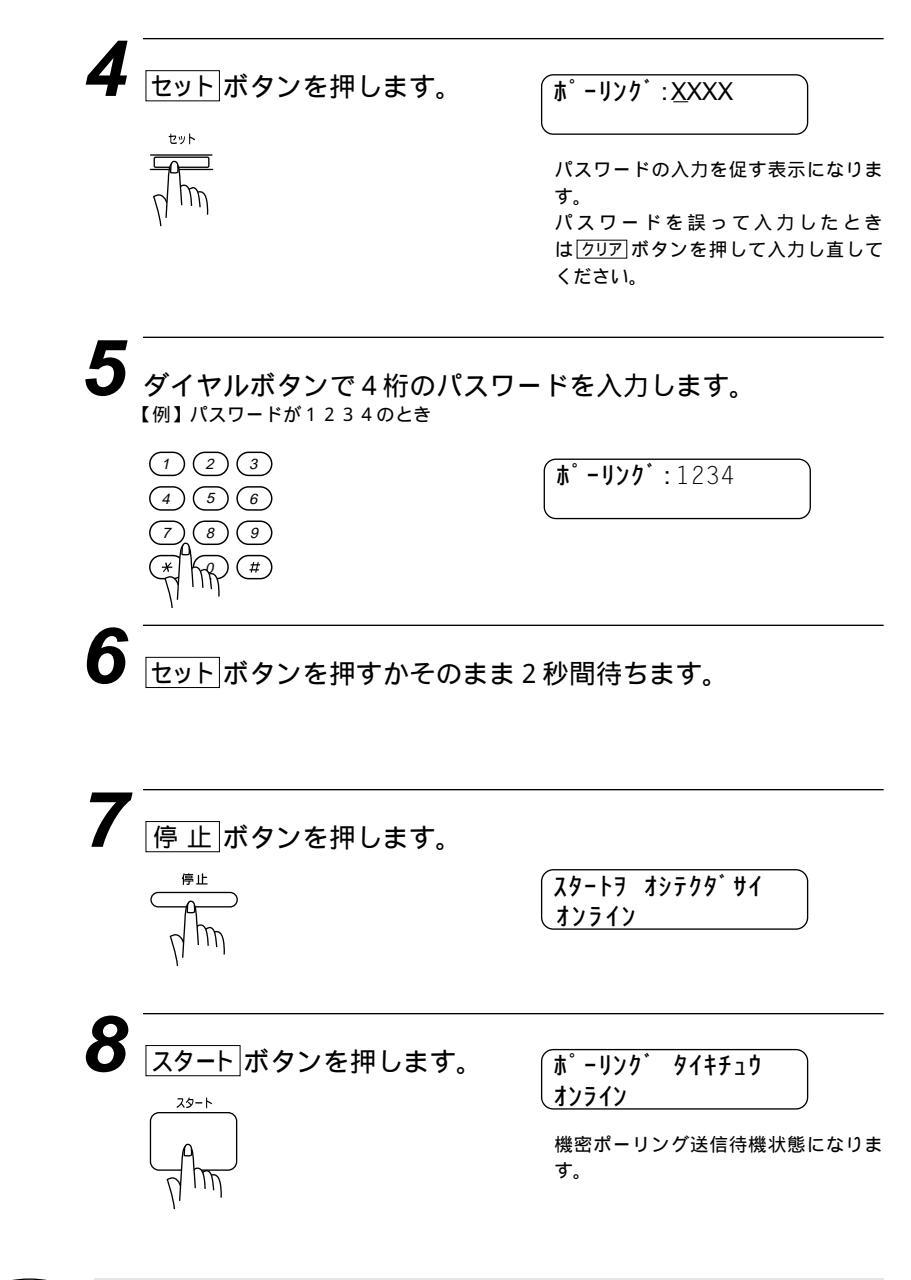

お願い ディスプレイに (まーリング) 9(1行10) と表示されているときは、ポーリング送信がセットしてあります。原稿挿入口にセットしてある原稿を取らないでください。原稿を取り除くと送信時にエラーになります。

メ モ ポーリング送信が終了すると、自動的にポーリングレポートがプリントされ、送信結果を知 らせてくれます。 ポーリング送信待機中に電話をかけるときは そのまま電話できます。原稿を外さずに電話をかけてください。

ポーリング送信待機中に別の原稿を送信したいときは 87ページの「タイマ送信・ポーリング送信待機中への割り込みの しかた」を参照してください。

#### 電話やファクスが送信されてきたら

そのまま電話に出てください。ファクスが送られてきた ら、スタートボタンを押してファクスを受信してください。受信モ ードを電話モード以外に設定しておけば、相手から自動送信で送ら れてきたファクスは自動的に受信します。

#### ポーリング送信を解除したいときは

89ページの「タイマ送信・ポーリング通信の解除のしかた」を参照してください。

#### ポーリング受信・機密ポーリング受信

ポーリング受信には、通常のポーリング受信と、受信側と送信側が 同じ4桁のパスワードを使用して機密ポーリング送信待機中の原稿 を受信する機密ポーリング受信の2つがあります。相手先のファク シミリがポーリング送信の準備ができていないと受信できません。

#### <機密ポーリング受信の設定のしかた>

機密ポーリング受信を設定するときには、送信側と4桁のパスワー ドを決めます。

送信側とパスワードが一致したときだけ受信できます。

原稿が挿入口にないことを確認します。受話器を置いたまま操作します。

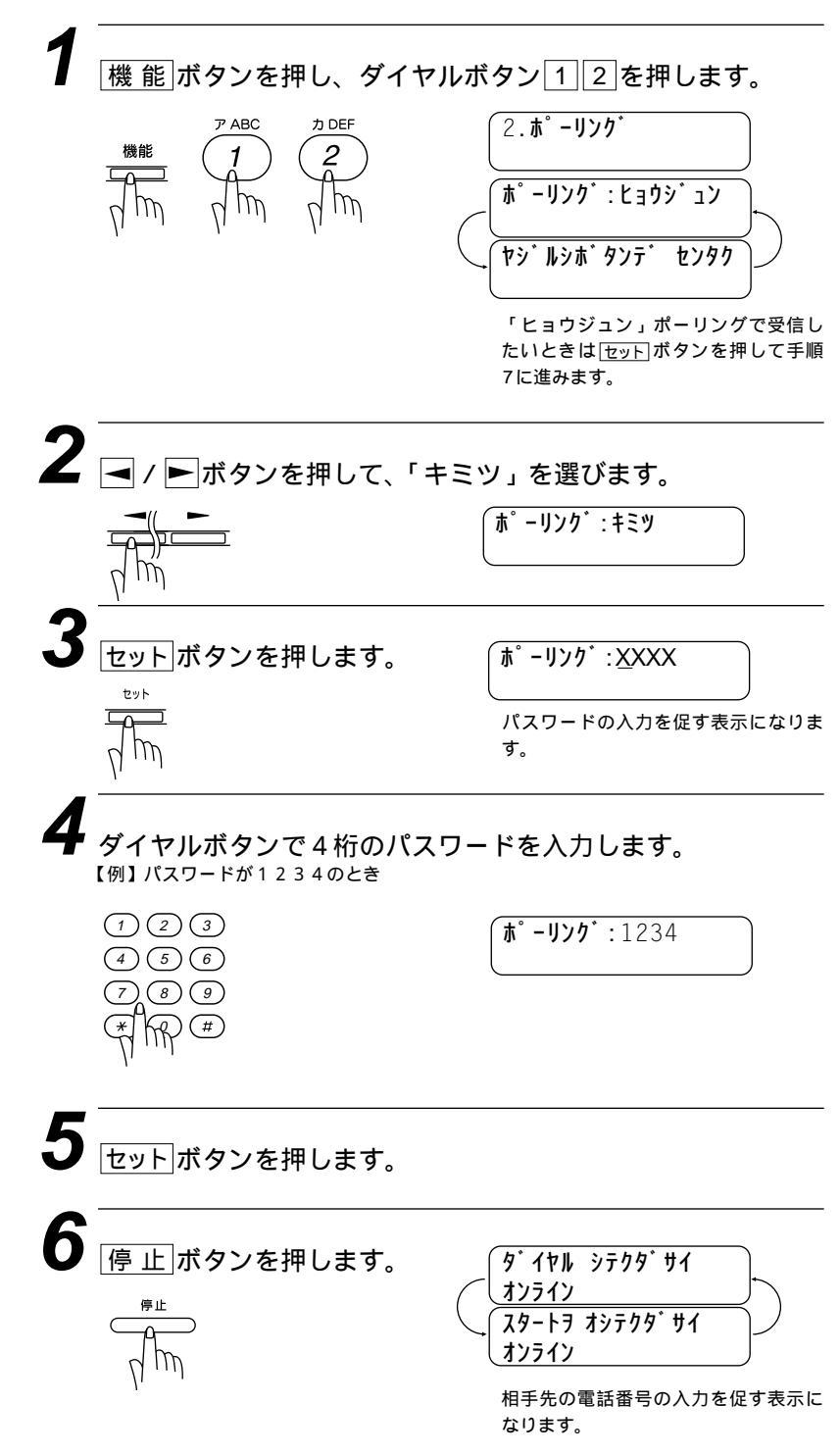

相手先の電話番号をダイヤルします。

ダイヤルのしかたは15ページを参照してください。

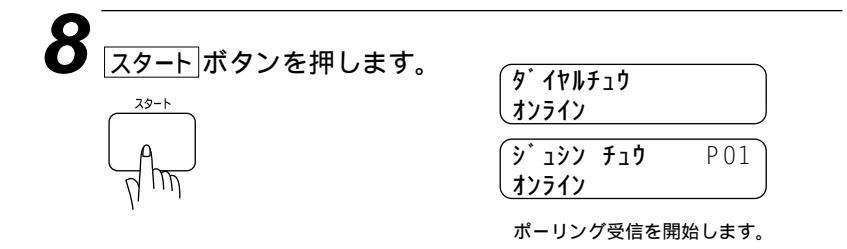

時刻指定ポーリング(タイマポーリング受信) ポーリング受信する時刻を設定して、相手側のファクシミリにセッ トされた原稿を自動的に受信することができます。

#### <時刻指定ポーリングの設定のしかた>

原稿が挿入口にないことを確認します。

機能 ボタンを押し、ダイヤルボタン 1 2 を押します。 力 DEF 機能 ◀ / ▶ ボタンを押して、「キミツ」または「ヒョウジュン」 を選びます。 キミツの場合はセットボタンを押し、パスワードを入力してください。 1Dセットボタンを押します。 セット

**4** ダイヤルボタン1を押します。

| 1.917                    |  |
|--------------------------|--|
| (シテイ シ゛コク= <u>0</u> 0:00 |  |

受信時刻の入力を促す表示になります。

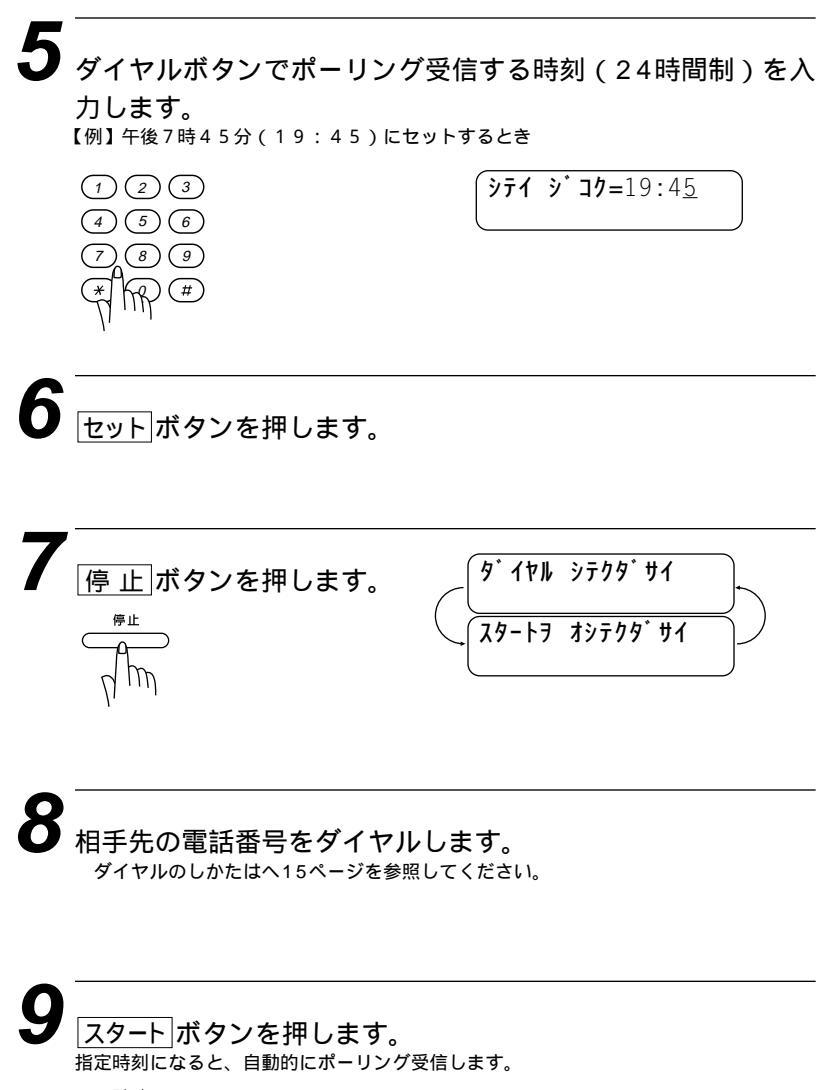

# タイマ送信・ポーリング送信待機中への割り込みのしかた

タイマ送信(72ページ参照) ポーリング送信(80ページ参照) マルチ送信(27ページ参照)の待機中になっていても、それらの 設定を解除せずに、別の原稿を送信またはコピーすることができま

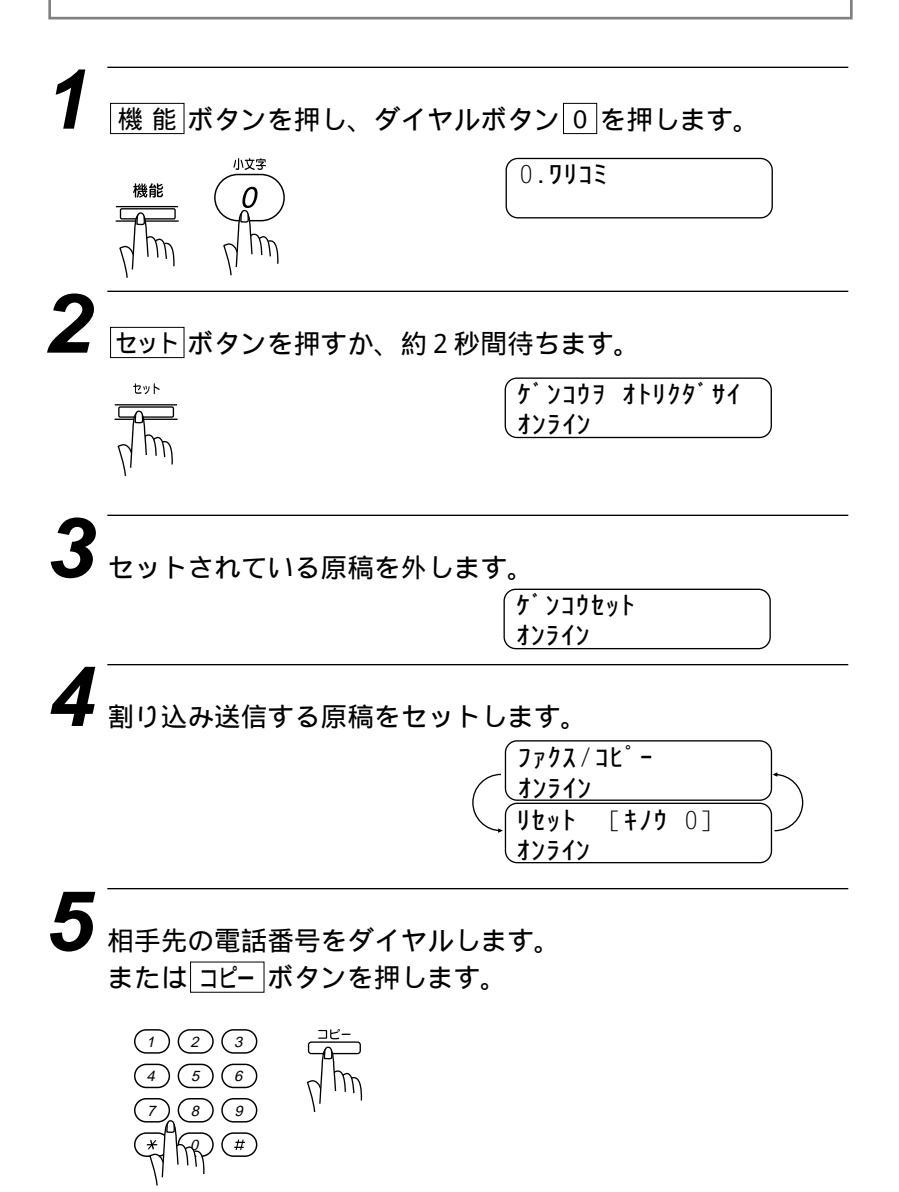

6(ファクス送信のとき)スタートボタンを押します。

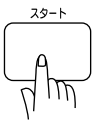

7 コピーまたは送信終了後、元のタイマ送信する原稿またはポ ーリング待機中の原稿をセットします。

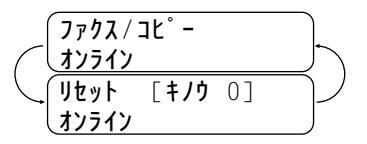

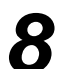

(機能)ボタンを押し、ダイヤルボタン0)を押します。
元の送信待機中の状態に戻ります。

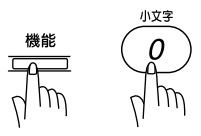

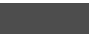

目の込みして送信する場合は、相手が通話中などで送信できなかったときでも自動再ダイヤルははたらきません。

# タイマ送信・ポーリング通信の解除のしかた

タイマ送信(72ページ参照) ポーリング通信(80~86ページ 参照) メモリ送信(23ページ参照)の設定を解除します。

 タイマ送信待機中のディスプレイ表示

 \* -リング タイモチュウ
 : ポーリング送信待機中のディスプレイ表示

 '98 1/15 15:25
 : 時刻指定ポーリング待機中のディスプレイ表示

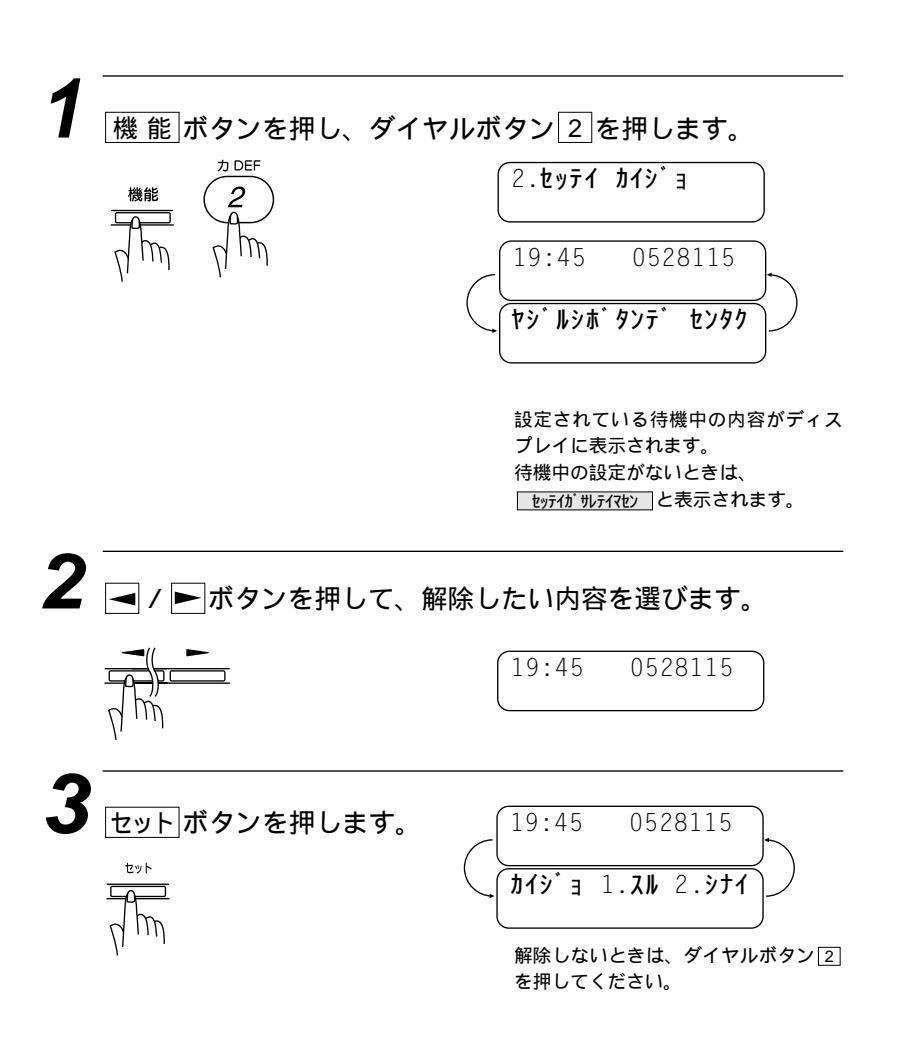

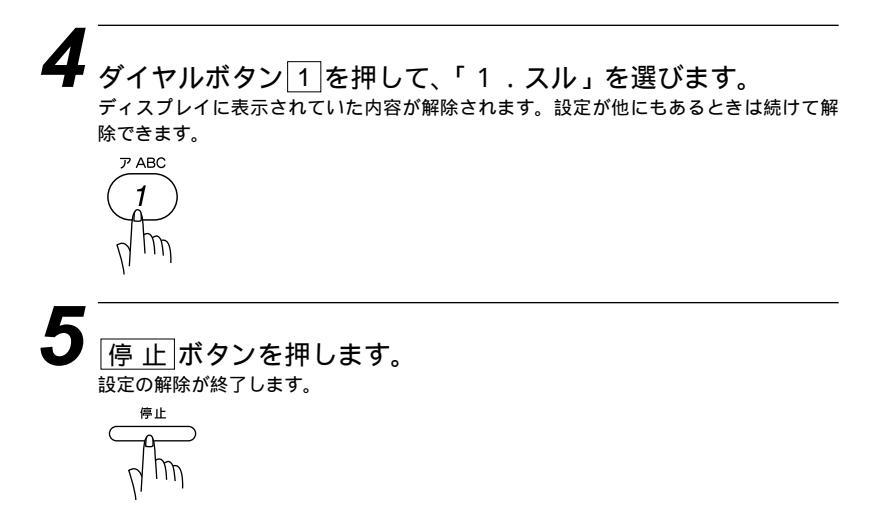

# ファクス情報サービスを利用する

各種のファクス情報サービスを利用することができます。 ファクス情報サービスには、ガイダンス方式とポーリング方式の2 種類があり、それぞれの操作を行うことにより、簡単にファクス情 報サービスを利用することができます。

また、よく利用する情報サービスがある場合には、情報番号をワン タッチボタンに登録します。音声ガイダンスに従って、あらかじめ 登録して置いたワンタッチボタンを押すと、簡単に情報サービスを 利用することができます。

### <ガイダンス方式の受信のしかた>

次の手順は一般的な操作例で、各情報サービスにより操作方法が異 なります。音声ガイダンスに従って操作してください。

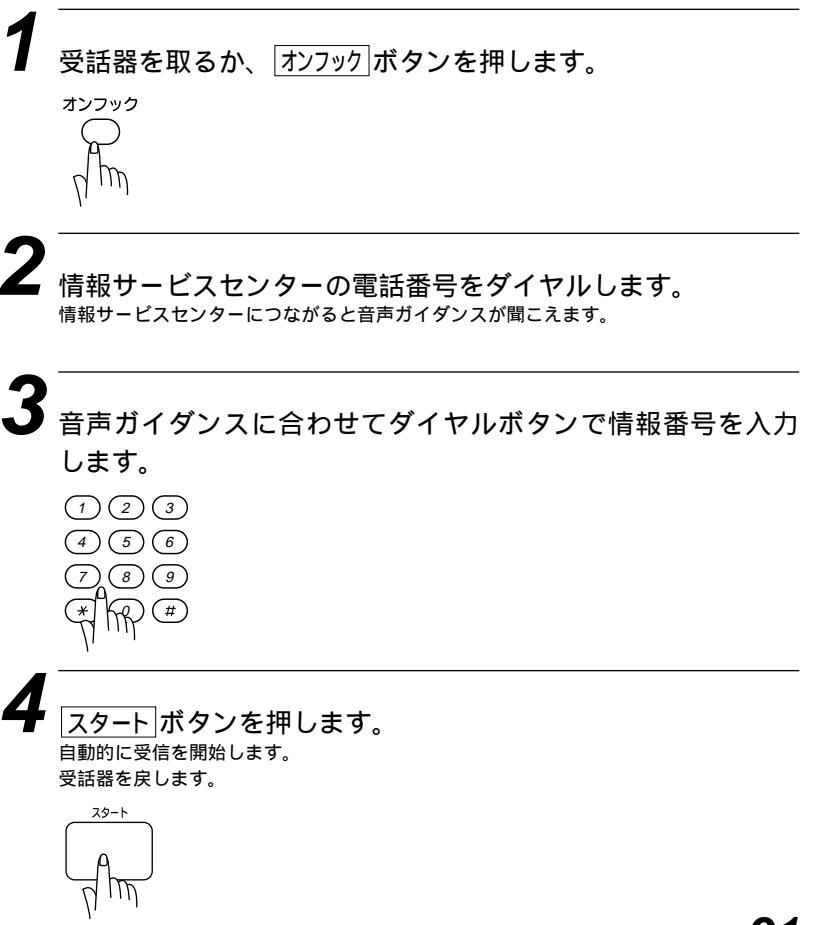

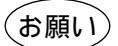

ダイヤル回線のときは情報番号を入力する前に、必ず <u>トーン(#</u>)ボタンを押してから入力し てください。

メ モ ワンタッチボタンに情報番号を登録しておけば簡単にダイヤルすることができます。

### <ポーリング方式の受信のしかた >

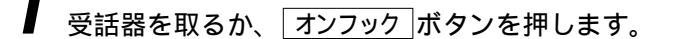

2 情報サービスセンターの電話番号をダイヤルします。

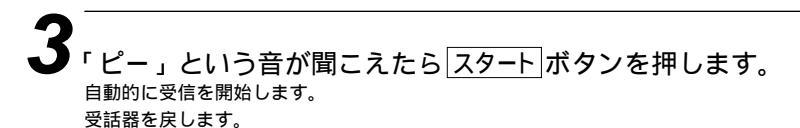

スタート

オンフック

5<sub>章</sub>

# 登録・設定のしかた

| 文字入力をする                | 94  |
|------------------------|-----|
| <文字配列 >                | 94  |
| <基本的な文字入力のしかた >        | 95  |
| < 間違えた文字を入力したときの修正方法 > | 96  |
| 登録・設定をする(1)            | 97  |
| <基本的な機能設定の手順>          | 97  |
| <登録・設定の方法 >            | 98  |
| ディスプレイの交互表示について        | 99  |
| 登録・設定をする(2)            |     |
| 登録・設定をする(3)            |     |
| 登録・設定をする(4)            |     |
| 登録・設定をする(5)            |     |
| スピーカ音量を調整する            |     |
| トナーを節約する[トナーセーブ]       |     |
| 電気代を節約する[スリープモード]      |     |
| 印刷の濃さを調整する             | 112 |
| 表示言語の設定を変更する           | 113 |

# 文字入力をする

ワンタッチダイヤル・電話帳の相手先名称の登録や、発信元データ の登録などで文字を入力するときに利用します。

#### < 文字配列 >

ダイヤルボタンの数字ボタンには、下記の表のように押す回数に応じてカタカナ、アルファベット、数字が割りふられています。また、<br/>
\*<br/>
、<br/>
(#)ボタンには各種の記号などが割りふられています。

| 押す回数<br>ダイヤル<br>ボタン | 1    | 2   | 3 | 4        | 5            | 6 | 7 | 8 | 9 | 10 | 11 | 12 | 13 | 14 | 15 | 16 |
|---------------------|------|-----|---|----------|--------------|---|---|---|---|----|----|----|----|----|----|----|
|                     | ア    | 1   | ウ | I        | 才            | A | В | С | 1 |    |    |    |    |    |    |    |
|                     | カ    | +   | ク | ケ        |              | D | Ε | F | 2 |    |    |    |    |    |    |    |
|                     | サ    | シ   | ス | セ        | ソ            | G | Η |   | 3 |    |    |    |    |    |    |    |
|                     | タ    | F   | ッ | テ        | $\mathbf{F}$ | J | K | L | 4 |    |    |    |    |    |    |    |
|                     | ナ    | _   | ヌ | ネ        | J            | М | Ν | 0 | 5 |    |    |    |    |    |    |    |
|                     | Л    | Ł   | フ | <u>م</u> | 朩            | Ρ | Q | R | 6 |    |    |    |    |    |    |    |
|                     | र    | 111 | 4 | X        | Ð            | S | Т | U | 7 |    |    |    |    |    |    |    |
|                     | Þ    | ュ   | Ξ | ワ        | F            | ン | V | W | Х | 8  |    |    |    |    |    |    |
|                     | ラ    | IJ  | ル | V        |              | Y | Ζ | 9 |   |    |    |    |    |    |    |    |
| ۲                   | N    | 0   | - | ッ        | Þ            | L | Ξ | ア | 1 | ウ  | I  | オ  | 0  |    |    |    |
| $\mathbf{X}$        | スペース | !   | " | #        | \$           | % | & | , | ( | )  | *  | +  | ,  | -  | •  | /  |
| #                   | •    | •   | < | =        | >            | ? | @ | [ | ] | ٨  | _  |    |    |    |    |    |

#### <基本的な文字入力のしかた>

発信元データの発信元名称などの登録を行うときは、次のような手 順で入力します。

例えば発信元データの「ナマエ」の項目に「スズキ ケイコ」とい う名前を入力するときは、前ページの「文字配列」を見ながら以下 の手順で入力します。

機能ボタンを押して、ダイヤルボタン7を押し、続けて4 を押します。ファクス番号・電話番号を入力しセットボタン を押すと下記のようなディスプレイ表示となりますので、名 前を入力します。

ダイヤルボタン3を3回押して「ス」を入力します。 ナマエ:ス 2 同じダイヤルボタンを使って入力したいときは▶ボタンを押 して、カーソルを右に移動します。 ナマエ:ス **3** ダイヤルボタン3を3回押して「ス」を入力します。 ナマエ : スス **4** ダイヤルボタン0を1回押して「゛」を入力します。 

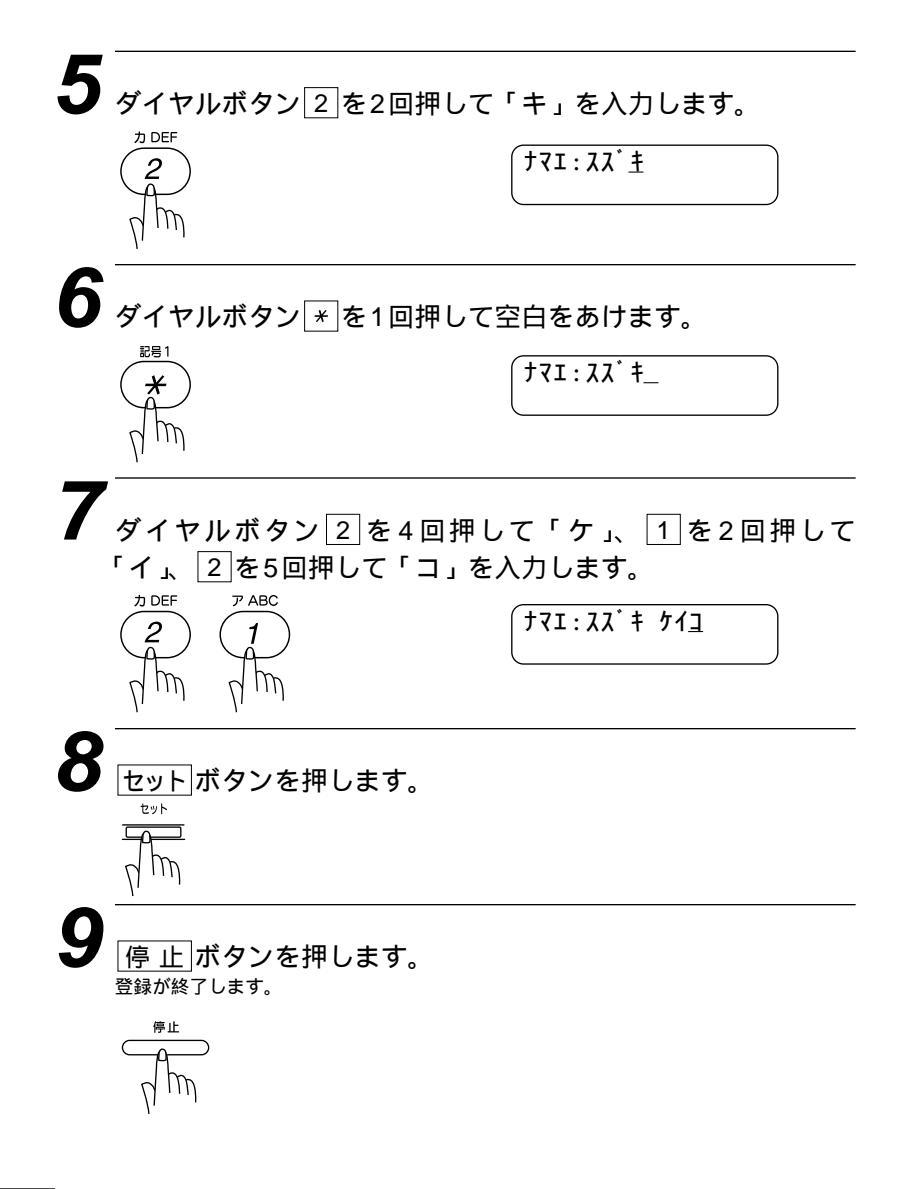

メモ

文字と文字の間に空白をあけるときは、ダイヤルボタン ★ を1回押すか、 ► ボタンを2回押 します。

同じダイヤルボタンを使って入力する文字が続くときは、 F ボタンを押してカーソルを移動 させて、文字を入力します。移動させないと文字が上書きされてしまいます。

#### <間違えた文字を入力したときの修正方法>

✓ / ▶ボタンを押して、修正する文字までカーソルを移動し、正しい文字を入力し直します。または、消したい文字の所までカーソルを移動させ「クリア」ボタンを押すと、その文字より後の文字は全部消去されます。

途中の文字を入力し忘れたときは、文字を挿入できませんので挿入する箇所までカーソルを 移動し、正しい文字を上書きしてください。

## 登録・設定をする(1)

メ

<基本的な機能設定の手順>

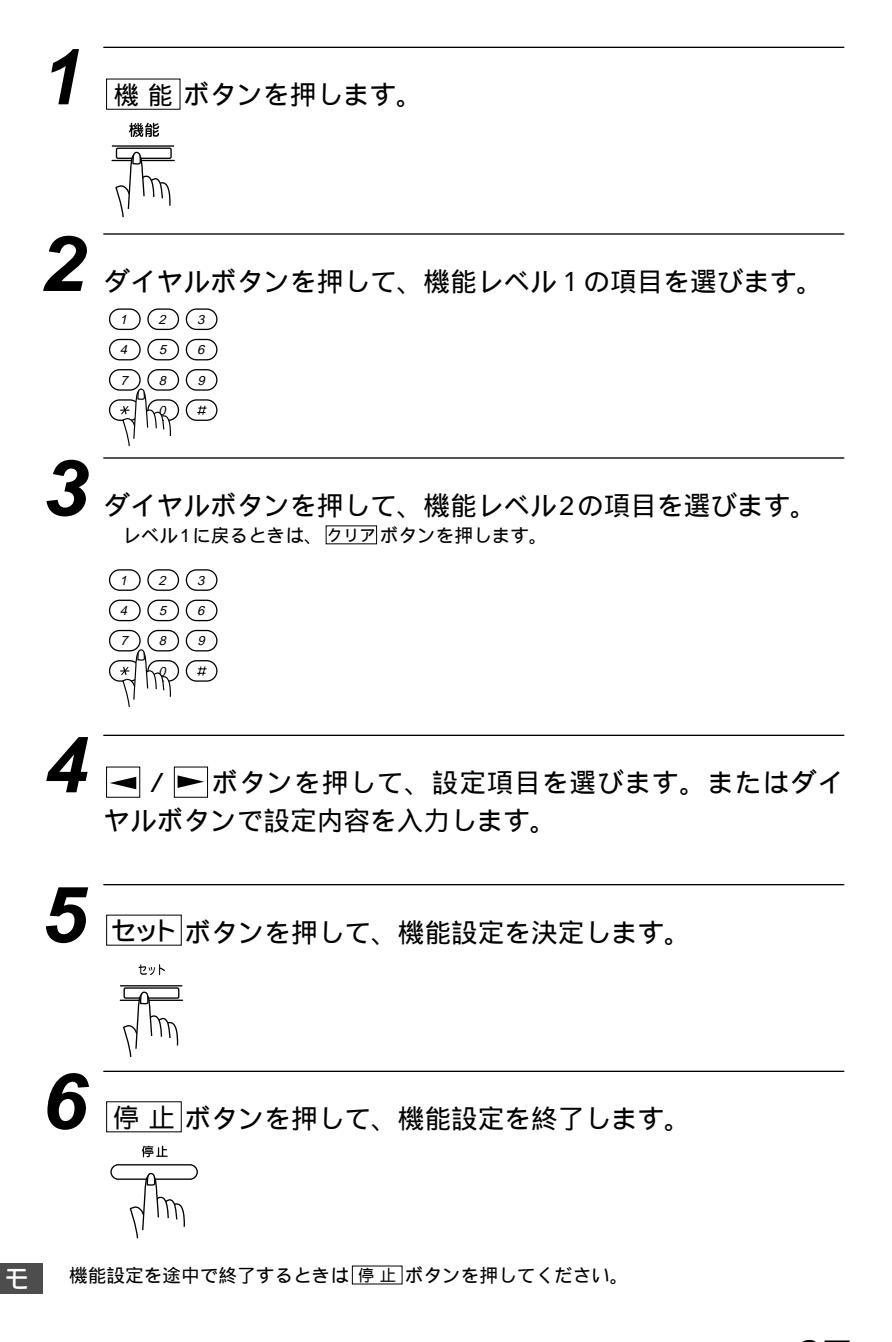

#### <登録・設定の方法>

各機能モードを選択する方法にはダイヤルボタンで直接機能を選択する方法と 🔳 / 🕨 ボタンで順次項目を表示させてから選択する2通りがあります。

[例] 機能レベル1のダイヤル登録を選択する場合

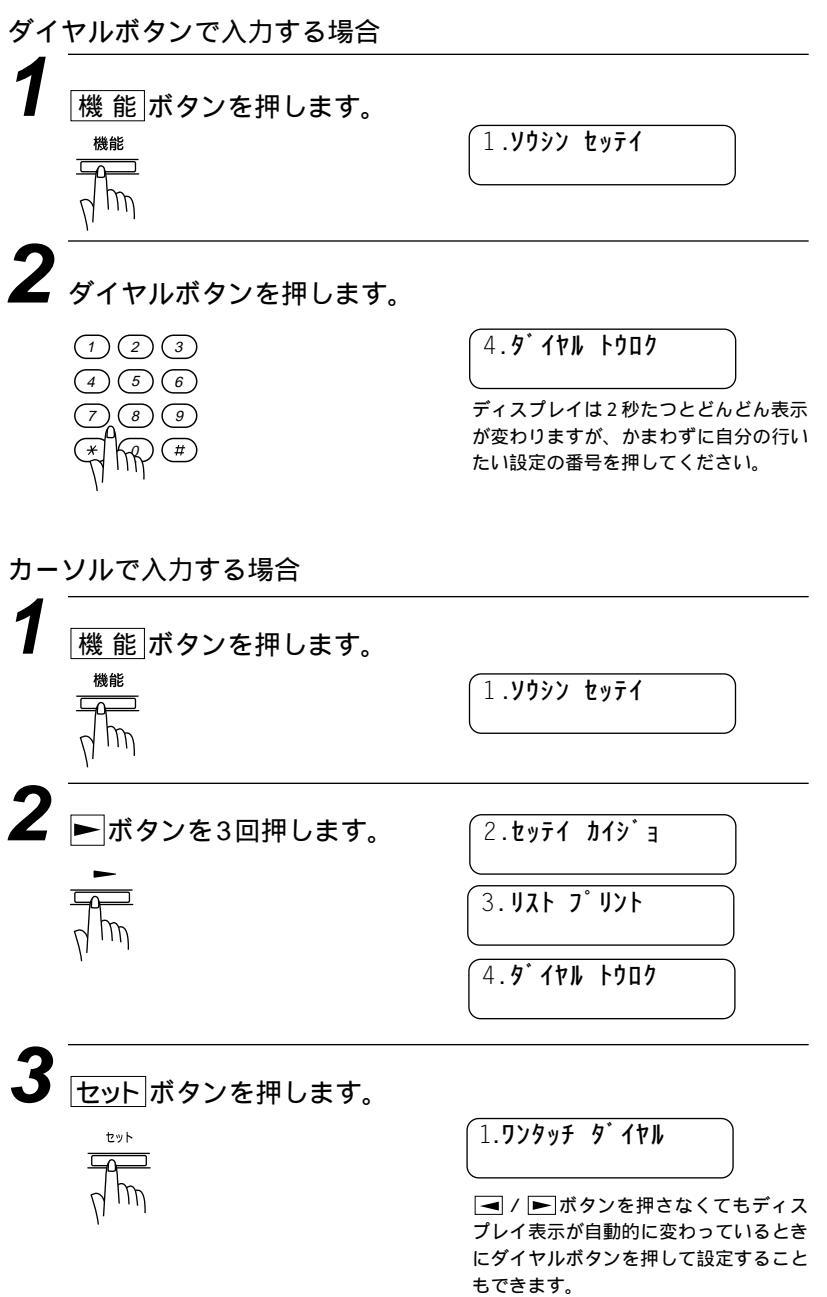

## ディスプレイの交互表示について

ディスプレイ表示が交互に切り換わっているときは、現在設定され ている機能と次の手順へ進む方法についての短いメッセージを約2 秒間隔で交互に表示しています。下の例では、現在スムージング記 録設定が「ON」に設定されていることと、設定を変更するために は ◀ / ▶ ボタンを押すという誘導メッセージが表示されていま す。誘導表示によって次の手順がディスプレイに表示されています ので、それに沿って簡単に設定・登録をすることができます。

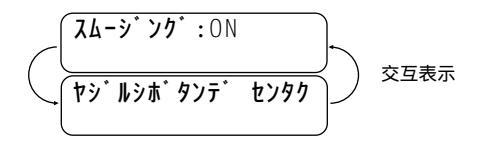

本書では上のような表記で交互表示を表しています。

# *登録・設定をする(2)*

| 手順の操作                             | 手順の操作                                                             |               |
|-----------------------------------|-------------------------------------------------------------------|---------------|
| 機能レベル1                            | 機能レベル2                                                            |               |
| ① 送信設定<br><sup>1.y0yy tyテ1</sup>  | ①タイマ<br><sup>[1.947</sup>                                         |               |
|                                   | ② ポーリング<br>2.ポーリング                                                | ▲ / ▶<br>ボタンで |
|                                   | ③電話予約<br><sup>3.デンワ ヨヤク</sup>                                     | ✓ / ► ボタンで    |
|                                   | ④原稿濃度<br><sup>(4. f<sup>*</sup>) יולו לבל</sup>                   | ◀ / ►<br>ボタンで |
|                                   | ⑤ 画質モード<br><sup>5. ガシツ モード</sup>                                  | ✓ / ►<br>ボタンで |
|                                   | <ul> <li>⑥海外送信モード</li> <li><sup>6. カイガ イソウシン モ-ド</sup></li> </ul> | ▲ / ▶ ボタンで    |
|                                   | ⑦パスワード送信<br><sup>7.パスワード ソウシン</sup>                               | ダイヤルボタンで      |
| ②設定解除<br>2.セッテイ カイジョ              |                                                                   |               |
| ③リストプリント<br><sup>3.リストプ・リント</sup> | 116ページを参照してください。                                                  |               |

| 手順の操作                                                                                                    | : お買い上げ時に設定されている項目です                                                                                           |                 |  |  |  |
|----------------------------------------------------------------------------------------------------|----------------------------------------------------------------------------------------------------|-----------------|--|--|--|
| 設定項目                                                                                                    | 設 定 内 容                                                                                                    | 参照ページ           |  |  |  |
| ダイヤルボタンでタイマ送信時刻<br>(24時間制)を入力します。<br>ジティジ・コク=19:45<br>送信時刻                                                                                                    | タイマ送信を行うときの送信時刻を設定します。                                                                                         | 72<br>≀<br>73   |  |  |  |
| (ポーリング:ヒョウジュン)<br>(ポーリング:キミツ                                                                                                    | とョウジョン       : 通常のポーリング送・受信を行うときに選びます。         キミッ       : 機密ポーリング送・受信を行うときに選びます。                              | 80<br>~<br>86   |  |  |  |
| (デンワヨヤク:0N<br>(デンワヨヤク:0FF)を選びます。                                                                                                    | ON       : ファクス送信後に相手先と通話したいときに選びます。         OFF       : 電話予約をしないときに選びます。                                      | 38<br>~<br>39   |  |  |  |
| (ゲンコウノウド:ジドウ)<br>(ゲンコウノウド:コク)<br>(ゲンコウノウド:ウスク                                                                                                    | 原稿の文字の濃さに合わせて一時的に設定します。<br>ジトゥ :標準的な濃さのとき。<br>ウスゥ :背景色の濃いとき。<br>コゥ :薄い文字のとき。                                   | 21<br>,<br>22   |  |  |  |
| <ul> <li>ヘ<sup>*</sup> - ŷ<sup>*</sup> 01: とョウŷ<sup>*</sup> ュン</li> <li>ヘ<sup>*</sup> - ŷ<sup>*</sup> 01: 7ァ イン</li> <li>ヘ<sup>*</sup> - ŷ<sup>*</sup> 01: S.7ァ イン</li> <li>ヘ<sup>*</sup> - ŷ<sup>*</sup> 01: ŷŧŷン</li> </ul> | 原稿の文字の大きさに応じて設定します。<br>とョウジュン :普通の文字のとき。<br>ファイン :小さい文字のとき。<br>S.ファイン :新聞のような小さな文字のとき。<br>シャシン :写真の入っている原稿のとき。 | 18<br>~<br>19   |  |  |  |
| かれが イソウシン: ON     かれが イソウシン: OFF     を選びます。                                                                                                    | 海外送信を行うときに設定します。<br>ON : 海外通信を行うとき。<br>OFF : 通常の通信のとき。                                                         | 41<br>~<br>42   |  |  |  |
| 「バスワード: XXXX     パスワードを入     「バスワード:1234     カします。                                                                                                    | あらかじめ受信側と決めておいたパスワードを<br>入力して送信します。                                                                            | 76<br>≀<br>77   |  |  |  |
|                                                                                                    | ポーリングとタイマ送信の設定を解除します。                                                                                          | 89<br>,<br>90   |  |  |  |
|                                                                                                    | 各種のレポートやリストをプリントするときに<br>設定します。                                                                                | 116<br>~<br>129 |  |  |  |

# **登録・設定をする(**3)

| 手順の操作                                                                  | 手順の操作                                                                                 |                      |
|------------------------------------------------------------------------|---------------------------------------------------------------------------------------|----------------------|
| 機能レベル1                                                                 | 機能レベル2                                                                                |                      |
| ④ダイヤル登録<br>(4.9 <sup>-</sup> イヤルトウロク                                   | ① ワンタッチダイヤル<br>1.5ンタッチ ダイヤル                                                           |                      |
|                                                                        | <ol> <li>短縮ダイヤル</li> <li><sup>2.9</sup> ジョユクラ・イヤル</li> </ol>                          |                      |
|                                                                        | ③グループダイヤル<br><sup>3.0° N-7° 9' 17N</sup>                                              |                      |
| <ul> <li>⑤設定モード</li> <li><sup>5. セッラ1 モート<sup>*</sup></sup></li> </ul> | ① スムージング記録<br><sup>[1:スム-ジンヴ ‡ロウ</sup>                                                | <b>▼ / ►</b><br>ボタンで |
|                                                                        | ② ブザー音量<br>2.ブザー オンリョウ                                                                | ✓ / ►<br>ボタンで        |
|                                                                        | ③送付書ON/OFF                                                                            | ▲ / ► ボタンで           |
|                                                                        | <ul> <li>④ エラー再送信</li> <li><sup>4.15- サイソウシン</sup></li> </ul>                         | ✓ / ► ボタンで           |
|                                                                        | 5 縮小率<br>5.シュウショウリッ                                                                   | ▲ / ►<br>ボタンで        |
|                                                                        | ⑥ トナーセーブ <sup>6.トナーセーブ</sup>                                                          | ▲ / ▶<br>ボタンで        |
|                                                                        | <ul> <li>⑦ スリープモード</li> <li><sup>7. дリ-プ<sup>*</sup> モ-ト<sup>*</sup></sup></li> </ul> | ダイヤルボタンで             |
|                                                                        | ⑧印刷濃度<br><sup>8. 1ンサッ ノゥド</sup>                                                       | ✓ / ► ボタンで           |

| 手順の操作                                                                                                    | : お買い上げ時に設定されている項目です。                                                                                                    |                              |  |  |
|----------------------------------------------------------------------------------------------------|----------------------------------------------------------------------------------------------------|------------------------------|--|--|
| 設定項目                                                                                                    |                                                                                                    | 参照ページ                        |  |  |
| 取扱説明書(セットアップ編)21~26ペー<br>ジを参照してください。                                                                                                    | ワンタッチボタン[01]~[24]に電話番号や相手<br>先の名前を登録します。                                                                                   | セット<br>アップ編<br>21<br>26      |  |  |
| 取扱説明書(セットアップ編)27~31ペー<br>ジを参照してください。                                                                                                    | 短縮番号01~00に電話番号や相手先の名前を<br>登録します。<br>("00"は100のことです)                                                                        | セット<br>アップ編<br>27<br>~<br>31 |  |  |
| 取扱説明書(セットアップ編)32~36ペー<br>ジを参照してください。                                                                                                    | ワンタッチボタン01 ~ 24 にワンタッチダイ<br>ヤルと短縮ダイヤルを組み合わせたグループダ<br>イヤルとして登録します。                                                          | セット<br>アップ編<br>32<br>~<br>36 |  |  |
| スム→・ンケ・: 0N<br>スム→・ンケ・: 0FF を選びます。                                                                                                    | 線や文字のギザギザを補正し、滑らかな記録で<br>受信するかしないかを設定します。<br>ON :スムージング記録するとき。<br>OFF :スムージング記録しないとき。                                      | 61                           |  |  |
| 7 <sup>*</sup> サ <sup>*</sup> - オンリョウ: 0FF<br>7 <sup>*</sup> サ <sup>*</sup> - オンリョウ: ジョウ<br>7 <sup>*</sup> サ <sup>*</sup> - オンリョウ: ジョウ<br>7 <sup>*</sup> サ <sup>*</sup> - オンリョウ: ダ <sup>*</sup> イ                                                                                                    | ブザー音量を設定します。<br>OFF :ブザー音をなしにするとき。<br>ショウ :ブザー音を小さくするとき。<br>ダイ :ブザー音を大きくするとき。                                              | セット<br>アップ編<br>20            |  |  |
| (ソウフショ セッテイ: ON<br>(ソウフショ セッテイ: OFF)を選びます。                                                                                                    | 自動的に送付書を付加するかしないかを設定し<br>ます。<br>ON :付加するとき。<br>OFF :付加しないとき。                                                               | 32                           |  |  |
| Iラ-サイソウシン: ON     Iラ-サイソウシン: OFF     CIラ-サイソウシン: OFF     CIラーサイソウシン: OFF     CIラーサイソウシン: OFF     CIDE     CIDE | 受信状態の良くないページがあるときに自動的に<br>原稿を送信し直すかし直さないかを設定します。<br>ON :送信し直すとき。<br>OFF :送信し直さないとき。                                        | 43                           |  |  |
| <ul> <li>ジュクショクリツ:ジ・ド・ウ</li> <li>ジュクショクリツ:100%</li> <li>ジュクショクリツ:93%</li> <li>ジュクショクリツ:87%</li> </ul>                                                                                                    | 受信した原稿が分割されないように、縮小して<br>プリントすることができます。<br>ジトゥ :自動縮小受信するとき。<br>100% :同じサイズで受信するとき。<br>93% :93%に縮小するとき。<br>87% :87%に縮小するとき。 | 60                           |  |  |
| Ft-t-7:0N     Ft-t-7:0FF     を選びます。     た選びます。     たます。     たまする。     たまする。     たまする。                                                                                                    | トナーを節約するかしないかを設定します。<br>ON :節約する。<br>OFF :節約しない。                                                                           | 109                          |  |  |
| スリーブタイム:00フン                                                                                                    | ファクス待機中の消費電力を節約することがで<br>きます。このスリープモードになるまでの時間<br>を設定します。                                                                  | 110<br>~<br>111              |  |  |
| (+ · · )<br>(+ · · )                                                                                                    | 印刷の濃さを設定します。                                                                                                    | 112                          |  |  |
## 登録・設定をする(4)

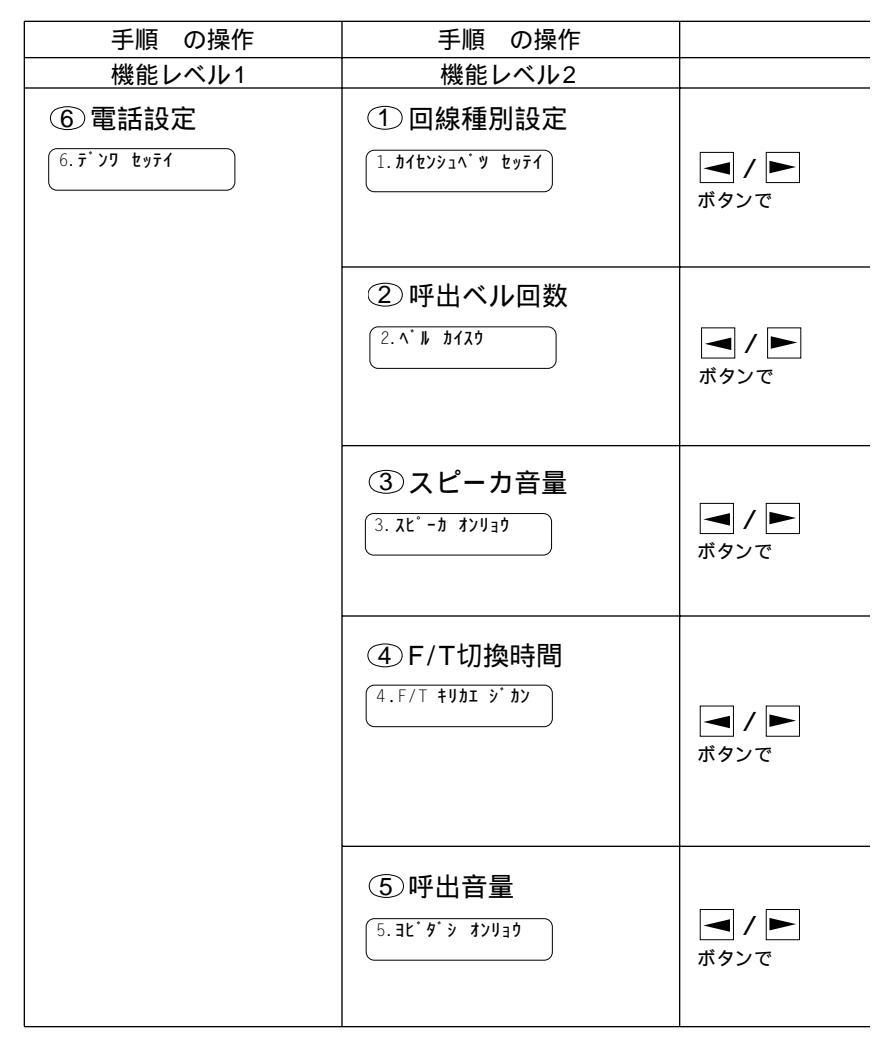

| 手順の操作                                                                                                    | : お買い上げ時に設定されている項目です                                                                                           |                   |  |
|----------------------------------------------------------------------------------------------------|----------------------------------------------------------------------------------------------------|-------------------|--|
| 設定項目                                                                                                    | 設 定 内 容                                                                                                    | 参照ページ             |  |
| かイセンシュへ、カ・マ: PB     かイセンシュへ、フ: 10PPS     た選びます。     かイセンシュへ、フ: 20PPS                                                                              | 電話回線に合わせて設定します。<br>PB : プッシュ(PB)回線のとき。<br>10PPS :ダイヤル回線の10PPSのとき。<br>20PPS :ダイヤル回線の20PPSのとき。                   | セット<br>アップ編<br>13 |  |
|                                                                                                    | 「FAX専用モード」または「通常モード」のと<br>き、自動受信したり、応答メッセージが流れるま<br>での呼出ベル回数を設定します。お買い上げ時の<br>設定は2回です。<br>0~10回まで設定できます。       | 50                |  |
| スピ <sup>*</sup> - カ オンリョウ: OFF<br>スピ <sup>*</sup> - カ オンリョウ: ジョウ<br>スピ <sup>*</sup> - カ オンリョウ: ジョウ<br>スピ <sup>*</sup> - カ オンリョウ: ダ <sup>*</sup> イ | オンフックダイヤルのときのスピーカ音量を設<br>定します。<br>OFF :スピーカ音なし。<br>ショウ :スピーカ音小さい。<br>ダイ :スピーカ音大きい。                             | 108               |  |
| <pre>(+リカエジ・カン:10と'ョウ<br/>(+リカエジ・カン:20と'ョウ<br/>(+リカエジ・カン:30と'ョウ)<br/>(+リカエジ・カン:60と'ョウ</pre> を選びます。                                                | 「通常モード」のとき、F/T切換ベルが鳴る時間<br>を設定します。<br>10 :10秒で切換えるとき。<br>20 :20秒で切換えるとき。<br>30 :30秒で切換えるとき。<br>60 :60秒で切換えるとき。 | 5 1               |  |
| ヨヒ' タ' シ オンリョウ: OFF         ヨヒ' タ' シ オンリョウ: ショウ         モ 選びます。         ヨヒ' タ' シ オンリョウ: ダ' イ                                                      | 呼出ベル音量を調整します。<br>OFF :呼出ベル音なし。<br>ショウ :呼出ベル音小さい。<br>ダイ :呼出ベル音大きい。                                              | セット<br>アップ編<br>37 |  |

## 登録・設定をする(5)

| 手順の操作                                                        | 手順の操作                                                             |               |
|--------------------------------------------------------------|-------------------------------------------------------------------|---------------|
| 機能レベル1                                                       | 機能レベル2                                                            |               |
| ⑦登録モード<br><sup>7. トゥロク モート'</sup>                            | <ol> <li>時計セット</li> <li>1.トゲイ セット</li> </ol>                      |               |
|                                                              | <ol> <li>デイリタイマ</li> <li><sup>2.ディリ タィマ</sup></li> </ol>          |               |
|                                                              | ③管理レポート<br>プリント間隔<br><sup>3. カンリレポ-ト カンカク</sup>                   |               |
|                                                              | <ul> <li>④ 発信元登録</li> <li><sup>(4</sup>. パッシンモトトウロク</li> </ul>    |               |
|                                                              | <ol> <li>リモート起動設定</li> <li><sup>5.リモート キト・ゥ セッテイ</sup></li> </ol> |               |
|                                                              | <ul> <li>⑥送付書設定</li> <li><sup>6.у9793 セッテ1</sup></li> </ul>       |               |
|                                                              | ⑦ パスワード設定<br>7.パスワード セッティ                                         |               |
|                                                              | ⑧ PC接続<br><sup>8.PC セッソ・</sup> ク                                  | ✓ / ►<br>ボタンで |
|                                                              | <b>⑨表示言語</b><br><sup>⑨.比ョウジ ゲンゴ</sup>                             | ✓ / ►<br>ボタンで |
| <ul> <li>8 留守録メモリ</li> <li><sup>8. ルスロク メモリ</sup></li> </ul> |                                                                   |               |
| <ul> <li>①割込み</li> <li><sup>0.7リコミ</sup></li> </ul>          |                                                                   |               |

| 手順の操作                                                                                                    | : お買い上げ時に設定されている項目で                                                               | です。                          |
|----------------------------------------------------------------------------------------------------|-----------------------------------------------------------------------------------|------------------------------|
| 設定項目                                                                                                    | 設 定 内 容                                                                           | 参照ページ                        |
| ダイヤルボタンで現在の日付(西暦)と<br>時刻(24時間制)を入力します。<br>(198 01/15 15:25<br>(198 01/15 15:25)<br>(199 01/15 15:25)<br>(199 01/15 15:25)<br>(199 01/15 15:25)<br>(199 01/15 15:25) | 現在の日付と時刻を登録します。<br>お買い上げ時は <sup>'99 01/01 00:00</sup> にセット<br>されています。             | セット<br>アップ編<br>15<br>~<br>16 |
| ダイヤルボタンでタイマ送信時刻(24時間制)を入力します。       ジョク:12:30       送信時刻                                                                                                    | いつも同じ時刻にタイマ送信を行う時刻を登録<br>します。                                                     | 75                           |
| 118ページを参照してください。                                                                                                    | 通信管理レポートのプリント間隔を設定します。<br>お買上げ時の設定は'シナイ'です。                                       | 118<br>,<br>120              |
| 取扱説明書<セットアップ編>17ページを<br>参照してください。                                                                                                    | 相手先のプリントに印字される発信元データを<br>登録します。                                                   | セット<br>アップ編<br>17<br>~<br>18 |
| 56~57ページを参照してください。                                                                                                    | 外付電話機からファクシミリの受信動作をさせ<br>るときに設定します。                                               | 56<br>,<br>57                |
| 34~35ページを参照してください。                                                                                                    | 送付書のオリジナルコメントを作成します。<br>コメントは2種類登録することができます。                                      | 34<br>~<br>35                |
|                                                                                                    | 送信側と決めておいたパスワードを入力して受<br>信します。                                                    | 78<br>~<br>79                |
| PC セッソ・ク:0N       PC セッソ・ク:0FF   を選びます。                                                                                                    | PCと本機をつなげて、音声やファクスメッセー<br>ジをPC上で受信するかどうかを設定します。<br>ON :PC上で受信する。<br>OFF :本機が受信する。 |                              |
|                                                                                                    | 表示言語を英語にすることができます。                                                                | 113                          |
| 140~141ページを参照してください。                                                                                                    | 留守録メモリの各種機能を設定します。                                                                | 140<br>,<br>141              |
|                                                                                                    | タイマ送信、ポーリング送信などの待機中にそ<br>れらの設定を解除せずに原稿を送りたいときに<br>使用します。                          | 87<br>≀<br>88                |

#### スピーカ音量を調整する

オンフックダイヤル時のスピーカから聞こえる音の大きさを設定し ます。

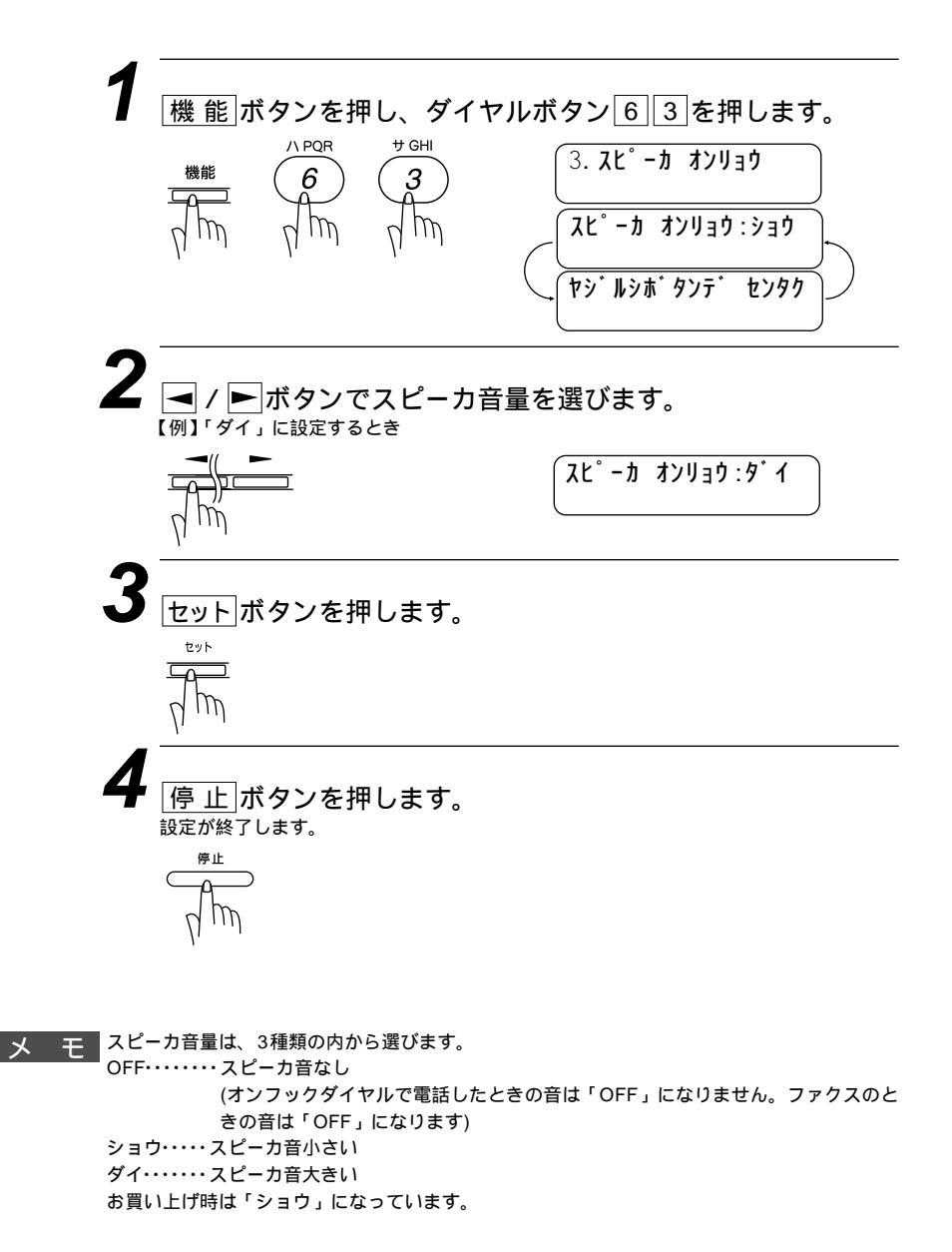

#### トナーを節約する[トナーセーブ]

ファクスやコピー時に、印字濃度を少し薄めにしてトナー使用量を 少なくし、トナーの寿命を延ばすことができます。このトナーセー ブモードにするかしないかを設定します。

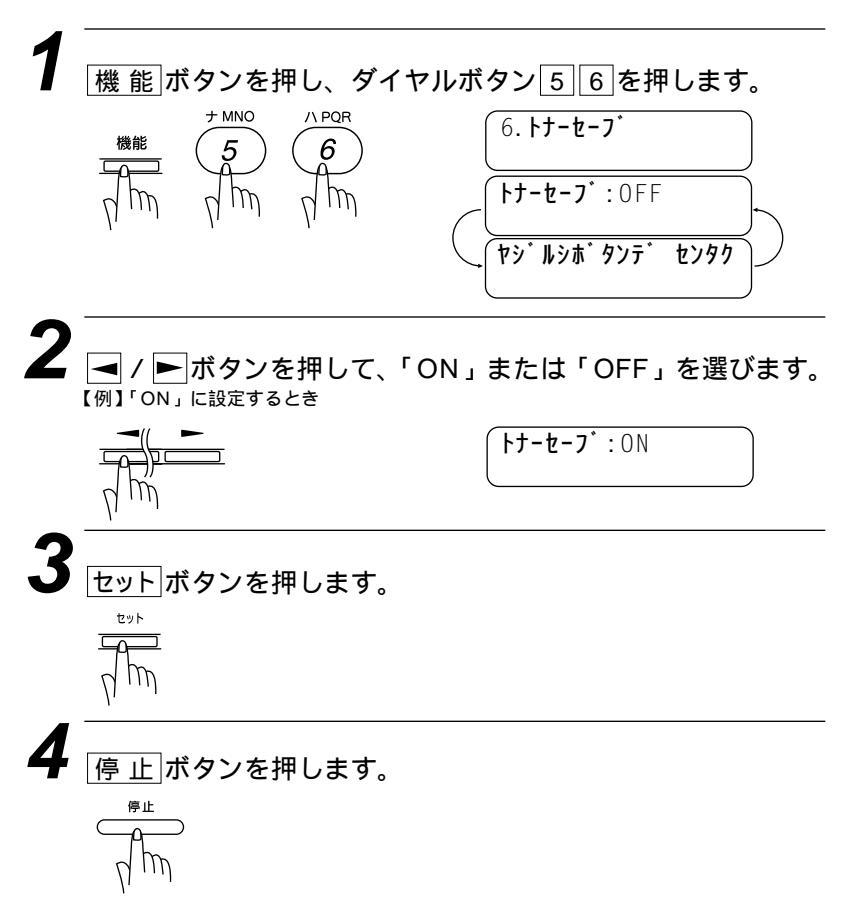

#### 電気代を節約する[スリープモード]

本機は、すぐにプリントやコピーができるように、印字部などへ常 に一定の電気を供給しています。また、本体の冷却ファンも回し続 けています。

スリープモードは、設定した時間内にプリントやコピーが行われな かったときに、自動的に印字部や冷却ファンなどへの電気の供給を 止めて待機状態となり、消費電力を減らします。ただし、電話機と しての通話には影響ありません。

スリープモードになるまでの時間を設定します。設定時間は0~ 99分まで分単位で設定できます。

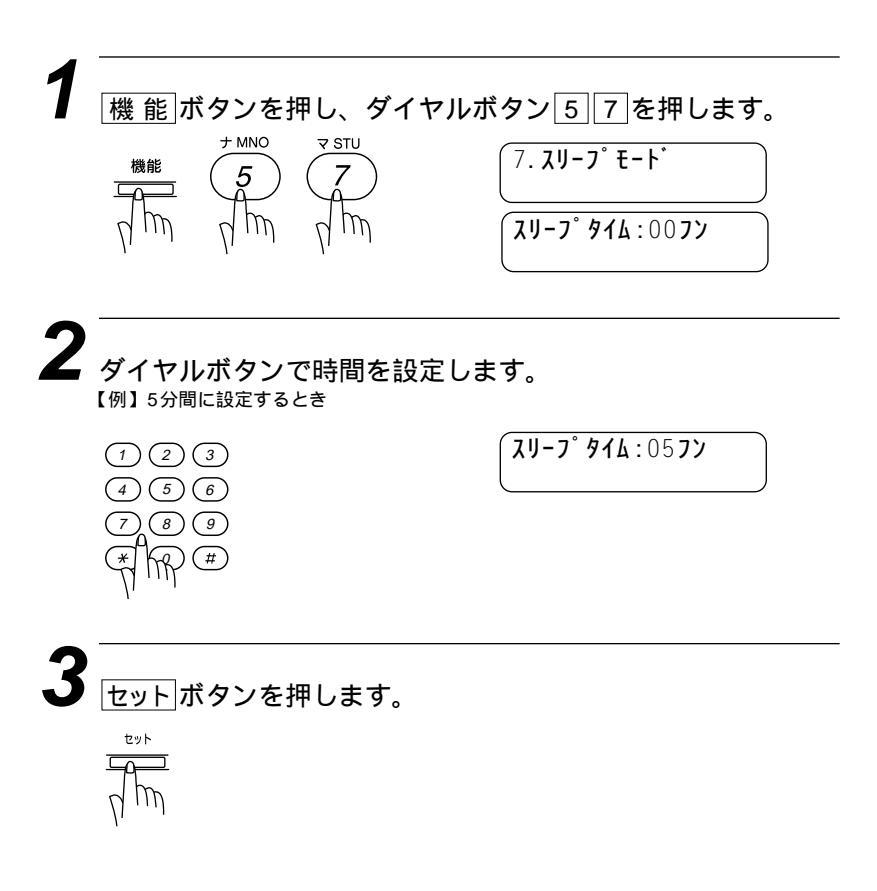

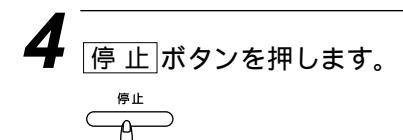

メモ

冷却ファンは本機内部の温度が一定以下になるまで回り続けますので、スリープモードにな るまでの実際の時間と設定時間に若干の差があることがあります。

スリープモードのときに、コピーやプリントをしようとするとウォーミングアップのために 12秒~30秒時間がかかります。

#### 印刷の濃さを調整する

印刷の濃さを設定します。

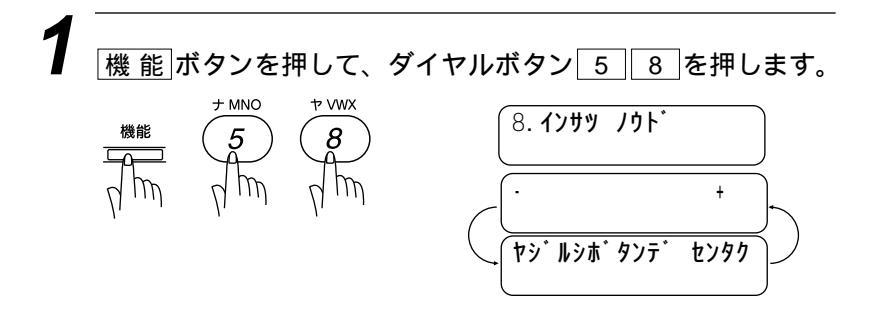

2 
↓ ▶ ボタンを押して、印刷の濃さを設定します。薄くしたいときは、▲ボタンを押してください。濃くしたいときには▶を押してください。

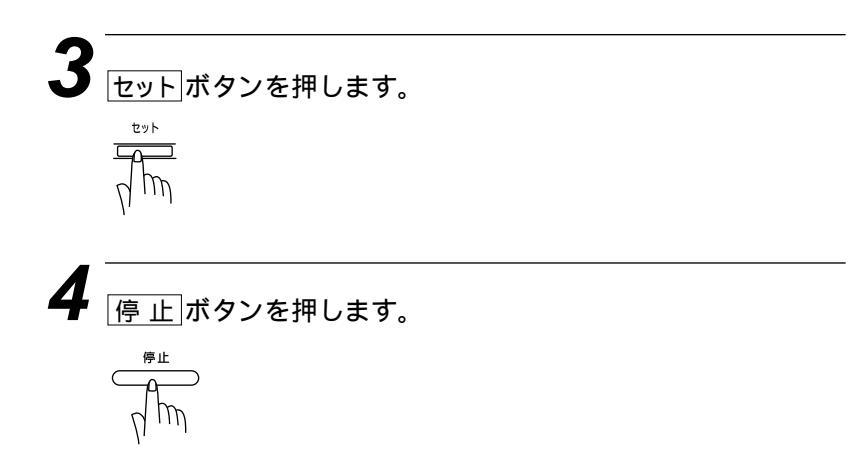

#### 表示言語の設定を変更する

本機はディスプレイに表示される言語を英語にすることができま す。

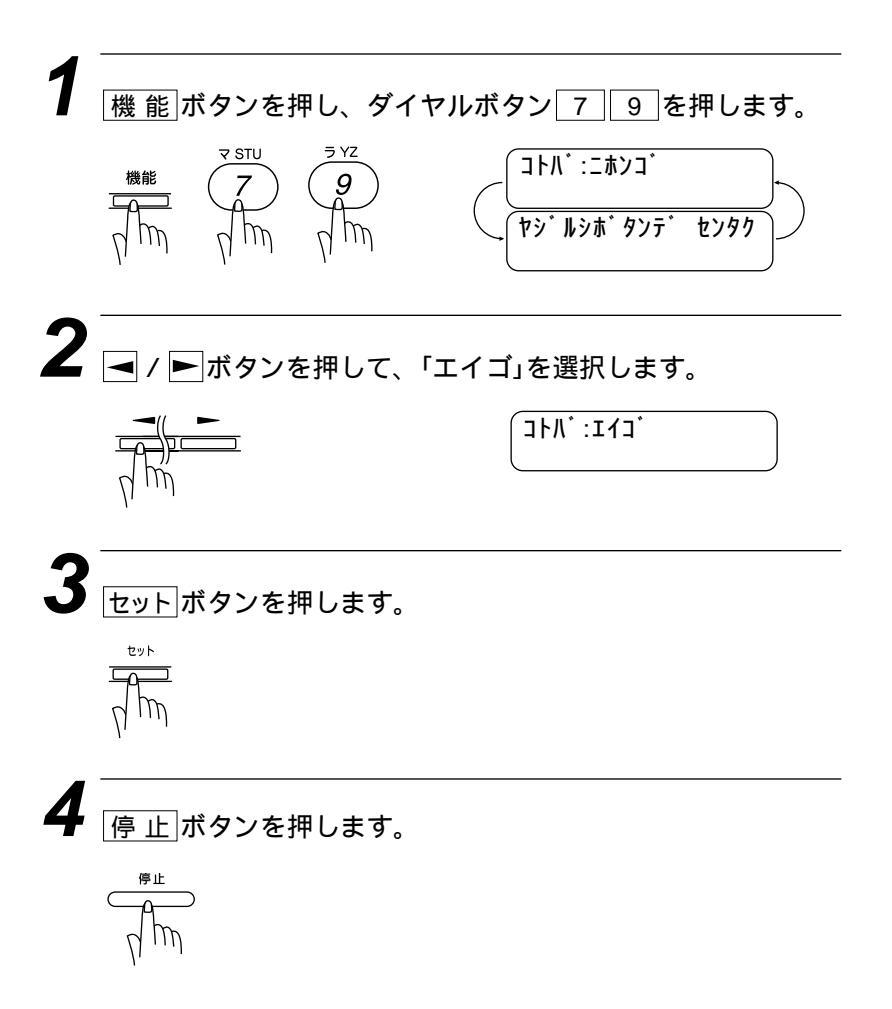

## 114 登録・設定のしかた

# 6<sub>章</sub>

# レポート・リスト について

| 各種のレポートとリスト116                 |
|--------------------------------|
| < レポートとリストの種類 >116             |
| 操作することによりプリントされるレポート116        |
| 自動的にプリントされるレポート116             |
| 最新の通信結果を確認する[通信管理レポート]117      |
| <通信管理レポートのプリント >117            |
| <プリント間隔の設定 >118                |
| ダイヤル登録を確認する[ダイヤルリスト]120        |
| ダイヤルリストを50音順にプリントする            |
| [電話帳リスト]122                    |
| 送付書の書式をプリントする[送付書プリント]123      |
| 伝言メッセージの書式をプリントする              |
| [伝言メッセージ]124                   |
| 登録・設定状況を確認する[ユーザー登録リスト]125     |
| 送信確認レポートをプリントする[送信確認レポート] …126 |
| メモリ使用状況リストをプリントする              |
| [メモリ使用状況リスト]128                |
|                                |

#### 各種のレポートとリスト

#### <レポートとリストの種類>

#### 操作することによりプリントされるレポート・リスト

| 手順の操作                                         | プリント内容                                |
|-----------------------------------------------|---------------------------------------|
| 通信管理レポート <ol> <li>1. ツウシン カンリ レポート</li> </ol> | 送信・受信した最新の合計 5 0 通信分<br>の結果をプリントします。  |
| <b>ダイヤルリスト</b> 2.9 <sup>°</sup> イヤル リスト       | ワンタッチダイヤル・短縮ダイヤルに<br>登録された内容をプリントします。 |
| <b>電話帳リスト</b><br>3.デンワチョウ リスト                 | ダイヤルリストを50音順・アルファ<br>ベット順にプリントします。    |
| 送付書<br>4. ソウフショ                               | 送付書の書式をプリントします。                       |
| <b>伝言メッセージ</b> 5.デンゴン メッセージ                   | 伝言メッセージの書式をプリントし<br>ます。               |
| ユーザー登録リスト<br>6.1-サ <sup>・</sup> - トゥロク リスト    | 各種機能に登録・設定されている内容<br>をプリントします。        |
| 送信確認レポート         7. ソウシン レポート                 | 送信後に送信結果をプリントします。                     |
| メモリ使用状況リスト<br>7.メモリ ショウシ・ョウキョウ                | 使用されているメモリ量などメモリの<br>使用状況をプリントします。    |

手順 ~ は97~101ページを参照してください。

自動的にプリントされるレポート

タイマ通信レポート タイマ通信が終了するとプリントされます。 ポーリングレポート ポーリング送信が終了するとプリントされます。 同報送信レポート 順次同報送信が終了するとプリントされます。

#### 最新の通信結果を確認する[通信管理レポート]

送信・受信した最新の合計50通信分のファクス通信結果をプリントします。

#### <通信管理レポートのプリント>

プリント間隔の設定時期に関係なく、プリントします。

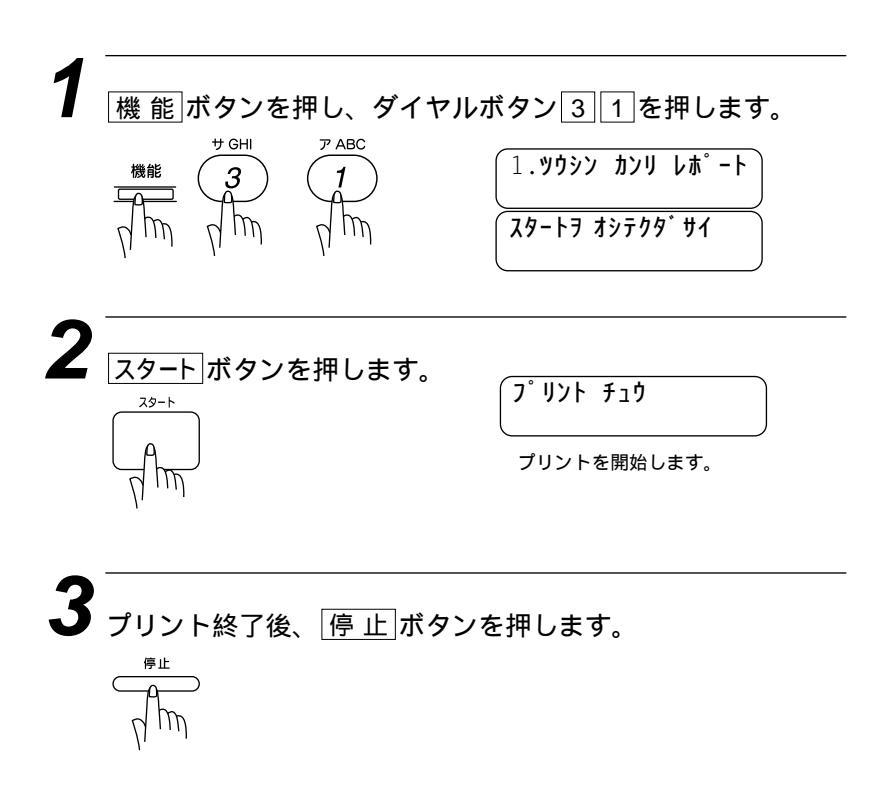

プリント例

|                         |                         |                                                                                       | איז עראי איז איז איז איז איז איז איז איז איז א | パート<br>ジン<br>メイジ<br>FA<br>TE | コク: 98-0 <sup>7</sup><br>ジョウ: スス・キ<br>X : 052<br>L : 052 | 1-15-15:25<br>ケイコ<br>811 5 1<br>824 55 |
|-------------------------|-------------------------|---------------------------------------------------------------------------------------|------------------------------------------------|------------------------------|----------------------------------------------------------|----------------------------------------|
| ヒヅケ                     | ショク                     | アイテサキ メイショウ                                                                           | ツウシン シ・カン                                      | ^° −ジ                        | <b>ታ</b> ッカ                                              | אַעאַב                                 |
| 01-14<br>01-14<br>01-14 | 15:14<br>15:18<br>15:20 | タナカ ヨウコ<br>イノウエ タツヤ<br>サカイ ヒデ <sup>°</sup> オ                                          | 01:49<br>00<br>01:09                           | 03 SO<br>00<br>01 SO         | OK<br>ハナシチュウ<br>OK                                       | TX<br>TX<br>TX                         |
|                         |                         | SO : ソウフショ<br>ME : デンゴンメッセー:<br>POL : ポーリング<br>RET : リトリーバル<br>TX : ソウシン<br>RX : ジュシン | ý                                              |                              |                                                          |                                        |

メ モ プリントしても通信結果のデータは消去されません。

#### <プリント間隔の設定>

通信管理レポートをプリントする間隔を設定することができます。 プリントしないに設定したときは、必要なときに<通信管理レポー トのプリント>を参照してプリントします。

メ 干 プリント間隔は、プリントしない/6時間ごと/12時間ごと/24時間ごと/2日ごと/4 日ごと/7日ごとに設定することができます。お買い上げ時の設定はプリントしない「レポー ト シュツリョク シナイ」です。

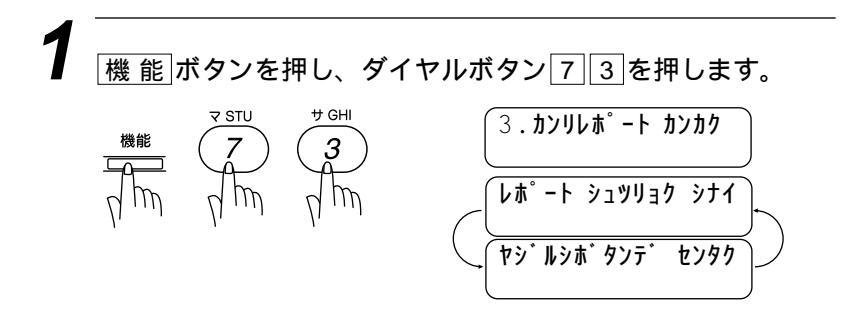

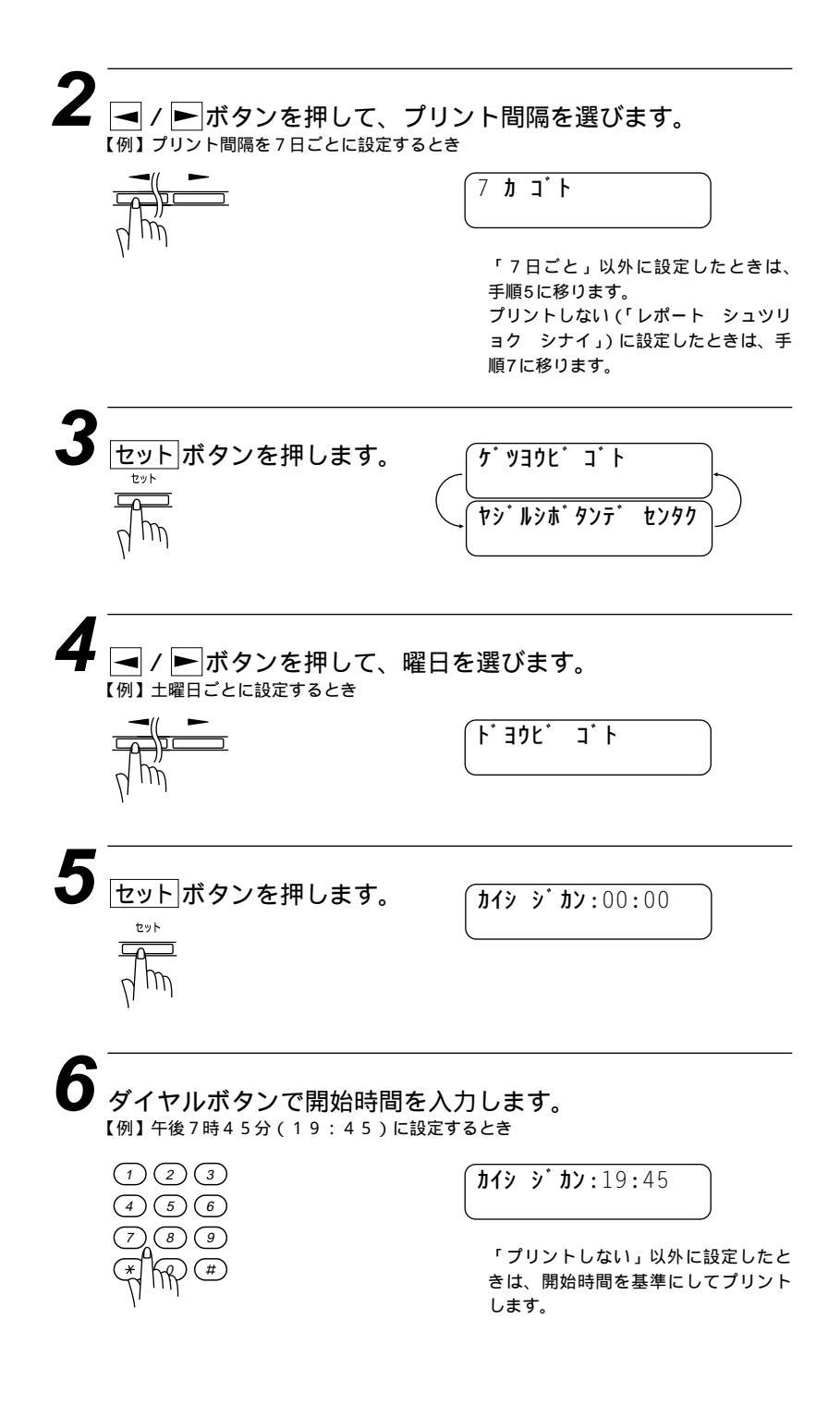

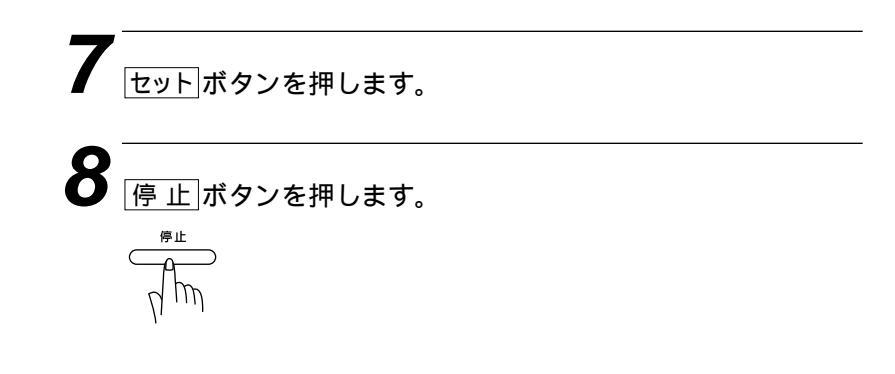

## ダイヤル登録を確認する[ダイヤルリスト]

ワンタッチダイヤル・短縮ダイヤル・グループダイヤルに登録され た内容をプリントします。

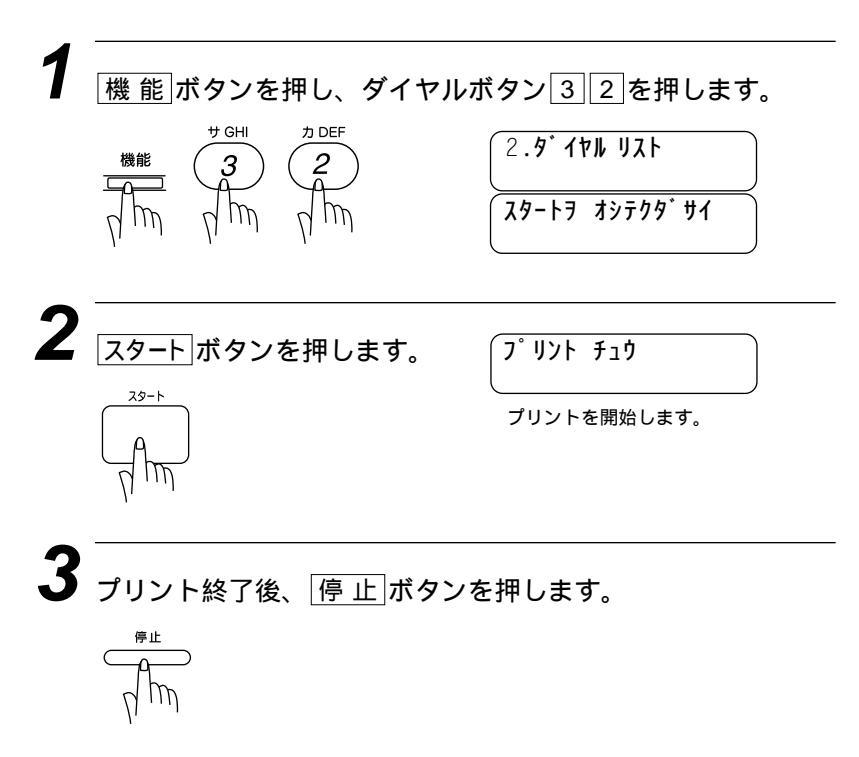

プリント例

| ፓン <b>タッチ</b> タ <sup>°</sup> イ       | h.                                                                 | 5                        | 7 <sup>*</sup> 17h Uzt                                  | ジ コケ : 98-01-15-15:25<br>メイショウ: スズキ ケイコ<br>FAX : 052 811 5 1<br>TEL : 052 824 55 |
|--------------------------------------|--------------------------------------------------------------------|--------------------------|---------------------------------------------------------|----------------------------------------------------------------------------------|
| パンゴウ                                 | FAX/TEL パンゴウ                                                       |                          | ፖイテサキ メイショウ                                             | <b>グル−フ</b> °                                                                    |
| # 01<br># 02<br># 03<br># 04<br># 05 | 052 825 11<br>03 27 8290<br>052 1 4824<br>03 11 8211<br>045 1 0699 | TEL<br>TEL<br>F/T<br>FAX | シミズ ケイミ<br>ヒグ チ マミ<br>ミズ タニ ミキオ<br>コジ マ マユカ<br>ナカムラ トモコ | G2<br>G1<br>G2                                                                   |
| # 06<br># 07<br># 08<br># 09         | 052 1 5381<br>06 9491 41<br>03 52 2763                             | F/T<br>TEL<br>F/T        | גג' ‡ זא<br>לאן נח<br>דאן נח<br>דאן לדם                 | G2                                                                               |
| # 23<br># 24                         | @ · レンパ ク                                                          |                          |                                                         |                                                                                  |

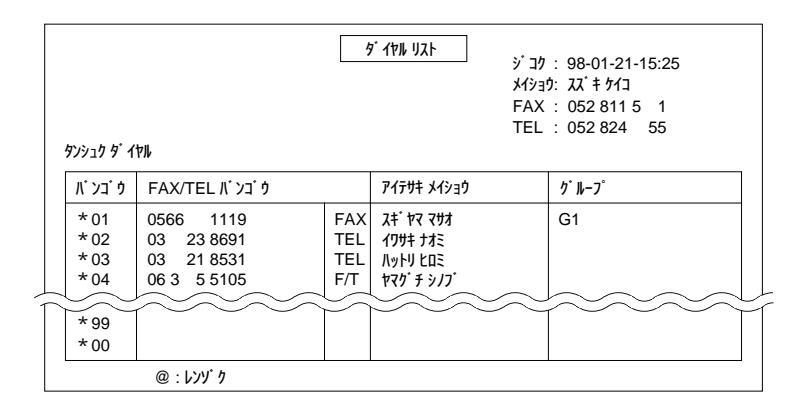

## ダイヤルリストを50音順にプリントする[電話帳リスト]

ダイヤルリストを50音順・アルファベット順にプリントします。

メモ

相手先名称の登録されていないワンタッチダイヤル・短縮ダイヤルやグループダイヤルは、 アイテサキメイショウの欄が空欄になり、リストの最後に印字されます。

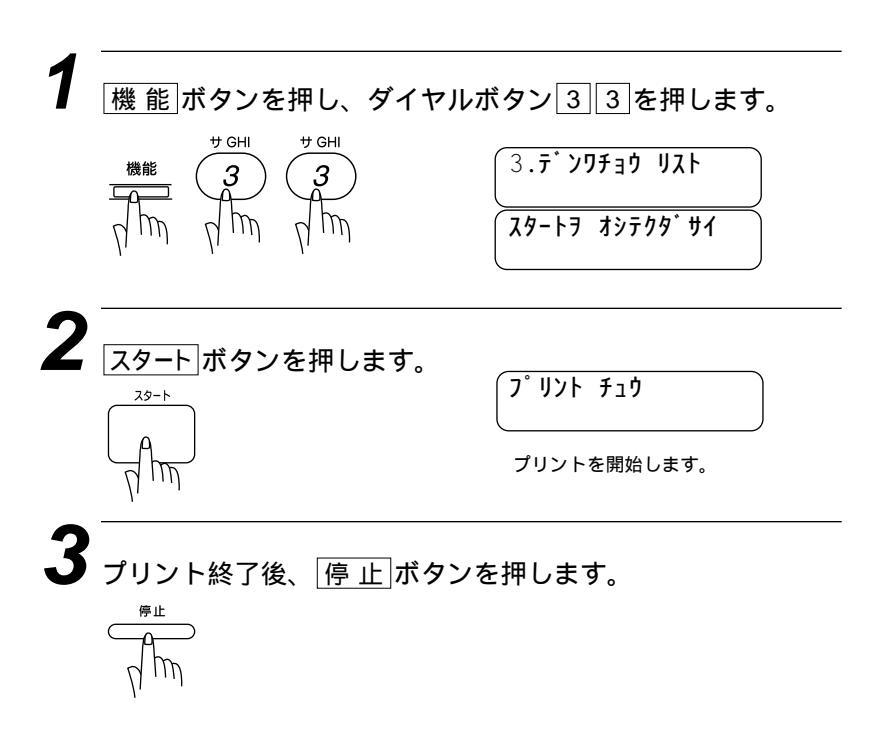

プリント例

|             |      |               | シ゚ コク | · 98-01-15-15·25 |
|-------------|------|---------------|-------|------------------|
|             |      |               | メイショウ | 1 · 77° ‡ 447    |
|             |      |               | FAX   | · 052 811 5 1    |
|             |      |               | TEL   | : 052 824 55     |
| アイテサキ メイショウ | パンゴウ | FAX/TEL パンコ゚ウ |       | グループ             |
| בא א יעב    | #04  | 03 27 8211    | F/T   | G1               |
| スキ・ヤマ マサオ   | * 01 | 0566 1119     | FAX   | G1               |
| スズ キマコト     | #06  | 052 1 5381    | F/T   |                  |
| タナカ ヨウコ     | #16  | 052 825 11    | FAX   |                  |
| ヒグチマミ       | # 02 | 03 27 8290    | TEL   |                  |
|             | #07@ |               |       |                  |

## 送付書の書式をプリントする[送付書プリント]

送付書の書式を確認するときなどにプリントします。

メモ

連続ダイヤルで登録したもので発信するときは、パスワードなど他人に知らせたくない情報 が送付書に残ることがありますので送付書を付けないでください。 送付書のコメント内容の変更のしかたは34ページを参照してください。

| 1 ## 45 ポクンナー ゲノー                                                        | ギカンローチャーキオ                                 |
|--------------------------------------------------------------------------|--------------------------------------------|
|                                                                          | スタートヲ オシテクタ <sup>・</sup> サイ                |
| 2 <u>スタート</u> ボタンを押します。<br><sup>スタート</sup>                               | <b>フ<sup>°</sup>リント チュウ</b><br>プリントを開始します。 |
| 3 プリント終了後、 停止ボタン<br>☆☆☆<br>プリント例                                         | を押します。                                     |
| >>>=-==                                                                  |                                            |
| TO:<br>FAX: 052 825 11                                                   |                                            |
| FROM: <u>スズキ ケイコ</u><br>FAX: 052 8115 1<br>TEL: 052 824 55<br>00ページオクリマス |                                            |
| אלאב:                                                                    |                                            |

## 伝言メッセージの書式をプリントする[伝言メッセージ]

伝言メッセージの書式を確認するときなどにプリントします。

- メモ
- TO:の名前は、あらかじめ短縮ダイヤルやワンタッチダイヤルに登録されているときのみ表示されます。

機能 ボタンを押し、ダイヤルボタン 3 5 を押します。 サGHI + MNO 5.**デンゴン メッセーシ**゙ スタートラ オシテクタ・サイ スタートボタンを押します。 スタート プリントを開始します。 プリント終了後、「停止」ボタンを押します。 プリント例 === デンゴン メッセージ=== TO:

FAX: 052 825 11

FROM: <u>スス゚キ ケイコ</u>

វデンワ クダサイ [TEL] <u>052 824 55</u> [FAX] <u>052 811 5 1</u>

### 登録・設定状況を確認する[ユーザー登録リスト]

各種機能に登録・設定されている内容を確認するときにプリントし ます。

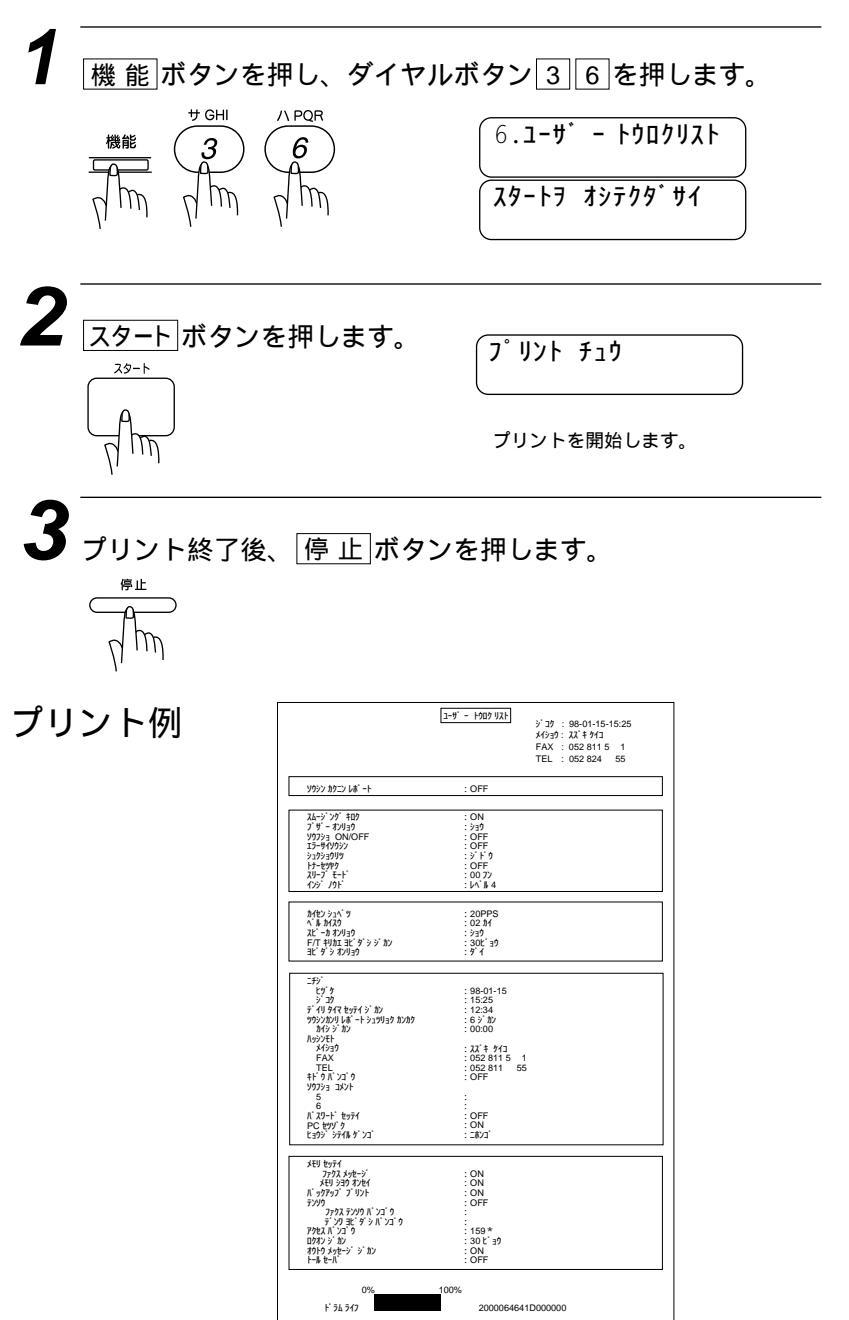

#### 送信確認レポートをプリントする[送信確認レポート]

ファクス送信後に送信確認レポートをプリントするかしないかを設 定します。

お買い上げ時は、プリントしない「OFF」に設定されています。

- 「ON」:送信後に毎回自動的にプリントします。
- 「OFF」:通信エラーが発生したときやうまく送信できなかったときに、自動的にプリントします。

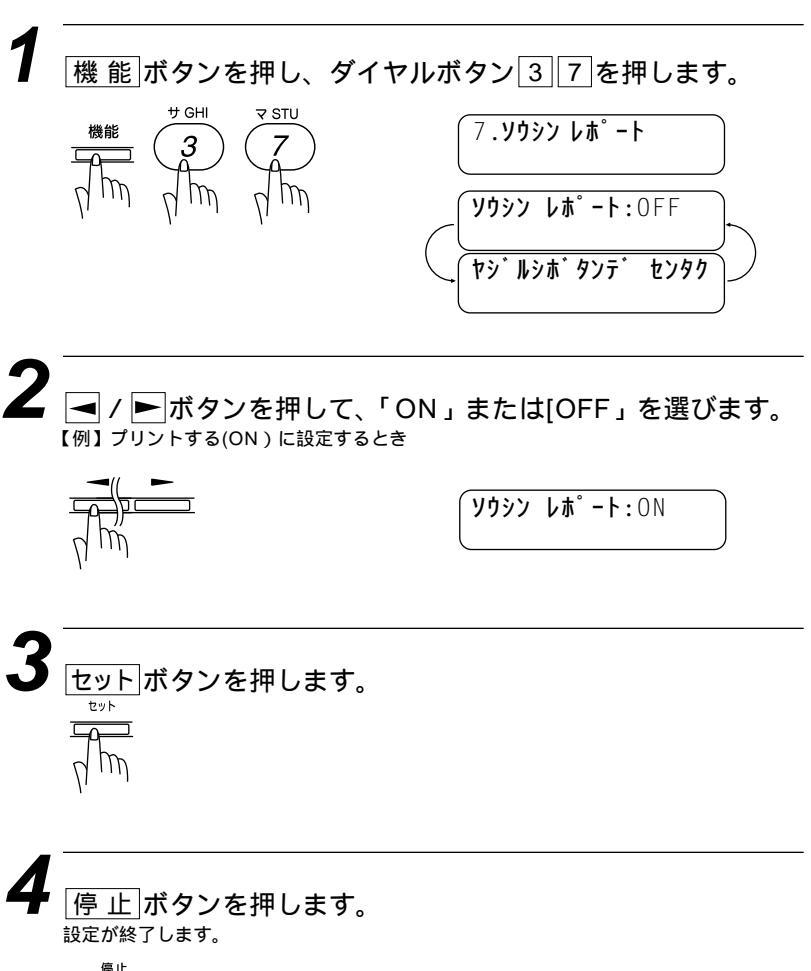

|                               |               | ሃብショウ: አズキ ケイコ<br>FAX : 052 811 5 1 |
|-------------------------------|---------------|-------------------------------------|
|                               |               | TEL : 052 824 55                    |
| ۲ <del>۶</del> ۶ <sup>°</sup> | 01-15 15:24   |                                     |
| アイテサキ メイショウ                   | タナカ ヨウコ       |                                     |
| ツウシン シ゛カン                     | 00:01:49      |                                     |
| ∧° −シ <sup>*</sup>            | 03            |                                     |
|                               | <b>ソウフ</b> ショ |                                     |
| ケッカ                           | OK            |                                     |
| カ・シツ                          | ヒョウシ・ュン       |                                     |

## メモリ使用状況リストをプリントする[メモリ使用状況リスト]

メモリ使用状況リストはタイマ送信・ポーリング送信待機中などで 使用されているメモリ量と使用可能なメモリがパーセントで表示さ れます。また、メモリ受信した音声メッセージやファクスメッセー ジの総数が確認できます。

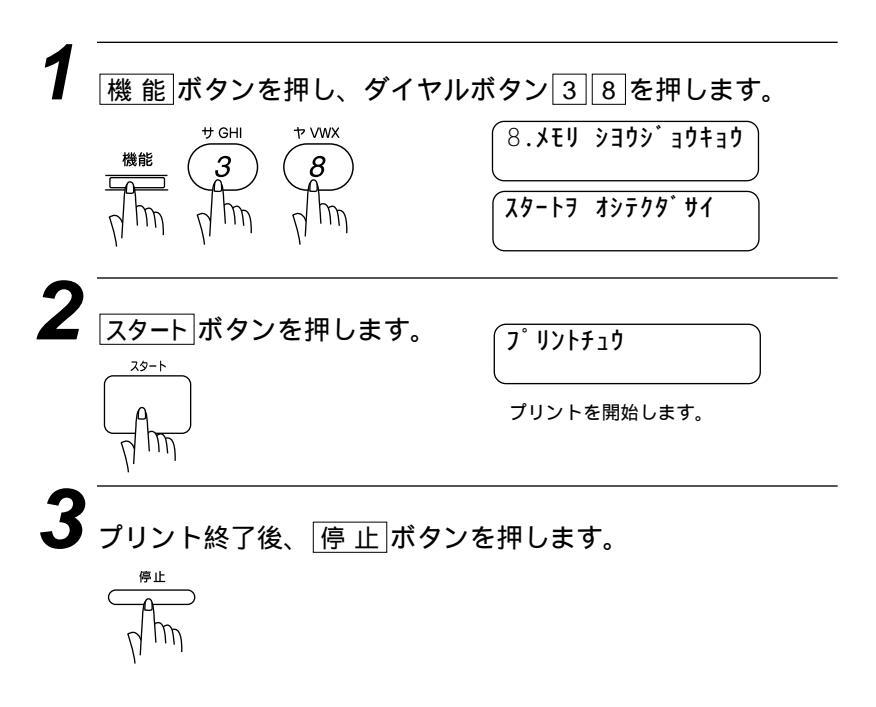

プリント例

|                                                                                                    | XEU 9399                                                            | <u>37437</u> 7,                                                                  | 낸 ジコク:98-0<br>メイショウ:Iイギ<br>FAX:052<br>TEL:052   | 11-15-15:25<br>∃99'12<br>8115 1<br>824 55  |       |   |
|----------------------------------------------------------------------------------------------------|---------------------------------------------------------------------|----------------------------------------------------------------------------------|-------------------------------------------------|--------------------------------------------|-------|---|
| リシヨウ オンセイ                                                                                                    |                                                                     |                                                                                  |                                                 |                                            |       |   |
|                                                                                                    | <u> </u>                                                            | ジョク                                                                              | _                                               |                                            |       |   |
| 01 3952                                                                                                    | : 98-01-15                                                          | 09:15                                                                            |                                                 |                                            |       |   |
| 02 3052                                                                                                    | : 98-01-15                                                          | 09:29                                                                            |                                                 |                                            |       | + |
| 01 デンゴン                                                                                                    | : 98-01-15                                                          | 09:10                                                                            |                                                 |                                            |       |   |
| 02 デンゴン                                                                                                    | : 98-01-15                                                          | 09:31                                                                            |                                                 |                                            |       |   |
| オウトウ メッセーシ                                                                                                    |                                                                     |                                                                                  |                                                 | Г                                          | 1001  |   |
| 03 オンセイテンコン                                                                                                    |                                                                     |                                                                                  |                                                 |                                            | 16%   | + |
| 'y` <b>₁−</b> ₩                                                                                                    |                                                                     |                                                                                  |                                                 |                                            |       |   |
| 10 310 1                                                                                                    |                                                                     |                                                                                  |                                                 |                                            |       |   |
| 12 // 1-1                                                                                                    |                                                                     |                                                                                  |                                                 |                                            | 11%   |   |
| 9' 9 カノウ ファクス                                                                                                    | <u> </u>                                                            | לב'ע                                                                             | <u>ሃሳዓንን ቺ</u> ት                                | <b>^`−</b> シ`                              |       |   |
| 7777 01                                                                                                    | · 98-01-15                                                          |                                                                                  | 00.0074 44                                      | 0.4                                        | _ ⊾   | + |
|                                                                                                    |                                                                     | 09:30                                                                            | 03 32/4 11                                      | 01                                         |       |   |
| 7777 02                                                                                                    | : 98-01-15                                                          | 09:30<br>09:31                                                                   | 03 3274 11                                      | 01                                         |       |   |
| 7772 02                                                                                                    | : 98-01-15                                                          | 09:30<br>09:31                                                                   | 052 263 58                                      | 01                                         | 05% — |   |
| 7797 02<br>19 939 7797                                                                                                    | : 98-01-15                                                          | 09:30<br>09:31                                                                   | 052 263 58                                      | 01                                         | 05%   |   |
| 7792 02<br>7792 02                                                                                                    | 2 98-01-15                                                          | 09:30<br>09:31<br>747                                                            | 03 3274 11<br>052 263 58                        | 01<br>01                                   | 05%   |   |
| 7772 02<br>7772 02<br>9777<br>9772 02<br>9774                                                                                                    | : 98-01-15<br><u>&gt;' ⊐⊅</u><br>1) 23:45 (†                        | 09:30<br>09:31<br><u>P47</u><br>\$ 989 9952)                                     | 03 3274 11<br>052 263 58<br># メイショウ             | 01<br>01<br><u>^`-y`</u><br>02             | 05%   |   |
| 7792 02<br>19 939 7792<br>9 379 971<br>9 971<br>9 971                                                                                                    | <u>23:45</u> (1<br>1) 23:45 (1<br>1) 1                              | 09:30<br>09:31<br><u>767:</u><br>* 589 У5>))<br>(‡* 39 §* 41                     | 03 3274 11<br>052 263 58                        | 01<br>01<br><u>^`-y`</u><br>02<br>01       | 05%   |   |
| 7792 02<br>19 339 7792<br>31 3574<br>319 3574<br>319 574<br>319 575<br>319 575<br>319 575<br>5755<br>5755<br>5755<br>5755<br>5755<br>5755<br>5755                                                              | <u>2) 29</u><br>1) 23:45 (H<br>1) I                                 | 09:30<br>09:31<br><u>P(7!</u><br>` 0#0 9052)<br>(‡` 30 9` 11                     | 052 263 58                                      | 01<br>01<br><u>^`-y`</u><br>02<br>01<br>01 | 05%   |   |
| 7792 02<br>19 339 7792<br>31 339 374<br>31 3574<br>31 357575<br>31 35757<br>31 357577<br>31 35757<br>31 35757777<br>31 3575777777 | <u>20001-15</u><br>298-01-15<br>1) 23:45 (H<br>1) I                 | 09:30<br>09:31<br><u>P(7!</u><br>` 0#0 9052)<br>(‡` 30 9` 11                     | 03 3274 11<br>052 263 58                        | 01<br>01<br><u>^`-ÿ`</u><br>02<br>01<br>01 | 05%   |   |
| 7797 02<br>3797 797 02<br>3797 797<br>3797 797<br>3797 797<br>3797 797<br>3797 797<br>3797 797 797<br>3797 797 797 797 797<br>3797 797 797 797 797 797 797 797 797 797                                                                                                    | <u>298-01-15</u><br><u>298-01-15</u><br>1) 23:45 (H<br>1) I<br>: 02 | 09:30<br>09:31<br><u>P(テ</u><br><sup>-</sup> ウホウ ソウシン)<br>(† ョウ タ 11<br>52 825 1 | 03 3274 11<br>052 263 58<br>/# メイショウ            | 01<br>01<br><u>^`-ỳ`</u><br>02<br>01<br>01 | 05%   |   |
| 3797 02<br>3797 02<br>3797 797<br>3797 797<br>3797 797<br>3797 797<br>3797 797<br>3997 797<br>3997 797<br>3097 797<br>3997 797<br>3997 7977<br>3997 7977<br>3997 79777<br>39977<br>3997 7977<br>3997 7977<br>39977<br>39777<br>39777<br>39777                                               | <u>2' 12</u><br>1) 23:45 (1<br>1) I:<br>: 0:                        | 09:30<br>09:31<br><u>P(7</u> t<br>* ウᡮウ ソウシン)<br>(‡ ョウ ở 1<br>52 825 1           | 03.3274 11<br>052.263.58<br><u>Pキメイショク</u><br>1 | 01<br>01<br><u>^`-y`</u><br>02<br>01<br>01 | 05%   |   |
|                                                                                                    | 2) 23/25 (1)<br>23:45 (1)<br>1) 23:45 (1)<br>1) 1)<br>: 0:          | 09:30<br>09:31<br>                                                               | 033274 11<br>05226358<br>たが39<br>1              | 01<br>01<br><u>^`-y`</u><br>02<br>01<br>01 | 05%   |   |

2つの音声メッセージ(ヨウケン)と2つのボイスメモ(デンゴン)を受けたことが示されています。

音声情報が3つ録音されていることが示されています。

音声アラームメッセージとして、12件のスケジュールが録音されています。

2つのファクスメッセージがメモリに記憶されていることが示さ れています。ファクス転送機能により転送されたファクスメッセ ージは自動的にメモリから消去されますので、このリストには記 載されません。

タイマ送信、ポーリング送信待機や再ダイヤルに関しての事項が メモリに蓄積されていることが示されています。

ファクス転送番号が示されています。

使用可能なメモリ量が示されています。

メモリ残量が0%になると印字されません。

## 130 レポート・リストについて

7<sub>章</sub>

# 留守録メモリ

| 留守録メモリの使いかた                                 | 132 |
|---------------------------------------------|-----|
| <留守録メモリの基本モード>                              | 133 |
| 留守録メモリの登録・設定をする                             | 140 |
| 留守録メモリを使う                                   | 142 |
| < 留守録メモリの作動のしかた >                           | 142 |
| <メッセージの確認のしかた>                              | 142 |
| 留守録メモリの設定をする                                | 143 |
| <留守録メモリの設定のしかた>                             | 143 |
| 用件応答(留守番)メッセージを録音する[応答メッセージ]                | 145 |
| <用件応答(留守番)メッセージの録音のしかた>                     | 145 |
| <用件応答(留守番)メッセージの再生のしかた>                     | 147 |
| <用件応答(留守番)メッセージの消去のしかた>                     | 148 |
| メッセージを聞いたり、プリントする                           | 150 |
| <音声メッセージおよびボイスメモの再生>                        | 150 |
| <ファクスメッセージのプリントのしかた>                        | 151 |
| <バックアッププリントの設定のしかた>                         | 152 |
| < 音声メッセージとボイスメモを1件ずつ消去する >                  | 153 |
| < 音声メッセージ・ボイスメモ・ファクスメッセージを一度にすべて消去する >      | 154 |
| トールセーバ(通話料節約)機能を設定する                        | 156 |
| 応答メッセージの自動再生を設定する                           | 157 |
| 音声メッセージの最長録音時間を設定する                         | 158 |
| 会話やボイスメモを録音する                               | 159 |
| <会話録音のしかた>                                  | 159 |
| <ボイスメモの録音のしかた>                              | 159 |
| 留守録お知らせ(電話呼び出し機能)とファクス転送を設定する               | 161 |
| < 留守録お知らせ(電話呼び出し機能)とファクス転送について >            | 161 |
| < 留守録お知らせ(電話呼び出し機能)およびファクス転送の設定と転送番号を登録する > | 162 |
| 外出先からファクスを取り出す[リモコンアクセス設定]                  | 164 |
| <基本的なリモコンアクセスのしかた>                          | 164 |
| リモコンアクセスコマンド                                | 166 |
| <リモコンアクセスの具体的な操作例 >                         | 167 |
| <リモコンアクセスコードの設定のしかた>                        | 170 |
| 音声アラームの使いかた                                 | 172 |
| <音声アラーム機能の設定のしかた>                           | 172 |
| < セットされた時刻になると、音声アラームがどのように作動するか >          | 175 |
| <音声アラームメッセージの再生と消去のしかた>                     | 176 |
| < 音声アラームのリモート操作のしかた >                       | 176 |

#### 留守録メモリの使いかた

留守録メモリを使うと、留守中にかかってくる電話やファクスを本 体の内蔵メモリに録音・記憶することができます。また、次のよう な便利な機能があります。

これらの機能はメモリの設定により、利用できる機能と利用できない機能があります。(134~139ページの「利用できる機能」参照)

ボイスメモ機能

ファクシミリをいっしょに使っている人にボイスメモを残すこ とができます。(詳しくは159ページを参照してください)

留守録お知らせ機能

メッセージを受信するとポケットベルや携帯電話を呼び出して 知らせることができます。(詳しくは161ページを参照してく ださい)

- ファクス転送機能 受信したファクスメッセージを外出先のファクシミリに転送す ることができます。(詳しくは161ページを参照してください)
- リモコンアクセス機能

外出先からファクシミリを操作したり、受信したメッセージを 取り出すことができます。(詳しくは164ページを参照してく ださい)

#### 音声アラーム機能

忘れてはならないスケジュールなどを音声で知らせることがで きます。(詳しくは172ページを参照してください)

バックアッププリント機能

受信したファクスメッセージをメモリに記憶するとともに、プリントすることができます。(詳しくは152ページを参照してください)

留守録メモリが設定されているときは、操作パネルの「通常」および「FAX専用」モードの両 方の表示ランプが点灯します。 音声およびファクスの表示ランプはメモリ設定をしたときは消灯しています。メモリにメッセ ージが記憶されると表示ランプは点滅に変わります。

| メッセージの種類と言葉の意味は次の通りです。 |                   |                            |
|------------------------|-------------------|----------------------------|
|                        | 音声メッセージ           | 留守中に電話をかけてきた人がメモリに残す声のメッセー |
|                        |                   | ジです。                       |
|                        | 用件応答(留守番)メッセージ    | 留守中に電話をかけてきた人が聞くようにあらかじめ録音 |
|                        |                   | するメッセージのことです。              |
|                        | ボイスメモ             | 自宅や職場でファクシミリをいっしょに使っている人に残 |
|                        |                   | す声のメッセージです。                |
|                        | 通常モード応答メッセージ(F/T応 | 5答メッセージ)                   |
|                        |                   | 受信モードが「通常モード」で電話をかけてきた人が聞く |
|                        |                   | ようにあらかじめ録音するメッセージのことです     |

#### <留守録メモリの基本モード>

留守録メモリの設定のしかたによって、次の6つのモードがありま す。録音・記憶する音声メッセージとファクスメッセージの量、利 用する機能に応じて最適なモードを選ぶことができます。留守録メ モリの設定のしかたは143ページを参照してください。

お買い上げ時は「ファクス:ON / オンセイ:ON」モードに設定 されています。

| 設定モード |      | 田注                                                                                                |         |
|-------|------|---------------------------------------------------------------------------------------------------|---------|
| ファクス  | オンセイ |                                                                                                   | 3 HR. V |
| ON    | ON   | 音声メッセージ、ファクスメッセージの<br>両方をメモリに録音および記憶します。                                                          | 134     |
| ON    | ソトヅケ | ファクスメッセージのみメモリに記憶<br>し、音声メッセージは外付留守番電話<br>機で録音します。                                                | 135     |
| ON    | OFF  | ファクスメッセージのみメモリに記憶<br>します。(ただし、ボイスメモと音声ア<br>ラームは記憶させることができます)                                      | 136     |
| OFF   | ON   | 音声メッセージのみメモリに録音しま<br>す。ファクスメッセージはプリントされ<br>ます。                                                    | 137     |
| OFF   | ソトヅケ | ファクスメッセージはプリントされま<br>す。音声メッセージは外付留守番電話<br>機で録音します。                                                | 138     |
| OFF   | OFF  | 音声とファクスの両方のメッセージをメ<br>モリに記憶・録音しません。ファクスメ<br>ッセージはプリントされます。(ただし、<br>ボイスメモと音声アラームは記憶させる<br>ことができます) | 139     |

メモ

メーモ

「ファクス:OFF」に設定したときは、ファクスメッセージはメモリに記憶されませんが、 受信と同時にプリントします。

相手が手動送信のファクスのときは、受信できないことがあります。 相手が手動送信のとき、相手からリモート受信コード(55ページ参照)がダイヤルされるとフ ァクス受信を始めます。

#### 「ファクス: ON / オンセイ: ON」モード

| 操作パネルの状態                                                                                                    |                        | 音声 / ファクスメ                                                                       | 、ッセージ                                                                                    |
|----------------------------------------------------------------------------------------------------|------------------------|----------------------------------------------------------------------------------|------------------------------------------------------------------------------------------|
| メモリに新規のファクスが記憶されてい<br>るときはFAXランプが、音声メッセージ<br>が記憶されているときは音声ランプが点<br>滅します。また再生済みの音声メッセー<br>ジが記憶されているときは音声ランプが<br>点灯します。                            |                        | 音声メッセージはメモリに<br>ゴァクスメッセージはメモ<br>ます。                                              | <sup>禄音されます。</sup><br>りに記憶され                                                             |
| 音声 FAX OFAX                                                                                                    | 専用                     | 利用できる機能                                                                          |                                                                                          |
| <ul> <li></li></ul>                                                                                                    |                        | ・ボイスメモ機能<br>・音声アラーム機能<br>・留守録お知らせ / ファクス転送機能<br>・リモコンアクセス機能<br>・バックアッププリント機能(*1) |                                                                                          |
| 電話がかかっ                                                                                                    | ってき/                   | たときの動作の流れ                                                                        |                                                                                          |
| 電話<br>ファクスのとき<br>(相手が自動送信)<br>自動的にファクス<br>受信が始まります。                                                                                              | 話がかか<br>留守録メ<br>が再生され  | ってきます。<br>ファク<br>(相手か<br>(相手か<br>・ッセージ<br>れます。<br>い<br>もらい<br>受信し                | スのとき<br><sup>*</sup> 手動送信)<br>」という応答<br>& 相手にスタ<br><sup>*</sup> タンを押して<br>、ファクスを<br>、ます。 |
|                                                                                                    |                        | 電話のとき                                                                            |                                                                                          |
| ファクス受信され、 デ<br>メモリに記憶され ます。 ます。 ます                                                                                                    | メモリに<br>セージが<br>ます。(*: | こ音声メッ<br>「録音され ─┬」 メモ<br>2) ます。                                                  | フス受信され、<br>リに記憶され                                                                        |
|                                                                                                    |                        | │<br>相手はファクスを送る<br>こともできます。(*2)                                                  |                                                                                          |
| *1:パックアッププリント機能が「ON」に設定されているときは、ファクスメッセージ<br>はメモリに記憶されると同時にプリントとされます。<br>*2:音声メッセージを録音中に8秒間音声のない状態が続くと、音声メッセージが終了し<br>たと判断して、自動的にファクス受信に切り換わります。 |                        |                                                                                  |                                                                                          |

「ファクス: ON / オンセイ: ソトヅケ」モード

| 操作パネルの状態                                                                                                    |                       | 音声 / ファ                                                                | クスメッセージ                                                    |
|----------------------------------------------------------------------------------------------------|-----------------------|------------------------------------------------------------------------|------------------------------------------------------------|
| メモリに新規のファクスメッセージが記<br>憶されているときはFAXランプが点滅し<br>ます。またファクスメッセージをプリン<br>トするとFAXランプは消灯します。<br>音声メッセージが外付留守番電話機に録<br>音されていても、この音声ランプは点滅 |                       | 音声メッセージは;<br>音されます。<br>ファクスメッセー÷<br>ます。                                | 外付留守番電話機に録<br>ジはメモリに記憶され                                   |
| も点灯もしません。                                                                                                    |                       | 利用できる機能                                                                |                                                            |
| <ul> <li>音声 FAX<br/>● ○ ○ ○ FAX 専用<br/>○ ○ ○ ○ ○ ○ ○ ○ ○ ○ ○ ○ ○ ○ ○</li></ul>                                                   |                       | ・ボイスメモ機能<br>・音声アラーム機能<br>・ファクス転送機能<br>・リモコンアクセス機能<br>・バックアッププリント機能(*1) |                                                            |
| 電話がかかっ                                                                                                    | ってき た                 | こときの動作の                                                                | 流れ                                                         |
| 電話                                                                                                    | 活がかか                  | ってきます。                                                                 |                                                            |
| ファクスのとき<br>(相手が自動送信)                                                                                                    |                       |                                                                        | ファクスのとき<br>(相手が手動送信)                                       |
| 自動的にファクス<br>受信が始まります。 グ<br>が                                                                                                    | 小付留守<br>D応答メ<br>が再生され | 番電話機<br>ッセージ<br>います。                                                   | 「ピー」という応答<br>音の後、相手にスタ<br>ートボタンを押して<br>もらい、ファクスを<br>受信します。 |
|                                                                                                    |                       | 電話のとき                                                                  |                                                            |
| ファクス受信され、 タ<br>メモリに記憶され は<br>ます。 オ                                                                                               | 外付留守<br>に音声メ<br>が録音さ; | '番電話機<br>ッセージ - ┬┘<br>れます。                                             | ファクス受信され、<br>メモリに記憶され<br>ます。                               |
| <br>相手はファクスを送る<br>こともできます。                                                                                                    |                       |                                                                        |                                                            |
| *1:バックアッププリント機能が「ON」に設定されているときは、ファクスメッセージ<br>はメモリに記憶されると同時にプリントされます。                                                             |                       |                                                                        |                                                            |

#### 「ファクス:ON / オンセイ:OFF」モード

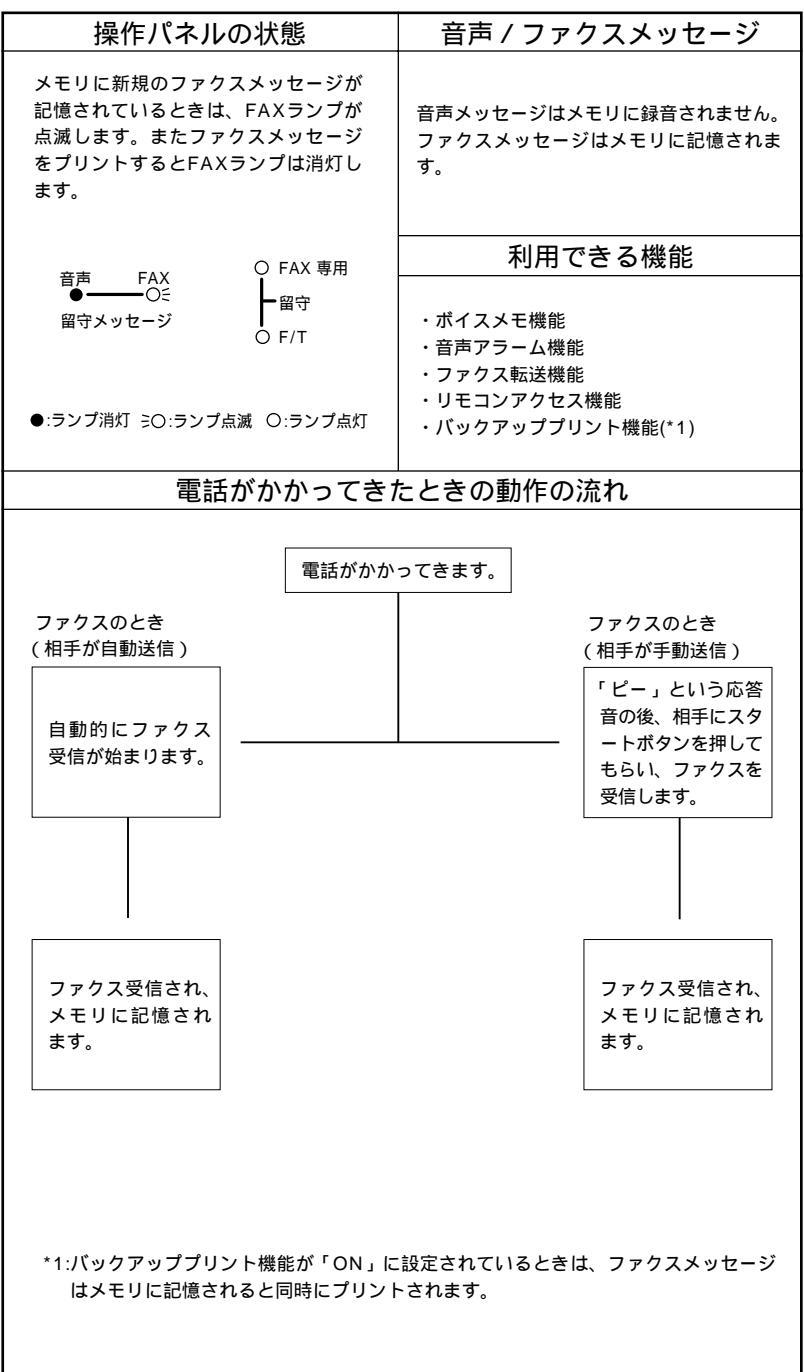

#### 「ファクス:OFF / オンセイ:ON」モード

| 操作パネルの状態                                                                                        | 音声 / ファクスメッセージ                                                                               |  |
|-------------------------------------------------------------------------------------------------|----------------------------------------------------------------------------------------------|--|
| メモリに新規の音声メッセージが記憶<br>されているときは、音声ランプが点滅<br>します。また再生済みの音声メッセー<br>ジが記憶されているときは音声ランプ<br>が点灯します。     | 音声メッセージはメモリに録音されます。<br>ファクスメッセージはプリントされます<br>が、メモリには記憶されません。                                 |  |
|                                                                                                 | 利用できる機能                                                                                      |  |
| <ul> <li>音声 FAX<br/>○○ FAX 専用<br/>留守メッセージ</li> <li>●:ランブ消灯 ≥O:ランブ点滅</li> <li>O:ランブ点灯</li> </ul> | ・ポイスメモ機能<br>・音声アラーム機能<br>・留守録お知らせ機能<br>・リモコンアクセス機能                                           |  |
| 電話がかかってき                                                                                        | たときの動作の流れ                                                                                    |  |
| 電話がかれ<br>ファクスのとき<br>(相手が自動送信)<br>自動的にファクス<br>受信が始まります。                                          | かってきます。<br>ファクスのとき<br>(相手が手動送信)<br>「ピー」という応答<br>音の後、相手にス<br>タートボタンを押<br>してもらい、ファ<br>クス受信します。 |  |
| ファクス受信され、 メモリ<br>記録紙に印字され セージ<br>ます。 ます。                                                        | に音声メッ<br>が録音され 記録紙に印字され<br>ます。                                                               |  |
|                                                                                                 | 相手がファクスを送る<br>こともできます。(*1)                                                                   |  |
| *1:音声メッセージを録音中に8秒間音声<br>たと判断して、自動的にファクス受信                                                       | のない状態が続くと、音声メッセージが終了し<br>に切り換わります。                                                           |  |

「ファクス:OFF/オンセイ:ソトヅケ」モード

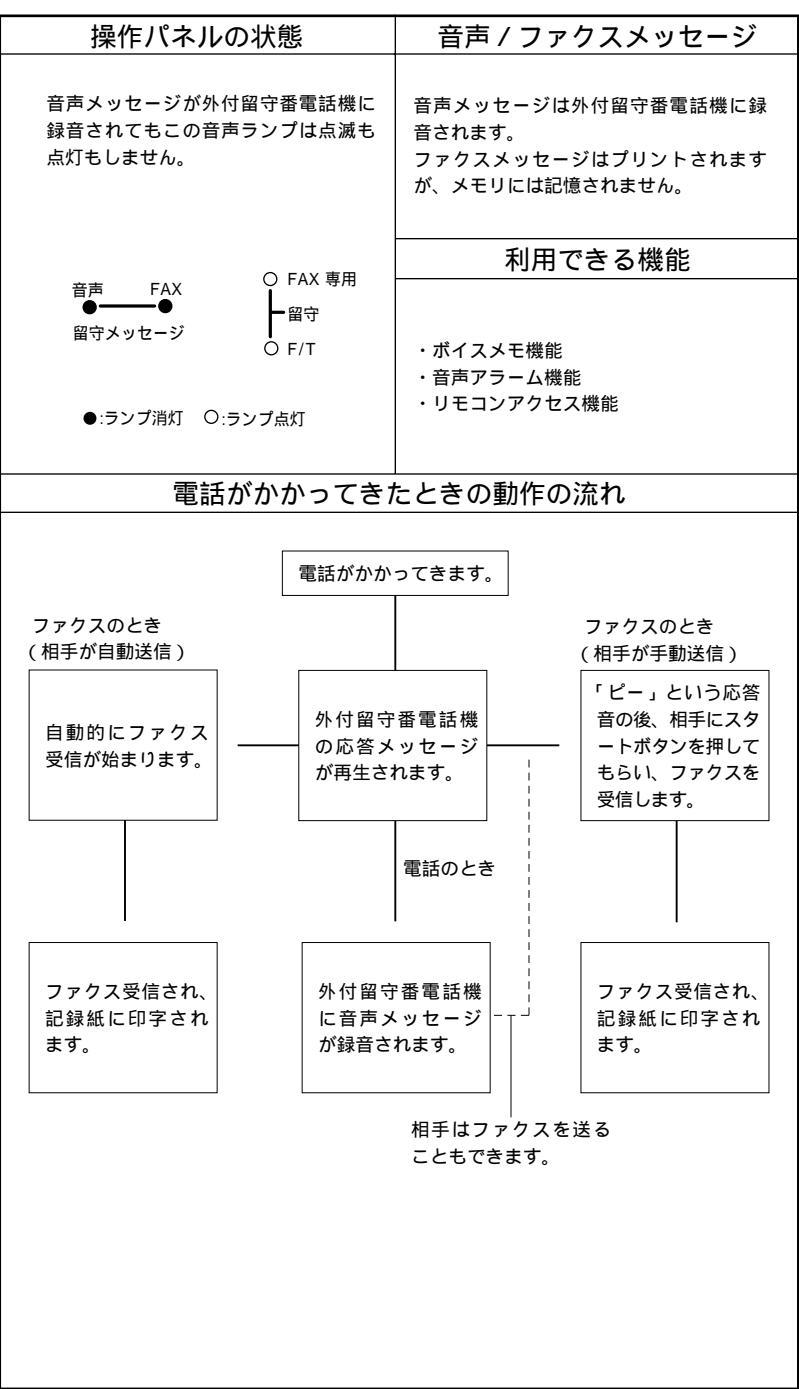

#### 「ファクス:OFF/オンセイ:OFF」モード

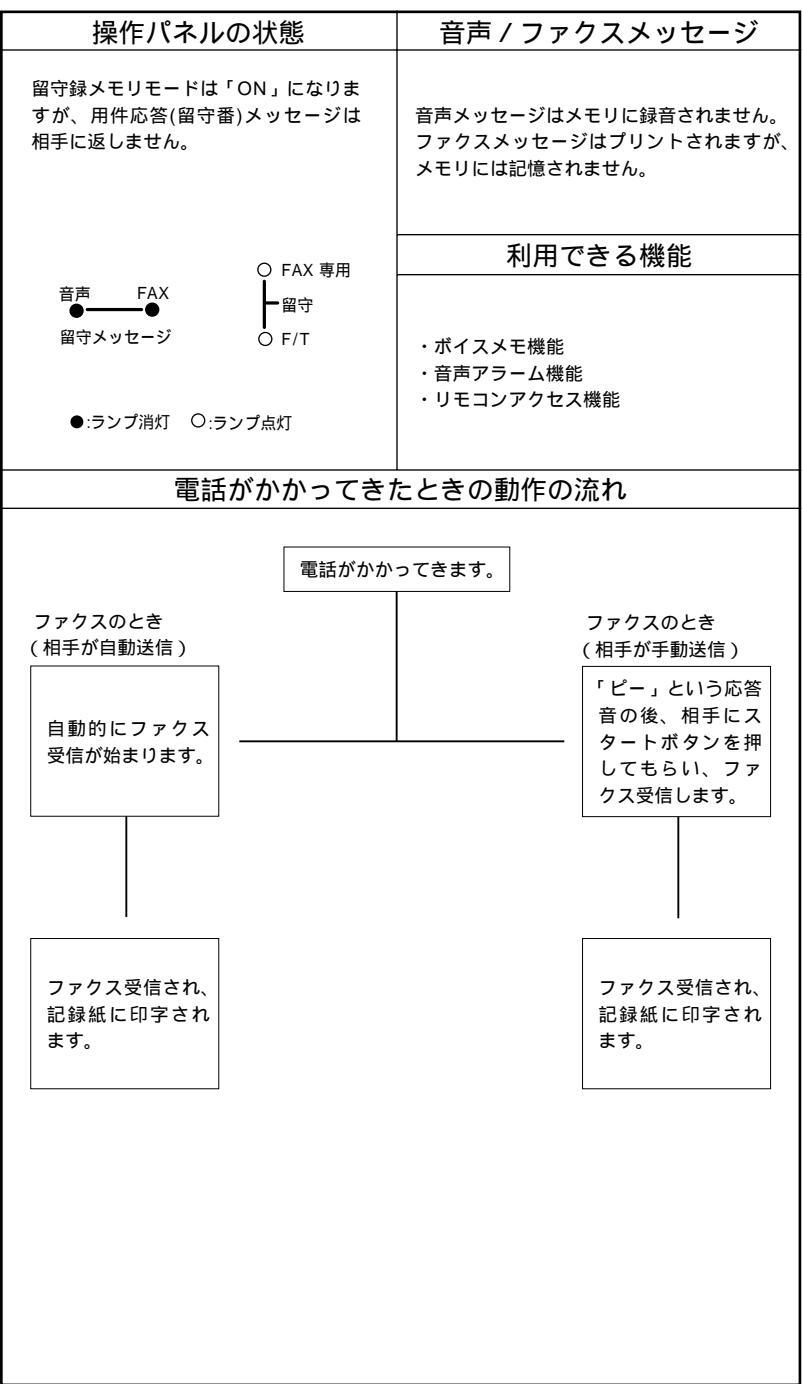
# 留守録メモリの登録・設定をする

#### 機能 ボタンを押し、ダイヤルボタン 8 を押して下表の手順 に 進みます。

| 手順の操作                                | 手順の操作                                                                                                    | 設定内容                                                                                                    | 参照               |
|--------------------------------------|----------------------------------------------------------------------------------------------------|----------------------------------------------------------------------------------------------------|------------------|
| 機能レベル                                | 設定項目                                                                                                    |                                                                                                    | ページ              |
| メモリ設定<br>1.メモリ セッテイ                  | <ul> <li>ノ レボタンで</li> <li>ファクス: ON</li> <li>ファクス: OFF</li> <li>オンセイ: OFF</li> <li>オンセイ: OFF</li> <li>オンセイ: ソトッ・ケ</li> <li>を選びます</li> </ul> | 留守録メモリの使用方法に応じて、6つ<br>のモードの中から設定します。<br>133ページの「留守録メモリの基本モ<br>ード」を参照してください。<br>お買い上げ時は「ファクス:ON/オン<br>セイ:ON」に設定されています。                                                                                                    | 143<br>5<br>144  |
| バックアップ<br>プリント<br>(2.バックアップブリント      | <ul> <li>ノ トボタンで</li> <li>(ファウス シュウリョウ: ON)</li> <li>(ファウス シュウリョウ: OFF)</li> <li>を選びます</li> </ul>                                          | 「ファクス シュツリョク:ON」にす<br>ると、ファクスメッセージを受信し、<br>メモリに記憶されたと同時にプリント<br>します。<br>お買い上げ時は「ON」に設定されてい<br>ます。                                                                                                    | 152              |
| 転送<br><sup>(3.</sup> テンソウ            | <ul> <li>/ トボタンで</li> <li>OFF</li> <li>ファクス テンソウ</li> <li>デ・ソワ ヨビ・ダ・ジ</li> <li>を選びます</li> </ul>                                            | メッセージを受信したとき、電話呼び<br>出しやファクス転送をするか、しない<br>かを設定します。<br>お買い上げ時は「OFF」に設定されて<br>います。<br>OFF:呼び出しも転送もしない。<br>ファクステンソウ:<br>受信してメモリに記憶したファクスメ<br>ッセージをあらかじめ登録した別のフ<br>ァクシミリに送信します。<br>デンワヨピダシ:<br>ファクスや音声メッセージを受信した<br>とき、あらかじめ登録したポケットベ<br>ル、携帯電話を呼び出します。 | 161<br>}<br>163  |
| リモコン<br>アクセス設定<br>(4.リモコン アクセス セッテイ) | 170~171ペー<br>ジを参照してくだ<br>さい。                                                                                                    | 外出先の電話やファクシミリからファ<br>クス転送を行うときなどに使用するリ<br>モコンアクセスコード(3桁)を設定し<br>ます。<br>お買い上げ時は「159 *」に設定さ<br>れています。                                                                                                    | 164<br>\$<br>171 |

| 録音時間<br>〔5.07オン ジカン      | <ul> <li>/ トボタンで</li> <li>ロクオン 20 ビョク</li> <li>5秒刻み</li> <li>ロクオン 60 ビョク</li> <li>を選びます</li> </ul>            | 1件の音声メッセージの最長録音時間を<br>設定します。設定します。20秒~60<br>秒まで5秒刻みで設定します。<br>お買い上げ時は「30秒」に設定されて<br>います。                                                                          | 158                              |
|--------------------------|----------------------------------------------------------------------------------------------------|----------------------------------------------------------------------------------------------------|----------------------------------|
| 応答メッセージ<br>6.オウトウ メッセージ  | <ul> <li>ノ レボタンで</li> <li>ヨウケン オウトウ</li> <li>F/T オウトウ メッセーシ・</li> <li>を選びます</li> </ul>                        | 用件応答(留守番)メッセージと通常<br>モード応答メッセージの録音・再生・<br>消去をします。<br>ヨウケンオウトウ:<br>用件応答(留守番)メッセージの録<br>音・再生・消去をするときに選びます。<br>F/Tオウトウメッセージ:<br>通常モード応答メッセージの録音・再<br>生・消去をするときに選びます。 | 52<br>{<br>53<br>145<br>{<br>149 |
| ファクス出力<br>(7.7ァウス シュツリョウ | 151ページを参<br>照してください。                                                                                          | メモリ受信でメモリに蓄積されたファ<br>クスをプリントおよび消去するときに<br>使用します。                                                                                                    | 151                              |
| 応答再生<br>(8.オウトウ サイセイ     | <ul> <li>ノーボタンで</li> <li>オクトウ カクニン: ON</li> <li>オクトウ カクニン: OFF</li> <li>を選びます</li> </ul>                      | 受信モードを「通常モード」や「留守<br>モード」にしたときに、自動的に通常<br>モード応答メッセージや用件応答(留<br>守番)メッセージを再生するか、しな<br>いかを設定します。<br>ON:再生する。<br>OFF:再生しない。<br>お買い上げ時は「ON」に設定されてい<br>ます。              | 157                              |
| トールセーバ<br>(9.トールセーバ      | <ul> <li>✓ / ■ボタンで</li> <li>ト-ル セ-Λ<sup>*</sup>:0N</li> <li>ト-ル セ-Λ<sup>*</sup>:0FF</li> <li>を選びます</li> </ul> | 呼出ベル回数により、留守録メモリが<br>受信したメッセージの有無を外出先の<br>電話から確認するか、しないかを設定<br>します。<br>ON:確認する。<br>OFF:確認しない。<br>お買い上げ時は「OFF」に設定されて<br>います。                                       | 156<br>{<br>157                  |

# 留守録メモリを使う

## < 留守録メモリの作動のしかた >

留 守 録 メ モリ を 作 動 さ せる に は、受信モードボタンを押して「留 守モード」にします。「通常」と 「FAX専用」モードのランプが両方 点灯すると、留守録メモリが作動し ます。 家族やオフィスでファクシミリをい

っしょに使っている人あてにボイス メモを残すこともできます。(159 ページ参照)

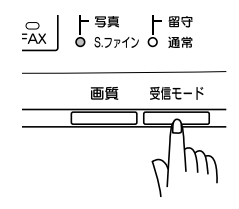

#### <メッセージの確認のしかた>

操作パネルの留守メッセージランプおよびディスプレイを見て、音 声またはファクスメッセージがメモリに記憶されているかどうかを 確認できます。

音声またはFAXの留守メッセージ ランプのどちらか一方、または両 方が点滅している場合が、メッセ ージが記憶されています。 音声メッセージは再生されると、 音声ランプは点滅から点灯に変わ り、ファクスメッセージがプリン トされるとFAXランプは消灯しま す。音声メッセージが消去される と音声ランプは消灯します。

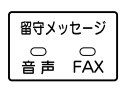

留守メッセージランプが点滅

ディスプレイには、メモリに記憶されている音声・ファクスの数 を表示します。

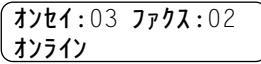

【例】音声メッセージが3件、ファクスメ ッセージが2件記憶されているとき メモ 音声メッセージを再生するとき・・・・・・・150ページを参照してください。 ファクスメッセージをプリントするとき・・・・・・151ページを参照してください。

メモ 留守中にメモリがいっぱいになったら メモリがいっぱいになると、自動的に「通常モード」に切り換わります(受信モードランプの表示は変わりません)。「通常モード」では、送信されてきたファクスメッセージは自動受信します。また、記録紙がなくなると、自動的に「電話モード」に切り換わります。「電話モード」では、電話に出るまで呼出ペルが鳴り続けます。

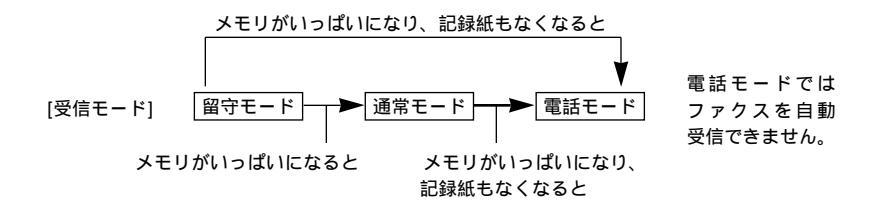

留守録メモリの設定をする

#### < 留守録メモリの設定のしかた >

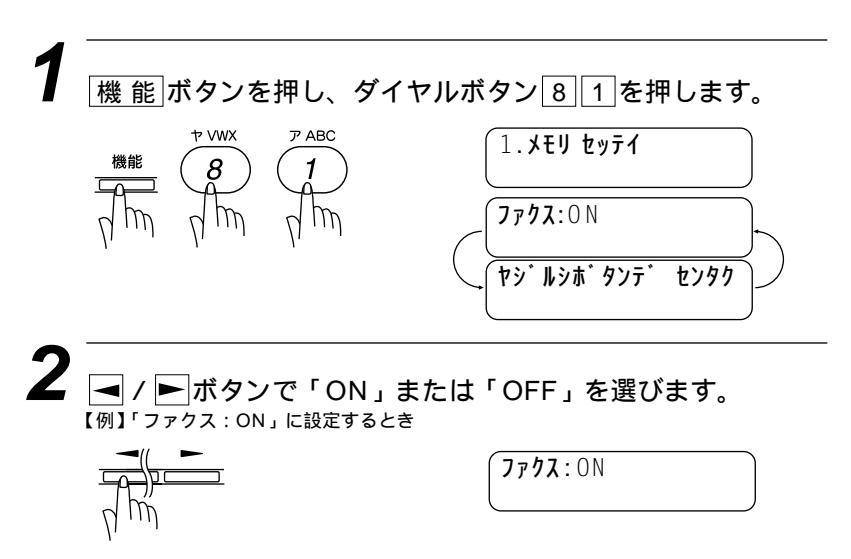

| 3 | セットボタンを押します。                                                             | オンセイ: ON<br>ヤジ ルシホ <sup>*</sup> タンテ * センタク |
|---|--------------------------------------------------------------------------|--------------------------------------------|
| 4 | <ul> <li>✓ / ■ボタンで「ON」、「<br/>ます。</li> <li>【例】「オンセイ:ON」に設定するとき</li> </ul> | OFF」または「ソトヅケ」を選び<br>オンセ1:0N                |
| 5 | セットボタンを押します。                                                             | 1.አቲሀ ጀንንና                                 |
| 6 | <u>停止</u> ボタンを押します。<br><sup>設定が終了します。</sup>                              |                                            |

# 用件応答(留守番)メッセージを録音する[応答メッセージ]

### <用件応答(留守番)メッセージの録音のしかた>

用件応答(留守番)メッセージを録音します。メッセージの録音時間 は20秒以内です。

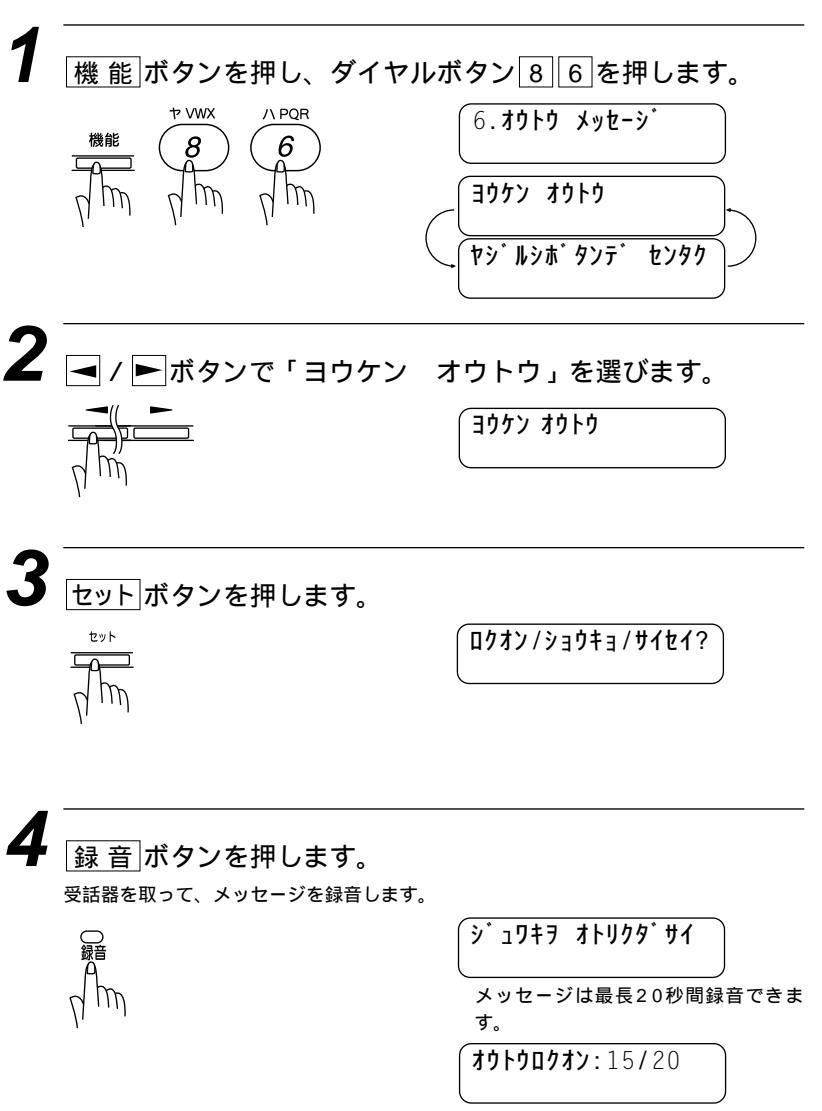

録音時間の経過時間を表示します。上 記は15秒経過したことを表示していま す。 3 録音が20秒前に終わったときは「停止」ボタンを押すか、受話 器を戻します。20秒経過すると自動的に録音が終了します。

録音が終わると自動的に録音されたメッセージを再生します。 再生を途中で止めるときは「停止」ボタンを押します。

再生が終了したら 停止 ボタンを押します。

(お願い)

録音した用件応答(留守番)メッセージは「オンセイ:ON」以外のときは使えません。

メモ 本機には、あらかじめ用件応答(留守番)メッセージ・通常モード応答メッセージが登録されています。この機能はオリジナルの応答メッセージを録音したいときにお使いください。オリジナルの応答メッセージを登録しないと、あらかじめ登録されている応答メッセージが流れます。 メッセージを録音し直したいときやメッセージを変更したいときは、手順から操作してください。 応答メッセージには、用件応答(留守番)メッセージと通常モード応答メッセージの2つがあります。 通常モード応答メッセージを録音するときは、手順で「F/T オウトウ メッセージ」を選び録音してください。

留守番メッセージの参考例

「はい、・・・・・です。ただいま留守にしておりますので、電話の方はピーという音 のあとにお話ください。ファクスの方はそのまま送信してください。」 ・メッセージを録音するときは受話器で録音します。 受話器をやや傾け口元から5~8cm離してください。息が直接受話器にかからず、 きれいな音で録音できます。

# <用件応答(留守番)メッセージの再生のしかた>

用件応答(留守番)メッセージを確認したいときに操作します。

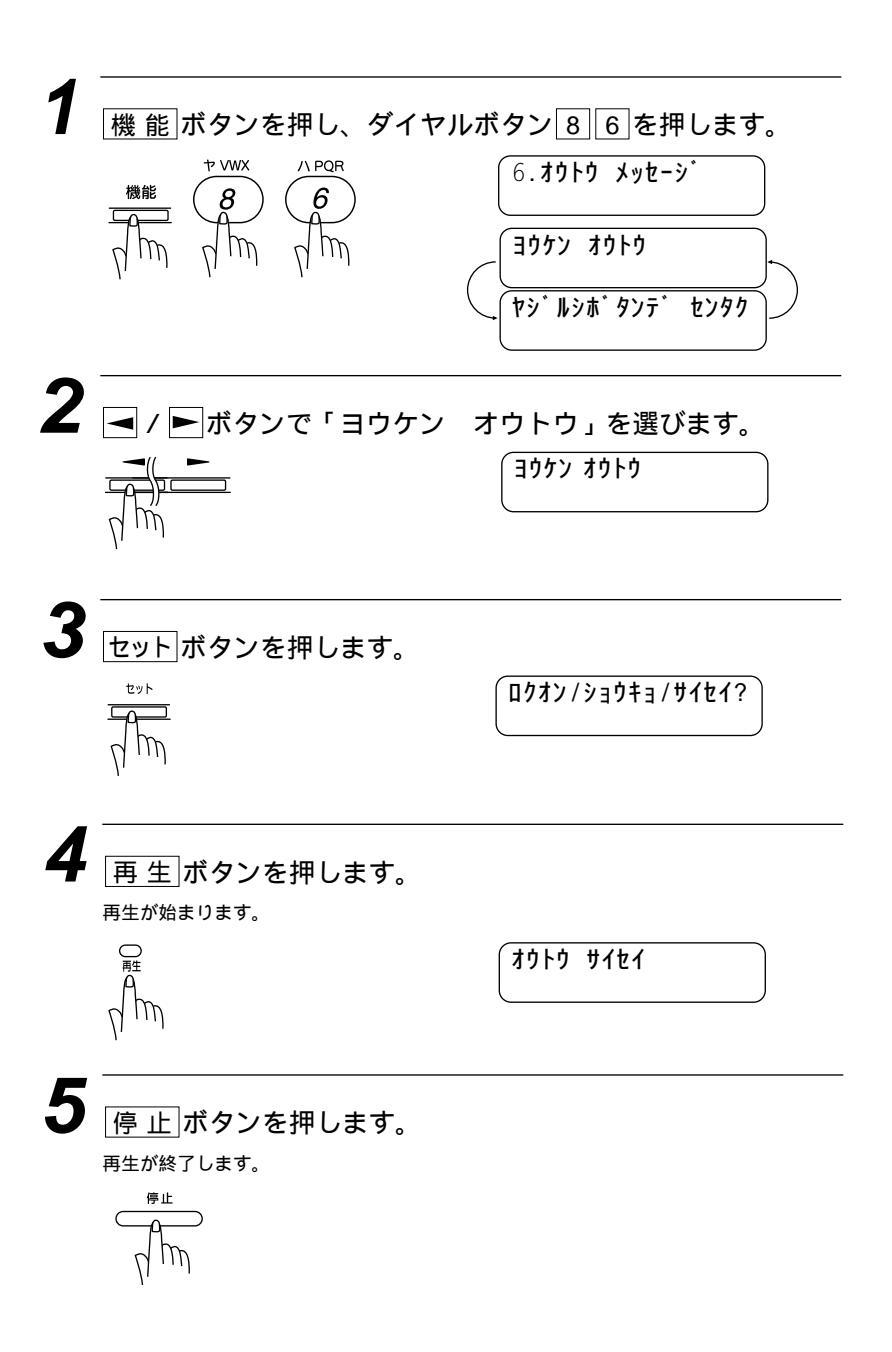

<用件応答(留守番)メッセージの消去のしかた>

録音した用件応答(留守番)メッセージを消去します。

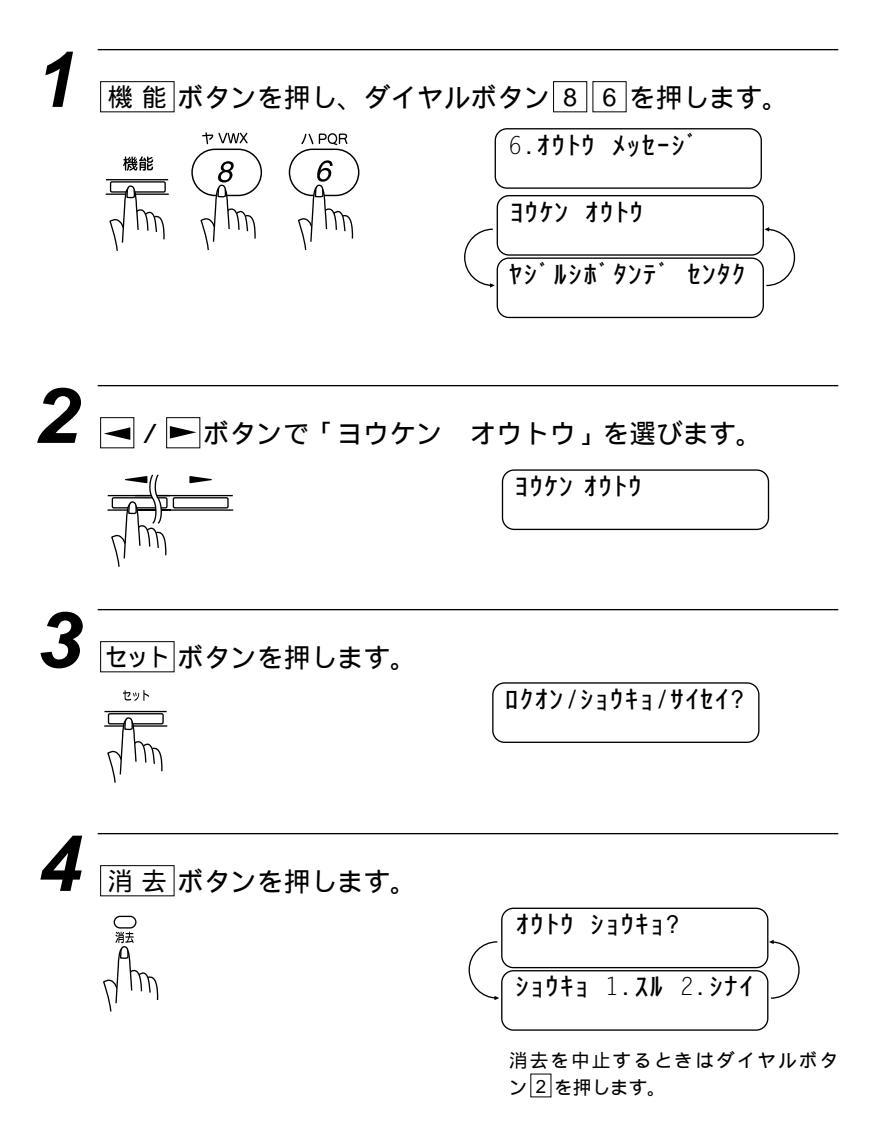

5<sup>-</sup> ダイヤルボタン11を押します。

メッセージが消去されます。

ア ABC 1

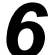

6 停止ボタンを押します。

消去を終了します。

停止

# メッセージを聞いたり、プリントする

# <音声メッセージおよびボイスメモの再生>

音声メッセージおよびボイスメモを再生します。

オンセイ:03 ファクス:02 オンライン

音声メッセージが3件、ファクスメッ セージが2件あることを表示していま す。

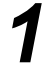

再生ボタンを押します。

最初に音声メッセージが、次にボイスメモが記憶した順に連続して再生されます。

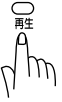

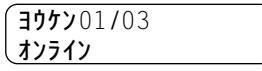

メッセージを再生する最初の1秒間、 ディスプレイには「再生中のメッセー ジの番号 / メッセージの総件数」が表 示されます。

15:27 '98 01/15 **オンライン** 

もう一度再生し直したいときは◀ボタンを押します。

メッセージとメッセージ間の「ピー」という音が鳴っているとき◀ボタンを押す と、1つ前のメッセージを再生します。

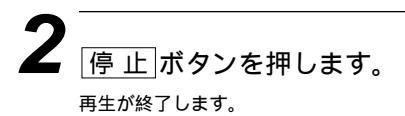

# <ファクスメッセージのプリントのしかた>

メモリ受信の設定が「ファクス:ON」に設定されているときは、 メモリ受信でメモリに蓄積されたファクスをプリントするととも に、メモリから消去します。

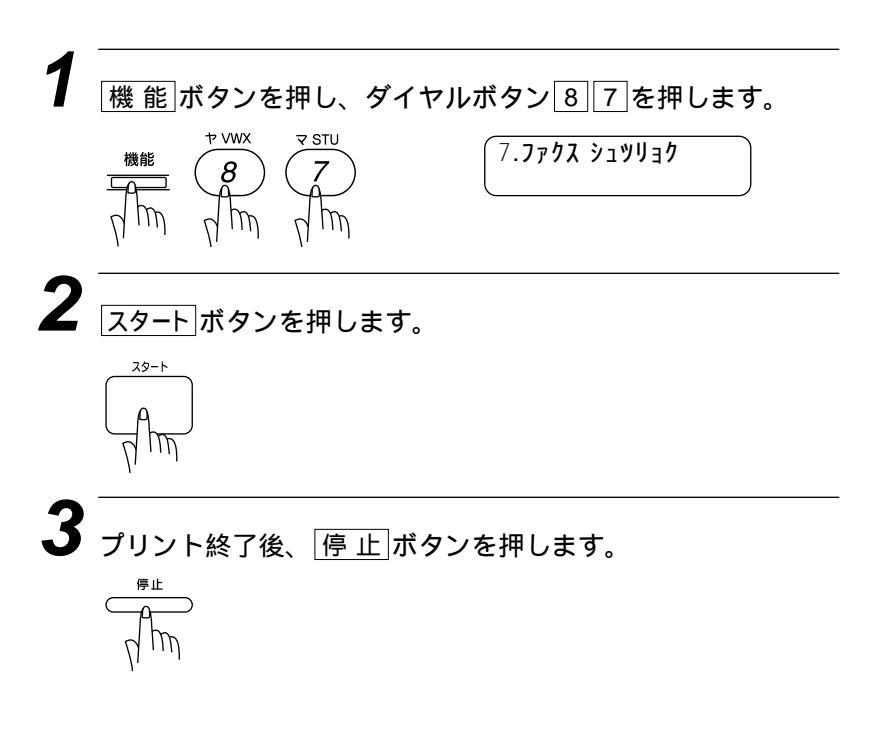

メモ

メモリに何も蓄積されていないとディスプレイに「デ<u>・ケ ガ アリマセン</u>」と表示されますので「<u>停止</u>」 ボタンを押してください。

# < バックアッププリントの設定のしかた>

バックアッププリント機能を「ON」にすると、留守録メモリを 「ファクス:ON」に設定したとき、ファクス受信時にファクスメ ッセージをメモリに記憶すると同時にプリントします。バックアッ ププリント機能を「OFF」にすると、ファクスメッセージはプリ ントされずメモリにのみ記憶されます。お買い上げ時は「ON」に 設定されています。

| 1 | 機能<br>様能<br>* WWX<br>8<br>2<br>7<br>7<br>7<br>7<br>7<br>7<br>7<br>7<br>7<br>7<br>7<br>7<br>7 | ン82を押します。<br>N <sup>*</sup> ックアッフ <sup>*</sup> フ <sup>*</sup> リント<br>クス シュツリョク : ON<br>* ルシホ <sup>*</sup> タンテ <sup>*</sup> センタク |
|---|----------------------------------------------------------------------------------------------|----------------------------------------------------------------------------------------------------|
| 2 | <ul> <li>/ トボタンで「ON」または「O</li> <li>(例)「OFF」に設定するとき</li> <li>(例)</li> </ul>                   | FF」を選びます。<br>クス シュツリョク:0FF                                                                                                    |
| 3 | セット<br>ボタンを押します。<br>                                                                         |                                                                                                    |
| 4 | <u>停止</u> ボタンを押します。<br><sup>設定が終了します。<br/>機能</sup>                                           |                                                                                                    |

# <音声メッセージとボイスメモを1件ずつ消去する>

音声メッセージとボイスメモを1件ずつ消去します。

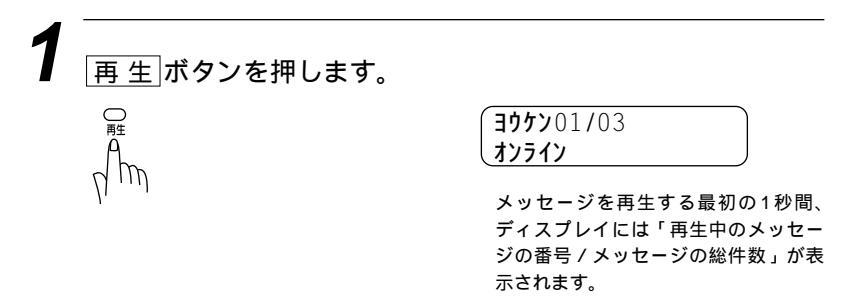

#### 消去ボタンを押します。

\_\_\_\_\_\_ 次の音声メッセージまたはボイスメモの始まりを示す「ピー」という音が聞こえる前に 押します。

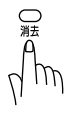

| ſ           | וב 🗍  | ヨウケ | ン  | УЗÇ | )‡]?             |    |
|-------------|-------|-----|----|-----|------------------|----|
| $\bigcap$   | オンラ   | イン  |    |     |                  |    |
| $\setminus$ | ) e ć | 1+3 | 1. | スル  | 2. <b>&gt;</b> † | イノ |
| l           | オンラ   | ライン |    |     |                  |    |

消去しないときはダイヤルボタン2を 押します。

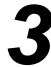

# 3 ダイヤルボタン1を押します。

1件目のメッセージを消去した後、2件目のメッセージを再生します。続けてメッセージ を消去するときは手順2からの操作を繰り返します。

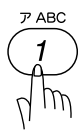

停止ボタンを押します。 消去が終了します。

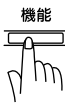

#### <音声メッセージ・ボイスメモ・ファクスメッセージを一度にすべて消去する>

すべての音声メッセージとボイスメモおよびファクスメッセージを 一度に消去します。

> **オンセイ**:03 ファクス:02 オンライン

音声メッセージ、ボイスメモが3件、 ファクスメッセージが2件あることを 表示しています。

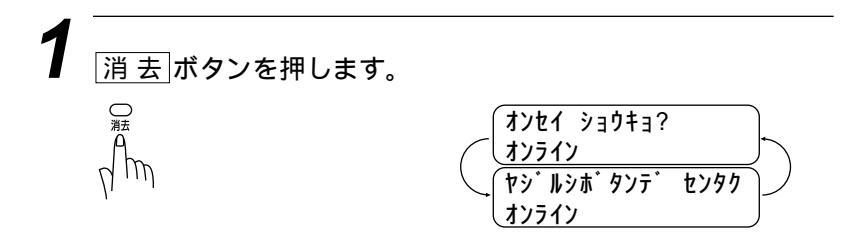

2 ▲ / ▶ボタンで「オンセイ ショウキョ?」「ファクス ショウキョ?」「リョウホウ ショウキョ?」のいずれかを選びます。

【例】「オンセイ ショウキョ?」(すべての音声メッセージとボイスメモを消去)を設定 するとき

| オンセイ   | ショウキョ? |
|--------|--------|
| しオンライン | /      |

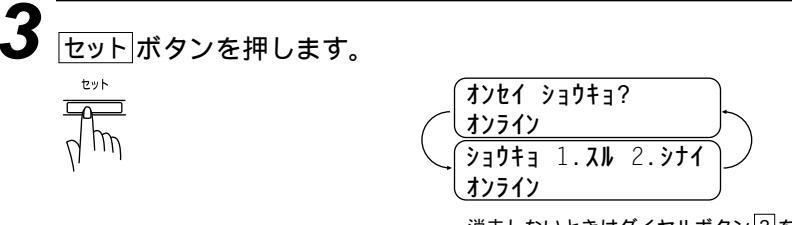

消去しないときはダイヤルボタン2を 押します。

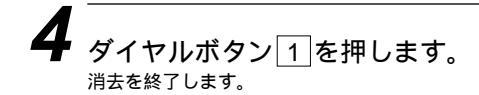

機能

メモ

ファクスメッセージを消去するときは、まだ一度もプリントされていないファクスメッセー ジは消去される前に自動的にプリントされます。

音声メッセージとボイスメモを消去するときは、手順2で「オンセイ ショウキョ?」を選 びます。

ファクスメッセージを消去するときは、手順2で「ファクス ショウキョ?」を選びます。 音声メッセージとボイスメモおよびファクスメッセージを消去するときは、手順2で「リョ ウホウ ショウキョ?」を選びます。

# トールセーバ(通話料節約)機能を設定する

トールセーバ(通話料節約)機能は、ファクスにメッセージが受信されているかどうかを外出先の電話から確認する機能です。「呼出ベル回数」によりメッセージが記憶されているかどうか確認することができます。

お買い上げ時は「OFF」に設定されています。

メッセージが記憶されているとき:呼出ベルが2回鳴ってから電話回線がつながり ます。 メッセージが記憶されていないとき:呼出ベルが4回鳴ってから電話回線がつなが ります。

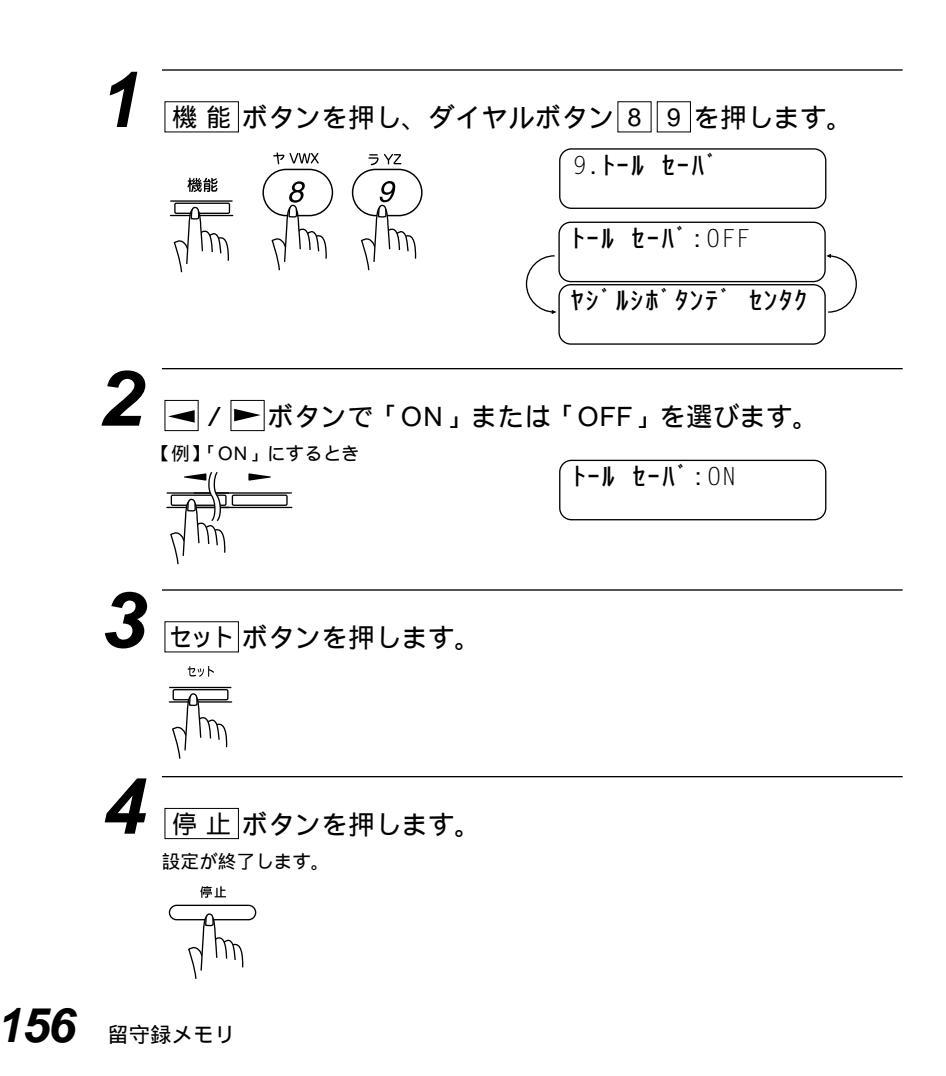

メモ

メッセージが記憶されていないときは、電話がつながる前に電話を切ることができるため通 話料を節約できます。

メッセージが記憶されているときのメッセージの取り出しかたは164ページを参照してください。 トールセーバを「OFF」に設定しているときは、呼出ペルはあらかじめ設定された回数鳴ります。

# 応答メッセージの自動再生を設定する

受信モードボタンを押して受信モードを「留守モード」や「通常 モード」にしたときに、自動的に通常モード応答メッセージや用件 応答(留守番)メッセージを再生するかしないかを設定します。お買 い上げ時は「ON」(応答メッセージを自動的に再生する)に設定さ れています。

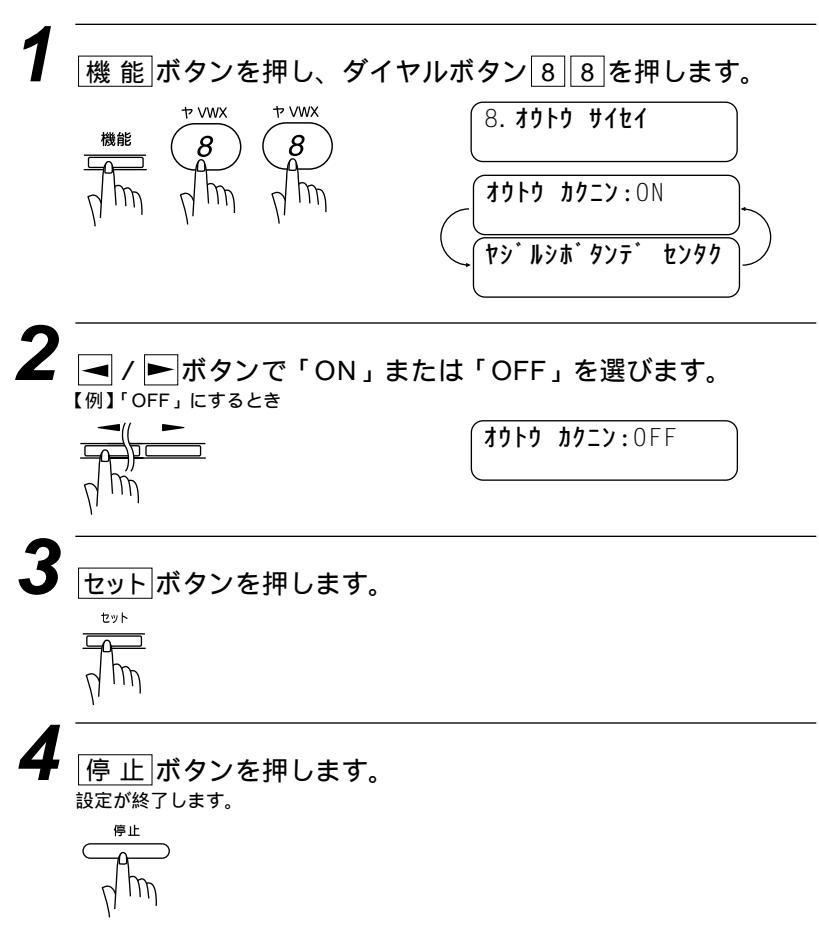

# 音声メッセージの最長録音時間を設定する

音声メッセージの最長録音時間を、20秒から60秒まで5秒刻みで 設定することができます。 お買い上げ時は「30秒」に設定されています。

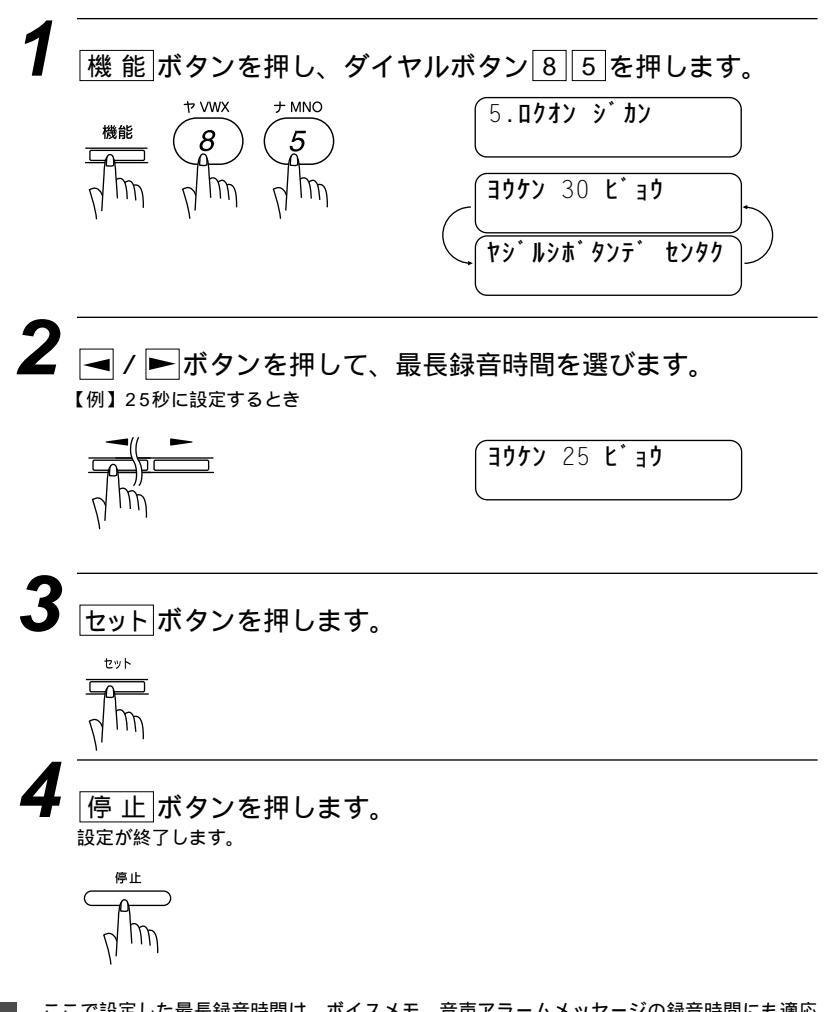

メモ

ここで設定した最長録音時間は、ボイスメモ、音声アラームメッセージの録音時間にも適応 されます。

# 会話やボイスメモを録音する

<会話録音のしかた>

受話器で通話中に 録音 ボタンを押すと、その会話(最長録音 時間以内)を録音します。

メモ

録音した会話内容は、音声メッセージおよびボイスメモと同じ方法で、再生・消去すること ができます。再生については150ページ、消去については153ページを参照してください。 オンフック時は会話録音できません。

### < ボイスメモの録音のしかた >

自宅や職場でいっしょにファクシミリを使っている人あてにボイス メモを録音します。

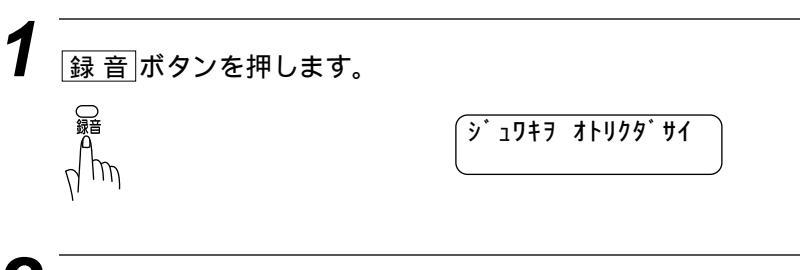

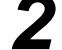

受話器を取ってボイスメモを録音します。

**デンゴンロクオン**:00/30

音声メッセージの最長録音時間以内で 録音できます。

録音の経過時間を表示します。上記は 20秒経過したことを表示しています。

159 留守録メモリ

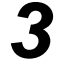

3 録音が最長録音時間以内に終わったときは 停止 ボタンを押 すか、受話器を戻します。最長録音時間を経過すると自動的 に録音が終了します。

メモボイスメモの再生については150ページ、消去については153ページを参照してください。

# 留守録お知らせ(電話呼び出し機能)とファクス転送を設定する

「留守」モードで、音声メッセージまたはファクスメッセージがメ モリに記憶されると、それを外出先の電話に知らせる(留守録お知 らせ < 電話呼び出し機能 > )か、またはファクスメッセージを転送 する(ファクス転送)ことができます。

#### <留守録お知らせ(電話呼び出し機能)とファクス転送について>

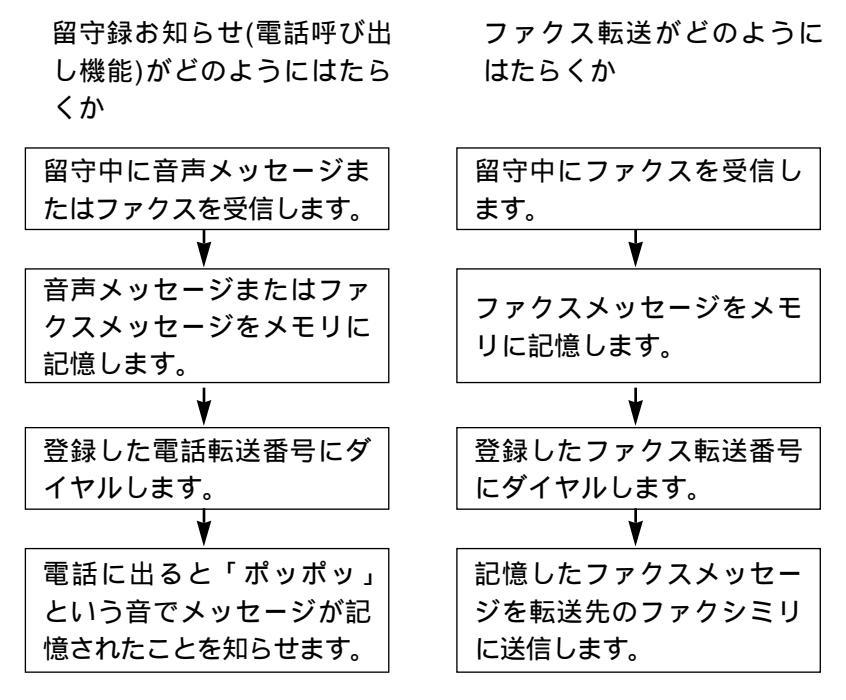

<留守録お知らせ(電話呼び出し機能)およびファクス転送の設定と転送番号を登録する> 留守録お知らせかファクス転送のどちらかに設定し、転送先の電話 番号を登録します。

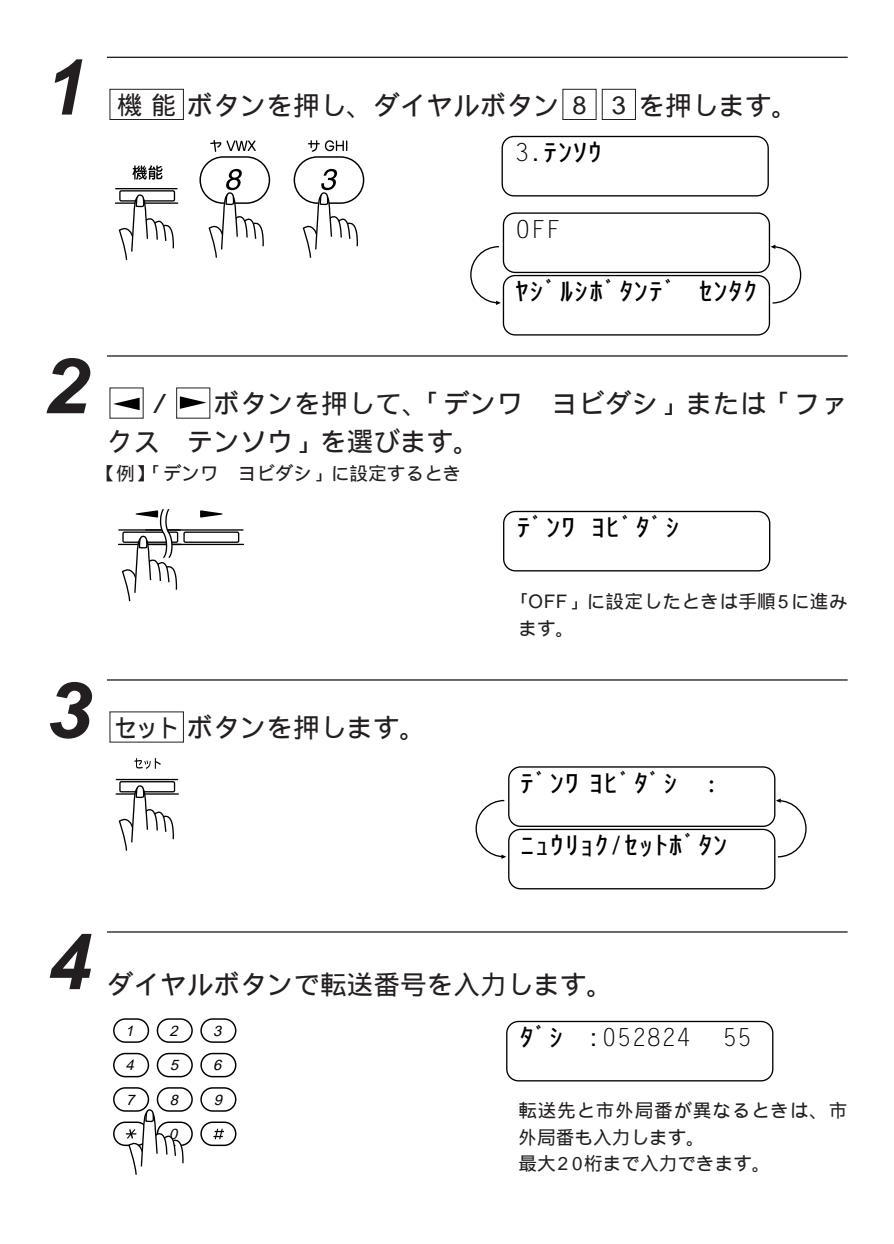

<u>セット</u>ボタンを押します。

5 「停止」ボタンを押します。 設定と登録が終了します。

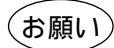

留守番お知らせ(電話呼び出し機能)とファクス転送を同時に使用することはできません。 ファクス転送先の電話番号は外出先から変更することができます。(168ページ参照) 留守録お知らせ(電話呼び出し機能)の転送先電話番号は外出先から変更することはできま せん。

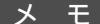

留守録お知らせ(電話呼び出し機能)は、音声メッセージおよびファクスメッセージのメモリ への記憶をもとに作動するため、留守録メモリの「ファクス:OFF/オンセイ:OFF」のモ ードでは使用できません。

ファクス転送は、留守録メモリの「ファクス:ON」に設定したときのみ使用できます。 留守録お知らせ(電話呼び出し機能)を設定したときは、登録しておいた電話番号にダイヤル してメッセージを受けたことを知らせ、外出先の電話からリモコンアクセスコードを使用し て音声メッセージを聞くことができます。電話番号にポケットベルや携帯電話の番号を登録 することもできます。

留守録メモリのバックアップ

メモリのバックアップ用バッテリーの満充電には、このファクシミリの電源プラグを差し込んでから2~3日が必要です。満充電では停電になっても数時間はメモリに記憶されたメッセージは保持されます。

転送されてきた電話に出ると「ポッポッ」という音が続けて聞こえてきます。リモートアク セスコードがこの音と重なるとリモコンアクセスが受けられませんので「ポッポッ」という 音が終わったらすぐにリモコンアクセスコードを入れてください。

# <u>外出先からファクスを取り出す[リモコンアクセス設定</u>

外出先のプッシュ(PB)回線に接続されている、またトーン(PB)信 号が送出できるファクシミリを使い、リモコンアクセスコードやリ モコンアクセスコマンドを入力することにより、外出先から本機を リモートコントロールして、ファクス転送などの操作を行うことが できます。

メモ

リモコンアクセスコードは、外出先のファクシミリから本機をリモートコントロールさせる ための番号です。

リモコンアクセスコードは、お買い上げ時は「159\*」に設定されていますが、自分専用 の番号に変更することにより、本機への接続相手を限定することができます。変更のしかた は、170ページの「リモコンアクセスコードの設定のしかた」を参照してください。 リモコンアクセスコードを使用するときは、3桁の数字と浮を押してください。 リモコンアクセスコードは、いろいろな操作を指示するための番号です。 リモコンアクセスでメモリ受信されたファクスを取り出したいときは、ファクス転送の設定 を「OFF」に設定してください。(162ページ参照) トーン信号を送出できない電話機からのリモコンアクセスはできません。

# <基本的なリモコンアクセスのしかた>

外出先のプッシュ(PB)回線に接続されている、またはトーン (PB)信号が送出できるファクシミリから本機の電話番号にダ イヤルします。

**と** 本機が応答し、約4秒間無音状態になりますので、その間にリ モコンアクセスコードをダイヤルボタンで入力します。

**ろ**「ポー」という応答音が聞こえたら、本機がファクスを受信し、 メモリに蓄積していることを示します。

「ポー」(1回) :ファクスメッセージを蓄積しています。 「ポーポー」(2回) :音声メッセージを蓄積しています。 「ポーポーポー」(3回) :ファクスと音声の両方のメッセージを記憶しています。 メモリに蓄積されていないときは「ポー」という音はしないので、そのまま手順4に進 みます。

次に短い「ピピッ」という応答音が続けて聞こえます。この 間に、リモコンアクセスコマンド(166ページ参照)をダイヤ ルボタンで入力します。

「ピピッ」という応答音が聞こえてこないときは、繰り返しリモコンアクセスコード を入力してください。回線状態などによりリモコンアクセスコードを受けられないこ とがあります。

1つのコマンドの入力が終了したら、短い「ピピッ」という応答音が続けて聞こえる 間に、次のコマンドを入力することができます。

#### 5 リモコンアクセスを終了するときは、ダイヤルボタンで9 0を入力します。

メモ

間違った操作を行ったときや正しい設定・変更ができなかったときには、短い「ピピピッ」 という応答音が聞こえます。(正しく設定できたときは少し長い「ピー」という応答音が1回 聞こえます)

「ピピッ」という音が続けて聞こえているときに、何もコマンドを入力せずに30秒以上経過 すると、リモコンアクセスが終了します。

メ 干 リモコンアクセスコードをいつ入力するのか

 通常モードのとき
 本機が応答すると、メッセージが流れる前に約4秒間無音状態がありますので、この間に入 力してください。
 留守モードのとき
 本機が応答すると、用件応答(留守番)メッセージが聞こえてくる前に約4秒間の無音状態があ りますので、この間に入力してください。
 FAX専用モードのとき
 本機が応答すると約4秒間無音状態になりますので、この間に入力してください。
 電話モード
 呼出ペルが約40回鳴るまで待った後約30秒無音状態になりますので、この間に入力してく ださい。

# リモコンアクセスコマンド

#### リモコンアクセスコマンドを入力することにより、本機をリモート コントロールすることができます。

| IJ£: | コンアクセスコマンド | 機能                                                                                                    |  |
|------|------------|----------------------------------------------------------------------------------------------------|--|
| 91   |            | 留守録メモリで受信した音声メッセージなどを再生します。                                                                                                    |  |
|      | 1          | 再生中のメッセージをもう一度聞き直したいときに押します。<br>メッセージが始める前に①ボタンを押すと前のメッセージを再<br>生します。                                                                                                    |  |
|      | 2          | 再生中のメッセージをとばし、次のメッセージを再生します。                                                                                                    |  |
|      | 9          | 再生を中止します。                                                                                                    |  |
|      | 92         | ボイスメモを録音します。録音を中止するときは[9]ボタンを押<br>します。                                                                                                    |  |
|      | 93         | 留守録メモリで受信した音声メッセージ、ボイスメモをすべて<br>消去します。「ピピピッ」という音が聞こえたら、一度も再生さ<br>れていないメッセージが残っているか、消去する音声メッセー<br>ジなどがないことを表しています。<br>音声アラームメッセージは消去されません。<br>このコードは一度にすべてのメッセージを消去します。1件<br>ずつの消去はできません。 |  |
|      | 9411       | 用件応答(留守番)メッセージを再生します。再生を中止するとき<br>は「③ボタンを押します。                                                                                                    |  |
|      | 9412       | F/T応答メッセージを再生します。再生を中止するときは⑨ボ<br>タンを押します。                                                                                                    |  |
|      | 9421       | 用件応答(留守番)メッセージを録音します。録音を中止するとき<br>は⑨ボタンを押します。                                                                                                    |  |
|      | 9422       | F/T応答メッセージを録音します。録音を中止するときは⑨ボ<br>タンを押します。                                                                                                    |  |
|      | 951        | 転送を「OFF」に設定します。                                                                                                    |  |
|      | 952        | ファクス転送に設定します。                                                                                                    |  |
|      | 953        | 電話転送に設定します。                                                                                                    |  |
|      | 954        | ファクス転送番号の登録や変更をします。転送番号を登録する<br>と、自動的にファクス転送が「ON」になります。(その後955<br>により確定されると、転送を開始します)                                                                                                    |  |

| 955 | ファクス転送番号の登録や変更をし、メモリ使用状況リストで<br>転送番号が正しく入力されていることを確認した後、転送番号<br>を確定します。                   |
|-----|-------------------------------------------------------------------------------------------|
| 961 | メモリ使用状況リストを取り出します。                                                                        |
| 962 | メモリに蓄積されたファクスメッセージを取り出します。                                                                |
| 963 | メモリに蓄積されたファクスメッセージを消去します。                                                                 |
| 971 | ファクスを受信し、メモリに蓄積されているか確認します。フ<br>ァクスを受信しているときは「ピー」という応答音が、受信し<br>ていないときは「ピピピッ」という音が聞こえます。  |
| 972 | 音声メッセージをメモリに蓄積しているか確認します。音声メ<br>ッセージを蓄積しているときは「ピー」という応答音が、蓄積<br>していないときは「ピピピッ」という音が聞こえます。 |
| 981 | 受信モードを「留守」モードに変更します。                                                                      |
| 982 | 受信モードを「通常」モードに変更します。                                                                      |
| 983 | 受信モードを「FAX専用」モードに変更します。                                                                   |
| 90  | リモコンアクセスを終了します。                                                                           |

#### <リモコンアクセスの具体的な操作例>

1.外出先からファクスを取り出すとき

- 外出先のプッシュ(PB)回線に接続されている、またはトーン (PB)信号が送出できるファクシミリの受話器を取ります。
- $\mathbf{2}_{\text{本機の電話番号をダイヤルします。}}$
- 3 本機が応答したら、1 5 9 ★ (リモコンアクセスコード)を 入力します。
- 「ポー」という応答音が1回かまたは3回聞こえたら、本機が ファクスを受信し、メモリに蓄積していることを示しています。

5 取り出したいファクスが蓄積されているときは、「ピピッ」と いう音が鳴り出したときに、962を入力し、続けてメッ セージ番号と00を入力します。1件目のファクスを取り出 すときは、01と00を続けて入力します。また、全部 のファクスを取り出すときは、メッセージ番号を入力せず に00だけを入力します。

**ら**「ポーポー」という応答音が聞こえたら、受話器を上げたま ま、スタートボタンを押します。ファクスがプリントされます。

90を押して、リモコンアクセスを終了します。

# 受話器を戻します。

1、2、5、6、9、0、米、スタートの各ボタンは、外出 先のファクシミリの操作ボタンを表します。

続けてファクスを取り出すときは お願い 1件目と2件目のファクスを取り出すときは、メッセージ番号[0] 1] と[0] 2] の後続けて[0] 回を入力します。

2.外出先からファクス転送番号を変更したいとき

外出先のプッシュ(PB)回線に接続されている、またはトーン (PB)信号が送出できるファクシミリの受話器を取ります。

- 2 本機の電話番号をダイヤルします。
- 本機が応答したら、159\*(リモコンアクセスコード)を 入力します。

- **4** 「ピピッ」という音が続けて聞こえている間に、954を 入力します。
  - 新しい転送番号をダイヤルボタンで入力します。 転送番号は最大20桁まで入力できます。
- 新しい転送番号の入力が終わったら、 # を押します。
- 「ピピッ」という音が続けて聞こえている間に、961を 入力します。
- 8 「ポーポー」という応答音が聞こえたら、スタートボタンを押 します。受話器は持ったままにします。

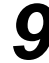

メモリ使用状況リスト(129ページ参照)がプリントされます。 リストを見て、新しい転送番号が正しく入力されているか確 認します。

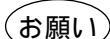

\* や#は転送番号として登録することはできません。転送番号の間にポーズを入 れたいときには、\*を使います。 受話器を持ったままにしていても、操作しているファクシミリによって回線が切 れることがありますので、その場合はもう一度かけ直した後、手順の操作を行 ってください。

- 10 新しい転送番号が正しければ、「ピピッ」という音か鳴り出したときに955を入力して、転送番号を確定します。 もし間違っているときは、「ピピッ」という音が続けて鳴っている間に954を入力し、手順5に戻り正しい転送番号を入力し直します。
- 11 90を押して、リモコンアクセスを終了します。

# 12 受話器を戻します。これで本機はファクス転送を行う準備が整いました。

転送番号を登録すると、自動的にファクス転送が「ON」になります。

(4、5)、6、9、 ★、 #や スタートの各ボタンは、外出先のファクシミリの操作ボタンを表します。

## <リモコンアクセスコードの設定のしかた>

外出先から本機をリモートコントロールするために、リモコンアク セスコード(3桁の数字と\*)を設定します。 お買い上げ時は「159\*」に設定されています。

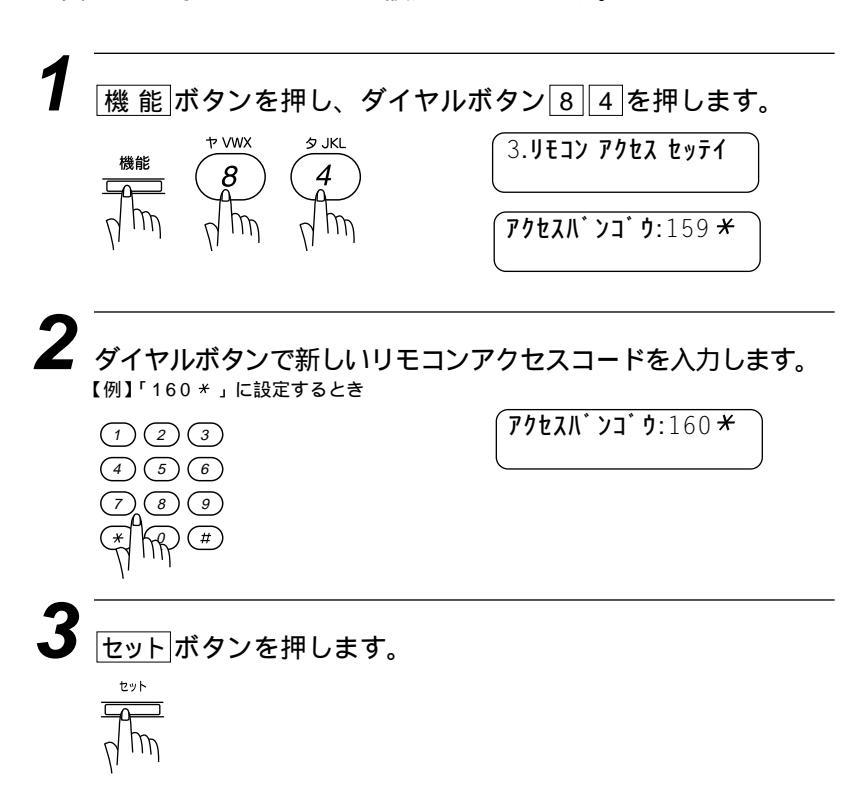

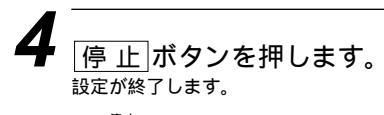

停止

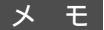

リモコンアクセスコードは、「3桁の数字」を入力してください。4桁目の \* は変えることが できません。01 \*、02 \* などは設定できません。

# 声アラームの使いかた

音声アラーム機能を使うと、指定した時刻にあらかじめファクシミ リに録音しておいた音声アラームメッセージがスケジュールを知ら せてくれます。忘れてはならない重要な会議、電話する約束などス ケジュール管理に役立ちます。記憶できるスケジュールは向こう1 调間分です。

#### <音声アラーム機能の設定のしかた>

音声アラームを設定するほか、日付、時刻の登録と、音声アラーム メッセージの録音をします。

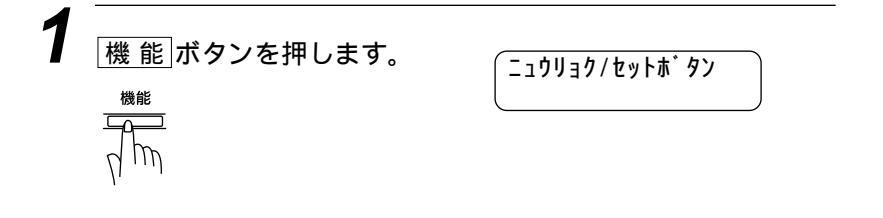

2 ディスプレイに[ニュウリョク/セットボタン ]と表示されたとき に、録音ボタンを押します。

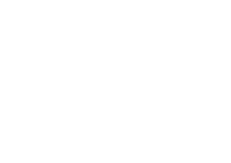

2秒間待ちます。

曜日の入力を促す表示になります。

🕹 🖃 / 🖿 ボタンを押して、曜日を選びます。今日が水曜日な らば、「今日、「明日、「金曜、「土曜、「日曜、「月曜、 「火曜」の内のいずれかを選びます。 【例】「土曜」に設定するとき

シテイヒ゛=ト゛ヨウヒ゛

| ダイヤルボタンで音声ア                                                                                                | ラーム時刻(24時間制)を入力し                            |
|----------------------------------------------------------------------------------------------------|---------------------------------------------|
| <ul> <li>(例】午後8時(20:00)に設定すると</li> <li>① ② ③</li> <li>④ ⑤ ⑥</li> <li>⑦ ⑧ ⑨</li> <li>(平) (平) (平)</li> </ul> | ניין און און און און און און און און און או |
| セットボタンを押します。                                                                                               |                                             |
| 録音ボタンを押します。                                                                                                | ን ፲፬‡፺ オトリク୨゚サイ                             |
| 受話器を取って、音声ア<br>を録音します。                                                                                     | ラームメッセージ(最長録音時間                             |
|                                                                                                    | <b>ロクオンチュウ=</b> 01/20                       |
|                                                                                                    | 最長録音時間が20秒に設定さ<br>とき                        |
|                                                                                                    | <b>ロクオンチュウ=</b> 18/20                       |
|                                                                                                    | 録音の経過時間を表示します<br>18秒経過したことを表示して             |
| 停止ボタンを囲すか                                                                                                  | またけ受託器を向します                                 |

(お願い)

(機能)ボタンを押したあと、2秒以内(ディスプレイに<u>こコウリョウセットボタン</u>)と表示されている間に) (録音)ボタンを押さないと、音声アラームを入力することができません。 音声アラームメッセージの数は、メモリに受信した音声メッセージの総数には加算され ません。

音声アラームメッセージの録音

1. 音声メッセージの録音時間は、20~60秒の間に設定することがで きます(158ページ参照)。音声アラームメッセージに合わせて最長録 音時間を設定したときは、その設定が音声メッセージ、ボイスメモに も適用されます。

2.記憶できるメッセージ(音声アラームメッセージとボイスメモの合計)の数は最大99件です。

音声アラームメッセージの例

「1月15日、午後1時30分、集会所でミーティングあり。」

「1月15日、午後2時、山下商事の井上さんに電話すること。」

「1月16日、午前10時、歯医者に予約。」

「佐藤さん、1月15日、午後4時に、会議室で行われる営業会議に出席 していただけないでしょうか。」

・外出先からファクシミリに電話をかけて、音声アラームメッセージ を再生するときは、ディスプレイの日時が確認できないため、音声 アラームメッセージの中にメッセージの一部として日時もいっしょ に録音することをおすすめします。

#### <セットされた時刻になると、音声アラームがどのように作動するか>

音声アラームを午後3時25分に設定したときは、次のようになり ます。

 ディスプレイにセットした時刻が表示され、続いて「ピピピ ピッ」という音がして、音声アラームメッセージが一度だけ 再生されます。

> **ケ`ツヨウヒ`**15:25 オンライン

2 音声アラームメッセージの再生が終了します。

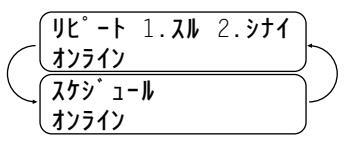

3 もう一度、音声アラームメッセージを再生するときはダイヤ ルボタン1を押します。再生が必要のないときはダイヤルボ タン2を押します。

10秒間、ダイヤルボタン11も22も押されないときは、待機状態に戻ります。

お願い

「ピピピピッ」という音や音声アラームメッセージの再生を中止したいときには、<br/>
(停止)<br/>
ボタンを押してください。

ファクス通信中、通話中、メモリにファクスメッセージを読み込み中または留守録メモリ 作動中には、音声アラームメッセージは再生されません。これらが終了した後で音声アラ ームメッセージは再生されます。

音声アラームメッセージは、再生されると自動的に消去されます。現在の曜日と時刻を設 定し直したときに、現在の時刻以前に再生されるはずの音声アラームメッセージがあると きには、その音声アラームメッセージがすぐに再生され、消去されます。 同じ曜日の同じ時刻に2つの音声アラームを設定したときは、次々に再生されます。
## <音声アラームメッセージの再生と消去のしかた>

音声アラームメッセージを再生するとき 機能ボタンを押し、すぐに再生ボタンを押します。 音声アラームメッセージ再生中は、ディスプレイにその音声 アラームメッセージの日時が表示されます。

音声アラームメッセージを消去するとき(1件ずつまたは全部) (機能)ボタンを押し、すぐに[消去]ボタンを押します。 再生および消去のしかたは、150、153、154ページの 「メッセージを聞いたりプリントする」を参照してください。

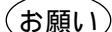

 (<u>機能</u>)ボタンを押したあと、2秒以内(ディスプレイに <u>□:ŋリョウセットボ97</u>)を表示している間)
 に、(再生)ボタンまたは(<u>消去</u>)ボタンを押さないと、音声アラームメッセージを再生した
 り、消去することはできません。
 (<u>機能</u>)ボタンを押さないと、(再生)ボタンだけを押すと、音声メッセージとボイスメモが
 再生されるだけで、音声アラームメッセージを再生することはできません。
 (<u>機能</u>)ボタンを押さないで、(<u>消去</u>)ボタンだけを押すと、音声メッセージとボイスメモが
 消去できるだけで、音声アラームメッセージを消去することはできません。

## <音声アラームのリモート操作のしかた>

外出先から、本機に電話をかけて、音声アラームメッセージ を聞くことができます。164ページの「基本的なリモコンア クセスのしかた」を参照してください。

# 8 章

## プリンタとして 利用する

| 使用可能な用紙         |  |
|-----------------|--|
| セットできる用紙枚数      |  |
| 推奨紙             |  |
| コントロールパネルキー     |  |
| マルチパーパスシートフィーダー |  |
| 両面印刷            |  |
| 手差しスロット         |  |

## 使用可能な用紙

本機では下記のサイズの記録紙が使用できますが、受信したファクスはA4サイズでのみプリントできます。

| 種類        | サイズ                                            |  |
|-----------|------------------------------------------------|--|
| 普通紙       | A4、レター、リーガル、B5、A5、<br>(70 - 216mm×127 - 356mm) |  |
| 封筒        | 洋形4号、洋形定型最大                                    |  |
| はがき       | 100×148mm                                      |  |
| ラベル・OHP用紙 | 70 - 216mm×127 - 356mm                         |  |

## セットできる用紙枚数

マルチパーパスシートフィーダー:高さ22mm(給紙ガイドの マ ークまで) A4(75g/m<sup>2</sup>紙)約200枚 A4(158g/m<sup>2</sup>紙)約50枚 封筒10枚 官製はがき 約30枚 OHP用紙 約50枚

|    | 普通紙        | 封筒           |
|----|------------|--------------|
| 坪量 | 64~158g/m² | 75~90g/m²    |
| 厚さ | 0.08~0.2mm | 0.084~0.14mm |

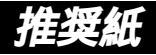

普通紙:三菱製紙スピードダイヤ
 封筒:Life E506/B、Life E505/B
 ルーズリーフ・システム手帳用紙:ENXS社製
 ラベル:エーワンレーザーラベル28352
 OHP用紙:住友3M CG3300

メモ

特殊なサイズや種類の記録紙を使用する場合は、最初にテストを行ってください。 ー部をすでに使用した宛名ラベルの印刷は避けてください。故障の原因になります。 ビニールコーティングされた用紙を使用しないでください。 すでに印刷されている用紙、または極端になめらかな用紙は使用しないでください。 印刷品質をより良くするために、特に普通紙、OHP用紙などには、弊社推奨品をご使用くださ い。記録紙の種類などについて、詳しくはお買い上げ販売店、またはプラザーの営業所・支店に ご相談ください。 宛名ラベル、OHP用紙などは、レーザープリンタ用のものをお使いください。 最高の印字品質を得るために、たて目用紙を使用されることをお勧めします。

特別な用紙を使用中、マルチパーパスシートフィーダーからうまく給紙できない場合、手差しス ロットから給紙を試してください。

本機は、再生紙を使用できます。

メモ

ルーズリーフなど、穴の開いた用紙を使用する前には、紙を良くさばいて、給紙がスムーズにな るようにしてください。

用紙がカールしていないか、確認してください。もしカールしている場合は、まっすぐにしてか らご使用ください。カールしたままの用紙をご使用になりますと、用紙づまりなどの原因になり ます。

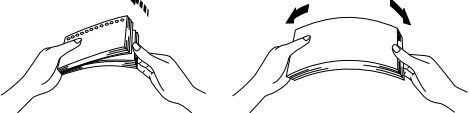

以下のような封筒は使用しないでください

- ・長形封筒
- ・傷がついていたり、カールしていたり、しわが入っている封筒
- ・規格外の封筒
- ・表面に光沢があったり、表面がすべりやすい封筒
- ・留め金つきの封筒
- ・ふたに粘着のりがついた封筒
- ・マチ付の封筒
- ・きちんと折り目がついていない封筒
- ・エンボス加工(紙に凹凸がある)を施した封筒
- 一度レーザープリンタで印刷された封筒
- ・内側にすでに印刷されている封筒
- ・積み重ねたときに、一定に積み重ねられない封筒

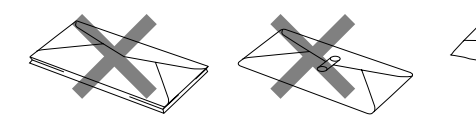

印刷可能範囲は、用紙の端から約4mm内側から始まります。

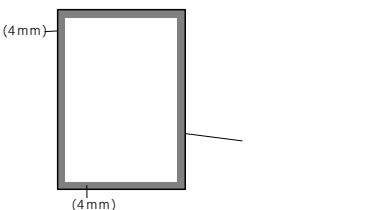

## コントロールパネルキー

プリンタ/スキャナ表示

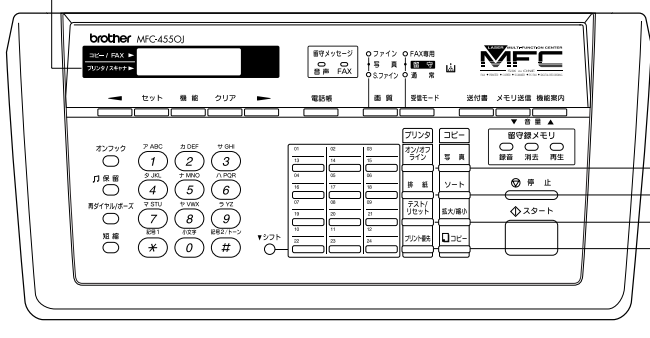

オン/オフラインボタン 排紙ボタン テスト/リセットボタン プリント優先ボタン

同時作業について

ファクス送・受信中、または画像をスキャニング中に、パソコンか らのデータをプリントできます。コピー中や受信したファクスをプ リント中には、それらの作業が終了するまで、パソコンのプリント を中断します。

オン/オフラインボタン

プリンタの状態をオンライン(パソコンからのデータ送信が可能な 状態)またはオフライン(パソコンからのデータを受信できない状 態)に切り換えます。プリンタが オ™シライン のときには、ディスプ レイに「オンライン」と表示され、 [排 紙] ボタン、 「テスト/リセット」 ボタンを使用することはできません。

排紙ボタン

#### <記録紙排出>

ディスプレイに <u>デ-タカ ノコッテイマス</u> と表示されているとき、<u>オン/オフライン</u>ボタンを押してオフライン状態にし、このボタンを押してください。プリンタメモリに残っているデータをプリントします。

ワンポイント:本機は自動でメモリ内に残っているデータをプリントします。

## <エラー解除>

メモリ不足などのエラーが起きると、そのエラーを自動的に解除し ようとします。しかし自動的にエラーを解除できない場合は、この ボタンを押してエラーを解除し、プリント作業を続けることができ ます。

テスト/リセットボタン

## <テストプリント>

テストサンプルページをプリントするときに押します。データがプ リンタメモリに残っている場合、<u>オン/オフライン</u>ボタンを押して プリンタをオフライン状態にし、<u>排紙</u>ボタンを使ってデータを排 出して、それから<u>テスト/リセット</u>ボタンを押してください。プ リンタメモリに残っているデータを先にプリントし、その後でテス トサンプルページをプリントします。オンライン状態のとき、テス トサンプルページはプリントできません。

## <リセット>

<u>シフト</u>ボタンを押しながらこのボタン押すと、プリンタメモリ内に 蓄積されているデータをすべて消去します。

## プリント優先ボタン

プリンタモード専用にするときに押します。すべてのファクスデー タは記録紙にプリントされるかわりにメモリに蓄積されます。もう 一度このボタンを押すと、パソコンのデータが送信されないか、ま たは本機がプリントを終了したら、プリント優先設定を終了します。 このボタンを押すと、プリンタとして使うメモリを増やすことがで きます。

#### メ モ Windows®からのプリント

Microsoft<sup>®</sup> Windows<sup>®</sup>95、3.1専用のプリンタドライバ、TrueType<sup>™</sup>対応フォントが同梱 されているフロッピーディスクに入っています。これらはお使いのWindows<sup>®</sup>システムに簡単 にインストールできます。このドライバは、Windows<sup>®</sup>アプリケーションソフトウェアからの プリントスピードを早くするプラザー独自の圧縮モードを採用しています。エコノミー印刷モ ードや、カスタム用紙サイズなどのさまざまなプリント設定をすることができます。

容量の大きなデータのプリント

本機には、自動的にグラフィック(画像)データを圧縮し、ブラザー独自のデータ圧縮技術を用 いられています。これにより、メモリ容量不足などによるエラーを回避し、本機の標準メモリ でほとんどの600dpiグラフィックデータやテキストデータ(大きなフォントも含む)をプリン トすることができます。

## マルチパーパスシートフィーダー

本機には普通紙、封筒、はがきなどの各種の用紙を使用できるマル チパーパスシートフィーダーがあります。

本機がプリントデータを受け取ると、マルチパーパスシートフィー ダーから用紙を取り込んでプリント作業を行います。

印刷の画面で設定内容を確認し、<OK>ボタンをクリックします。

| 98   | 01/15 | 15:25 |
|------|-------|-------|
| オンライ | (ソ    |       |

2 パソコンが本機にプリントコマンドとプリントデータを送る と、スリープ状態になっていても自動的にオンライン状態に なります。(110ページを参照) (198 01/15 15:25) データ ジョシンチュウ

**3** パソコンが最初のページのデータを送り終わると、プリントを開始します。 ('98 01/15 15:25)

「 テ<sup>\*</sup> ータ カ<sup>\*</sup> ノコッテイマス

 その次のページ以降は、自動的にプリントします。
 【例】2ページ目のとき
 「198 01/15 15:25 テ・タ カ・ノコッテイマス

すべてのページのプリントが終了すると、オンライン状態に戻ります。

<u>4)</u> <u>4)</u> <u>50</u> <u>11</u> <u>13</u> <u>23</u>

プリンタメモリ内にまだデータが残っているとき(最後の1ペ ージがプリントされないときなど)は、オン/オフラインボタン を押し、次に<u>排紙</u>ボタンを押してください。

> 「98 01/15 15:25 データ ガ ノコッテイマス

#### アプリケーションソフトウェアから、用紙サイズ、用紙方向などを設定できます。 アプリケーションソフトウェアがカスタム用紙サイズをサポートしていない場合は、カスタム用 紙サイズより大きめの最も近いサイズの用紙を選択して、アプリケーションソフトウェアで上下 左右の余白(マージン)を変更して、印字範囲を調節してください。

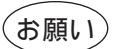

宛名ラベルやOHP用紙をプリントする際は、手差しスロットをご使用になることをおすすめ します。詳しくは、次の「手差しスロット」をご覧ください。

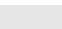

封筒にプリントする際は、必ず下記の手順で封筒をセットしてください。

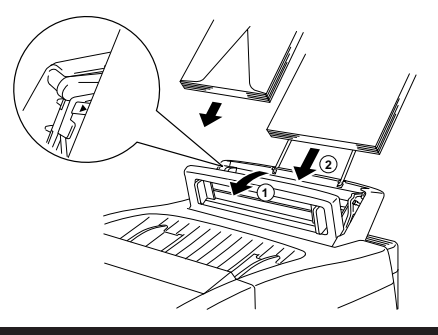

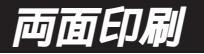

付属のWindows®95または3.1のプリンタドライバは、両面印刷が 可能です。設定のしかたについては、プリンタドライバのヘルプを参 照してください。

本機は最初に偶数ページをプリントし、その後に奇数ページをプリ ントします。片面のプリントが終わったら、パソコンの画面に用紙を もう一度セットするように促すポップアップメッセージが表示され ます。正しい手順でもう一度用紙をセットしてください。

用紙をもう一度セットする前に、用紙をよく揃えてください。きちん と用紙が揃っていないと、用紙づまりの原因になります。極端に薄 い、または厚い用紙を使用しないでください。給紙の際に2回続けて 給紙エラーを起した場合は、給紙のときに最初に取り込まれる用紙 以外を手で押さえていてください。

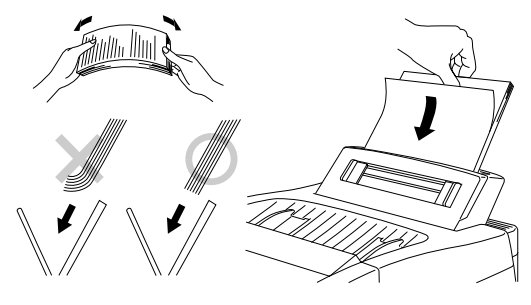

) 両面印刷機能を使用すると、用紙づまりや印刷品質が低下することがあります。

184 プリンタとして利用する

お願い

## 手差しスロット

マルチパーパスシートフィーダーには、手差しスロットがついてい ます。手差しで給紙するときもマルチパーパスシートフィーダーに セットしてある用紙を取り除く必要はありません。宛名ラベルや OHP用紙などをプリントする際は、手差しスロットをご使用くださ い。使用できる用紙については、178ページの「使用可能な用紙」を 参照してください。

## 1枚だけ給紙する

プリンタドライバの[設定]画面から、「手差し」を選択する必要はあ りません。用紙は手差しスロットにプリントする面を下にし、用紙 方向(縦/横)を確認して挿入します。用紙をまっすぐにし、手差し スロットの中央にセットします。手差しスロットの用紙ガイドを用 紙の幅に合わせます。

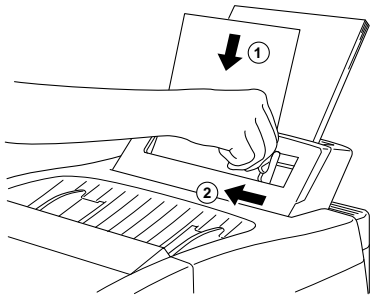

## 1枚以上給紙する

プリンタドライバの[設定]画面を開き、給紙方法で「手差し」を選択 します。前項の「1枚だけ給紙する」の手順に従って最初の用紙を 給紙すると、自動的にプリントを開始します。最初のページをプリ ントし終わったら、パソコンの画面に次の用紙をセットするように 表示されます。用紙をセットし、<OK>ボタンをクリックするとプ リントを再開します。すべてのページのプリントを終わるまで、こ の手順を繰り返してください。

- メ モ 1.ワープロなどお使いのアプリケーションソフトウェアから、給紙方法、用紙サイズ、用紙方向を 選ぶことができます。
  - 2.給紙方法で「手差し」を選択していないときに手差しスロットに用紙をセットした場合は、最初のページを手差しスロットから給紙し、残りのページをマルチパーパスシートフィーダーから給紙します。
  - 3.お使いのアプリケーションソフトウェアで使用したい用紙サイズをサポートしていない場合は、 それよりひとつ大きな用紙サイズを選び、上下左右の余白(マージン)を変更して、印字範囲を調節 してください。
  - 4.手差し印刷を途中で止めたい場合、シフトボタンと「テスト/リセット」ボタンをいっしょに押すか、パソコンからの操作で中止することができます。
  - 5.手差しスロットで給紙するときは、「ブリント優先」ボタンを押してください。このボタンを押す と、ファクスを受信したときでもプリント作業が中断されることがはありません。ファクス受信 したときは本機のメモリ内に蓄積されます。パソコンからのデータのプリントを続ける場合は、 1ページのプリントが終了するごとに「排紙」ボタンを押してください。

#### メモ記録紙トレイ

本機は、プリントし終わった用紙を前面にある記録紙トレイに、プリントした面を下にして排出 します。

OHP用紙などにプリントする場合、用紙づまりや用紙のカールを防ぐために、プリントし終わった用紙はすぐに記録紙トレイから取り除いてください。

# 9<sub>章</sub>

# こんなときには

| お手入れのしかた                                    | 188 |
|---------------------------------------------|-----|
| < キャビネットの清掃 >                               | 188 |
| < 読取部の清掃 >                                  | 188 |
| < 金属部の清掃 >                                  | 189 |
| < ドラムユニットの清掃 >                              | 190 |
| 紙づまり                                        | 191 |
| <原稿がつまったときは >                               | 191 |
| <記録紙がつまったときは>                               | 192 |
| トナーカートリッジの交換のしかた                            | 194 |
| ドラムユニットの交換のしかた                              | 198 |
| エラーメッセージ                                    | 201 |
| その他の問題                                      | 204 |
| Q&A                                         | 206 |
| 規格                                          | 210 |
| 索引                                          | 211 |
| 各種の電話サービスについて                               | 214 |
| <fネット(ファクシミリ通信網)について></fネット(ファクシミリ通信網)について> | 214 |
| < NTTの電話転送サービス「ボイスワープ」をご契約のお客様へ >           | 214 |
| 主な仕様                                        | 215 |
| <ファクシミリ>                                    | 215 |
| <プリンタ>                                      | 215 |
| <電源と使用環境>                                   | 216 |

## お手入れのしかた

いつも快適にご使用いただくために、いつもきれいにしておいてく ださい。

#### <キャビネットの清掃>

キャビネットを乾いた布で軽く拭きます。

(お願い) ベンジン・シンナーなどの有機溶剤、水、アルコールは絶対に使用しないでください。

#### <読取部の清掃>

読取部が汚れていると、そのまま画質の汚れとなって送信やコピー されます。いつもきれいな画質を得るために読取部の清掃を行って ください。

電源を切り、電源プラグを抜きます。

- **2** <sub>操作パネルを開きます。</sub>
  - 2
    - 読取部を清掃します。柔らかい布にアルコールを浸して、原稿押さえ(白色のプレート)とガラスカバーをきれいに拭きます。

(お願い)

操作パネルは、アルコールを浸した布で絶対に拭かないでください。操作パネルにひびが入る おそれがあります。

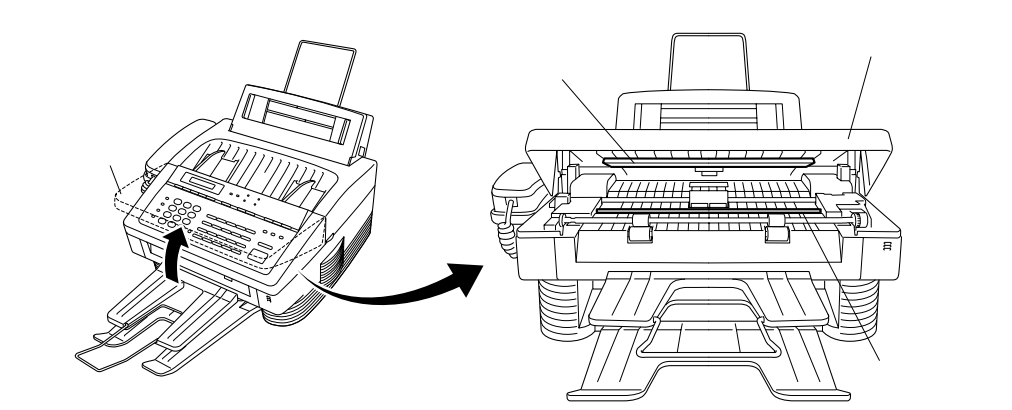

## < 金属部の清掃>

金属接点が汚れていると、動作不良を起こしたり、間違ってエラー メッセージを表示することがあります。いつも快適にご使用いただ くために金属接点の清掃を行ってください。

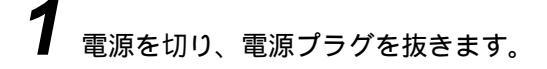

**2** 柔らかい布や綿棒にアルコールを浸して、の金属接点とのギヤを拭きます。

3 柔らかい乾いた布で、 のスキャナウィンドウと のトナー センサー部を軽く拭きます。

(お願い)

のスキャナウィンドウとのトナーセンサー部は、アルコールを浸した布では絶対に拭かないでください。

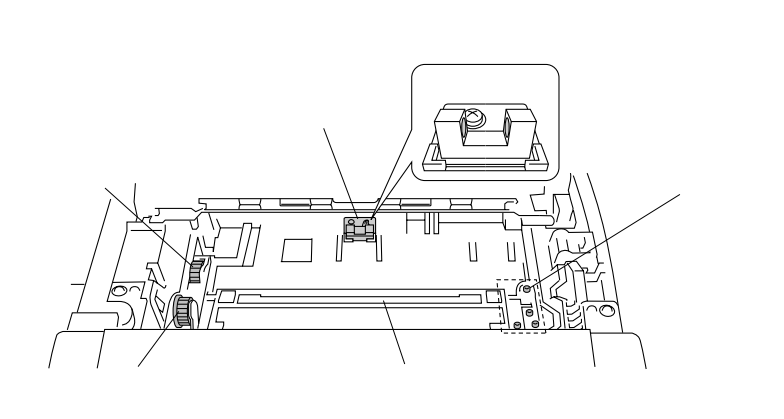

- トナーカートリッジのシャッターレバーが手前側に倒れていることを確認します。
- **2** 平らな場所にトナーで汚れてもよい紙などを敷き、ドラムユニットを裏返して置きます。
- 3 つまみを左右に数回動かして、コロナワイヤを清掃します。 (つまみを左右に動かすことにより、コロナワイヤの清掃ができます)
- **4** つまみを定位置(マーク)に戻します。清掃後は、必ず定位置に戻してください。

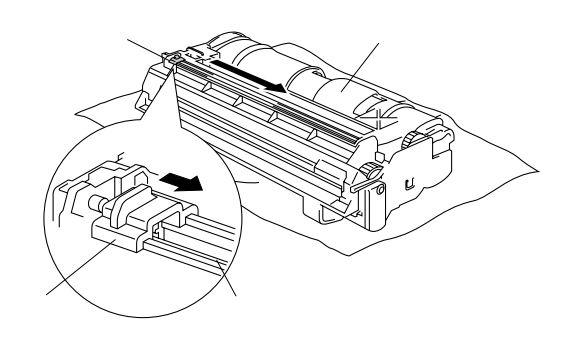

## 紙づまり

原稿や記録紙がつまったときは、ブザーが鳴り、ディスプレイに次のようなエラーメッセージが表示されます。

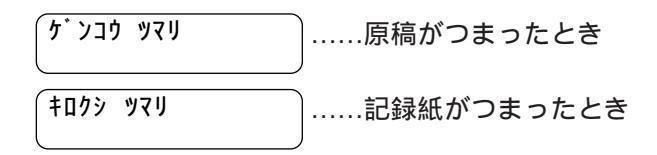

## <原稿がつまったときは>

次の手順でつまった原稿を取り除きます。

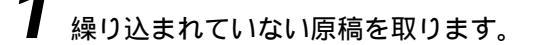

- **2** <sub>操作パネルを開きます。</sub>
- 3 つまった原稿を手前に引き、取り除きます。
- **4** 操作パネルを閉じます。
- 5 <u>停止</u>ボタンを押します。

## <記録紙がつまったときは>

記録紙がつまった場所により、取り除きかたが違いますので、下記の手順でつまった記録紙を取り除いてください。

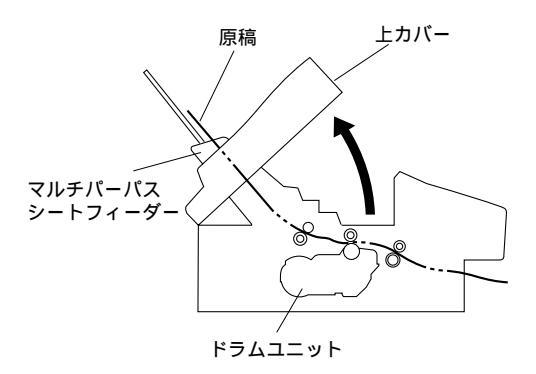

マルチパーパスシートフィーダー部でつまったとき マルチパーパスシートフィーダーの給紙カバーを開き、つまっ た記録紙を取り除きます。軽く引いても記録紙が取り除けない 場合は、手順2に進みます。取り除けた場合は、給紙カバーを 閉じます。

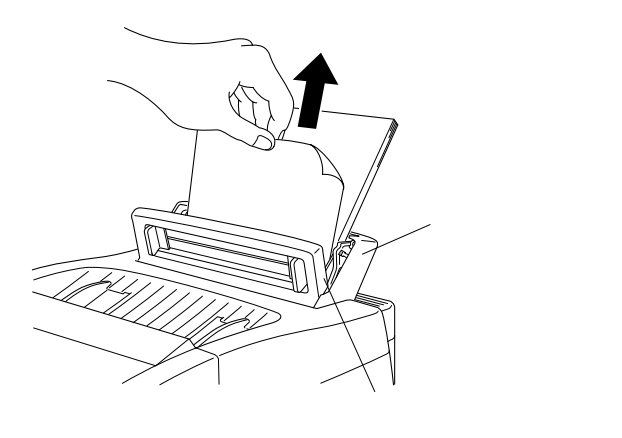

2 ドラムユニットの近くの内部でつまっているとき

上カバーを開き、つまった記録紙を手前に引き、取り除き ます。

上カバーを開いても、つまった記録紙が見えない場合は、 手順 に進みます。取り除けた場合は、上カバーを閉 じます。

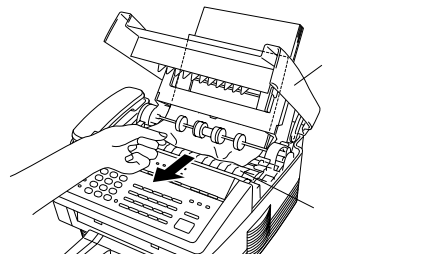

3 上カバーを開いても、つまった記録紙が見えないとき ドラムユニットのハンドル部を持ち、取り外し、つまった 原稿を取り除きます。

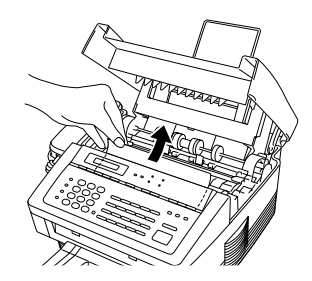

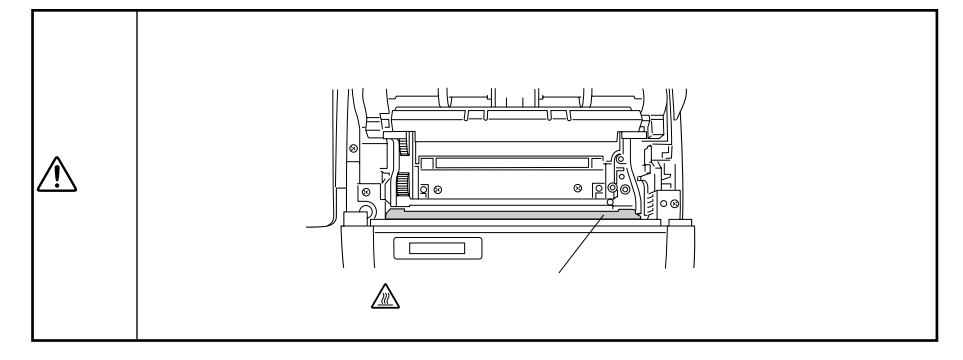

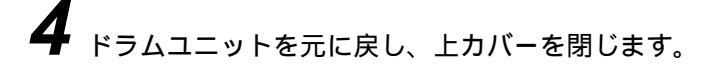

## トナーカートリッジの交換のしかた

トナーが残り少なくなると、ディスプレイに<u>トナコカか シテクダサイ</u>と 表示され、同時に操作パネルのトナー切れランプが点滅して知らせ ます。

さらに使い続けるとトナーがなくなり、トナー切れランプが点灯し、 ディスプレイに<u>トナコウカン シテクダサイ</u>と<u>トナーガ ナクナリマシタ</u>が交互に表示 されます。

ー度この表示になると新しいトナーカートリッジに交換するまでプ リントやコピーができなくなります。

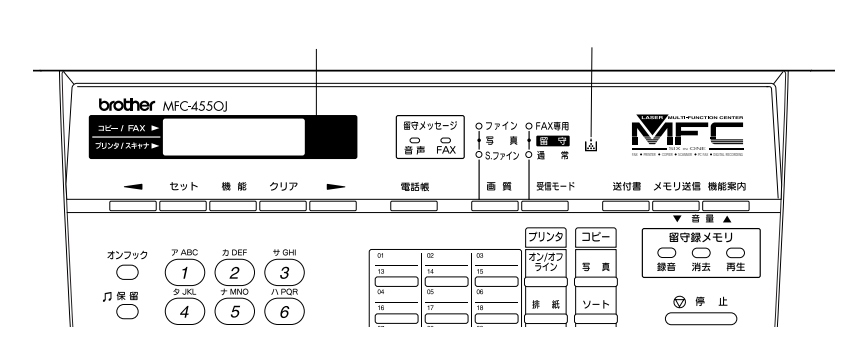

(お願い)

トナーカートリッジ・ドラムユニットの交換は窓際など、強い光の当たるところは避けて 行ってください。 ドラムは長い間光に当てないでください。正常な記録ができなくなります。

また、絶対に直射日光には当てないでください。

ドラムに手を触れないでください。ドラム表面に手の油や汚れが付着すると、きれいな印 字ができなくなります。

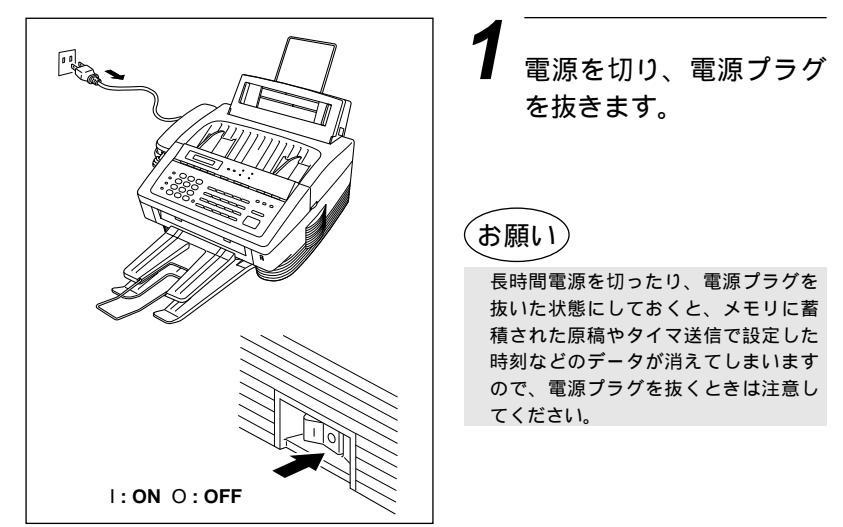

## 194 *こんなときには*

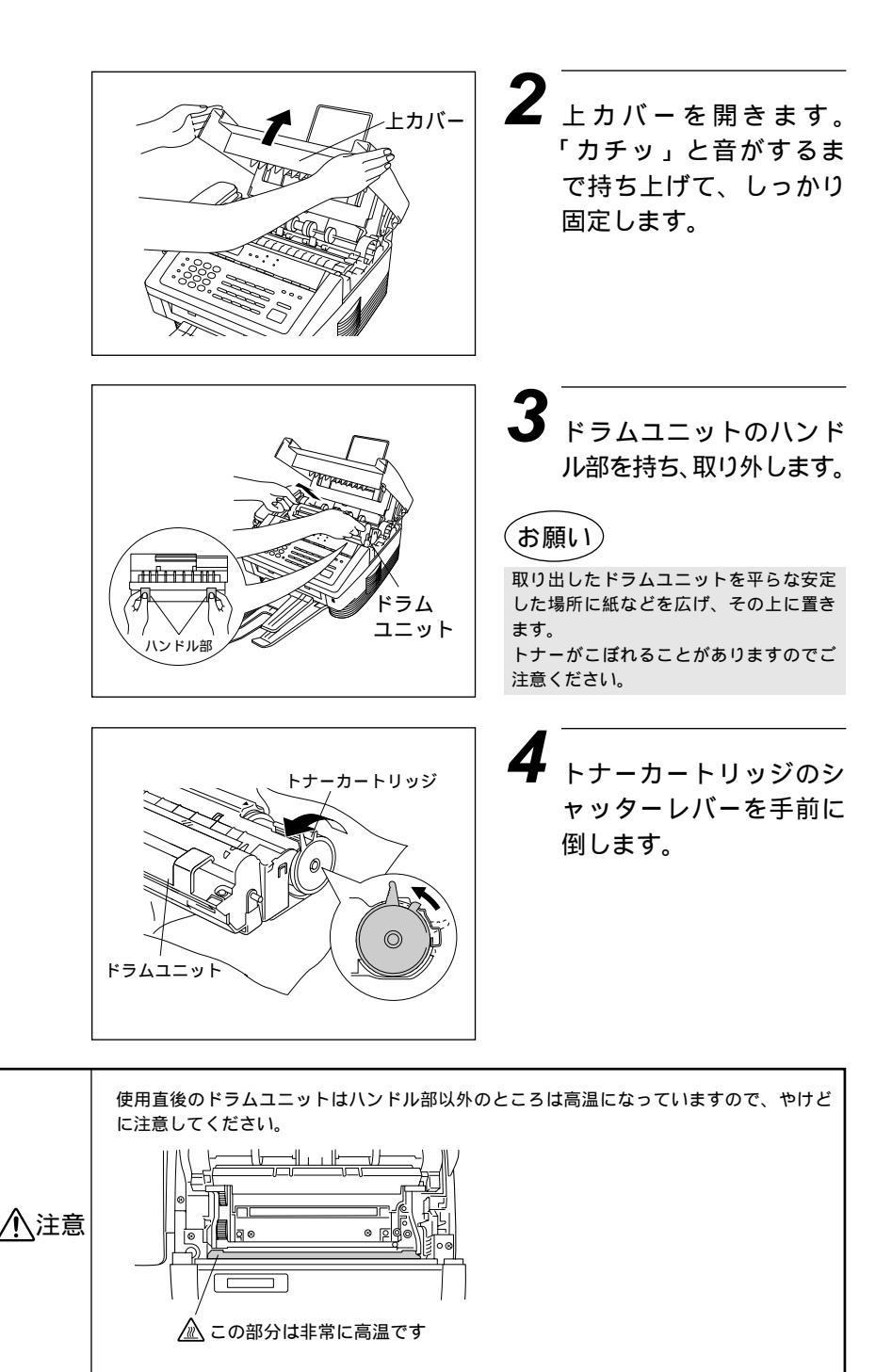

chabel 195

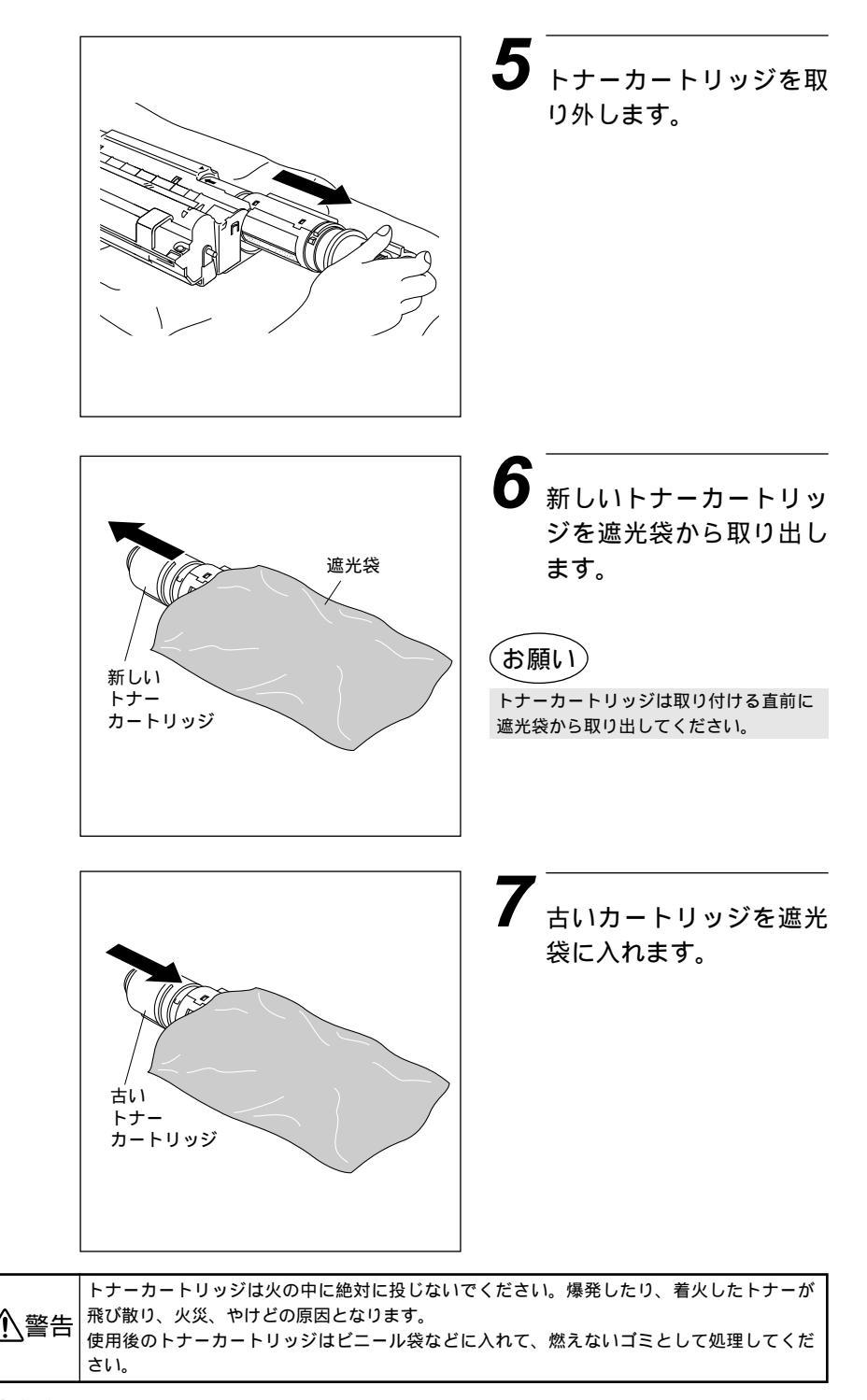

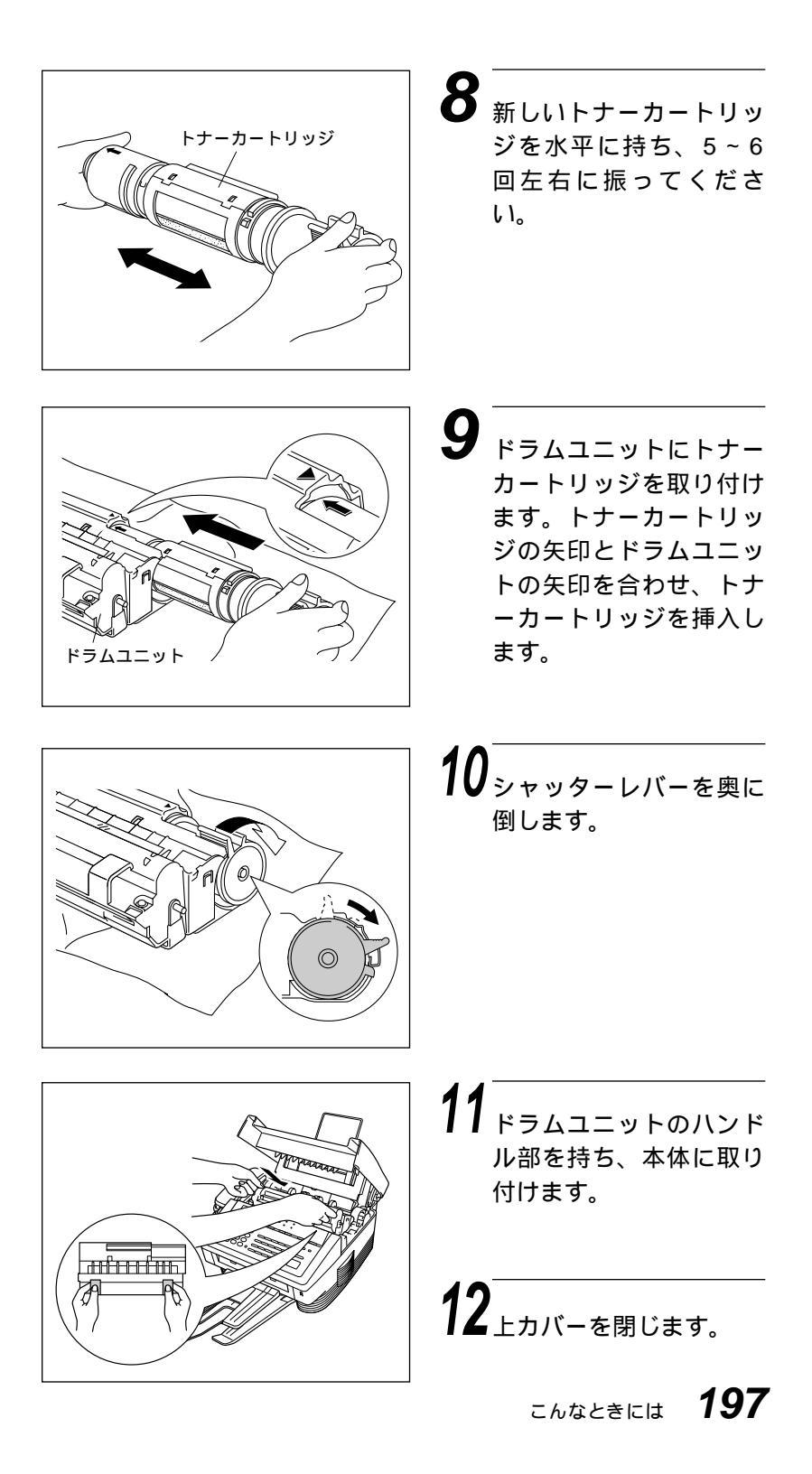

## ドラムユニットの交換のしかた

ドラムユニットの交換時期になると、ディスプレイに下記のような エラーメッセージが表示されます。

| ディスプレイ表示 | 対処方法                                        |
|----------|---------------------------------------------|
| F'       | ドラムユニットの交換時期です。<br>新しいドラムユニットに交換して<br>ください。 |

お願い

トナーカートリッジ・ドラムユニットの交換は窓際など、強い光の当たるところは避けて 行ってください。 ドラムは長い間光に当てないでください。正常な記録ができなくなります。 また、絶対に直射日光には当てないでください。 ドラムに手を触れないでください。ドラム表面に手の油や汚れが付着すると、きれいな印

ドラムに手を触れないでくたさい。ドラ 字ができなくなります。

電源を切り、電源プラグを 抜きます。

**2** <sub>上カバーを開きます。</sub>

ドラムユニットのハンドル 部を持ち、取り外します。

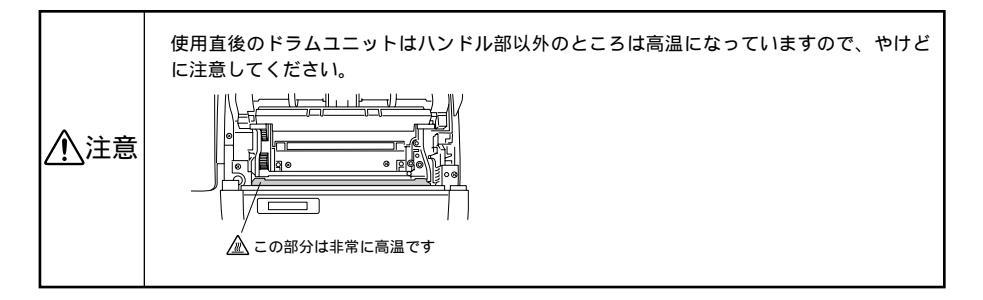

ドラム ユニット

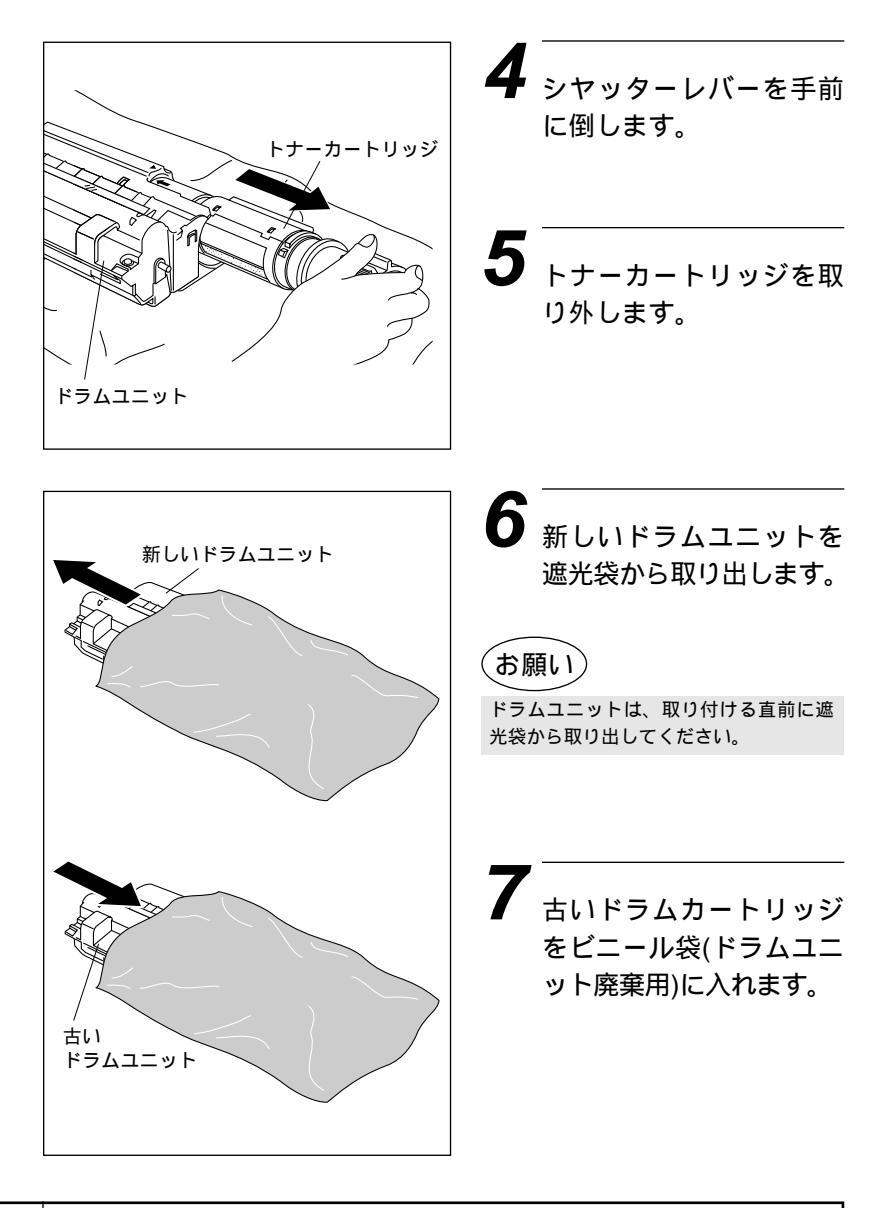

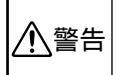

ドラムユニットを火の中に絶対に投じないでください。爆発したり、着火したトナーが飛び ▶ 警告│散り、火災・やけどの原因となります。使用後のドラムユニットはビニール袋(ドラムユニッ ト廃棄用)に入れて、燃えないゴミとして処理してください。

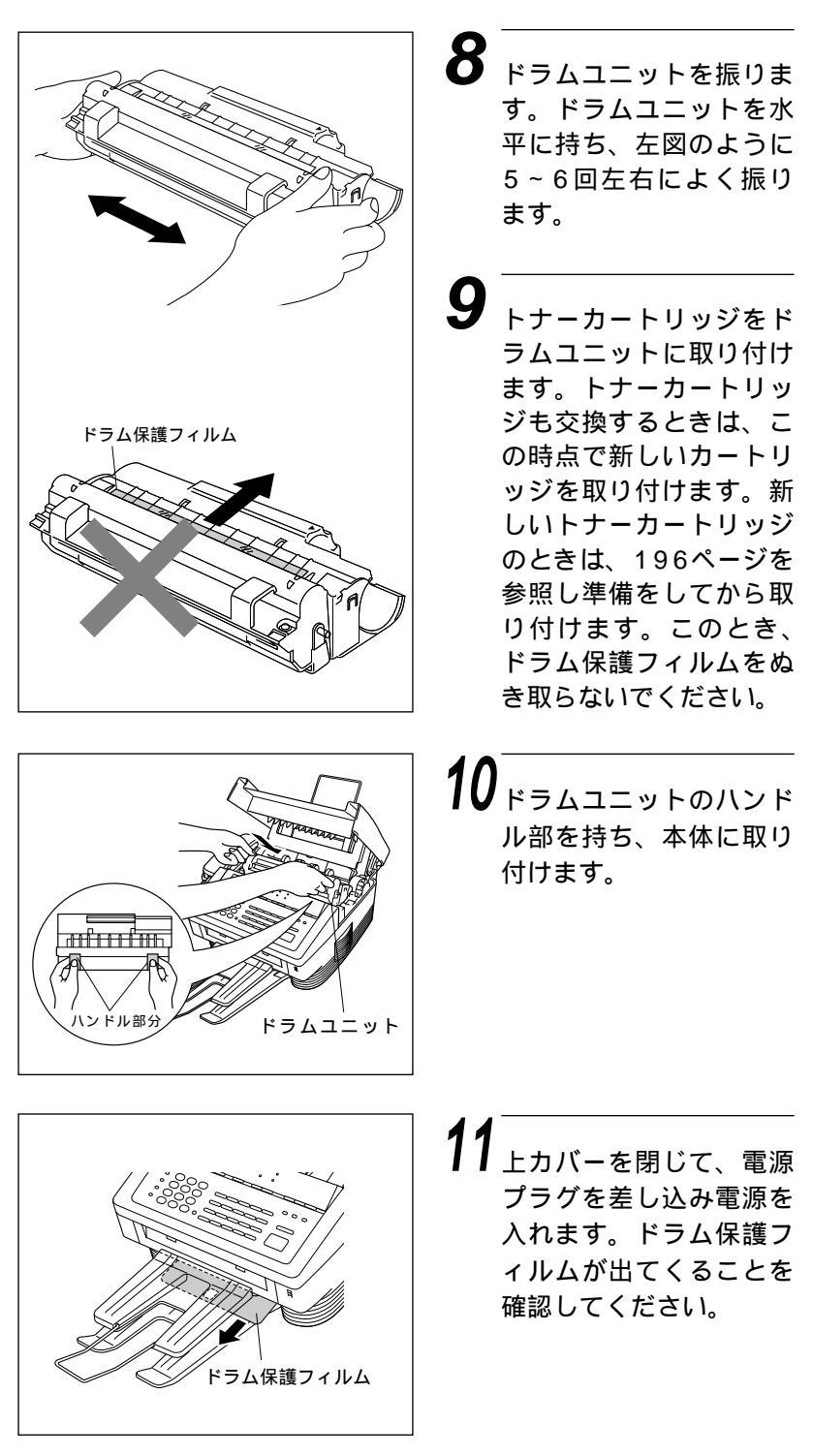

## エラーメッセージ

本機や電話回線に異常があるときにディスプレイに表示します。下記の処置を行ってもエラーが解除されないときは、フリーダイヤル0120-143410へ確認してください。

| ディスプレイ表示                                       | 原因                                                                                                    | 処置                                                                                                    |
|------------------------------------------------|----------------------------------------------------------------------------------------------------|----------------------------------------------------------------------------------------------------|
| ኑ <sup>*</sup> ፺ム コウカン ジ キデ ス                  | ドラムユニットの寿命です。                                                                                                    | 新しいドラムユニットに取り換<br>えてください。(198ページ参<br>照)                                                                 |
| トナー コウカン シテクタ・サイ                               | ディスプレイに[トナー コウカ<br>ン シテクダサイ]と表示され、<br>コントロールパネルのトナー切<br>れランプが点滅している状態は<br>まだ印刷作業を行うことができ<br>ますが、トナーの残りが少なく<br>なり、トナーの交換時期が近い<br>ことを知らせています。 | 新しいトナーカートリッジを用<br>意してください。(194ページ<br>参照)                                                                |
| トナー コウカン シテクタ・サイ<br>トナーガ・ナクナリマシタ<br>(交互に表示される) | トナーがなくなったので、印刷<br>することができません。                                                                                                    | トナーカートリッジを新しいも<br>のと交換してください。(194<br>ページ参照)                                                             |
| +DD> カクニン                                      | 記録紙がなくなったか、記録紙<br>が正しくセットされていない<br>か、記録紙が記録部につまって<br>います。                                                                                   | 記録紙を補給するか、正しくセ<br>ットし直してください。または、<br>つまった記録紙を取り除き、記<br>録紙を正しくセットし直してく<br>ださい。(取扱説明書<セットア<br>ップ編>4ページ参照) |
| キロクシサイス゛カクニン                                   | 記録用紙のサイズが正しくあり<br>ません。                                                                                                    | このエラーが起こった場合、縮<br>小率は自動的に[ジドウ]に設定<br>されます。(58ページ参照)                                                     |
| ツウシン エラー                                       | 回線状態が悪い、または相手先<br>がポーリング送信待機状態にな<br>っていないときに、ポーリング<br>受信の操作を行いました。                                                                          | 少し時間がたってから再送して<br>ください。相手先に確認して、<br>再度操作してください。                                                         |
| カバ・ー オーフ゜ン                                     | 上カバーが完全に閉まっていま<br>せん。                                                                                                    | 上カバー、または給紙カバーが<br>きちんと閉じているか、確認し<br>てください。                                                              |
| アイテサキ カクニン                                     | 通信中に相手先から回線が遮断<br>されました。                                                                                                    | 相手先に電話して原因を解除し<br>てもらい、再度送信してくださ<br>い。                                                                  |

| ディスプレイ表示                                      | 原因                                                                          | 処置                                                                                                    |
|-----------------------------------------------|-----------------------------------------------------------------------------|----------------------------------------------------------------------------------------------------|
| לי טבע אי דע                                  | 原稿が正しく挿入されていな<br>い、原稿が正しく送信されてい<br>ない、原稿サイズが長い、のい<br>ずれかが原因で原稿がつまって<br>います。 | 操作パネルを開き、原稿を取り<br>出してください(191~193ペ<br>ージ参照)。取り出したら操作<br>パネルを閉じ、停止ボタンを押<br>します。原稿ガイドを原稿の幅<br>に合わせて原稿をセットし直<br>し、再度送信してください。<br>原稿サイズが長すぎる場合は、<br>複写機で縮小コピーをしてから<br>セットし直してください。                                                     |
| ッウチカクニン XX<br>ストップ ボ タン ヲ おンテクダ サイ<br>(交互に表示) | 本機に何らかの異常が発生しま<br>した。                                                       | 電源を切り、フリーダイヤル<br>0120-143410までご連絡く<br>ださい。                                                                                                    |
| ›EU ታ` ›ክብ                                    | メモリがいっぱいになりまし<br>た。                                                         | 掛紙ボタンを押し、本機に残っているデータをプリントしてください。<br>Windows®用プリンタドライバをインストールしてある場合、お使いのアプリケーションソフトウェアの[印刷]コマンドの中のTrueTypeモードのセッティングを「グラフィックとして印刷」に設定してください。<br>印刷解像度を下げるか(17ページ参照)、原稿の内容を簡単にしてください。<br>メモリ送信などの原稿の読み込み中にこの表示が出たときは、24ページを参照してください。 |
| Nナシチュウ/オウトウナシ                                 | 相手が出ない、または通信中<br>(話し中)です。                                                   | ファクスが接続されていない番<br>号にかけたかもしれません。相<br>手先の電話番号を確認し、再度<br>かけ直してください。                                                                                                    |
| トウロク サレテ イマセン                                 | 電話/ファクス番号が登録され<br>ていないワンタッチダイヤル/<br>短縮ダイヤル番号を押しまし<br>た。                     | 電話/ファクス番号を登録して<br>ください。                                                                                                    |

| ディスプレイ表示     | 原因                                    | 処置                                                                                                    |
|--------------|---------------------------------------|----------------------------------------------------------------------------------------------------|
| オーパ・ ーラン エラー |                                       | 掛紙ボタンを押し、本機に残<br>っているデータをプリントし<br>てください。<br>Windows®用プリンタドライ<br>バをインストールしてある場<br>合、お使いのアプリケーショ<br>ンソフトウェアの[印刷]コマ<br>ンドの中のTrueTypeモード<br>のセッティングを「グラフィ<br>ックとして印刷」に設定して<br>ください。<br>印刷解像度を下げるか(17ペ<br>ージ参照)、原稿の内容を簡単<br>にしてください。 |
| ‡ロクシ ツマリ     | 記録紙がなくなったか、記録紙<br>が正しくセットされていませ<br>ん。 | つまった記録紙を取り除き、記<br>録紙を正しくセットし直してく<br>ださい。(191~193ページ参<br>照)                                                                                                    |
| カートリッシ゛セット   | トナーカートリッジが取り付け<br>られていません。            | トナーカートリッジを取り付け<br>てください。(194~197ペー<br>ジ参照)                                                                                                    |

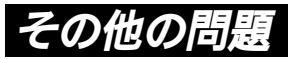

|         | こんなとき                                                                                                | ここをチェック                                                                                                    |
|---------|----------------------------------------------------------------------------------------------------|----------------------------------------------------------------------------------------------------|
| 送信および受信 | 送信後、受信側から画像が乱<br>れていると連絡があった。                                                                        | 送信時に選択した解像度が適切ではない場合があります。<br>もう一度、「ファイン」もしくは「スーパーファイン」モード<br>に再設定して送信してください(17ページ参照)。改善され<br>ない場合は、本機の読み取り部分が汚れている可能性があ<br>りますので、読み取り部分を清掃してください(188ページ<br>参照)。                                                                 |
|         | 送信後、受信側から受信した<br>ファクスに縦の線が入ってい<br>るという連絡があった。                                                        | 本機の読み取り部分が汚れているか、もしくは受信側のプ<br>リンタのヘッドが汚れている可能性があります。一度コピ<br>ーを取ってみて、きれいにコピーが取れる場合は、受信側<br>の機械に問題があります。                                                                                                    |
|         | 受信したファクスに縦の線が<br>入っている。                                                                              | 本機のコロナワイヤが汚れているか、もしくは送信側の機<br>械の読み取り部が汚れていると思われます。まずコロナワ<br>イヤを掃除し(190ページ参照)、コピーを取ってみて、き<br>れいにコピーが取れる場合は、送信側の機械に問題があり<br>ます。                                                                                                    |
| 受信      | 受信したファクス書類に横の<br>線が入っていたり、一部の行<br>が消えてしまっていたりす<br>る。                                                 | 電話回線の状態が良くないと考えられます。送信側に連絡<br>し、再度ファクスを送信してもらってください。                                                                                                    |
|         | 受信したファクスが2枚に分<br>かれてしまったり、受信した<br>後に白紙ページが出力され<br>る。<br>受信したデータが2ページに<br>分かれて出力されたり、白紙<br>ページが出力される。 | 記録紙サイズがお使いの記録紙に合っていません。固定縮<br>小機能を使用中の場合、お使いの記録紙に縮小率が合って<br>いるか確認してください(59ページ参照)。                                                                                                    |
| コピー     | コピーを取ると縦の線が入<br>る。                                                                                   | 本機の読み取り部、もしくはコロナワイヤが汚れていると<br>思われます。両方の掃除を行ってください。(188、190<br>ページ参照)                                                                                                    |
| プリント    | 印刷ページの端や中央がかす<br>む。                                                                                  | 本機が平らで、水平な場所に置かれているか確認してくだ<br>さい。問題が改善されない場合は、トナーカートリッジを<br>取り付けたままドラムユニットを外し、左右によく振って、<br>ドラムユニットを再び取り付けます。もう一度プリントし<br>直して、印刷の質がよくならない場合は、ドラムユニット<br>を交換してください。ドラムユニットを交換してもまだ印<br>刷の質に問題がある場合、フリーダイヤル0120-<br>143410にご連絡ください。 |
|         | 印刷の質が悪い。                                                                                             | ドラムユニットを新しい物と交換してください。(198~<br>200ページ参照)                                                                                                    |
|         | 印刷結果が明るすぎる/暗す<br>ぎる。                                                                                 | 112ページを参照して、印刷の濃さを変更してください。                                                                                                    |

|    | こんなとき                    | ここをチェック                                                                                                    |
|----|--------------------------|----------------------------------------------------------------------------------------------------|
| 電話 | ダイヤルできない。                | 回線種別が正しく設定されていない可能性があります。回<br>線種別を設定し直してください(取扱説明書<セットアップ<br>編>12~13ページ参照)。すべての電話回線が正しく接続<br>されているか確認してください(受話器や電話機コンセント<br>など)。同じく、電源スイッチが入っているか、電源コード<br>が正しく差し込まれているかを確認してください。                       |
|    | 電話がかかってきても、本機<br>が応答しない。 | 本機が電話モードになっていないか確認してください<br>(「FAX専用」ランプ、「通常」ランプ両方が消灯している)。<br>セットアップ時に、正しい受信モードになっているか確認<br>してください。ダイヤルトーンが聞こえるか確認してくだ<br>さい。もしできれば、本機に電話をかけて、何がおこって<br>いるのか聴いてみてください。                                   |
|    | 受話器からダイヤルトーンが<br>聞こえない。  | オンフック<br>ボタンを押してください。ダイヤルトーンが聞<br>こえない場合、電話回線がきちんと接続されているか確認<br>してください。電話線コンセントに他の電話機を接続し、<br>電話回線に何か問題がないか、確認してください。<br>また、回線種別が正しく設定されていない可能性がありま<br>す。回線種別を設定し直してください。(取扱説明書<セッ<br>トアップ編>12~13ページ参照)。 |

## Q&A

本機をご使用中におこる問題の解決方法を説明しています。何か問 題がおこりましたら、関連する事項を見つけて、適切な処理を行っ てください。

| 本機のセットアップ           | 本機がプリントをしない                                                           | <ul> <li>・本機の電源が入っていますか。</li> <li>・トナーカートリッジとドラムユニットは正しく取り付けられていますか。</li> <li>・プリンタケーブルがきちんと接続されていますか。</li> <li>・ディスプレイにエラーメッセージが表示されていませんか。(201ページ参照)</li> </ul>                                                                                                    |
|---------------------|-----------------------------------------------------------------------|----------------------------------------------------------------------------------------------------|
| Windows®の<br>セットアップ | 使用しているアプリケーシ<br>ョンからプリントできない                                          | Windows <sup>®</sup> 対応プリンタドライバがインス<br>トールされており、お使いのアプリケーショ<br>ンの[印刷]ダイアログボックスの中で、正し<br>いプリンタドライバを選択しているか確認し<br>てください。                                                                                                    |
|                     | Windows <sup>®</sup> から印刷する際<br>に、「プリントオーバーラ<br>ン」というエラーが起こる<br>ことがある | ドライバの設定で解像度を下げて、もう一度<br>プリントしてください。                                                                                                    |
| 用紙                  | 本機が給紙をしない                                                             | <ul> <li>「キロクシ カクニン」もしくは「キロクシ<br/>ツマリ」メッセージがLCDディスプレイに<br/>表示されていないかどうか、確認してくだ<br/>さい。表示されている場合、マルチパーパ<br/>スシートフィーダーに用紙が入っていない<br/>か、もしくは用紙が正しく差し込まれてい<br/>ません。用紙が入っていないときは新しく<br/>用紙を入れてください。</li> <li>マルチパーパスシートフィーダーに用紙が<br/>ある場合、用紙がそっていないことを確認<br/>してください。用紙がカールしている場合<br/>は、用紙をできるだけまっすぐにしてくだ<br/>さい。また、一度用紙を取り出してから、<br/>そろえ直して再びマルチパーパスシートフ<br/>ィーダーに戻すと正常に作動する場合もあ<br/>ります。</li> <li>用紙枚数を減らしてみてください。</li> </ul> |
|                     | 手差しスロットから給紙で<br>きない                                                   | 用紙を正しく入れ直してください。手差しス<br>ロットには、必ず一度に1枚の用紙だけを置<br>いてください。(185ページ参照)                                                                                                    |
|                     | 封筒の給紙方法が分からな<br>い                                                     | 封筒は、マルチパーパスシートフィーダー、<br>または手差しスロットから給紙することがで<br>きます。封筒ヘプリントする際は、PC上で、<br>印刷に使用する封筒のサイズを正しく設定し<br>てください。封筒のサイズの設定は、お使い<br>のアプリケーションの[ページ設定]メニュー<br>などの中で行ってください。詳しくは、お使<br>いのアプリケーションの取扱説明書をご参照<br>ください。                                                                                                    |

| 用紙       | どんな種類の用紙が使用で<br>きるのか分からない                                          | 普通紙、封筒、OHP用紙、ラベル、ルーズ<br>リーフをご使用頂けます。詳しくは、178<br>ページをご覧ください。                                                                                                    |
|----------|--------------------------------------------------------------------|----------------------------------------------------------------------------------------------------|
| その他印刷    | 本機が不要なデータをプリ<br>ントする                                               | <ul> <li>一度本機の電源を切って、数秒後に再び電源を入れるか、本機をリセットしてください。</li> <li>お使いのアプリケーションの[プリンタの設定]が正しく設定されているかどうかご確認ください。</li> </ul>                                                                                            |
|          | 1ページを完全にプリント<br>することができず、「オー<br>バーラン エラー」という<br>エラーメッセージが表示さ<br>れる | <ul> <li>受け取ったデータが複雑すぎて、ページの一部を正しくブリントすることができませんでした。以下の方法で、この問題を解決することができます:</li> <li>・ 「排紙」ボタンを押し、本機に残っているデータをプリントしてください。</li> <li>・ ブリントしたいページのデータを簡単にするか、解像度を低く設定し直してください。</li> </ul>                       |
|          | 最初の数ページは正しくプ<br>リントされるが、その後の<br>ページでは文字が印字され<br>ないことがある            | この問題は、パラレルインターフェィスセッ<br>ティングに関係していると思われます。お使<br>いのコンピュータが、「ブリンタの入力バッ<br>ファーが限界」という信号を認識していませ<br>ん。プリンタケーブルが正しくない(もしく<br>はきちんと接続されていない、ケーブルが長<br>すぎる)、またはご使用のコンピュータのパ<br>ラレルインターフェィスが正しく設定されて<br>いないのが原因と思われます。 |
|          | 1ページを完全にプリント<br>することができず、「メモ<br>リ ゲンカイ」というエラー<br>メッセージが表示される       | <ul> <li>・プリンタの解像度を下げてください。</li> <li>・プリントしたい書類の内容を簡単にしてください。</li> <li>・お使いのアプリケーションの中から、グラフィックスのクオリティーを下げたり、使用するフォントを小さくしてください。</li> </ul>                                                                    |
|          | コンピュータ画面上にはへ<br>ッダーやフッダーが表示さ<br>れているのに、プリントさ<br>れない。               | ほとんどのレーザープリンタには、印字可能<br>範囲があり、それを超えてプリントすること<br>はできません。ほとんどの場合、用紙の上端<br>および下端の2行はプリントできませんの<br>で、印字可能範囲に合うようにヘッダー、ま<br>たはフッダーの印刷位置を調整してくださ<br>い。                                                               |
|          | 印刷ページが暗すぎる、ま<br>たは明るすぎる                                            | 112ページを参照して、印刷の濃さを変更<br>してください。                                                                                                    |
| 印刷クオリティー | 白い縦縞が入る                                                            | 柔らかい布でスキャナーウィンドウを拭いて<br>ください。(189ページ参照)<br>スキャナーウィンドウをきれいにしても同じ<br>問題が起こり、LCDディスプレイに「ドラム<br>コウカン ジキデス」と表示された場合は、ド<br>ラムユニットを交換してください。                                                                          |

| 印刷クオリティー | トナーのしみや黒い縦縞が<br>入る                  | <ul> <li>・本機内部とコロナワイヤを拭いてくだい。188~190ページをご参照ください</li> <li>・コロナワイヤのつまみが正しい位置にあかどうか確認してください。(190ペー参照)</li> <li>それでも同じ問題が起こり、LCDディスレイに「ドラムコウカンジキデス」と表示れた場合は、ドラムユニットを交換してくさい。</li> </ul>                                                                           |  |  |  |  |  |
|----------|-------------------------------------|----------------------------------------------------------------------------------------------------|--|--|--|--|--|
|          | テキストやグラフィックに<br>白い中抜けがある            | 用紙が本機の仕様に合ったものか確認してく<br>ださい。表面がざらざらしている用紙、極端<br>に厚い用紙を使用すると、この問題の原因に<br>なります。<br>それでも同じ問題が起こり、LCDディスプ<br>レイに「ドラム コウカン ジキデス」と表示さ<br>れた場合は、ドラムユニットを交換してくだ<br>さい。                                                                                                |  |  |  |  |  |
|          | トナーが飛んだりして、プ<br>リントされたページが汚れ<br>ている | マシンの内部の掃除をしてください。(189<br>ページ参照)<br>本機に合った用紙を使用しているか確認して<br>ください。<br>それでも同じ問題が起こり、LCDディスプ<br>レイに「ドラム コウカン ジキデス」と表示さ<br>れた場合は、ドラムユニットを交換してくだ<br>さい。                                                                                                    |  |  |  |  |  |
|          | 印刷時にページ全体が真っ<br>黒になった               | 金属接点を拭いてください(189ページ参照)<br>熱に弱い用紙を使用すると、このようなこと<br>が起こることがあります。<br>LCDディスプレイに「ドラム コウカン ジキ<br>デス」と表示された場合は、ドラムユニット<br>を交換してください。                                                                                                    |  |  |  |  |  |
|          | 何も印刷されない                            | <ul> <li>・トナーカートリッジのトナーがなくなっていないかどうか確認してください。</li> <li>・金属接点を拭いてください。(189ページ参照)</li> <li>・スキャナーウィンドウに用紙の切れ端が残っていないかどうか確認してください。</li> </ul>                                                                                                    |  |  |  |  |  |
|          | 印刷ページに繰り返し汚れ<br>が出る                 | この問題は自然に解消されていくこともあり<br>ます。特に、本機を長期間使用していない場<br>合、複数のページをブリントするとこの問題<br>はなくなります。<br>もう一つの理由として、ドラムユニットの表<br>面に傷がついていることが考えられます。こ<br>の場合、ドラムユニットを交換する必要があ<br>ります。<br>複数のページをプリントしてもこの問題が解<br>決されない場合、ドラムに傷があるか、光に<br>さらされてダメージを受けています。新しい<br>ドラムユニットに交換してください。 |  |  |  |  |  |

| 印刷クオリティー | プリントページの中央や端<br>がかすんでしまう | 湿気が多い場所や高温の場所で使用すると、<br>こういった問題が起こることがあります。<br>・本機が平らで、平行な場所に置かれている<br>かどうか確認してください。<br>・ドラムユニットを取り出し、トナーカート<br>リッジを入れたまま、左右に数回振ってみ<br>てください。<br>・スキャナーウィンドウを柔らかい布で拭い<br>てください(190ページの<ドラムユニッ<br>トの清掃>参照)それでも同じ問題が起こ<br>り、LCDディスプレイに「ドラム コウカ<br>ン ジキデス」と表示された場合は、ドラム<br>ユニットを交換してください。 |  |  |  |  |
|----------|--------------------------|----------------------------------------------------------------------------------------------------|--|--|--|--|
|          | 残像が印刷されてしまう              | <ul> <li>・112ページを参照して、印刷の濃さを薄くしてください。</li> <li>・用紙が本機の仕様に合ったものか確認してください。表面がざらざらの用紙や、極端に厚い用紙を使用すると、こういった問題が起こることがあります。</li> </ul>                                                                                                    |  |  |  |  |

注意:「ドラム コウカン ジキデス」とディスプレイに表示されている場合は、ドラムユニットの寿命で す。ドラムユニットを新しいものに交換すれば、印刷クオリティーの問題は解決されます。また、 ドラムユニットは消耗品ですので、定期的に交換してください。

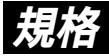

## 国際エネルギープログラム

この制度は、地球規模の問題である省エネルギー対策に積極的に取 り組むために、エネルギー消費の少ない効率的な製品を、開発・普 及させることを目的としています。

当社は国際エネルギースタープログラムの参加事業者として、本製 品が国際エネルギースタープログラムの基準に適合していると判断 します。

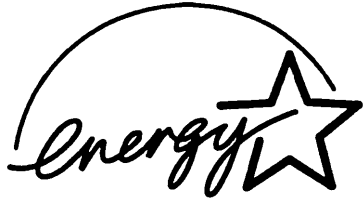

#### VCCI規格

この装置は、情報装置等電波障害自主規制協議会(VCCI)の基準に 基づくクラスB情報技術装置です。この装置は、家庭環境で使用する ことを目的としていますが、この装置がラジオやテレビジョン受信 機に近接して使用されると、受信障害を引き起こすことがあります。 取扱説明書に従って正しい取り扱いをしてください。

### レーザーに関する案全性

本製品は、米国において、保健および安全に関する放射線規制法 (1968年制定)に従った米国厚生省(DHHS)施行基準で、クラス Iレーザー製品であることが証明されており、危険なレーザー放射 のないことが確認されています。

製品内部で発生する放射は保護ケースと外側カバーによって完全に 保護されており、ユーザーが操作しているときに、レーザー光が製 品から漏れることはありません。

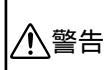

(本書で指示されている以外の)機器のの分解や改造はしないでください。レーザー光線への 被ばくや、レーザー光漏れによる失明のおそれがあります。内部の点検・調整・修理は販売 店にご依頼ください。

索引

#### あ

| ECM通信             | 4 4 |
|-------------------|-----|
| Fネットについて          | 214 |
| F/T切換時間の設定        | 51  |
| 印刷の濃さの設定          | 112 |
| エラー解除             | 181 |
| エラー再送信機能の設定のしかた   | 43  |
| 応答メッセージ           | 145 |
| オン/オフラインボタン5、     | 180 |
| 音声アラーム            | 172 |
| 設定のしかた            | 172 |
| 作動                | 175 |
| リモート操作のしかた        | 176 |
| 使いかた              | 172 |
| 音声アラーム機能          | 172 |
| 音声アラーム機能の設定のしかた   | 172 |
| 音声アラームメッセージ       | 172 |
| 再生のしかた            | 176 |
| 消去のしかた            | 176 |
| 録音のしかた            | 172 |
| 音声メッセージ           | 150 |
| 再生のしかた            | 150 |
| 消去のしかた153、        | 154 |
| 音声メッセージの最長録音時間の設定 | 158 |
| オンフックボタン          | 15  |

#### か

| 海外送信のしかた       | 4 1   |
|----------------|-------|
| 海外送信モードの設定のしかた | 4 1   |
| 解除             |       |
| タイマ送信          | 74    |
| ポーリング通信        | 83    |
| 会話録音のしかた       |       |
| 拡大/縮小ボタン       | 4、69  |
| 画質ボタン          | 7、17  |
| 画質モード          | 17    |
| 画質モードの設定       | 17~20 |
| 紙づまり           | 191   |
| 原稿つまり          | 191   |
| 記録紙つまり         |       |
| 機能案内ボタン        | 7     |
| 機能ボタン          | 6、97  |
| キャッチホンの受けかた    |       |
| キャビネットの清掃      |       |
| キャリアシート        | 11    |
| 記録紙つまり         | 192   |
| 記録紙排出          |       |
| 金属部の清掃         |       |
| クリアボタン         | 6     |
| 原稿サイズ          | 10    |
| 原稿つまり          | 191   |
| 原稿について         | 10    |
| 原稿についてのご注意     | 11    |
| 原稿の読み取り範囲      | 10    |
| 原稿をセットする       | 12    |
| 原稿濃度の設定        | 21    |

| 固定縮小受信      | 59   |
|-------------|------|
| コピーのしかた     | 65   |
| 1部だけコピーする   | 65   |
| 複数部コピーする    | 67   |
| 拡大/縮小コピーする  |      |
| 写真をコピーする    | 71   |
| コピーの中断のしかた  | 66   |
| コピーボタン      | 4、65 |
| コントロールパネルキー | 180  |
|             |      |

#### さ

| 再生         | ボタ                                            | ン               |                 |              |          |      |                     |            |           | 8、        | 14          | ŀ7、 | 1    | 5(   | ),    | 1    | 76  |
|------------|-----------------------------------------------|-----------------|-----------------|--------------|----------|------|---------------------|------------|-----------|-----------|-------------|-----|------|------|-------|------|-----|
| 自動         | 雨夕                                            | ィ               | ヤ               | ル            |          |      |                     |            |           |           |             |     |      |      |       |      | 31  |
| 白動         | 縮小                                            | ·<br>明          | 信               |              |          |      |                     |            |           |           |             |     |      |      |       |      | 58  |
| 白新         | 12¥/=                                         | · ×             | п               |              |          |      |                     |            |           |           |             |     |      |      |       |      | 4 4 |
| 日勤         | 키즈띠                                           | !               |                 | ••••         | ••••     | •••• | •••••               | ••••       | •••••     | •••••     | • • • • • • |     | •••• | •••• |       | •••• | 14  |
| シフ         | トホ                                            | 9               | ン               |              |          |      |                     |            |           |           |             |     |      |      | 4     |      | 27  |
| 写真         | ボタ                                            | ン               |                 |              |          |      |                     |            |           |           |             |     |      |      | 4     |      | 71  |
| 缩小         | 受信                                            | ை               | 1,              | か            | t        |      |                     |            |           |           |             |     |      |      |       |      | 58  |
| <u>综</u> 小 | <u>家</u> の                                    | έΩ              | ÷               |              |          |      |                     |            |           |           |             |     |      |      |       |      | 60  |
| 副门         |                                               | 'nX             | Æ               |              | ••••     | •••• | •••••               | ••••       | •••••     |           | • • • • • • |     | •••• |      |       |      | 00  |
| 又旧         | i                                             |                 |                 |              |          |      |                     |            |           |           |             |     |      |      |       |      |     |
|            | 縮小                                            | 、受              | 信               |              |          |      |                     |            |           |           |             |     |      |      |       |      | 58  |
|            | ポー                                            | ۰IJ             | ン               | ゲ            | 受        | 信    |                     |            |           |           |             |     |      |      |       |      | 83  |
|            | 機変                                            | ۳¥:             | _               | ij.          | 5        | ガ    | 受信                  | ╞          |           |           |             |     |      |      |       |      | 83  |
|            | 51                                            | -               | <del></del> *   | <u>_</u>     | í.       | ς,   | ん<br>デュ             | 5/         | <b>⊨</b>  |           |             |     |      |      |       |      | 0 5 |
|            | 21                                            | X               | 11              |              | .,       | /    | / 5                 | Z  r       |           | •••••     | • • • • • • |     | •••• |      |       |      | 05  |
| 支信         |                                               | · ۲             | ·:··            | ••••         | ••••     | •••• | •••••               | ••••       | •••••     | • • • • • |             |     | •••• | •••• |       | •••• | 55  |
| 受信         | のし                                            | か               | た               |              |          |      |                     |            |           |           |             |     |      |      |       |      | 46  |
| 受信         | E-                                            | ・ド              |                 |              |          |      |                     |            |           |           |             |     |      |      |       |      | 46  |
|            | 诵堂                                            | ÷Ŧ              | _               | ド            |          |      |                     |            |           |           |             |     |      |      |       |      | 48  |
|            | 而許                                            | Ē               | _               | Ŀ            |          |      |                     |            |           |           | • • • • • • |     |      |      |       |      | 10  |
|            | 电前                                            |                 | _               | 1-           | ••••     |      | •••••               | ••••       | •••••     | •••••     | • • • • • • |     | •••• | •••• |       |      | 49  |
|            | FA)                                           | (粤              | 用               | It           | _        | ۴    | ••••                | ••••       |           |           | • • • • • • |     | •••• | •••• |       |      | 4 / |
|            | 留守                                            | Έ               | -               | ۴            |          |      |                     |            |           |           |             |     |      |      |       |      | 49  |
| 受信         | E-                                            | ・ド              | ボ               | タ            | ン        |      |                     |            |           |           |             |     |      |      | 7     |      | 46  |
| 王司         | ;关信                                           | r'              |                 |              |          |      |                     |            |           |           |             |     |      |      |       | •    | 14  |
| 山市小        |                                               | 1<br>1          | /≐              |              |          |      |                     |            |           |           | • • • • • • |     |      |      |       |      | 25  |
| <b>順</b> 八 | 니미 뛰                                          | 신즈              | 日               | ••••         | ••••     | •••• | •••••               | ••••       | •••••     | •••••     | • • • • • • |     | •••• | •••• | ••••• | •••• | 20  |
| 江惊         | t.                                            |                 |                 |              |          |      |                     |            |           |           |             |     |      |      |       |      |     |
|            | ファ                                            | ク               | シ               | Ξ            | IJ       |      |                     |            |           |           |             |     |      |      |       | .2   | 15  |
|            | プリ                                            | ン               | タ               |              |          |      |                     |            |           |           |             |     |      |      |       | 2    | 15  |
|            | 雷源                                            | ī٢              | 使               | 田            | 晋        | 谙    |                     |            |           |           |             |     |      |      |       | 2    | 16  |
| /击 E       | 日常                                            | :+>             | Ê               | /13<br>4正    | ~1.1     | -36  |                     |            |           |           |             |     |      |      |       | 4    | 70  |
| 使用         | 비밀병                                           | ;/ <del>.</del> | н               | ЖЦ           | ••••     | •••• | •••••               | ••••       | •••••     |           | •••••       |     | •••• | •••• | ••••• |      | 10  |
| 泪去         |                                               |                 |                 |              |          |      |                     |            |           |           |             |     |      |      |       |      |     |
|            | 用件                                            | 応               | 答               | X            | ッ        | セ    | ->                  | Ϋ.         |           |           |             |     |      |      |       | .1   | 48  |
|            | 音声                                            | ïХ              | ッ               | セ            | _        | ジ    |                     |            |           |           |             |     | 1    | 53   | 3、    | 1    | 54  |
|            | ボイ                                            | 7               | ×               | Ŧ            |          | -    |                     |            |           |           |             |     | 1    | 5    | 3     | 1    | 54  |
|            | 77                                            | 5               | -               | 4            |          | +7   | _ >                 | \$         |           |           |             |     |      | 0.   |       | i    | 51  |
|            | ノノ                                            | ~               | 2               | ~            | ?        | 2    |                     |            |           | *         |             |     |      | •••• | ••••• | 1    | 34  |
|            | 首戸                                            | ľ               | フ               | _            | Ц        | メ    | Ψt                  | <u>z</u> - | ーシ        | <b>′</b>  | •••••       |     |      |      |       | . 1  | 16  |
| 消去         | ボタ                                            | ン               |                 |              |          |      | 8、                  | 1          | 4         | 8、        | 15          | 53、 | 1    | 54   | 4、    | 1    | 76  |
| 推奨         | 紙                                             |                 |                 |              |          |      |                     |            |           |           |             |     |      |      |       | .1   | 79  |
| スタ         |                                               | ボ               | タ               | $\mathbf{i}$ |          |      |                     |            |           |           |             |     | 5    |      | 14    |      | 54  |
| 7.5        | <u>, , , , , , , , , , , , , , , , , , , </u> |                 | í               | 1            | <u>መ</u> | 1    | <i>h</i> \ <i>†</i> | -          | ••••      |           |             |     |      | •    |       | •    | 67  |
| 22         | , y y                                         | -               | 뇬               | _            | 5        | ±π.  |                     | <u>د</u> . | •••••     |           |             |     | •••• |      |       |      | 01  |
| L          | - /                                           | _               | 百               | 里            | 0        | 戓.   | Æ.                  | ••••       | • • • • • | •••••     | •••••       |     | •••• | •••• | ••••• | 1    | 08  |
| スム         | 、ーシ                                           | シ               | ク               | 記            | 銾        |      |                     |            |           |           |             |     |      |      |       |      | 61  |
| スム         | ージ                                            | シ               | ゲ               | 記            | 録        | D    | 設え                  | ĒΟ         | ΣL        | ゕ         | た           |     |      |      |       |      | 61  |
| スリ         | -7                                            | Ŧ               | _               | ド            |          |      |                     |            |           |           |             |     |      |      |       | 1    | 10  |
| いった        | , ´                                           | -               |                 | •            |          |      |                     |            |           |           |             |     |      |      |       |      |     |
| ny JE      | _ / <del>_</del>                              | <b>↓</b> π·     | <del> </del> &, | n±F          | 38       |      |                     |            |           |           |             |     |      |      |       |      | E 4 |
|            | 5/1                                           | 빗:              | [哭]             | 可            | 町.       |      | •••••               | ••••       | • • • • • |           | •••••       |     | •••• | •••• | ••••• | •••  | 51  |
|            | 海外                                            | 达               | 信               | £            | -        | ۴    |                     | ••••       |           |           |             |     |      | •••• |       |      | 41  |
|            | 原稿                                            | 湿               | 度               |              |          |      |                     |            |           |           |             |     |      |      |       |      | 21  |
|            | ZP                                            | ° —             | カ               | 咅            | 量        |      |                     |            |           |           |             |     |      |      |       | 1    | 8 0 |
|            |                                               |                 |                 | -            |          |      |                     |            |           |           |             |     |      |      |       |      | 55  |
| スムージング記録                                                                                                    |         | 61                                                                               |
|----------------------------------------------------------------------------------------------------|---------|----------------------------------------------------------------------------------|
| 送付書送信                                                                                                    |         | 32                                                                               |
| 送付書のコメント                                                                                                    |         | 34                                                                               |
| 通信管理レポートのプリント問題                                                                                                    | 1       | 10                                                                               |
| 通信官理レホートのノリノト間隔                                                                                                    |         | 75                                                                               |
|                                                                                                    |         | . / 5                                                                            |
| ページことの画質セード                                                                                                    |         | .18                                                                              |
| 呼出ベル回数                                                                                                    |         | .50                                                                              |
| リモート起動                                                                                                    |         | .55                                                                              |
| エラー再送信機能                                                                                                    |         | .43                                                                              |
| タイマポーリング受信                                                                                                    |         | 85                                                                               |
| トールセーバ機能                                                                                                    | 1       | 56                                                                               |
| 「                                                                                                    | 1       | 52                                                                               |
| ハッファッフノッシノ                                                                                                    | ا۱<br>ا | 52                                                                               |
| ノアクス転送機能                                                                                                    | 1       | 61                                                                               |
| ホーリング受信                                                                                                    |         | .83                                                                              |
| ボーリング送信                                                                                                    |         | .80                                                                              |
| リモート起動                                                                                                    |         | 56                                                                               |
| 受信コード                                                                                                    |         | .55                                                                              |
| リモート停止コード                                                                                                    |         | 55                                                                               |
|                                                                                                    | 1       | 70                                                                               |
| ションティング 1 1 1 1 1 1 1 1 1 1 1 1 1 1 1 1 1 1 1                                                                                                    | 1       | 70                                                                               |
|                                                                                                    | 1       | 12                                                                               |
| 機密ホーリング 受信                                                                                                    |         | .83                                                                              |
| 機密ホーリンク送信                                                                                                    |         | .81                                                                              |
| 時刻指定ボーリング                                                                                                    |         | .85                                                                              |
| 電話予約機能                                                                                                    |         | .38                                                                              |
| 留守録お知らせ                                                                                                    | 1       | 62                                                                               |
| 留守録メモリ                                                                                                    | 1       | 43                                                                               |
| 音声メッセージ最長録音時間                                                                                                    | 1       | 5.8                                                                              |
| 高手料筋約機能                                                                                                    | 1       | 50                                                                               |
| 旭前村即約成形                                                                                                    | I       | 20                                                                               |
| 印刷の涙さ                                                                                                    | 1       | 12                                                                               |
| <b>絔小率</b>                                                                                                    |         | .60                                                                              |
| 送付書                                                                                                    |         | .32                                                                              |
| セットできる用紙枚数                                                                                                    | 1       | 78                                                                               |
| セットボタン                                                                                                    | 6、      | 97                                                                               |
| 送信                                                                                                    | - •     |                                                                                  |
| 白動洋信                                                                                                    |         | 1 /                                                                              |
| 千動送信                                                                                                    |         | 4 4                                                                              |
|                                                                                                    |         | . 1 4                                                                            |
| メモリ达信                                                                                                    |         | .23                                                                              |
|                                                                                                    |         |                                                                                  |
| 順次同報送信                                                                                                    |         | 25                                                                               |
| 順次同報送信<br>マルチ送信                                                                                                    |         | 25<br>27                                                                         |
| 順次同報送信<br>マルチ送信<br>海外送信                                                                                                    |         | 25<br>27<br>41                                                                   |
| 順次同報送信<br>マルチ送信<br>海外送信<br>タイマ送信                                                                                                    |         | 25<br>27<br>41<br>72                                                             |
| 順次同報送信<br>マルチ送信<br>海外送信<br>タイマ送信<br>ポーリング送信                                                                                                    |         | 25<br>27<br>41<br>72                                                             |
| 順次同報送信<br>マルチ送信<br>海外送信<br>タイマ送信<br>ポーリング送信<br>                                                                                                    |         | .25<br>.27<br>.41<br>.72<br>.80                                                  |
| 順次同報送信<br>マルチ送信<br>海外送信<br>タイマ送信<br>ポーリング送信<br>機密ポーリング送信                                                                                                    |         | .25<br>.27<br>.41<br>.72<br>.80<br>.81                                           |
| 順次同報送信<br>マルチ送信<br>海外送信<br>タイマ送信<br>ポーリング送信<br>機密ポーリング送信<br>送信確認レイト<br>送信のでのした                                                                                                    | 1       | 25<br>27<br>41<br>72<br>80<br>81<br>26                                           |
| 順次同報送信マルチ送信<br>マルチ送信<br>タイマ送信<br>ポーリング送信<br>機密ポーリング送信<br>送信確認レポート<br>送信の中断のしかた                                                                                                    | 1       | 25<br>27<br>41<br>72<br>80<br>81<br>26                                           |
| 順次同報送信<br>マルチ送信<br>海外送信<br>タイマ送信<br>ポーリング送信<br>機密ポーリング送信<br>送信確認レポート<br>送信の中断のしかた<br>送付書のコメントの登録                                                                                            | 1       | .25<br>.27<br>.41<br>.72<br>.80<br>.81<br>.26<br>.15<br>.34                      |
| 順次同報送信<br>マルチ送信<br>海外送信<br>ポーリング送信<br>機密ポーリング送信<br>機密ポーリング送信<br>送信確認レポート<br>送信の中断のしかた<br>送付書のコメントの登録<br>送付書の自動送信                                                                            |         | 25<br>27<br>41<br>72<br>80<br>81<br>26<br>.15<br>.34<br>.32                      |
| 順次同報送信マルチ送信<br>マルチ送信<br>タイマ送信                                                                                                    | 1       | 25<br>27<br>41<br>72<br>80<br>.81<br>26<br>.15<br>.32<br>.32                     |
| 順次同報送信      マルチ送信      海外送信      オーリング送信      機密ポーリング送信      送信確認レポート      送信の中断のしかた      送付書の目勤送信      送付書の設定のしかた      送付書のブリント                                                            | 1       | 25<br>27<br>41<br>72<br>80<br>81<br>26<br>.15<br>.32<br>.32<br>.32<br>.32        |
| 順次同報送信      マルチ送信      海外送信      タイマ送信      ポーリング送信      機密ポーリング送信      送信確認レポート      送信の中断のしかた      送付書の目動送信      送付書の自動送信      送付書の設定のしかた      送付書のジェクレント      送付書のジェクレント      送付書のシェクレント | 1       | 25<br>27<br>41<br>72<br>80<br>81<br>26<br>.15<br>.34<br>.32<br>.32<br>.32<br>.36 |
| 順次同報送信マルチ送信マルチ送信                                                                                                    |         | 25<br>27<br>41<br>72<br>80<br>81<br>26<br>34<br>23<br>23<br>36<br>8              |
| 順次同報送信マルチ送信マルチ送信<br>タイマ送信                                                                                                    |         | 25<br>27<br>41<br>72<br>80<br>81<br>26<br>.15<br>.34<br>.32<br>23<br>68<br>.68   |
| 順次同報送信マルチ送信マルチ送信                                                                                                    |         | 25<br>27<br>41<br>72<br>80<br>81<br>26<br>.15<br>.34<br>.32<br>236<br>.68<br>68  |

#### た

| タイマ送信予約のしかた    | 72 |
|----------------|----|
| タイマ送信の解除       | 74 |
| タイマ送信待機中への割り込み | 74 |
| ダイヤル           |    |
| ダイヤルボタンでダイヤルする | 15 |

| ワンタッチダイヤルでダイヤルする4、15<br>短縮ダイヤルでダイヤルする3、15<br>電話帳でダイヤルする3、15、94<br>ダイヤルボタン3、15、94~96<br>ダイヤルリスト3、15<br>短縮ダイヤル3、15<br>短縮ポタン3、15<br>短縮ポタン3、15                                                                                                    |  |
|----------------------------------------------------------------------------------------------------|--|
| (1)(1) マエリ送信 24                                                                                                    |  |
| アレリ込店                                                                                                    |  |
| マルナ达信                                                                                                    |  |
| JE                                                                                                    |  |
| 送信15                                                                                                    |  |
| 通信管理レポートのブリント117                                                                                                    |  |
| 通信管理レポートのプリント間隔の設定118                                                                                                    |  |
| 通話料節約機能の設定のしかた156                                                                                                    |  |
| 停止ボタン5、15、97                                                                                                    |  |
| ディスプレイ                                                                                                    |  |
| ディスプレイの交互表示について                                                                                                    |  |
| デイリタイマの設定75                                                                                                    |  |
| 手差しスロット185                                                                                                    |  |
| テストプリント181                                                                                                    |  |
| テスト/リセットボタン5、181                                                                                                    |  |
| 電気代を節約する110                                                                                                    |  |
| 伝言メッセージ                                                                                                    |  |
| 転送番号の登録162                                                                                                    |  |
| 電話帳の使いかた                                                                                                    |  |
| 電話帳ボタン3、64                                                                                                    |  |
| 電話帳リスト122                                                                                                    |  |
| 電話呼び出し機能の設定のしかた                                                                                                    |  |
| 電話予約機能の設定のしかた                                                                                                    |  |
| 종録                                                                                                    |  |
| 送付書のコメント 34                                                                                                    |  |
| 2月1日のゴッジー 162<br>ファクス転送番号 162                                                                                                    |  |
| <sup>3</sup> ジッパれにと出す <sup>3</sup> ジッパれにと出す <sup>3</sup> ジッパれにより <sup>3</sup> ジッパれにより <sup>3</sup> ジッパれより <sup>3</sup> ジッパれより <sup>3</sup> ジッパル <sup>3</sup> ジッパれより <sup>3</sup> ジッパル <sup>3</sup> ジッパル <sup>3</sup> ジッパル <sup>3</sup> ジッパル <sup>3</sup> ジッパル <sup>3</sup> ジッパル <sup>3</sup> ジッパル <sup>3</sup> |  |
| 上二 した しん しん しん しん しん しん しん しん しん しん しん しん しん                                                                                                    |  |
| トナーカートリッジの交換のしかた 194                                                                                                    |  |
|                                                                                                    |  |
| トナーを節約する 100                                                                                                    |  |
| ドラムコニットの交換のしかた 108                                                                                                    |  |
| ドラムコーットの支援の00%に                                                                                                    |  |
| ノムユーシーの/月1世                                                                                                    |  |

#### な

| 1  | mbr.           | <b>A</b> |
|----|----------------|----------|
|    | r <del>u</del> | .7.1     |
| ルマ | ١x             | <br>ı    |

#### は

| 排紙ボタン5、           | 180 |
|-------------------|-----|
| パスワード通信           | 76  |
| パスワード送信           | 76  |
| パスワード受信           | 78  |
| パスワード通信のしかた       | 76  |
| バックアッププリント機能      | 152 |
| バックアッププリントの設定のしかた | 152 |
| PC受信              | 106 |
| 左矢印ボタン            | 6   |
| 表示言語の設定           | 113 |
| ファクシミリ通信網について     | 214 |
| ファクスメッセージ         | 151 |
| プリントのしかた          | 151 |
| 消去のしかた            | 154 |

| ファ           | ックス        | を受  | 信する                | 3  |      |       |         |         |      |           |       |     | 4      | 6、         | 54  | 1      |
|--------------|------------|-----|--------------------|----|------|-------|---------|---------|------|-----------|-------|-----|--------|------------|-----|--------|
| ファ           | ックス        | を送  | 信する                | 3  |      |       |         |         |      |           |       |     |        |            | 1 4 | 1      |
| ファ           | ックス        | 情報  | サート                | _  | ス    | ζ     |         |         |      |           |       |     |        |            |     |        |
|              | ガイ         | ダン  | ス方コ                | t  |      |       |         |         |      |           |       |     |        |            | 91  | l      |
|              | ポー         | リン  | グ方コ                | t  |      |       | ••••    |         |      |           |       |     |        |            | 92  | 2      |
| ファ           | クス         | 転送  | 機能.                |    |      |       | ••••    |         |      |           |       |     |        | 1          | 61  | l      |
| ファ           | クス         | 転送  | の設定                | Ē  | σ,   | い     | か       | た       |      |           |       |     |        | 1          | 62  | 2      |
| ファ           | クス         | 転送  | 番号(                | D  | 즽    | 録録    |         |         |      |           |       |     |        | 1          | 62  | 2      |
| フリ           | シト         |     |                    |    |      |       |         |         |      |           |       |     |        |            |     |        |
|              | 送信         | 催認  | レホ-                | -  | 1    | •     | ••••    |         | •••• | • • • • • |       |     |        | 1          | 26  | 3      |
|              | 通信         | 催認  | レホ-                | -  | ŀ    | •     | ••••    |         | •••• | • • • • • |       |     |        | 1          | 17  | 1      |
|              | タイ         | マル  | リス                 | F  | ••   |       | ••••    |         | •••• | • • • • • |       |     |        | 1          | 20  | )      |
|              | 電話         | 限リ  | <u> 옷</u> 눈.       |    |      |       | ••••    |         | •••• | • • • • • | ••••• |     |        | 1          | 22  | 2      |
|              | 7-         | サー  | 豆球                 | 2  | ~    |       | ï       | •••••   | •••• | •••••     |       |     |        | 1          | 25  | )      |
|              | メセ         | リぼ  | 用状法                | π  | U.   | ~     | Г       | ·       | •••• | •••••     | ••••• |     |        | 1<br>م     | 20  | 5      |
|              | 达门         | 青   | ·····              |    | •••  |       | ••••    |         | •••• | •••••     | ••••• |     |        | 1<br>م     | 23  | 5      |
| - <b>1</b> 1 | 「広言        | アツ  | ビーン                | Ζ, | ••   |       | ••••    |         | •••• | •••••     |       |     | <br>E  | ا<br>1     | 24  | +      |
| ~-           | シー         | 変ル  | 「「」「「」」「」」「」」「」」」。 | _  |      | - ド   | <u></u> | <br>\≛⊥ | ÷    |           |       |     |        |            | 1 0 | 2      |
| ボイ           | 174        | モの  | 凹貝                 | L  |      | - T - | 0)      | 'nX     | Æ    |           |       |     | •••••  | 1          | 50  | נ<br>ב |
| 11.1         | 五生         |     | かた                 |    | •••• |       | ••••    |         | •••• |           |       |     |        | 1<br>1     | 50  | י<br>ר |
|              | ウエ         | ωL  | かた                 |    | •••• |       |         |         |      |           |       | 1   | <br>53 | 1          | 54  | 1      |
|              | /F ム<br>録音 | ອັບ | かた                 |    | •••  |       |         |         |      |           |       |     | 00.    | ์ <u>1</u> | 59  | ,<br>1 |
| ボィ           | ´スメ        | 于機  | がた.<br>能           |    | •••  |       |         |         |      |           |       |     |        | 1          | 59  | á      |
| ボイ           | 'スワ        | ープ  |                    |    |      |       |         |         |      |           |       |     |        | 2          | 14  | 1      |
| ポー           | リン         | グ送  | 信待林                | 幾  | ¢    | 1     | Ø       | 割       | 1)   | iλð       | 4D    | Ut. | いた     |            | 87  | 7      |
| ポー           | -リン        | グ通  | 信                  |    |      |       |         |         |      |           |       |     |        |            | 8 ( | )      |
|              | ポー         | リン  | グ送伯                | 言  |      |       |         |         |      |           |       |     |        |            | 8 ( | )      |
|              | 機密         | ポー  | リン                 | ゲ  | 这    | É信    |         |         |      |           |       |     |        |            | 8 1 | L      |
|              | ポー         | リン  | グ受付                | 言  |      |       |         |         |      |           |       |     |        |            | 83  | 3      |
|              | 機密         | ポー  | リング                | ゲ  | 受    | を信    |         |         |      |           |       |     |        |            | 83  | 3      |
|              | 時刻         | 指定  | ポー!                | J  | ン    | ッグ    | ·       |         |      |           |       |     |        |            | 85  | 5      |
|              | タイ         | マポ  | ーリン                | 2  | ク    | ブ受    | 信       | í       |      |           |       |     |        |            | 85  | 5      |
| ポー           | -リン        | グ通  | 信のし                | ,  | ħ    | いた    |         |         |      |           |       |     |        |            | .80 | )      |
| ポー           | -リン        | グ通  | 信の角                | 裈  | 防    | È     | ••••    |         |      |           |       |     |        |            | 8 9 | )      |
| 保留           | 3ボタ        | ン   |                    |    |      |       |         |         |      |           |       |     |        |            | 3   | 3      |

#### ま

| マルチパーパスシートフィーダー |      |
|-----------------|------|
| マルチ送信のしかた       | 27   |
| マルチ送信の中断のしかた    | 29   |
| 右矢印ボタン          | 6    |
| メッセージの確認のしかた    | 142  |
| メモリ使用状況リスト      |      |
| メモリ送信のしかた       | 23   |
| メモリ送信の中断のしかた    | 24   |
| メモリ送信ボタン        | 7、23 |
| メモリ代行受信         | 62   |
| 文字入力のしかた        | 94   |
| 文字配列            |      |

#### せ

| ユーザー登録リスト |     |
|-----------|-----|
| 用件応答メッセージ | 145 |
| 再生のしかた    | 147 |
| 消去のしかた    | 148 |
| 録音のしかた    | 145 |
| 呼出ベル回数の設定 |     |
| 読取部の清掃    |     |

#### 5

| リセット                                                           | 1     | 81  |
|----------------------------------------------------------------|-------|-----|
| 再ダイヤル                                                          |       | 30  |
| 自動再ダイヤル                                                        |       | 31  |
| 手動再ダイヤル                                                        |       | 30  |
| 再ダイヤル/ポーズボタン                                                   | 3.    | 30  |
| リモート記動設定のしかた                                                   | - •   | 56  |
| リモート停止コード                                                      |       | 55  |
| リモコンアクセス機能                                                     | 1     | 64  |
| リモコンアクセスコードの設定                                                 | 1     | 70  |
| リモコンアクセスコマンド                                                   | 1     | 66  |
| リモコンアクセスのしかた                                                   | 1     | 64  |
| リモコンアクセスの操作例                                                   | 1     | 67  |
| あ<br>面印刷について                                                   | 1     | 84  |
| 四日はそうにして、 ここことに、 日日にあって、 日日に、 日日に、 日日に、 日日に、 日日に、 日日に、 日日に、 日日 | 8 1   | 42  |
| 田ウバラビーン                                                        | Ω 1   | 12  |
| 回うグリビーノブノブ                                                     | 0、1   | 42  |
| 回う球のADC1100000000000000000000000000000000000                   | 1     | 62  |
| 回う球のからとの反とのしかた                                                 |       | 22  |
| 田寸球 クモリ<br>甘木エード                                               | 1     | 22  |
| 奉平て一下                                                          | ا۱    | 33  |
| 1F動のしかた<br>記号のしかた                                              | I     | 4 2 |
| 設定のしかた                                                         | 1     | 43  |
|                                                                | 1     | 32  |
| 豆球・設定                                                          | 1     | 40  |
| 留守録メモリの基本モード                                                   | 1     | 33  |
| 留守録メモリの作動のしかた                                                  | 1     | 42  |
| 留守録メモリの設定のしかた                                                  | 1     | 43  |
| 留守録メモリの使いかた                                                    | 1     | 32  |
| レボート・リストの種類                                                    | 1     | 16  |
| 録音ボタン8、52、                                                     | 145、1 | 59  |

### わ

| 割り込み             |    |
|------------------|----|
| ポーリング送信待機中       | 87 |
| タイマ送信待機中         | 87 |
| ワンタッチダイヤル        | 15 |
| ワンタッチダイヤルでダイヤルする | 15 |
| ワンタッチボタン4        | 15 |

# 各種の電話サービスについて

## <Fネット(ファクシミリ通信網)について>

ファクシミリにさまざまな機能をプラスして、より便利にご利用いただくため にNTTが行っているサービスです。本機は、このFネットを利用することがで き、次のようなサービスを受けることができます。

2段階性の明確料金

Fネットなら送るのに時間のかかる文字の細かい文書でもB4版1ページ 25円(夜間/100km以内)で全国どこでも送れます。昼間でも40円 とお得。さらに100kmを超える場合は夜間30円、昼間は50円と低価 格の一定料金です。(標準モード)

一斉同報通信

簡単な操作で10,000箇所までの同報通信が行えます。

自動再送信

一斉同報送信できなかった宛先には、簡単なダイヤル操作で送り直すことができます。

再コール

相手先がお話し中の場合、Fネットが2分間隔で5回、自動的に再コー ルします。

夜間配達指定

昼間に送信予約し、夜間の割引時間帯(午後7時から翌朝8時まで)に 送ることができます。約40%の割引になります。

無鳴動自動受信

Fネットなら、ファクスのベルを鳴らさずに受信することができます。 1本の電話回線で電話とファクスを効率よく使えます。

Fネット進展通信

暗証番号を使って通信できるサービスです。重要書類も安心してやりと りできます。

閉域接続

お互いに登録した相手先とだけファクシミリ通信できます。

ファクシミリボックス

Fネットから送信された原稿を、Fネット側で一時預かりするサービス です。

ファクシミリ案内サービス

Fネットを契約していると、最新の情報が簡単に取り出せます。

< 情報の取り出しかた >

電話する感覚で受話器を取り162と押します。

プップップと聞こえたら

(ダイヤル回線の場合はプップップの後にPBボタンを 押してプッシュ信号に切り換えてから次の操作をして ください)

#284(または#287)-

- - #と押します。

「サービスを受け付けました」とアナウンスが入りま す。

受話器を戻し、しばらく待つと情報が送られてきます。

## <NTTの電話転送サービス「ボイスワープ」をご契約のお客様へ>

自動転送機能でかかってきた電話を転送するとき、転送先にファクスを受信で きない端末を指定した場合、ファクスが受信できなくなります。ご注意くださ い。

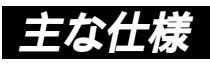

# <ファクシミリ>

| 互換性    | ITU-T グループ3(G3)                    |  |  |  |  |  |
|--------|------------------------------------|--|--|--|--|--|
| 変調方式   | MH/MR/MMR                          |  |  |  |  |  |
|        | 14400/12000/96007/200/4800/2400bps |  |  |  |  |  |
| — 迪信述度 | (自動フォールバック付き)                      |  |  |  |  |  |
| 原稿サイズ幅 | 最大:216mm、最小:148mm                  |  |  |  |  |  |
| 有効読取幅  | 208mm                              |  |  |  |  |  |
| 記録紙サイズ | A4(幅210mm×長さ297mm)                 |  |  |  |  |  |
| 伝送時間   | 約6秒1                               |  |  |  |  |  |
| 中間調伝送  | 64階調                               |  |  |  |  |  |
| 走查方式   | CCDによる平面走査                         |  |  |  |  |  |
|        | 主走査: 8 ドット/mm                      |  |  |  |  |  |
| 土木伯应由  | 副走査:3.85本(標準)                      |  |  |  |  |  |
| 正直線省度  | 7.7本(ファイン/写真)                      |  |  |  |  |  |
|        | 15.4本(S.ファイン/写真<コピー>)              |  |  |  |  |  |
| 適用回線   | 一般電話回線、 2 線式専用回線、Fネット              |  |  |  |  |  |

<プリンタ>

| 対応パソコン   | DOS/V機                                          |
|----------|-------------------------------------------------|
| 対応OS     | Windows <sup>®</sup> 95/3.1                     |
| インターフェイス | セントロニクス準拠パラレルインターフェイス                           |
| プリンタメモリ  | 1 MB                                            |
| プリント方式   | 半導体レーザー+乾式電子写真方式                                |
| プリント解像度  | 600dpi                                          |
| プリント品質   | 普通モード/トナーセーブモード                                 |
| プリント速度   | 6枚/分(A4サイズ)                                     |
|          | トナー:約2.200枚(市販品)                                |
|          | 約1.100枚(付属品)                                    |
|          | <a4サイズの用紙に印刷密度5%でプ< td=""></a4サイズの用紙に印刷密度5%でプ<> |
|          | リントしたとき >                                       |
| ノリノトリ記収数 | ドラムユニット:約20.200枚(1度に20枚連                        |
|          | 続印刷したとき)                                        |
|          | 約8.000枚(1度に1枚印刷                                 |
|          | したとき)                                           |

# 主な仕様 215

## <電源と使用環境>

| 使用環境          | 温度:10~32.5 、湿度:35~80%      |  |  |  |  |
|---------------|----------------------------|--|--|--|--|
| 電源            | AC100V±10V 50/60Hz         |  |  |  |  |
| 消費電力          | スリープ時:9W以下                 |  |  |  |  |
|               | 待機時:30W以下                  |  |  |  |  |
|               | 動作時:160W以下                 |  |  |  |  |
| <b>按</b> 御 卒  | 待機時:39dBA以下                |  |  |  |  |
| 1311131日      | 動作時:50dBA以下                |  |  |  |  |
|               | 383(横幅)×452(奥行き)×251(高さ)mm |  |  |  |  |
| בעני אדיי<br> | (突起物を除く)                   |  |  |  |  |
| 重量            | 約8.5kg                     |  |  |  |  |

外観・仕様などは、改良のため予告なく変更することがあります。 あらかじめご了承ください。

\*1 A4判700字程度の原稿を標準的画質(8×3.85本/mm)高 速モードで送ったときの速さです。これは画像情報のみの伝送 時間です。通信の制御時間は含まれておりません。なお、実際 の伝送時間は原稿の内容および回線状況により異なります。

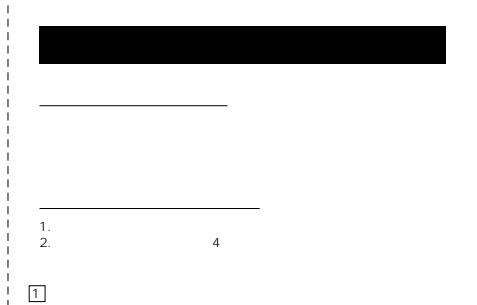

- 3.「ポー」という音が聞こえたら、メッセージを受信していることを 「ボー」という (ロックローン) 示します。 ボー: ファクスメッセージを受信しています。 ボー: 市のメッセージを受信しています。 ボー ボー: 音声のメッセージを受信しています。 ボー ボー: ホー: ファクスと音声の両方のメッセージを受信 しています。

- 「ポー」という音が聞こえなければ、メッセージを受信していない
- 「パー」という目が「時にため」がある。 ことを示します。 4. 次に、短い「ビビッ」という音が続けて聞こえたらリモコンアク セスコマンドを入力します。 5. 90を入力して、リモコンアクセスを終了します。
- リモコンアクセスコマンドは、3、4を参照してください。
- 注意:間違った操作を行ったときには、短い「ビッビッビッ」という音が聞こえます ので、もう1度やり直してください。

| リモコンアクセスコマンド           |            |              |  |  |  |  |  |
|------------------------|------------|--------------|--|--|--|--|--|
| 操作内容                   | ボタン操作      |              |  |  |  |  |  |
| 音声のメッセージを再生            | 91(4)      |              |  |  |  |  |  |
| 巻き戻し(再生中から巻き戻          | 911(91+1)  |              |  |  |  |  |  |
| 早送り(再生中から早送り)          | 912(91+2)  |              |  |  |  |  |  |
| ポイスメモを録音               | 92 ( 1, 4) |              |  |  |  |  |  |
| 音声メッセージを消去(2           | 93         |              |  |  |  |  |  |
| 用件応答                   | 再生         | 9411(4)      |  |  |  |  |  |
| (留守番)メッセージ             | 録音         | 9421 ( 1, 4) |  |  |  |  |  |
| 通常内容 イット いい            | 再生         | 9412(4)      |  |  |  |  |  |
| 通常心容スタピーク              | 録音         | 9422(4)      |  |  |  |  |  |
| 電話呼び出し、<br>ファクス転送の設定変更 | OFF        | 951          |  |  |  |  |  |
|                        | ファクス転送     | 952 ( 5)     |  |  |  |  |  |
|                        | 電話呼び出し     | 953 ( 5)     |  |  |  |  |  |
|                        |            |              |  |  |  |  |  |

-----<-<キリトリ線> ·-------

| 操作内容           |            | ボタン操作              |  |
|----------------|------------|--------------------|--|
| ファクス転送番号の登録・変更 |            | 954                |  |
| ファクス転送番号確定     |            | 955                |  |
| ファクスの<br>取り出し  | メモリ使用状況リスト | 961                |  |
|                | ファクスの取り出し  | 962メッセージ番号、00+スタート |  |
|                | ファクス消去     | 963                |  |
| 受信状況の          | ファクス       | 971                |  |
| チェック(3)        | 音声メッセージ    | 972                |  |
| 受信モードの<br>変更   | 留守         | 981                |  |
|                | 通常         | 982                |  |
|                | ファクス専用     | 983                |  |
| 終了             |            | 90                 |  |

\_ \_ \_ \_ \_

# FAX消耗品のご注文について

弊社情報機器事業部へご注文される場合は、お客様宅へ直送させていただきますので、 下記注文書に必要事項をご記入の上、FAXにてご注文ください。 ご注文いただきました部品は、2~3日後に宅配便にてご注文先にお届けさせていただ きます。尚、代金は商品到着時に(現金にて)お支払い願います。 送料無料 ご注文数量は、勝手ながらFAX部品注文書の単位にてお願い申しあげます。

#### 《ご注文先》

ブラザー販売(株) 情報機器事業部 宛 FAX番号(052)825-0331

ブラザー販売(株)

-----

情報機器事業部行

## FAX部品注文書

《ご送付先》

お客様ご住所

お名前

キリトリ線

TEL

FAX

\_\_\_\_\_

| 品名                        | 機種コード          | 単価                | ご注文数 | 金額 |
|---------------------------|----------------|-------------------|------|----|
| TN-200<br>(MFC-4550J用トナー) | 5X7-102-001-47 | 6,600円<br>(消費税別)  |      |    |
| DR-200<br>(MFC-4550J用ドラム) | 5X7-101-001-47 | 19,500円<br>(消費税別) |      |    |
|                           |                |                   | 消費税  |    |
|                           |                |                   | 合 計  |    |

# アフターサービスのご案内

この度は本製品をお買い上げいただきまして誠に有難うございます。

ご愛用いただきます製品が、安心してご使用いただけますよう下記窓口を設定を設置 しております。

ご不明な点、もしくはお問い合せなどございましたら下記までご連絡ください。その際、ディスプレイにどのような表示が出ているか、機種名、シリアルNo.などをおたずねいたしますので、あらかじめご確認いただけますと助かります。

【消耗部品のお問い合わせ窓口】

ブラザー販売 (株)情報機器事業部

〒467-8577 名古屋市瑞穂区苗代町15-1 TEL:(052)824-3410 FAX:(052)825-0331

・消耗品については、お買い上げの販売店にてお買い求めください。万一販売店に在 庫などがなくお買い求めできない場合は、弊社にて対応させていただきます。

・なお、ご注文の際は、前ページの部品注文書にてFAXでご注文願います。

# brother

お買い上げの際、販売店でお渡しする保証書は大切に保存してください。 消耗品についてのお問い合わせは、お買い上げの販売店または(052)824-3410 へご相談ください。

もし、販売店等でおわかりにならないときは、下記のブラザー販売㈱の営業部にお たずねください。

---【お客様相談窓口】--

- 東 京:〒104-8790 東京都中央区京橋3-3-8 TEL(03)3274-6911
- 名古屋:〒467-0851 名古屋市瑞穂区塩入町11-5 TEL(052)824-3196
- 大 阪:〒550-0012 大阪市西区立売堀4-4-2 TEL(06)543-9120
- 福 岡:〒812-0011
  福岡市博多区博多駅前2-3-12
  ブラザー博多駅前ビル2F
  TEL(092)481-1560